Copyright © UT4LW-2021 Tutti i diritti riservati.

# Sommario

| Di                                                                        | 5             |
|---------------------------------------------------------------------------|---------------|
| ProFile Manager                                                           | 6             |
| Creazione di un profilo "troncato"                                        | 6             |
| Creare un profilo dai due profili esistenti                               | 8             |
| Обновление профиля (As File2)                                             | 9             |
| Aggiorna profilo (Usa come modello)                                       |               |
| Lavorare con i profili Programma 5MContest                                | 10            |
| COM-Spider                                                                | 10            |
| Creazione di connessioni porte COM                                        |               |
| Connessione Porta COM - Rete - Porta COM                                  | 12            |
| Porta «come server»                                                       | 13            |
| Campo "Filtro"                                                            | 14            |
| RIG Sync                                                                  | 15            |
| Protocolli di sincronizzazione CAT utilizzando le porte COM               | 15            |
| Protocolli di sincronizzazione CAT con porte aperte a COM Spider          |               |
| modalità "ascolto"                                                        | 16            |
| Porta principale del ricetrasmettitore in modalità polling                |               |
| Utilizzo del client OmniRig                                               |               |
| Server ExpertSDR2                                                         | 19            |
| Dispositivo ExpertSDR2 di sincronizzazione                                |               |
| ExpertSDR2 Sincronizzazione del dispositivo con altri ricetrasmettitori / | ricevitori 19 |
| Possibili dispositivi di sincronizzazione                                 |               |
| Sincronizzazione FT-1000 + ExpertSDR2 + N1MM                              |               |
| Aggiungere i file ini ai dispositivi                                      | 24            |
| Emulatore RIG                                                             |               |
|                                                                           | 26            |
| Modalità CallBack                                                         |               |
| Emulatore di porta CAT                                                    |               |
| Focus Helper                                                              | 30            |
| N1MM                                                                      | 31            |
| Nome finestra                                                             |               |
| Helper chiave CW                                                          |               |
| Server SKM                                                                |               |
| Finestra principale                                                       |               |
| Configurazione globale                                                    |               |
| Master.dta / Verifica                                                     |               |
| File "add_dta.txt" e "blacklist.txt"                                      |               |
|                                                                           |               |
|                                                                           | 45            |
| Varie                                                                     |               |
| Finestra dello schiumatolo                                                |               |
| Selezione dei tipo di modulazione                                         |               |
| Configurazione skimmer                                                    |               |

| Spettro tramite UDP                                                         | 55    |
|-----------------------------------------------------------------------------|-------|
| Finestra Decoder                                                            | 56    |
| Funzioni di clic                                                            | 59    |
| Controllo IQ / Band Plan                                                    | 59    |
| Funzione 599                                                                | 62    |
| Nominativo della finestra delle informazioni.                               | 64    |
| Controllo skimmer via Telnet                                                | 64    |
| Controllo skimmer tramite RIG Sync                                          | 65    |
| Comando manuale dello schiumatoio                                           | 66    |
| Server DIGI                                                                 | . 67  |
| Configurazione modem                                                        | 68    |
| Impostazione del segnale di trasmissione RTTY                               | 72    |
| Cascata                                                                     | 75    |
| Server TCP                                                                  | 76    |
| Protocollo di gestione del modem tramite server TCP                         | 77    |
| Пример работы DIGI Server in 5MContest                                      | 80    |
| Server Macro                                                                | 80    |
| Set di pannelli                                                             | 81    |
| Finestra esterna                                                            | 81    |
| Sottile                                                                     | 82    |
| Configurazione delle macro                                                  | 82    |
| Server Telnet                                                               | 85    |
| Server Telnet                                                               | . 86  |
| Spot -> Panorama                                                            | . 86  |
| Registro N1MM                                                               |       |
| Aggiungi Windows                                                            | 89    |
| Spot Acti                                                                   | . 90  |
| ,<br>Mappa della banda                                                      |       |
| Impostazioni spot                                                           |       |
| Impostazioni di Spot Manager                                                |       |
| Creazione di una rete di canali per trasmissione audio e chiave telegrafica |       |
| Creazione di una rete di canali audio                                       | 93    |
| Collegamento di una chiave telegrafica                                      | 95    |
| Creare un canale remoto con autocontrollo CW per key e contest lo           | g 97  |
| Mixer audio                                                                 | 97    |
| Ambito audio                                                                | 99    |
| Imposta guadagno e scala                                                    | 101   |
| PAPÀ                                                                        | . 103 |
| Tipo di dispositivo                                                         | 103   |
| Fonte di dati                                                               | 104   |
| PTT                                                                         | 06    |
| Electraft                                                                   | 07    |
| KENWOOD, Icom                                                               | 108   |
| Interfasi                                                                   | )9    |
| 1K-FA                                                                       | 109   |

| KXPA100                                                          | 110 |
|------------------------------------------------------------------|-----|
| OTRSP                                                            | 110 |
| Comandi supportati                                               | 111 |
| Misuratore SWR                                                   | 112 |
| Esempio di utilizzo del programma con 5MContest                  | 114 |
| 5MConcorso                                                       | 115 |
| Interfaccia CAT                                                  | 115 |
| Connessione a SDC Telnet Server                                  | 116 |
| DSC                                                              | 117 |
| Impostare                                                        | 117 |
| Server Telnet                                                    | 118 |
| Server SKM                                                       | 120 |
| TCI                                                              | 121 |
| Impostazioni in ExpertSDR2                                       | 123 |
| DIGI                                                             | 124 |
| 5MConcorso                                                       | 124 |
| DSC                                                              | 126 |
| Esempio di utilizzo del programma con LogHX                      | 129 |
| Impostazioni nel programma LogHX                                 | 129 |
| Impostazioni in SDC                                              | 130 |
| Esempio di utilizzo del programma con N1MM                       | 131 |
| CAT + PTT + CW                                                   | 132 |
| Porte COM virtuali                                               | 132 |
| Impostazioni in N1MM                                             | 133 |
| Impostazioni in ExpertSDR2                                       | 138 |
| Collegamento di SDC a ExpertSDR2                                 | 140 |
| Connessione di N1MM al server SDC-Telnet                         | 140 |
| Impostazioni in SDC                                              |     |
| Impostazioni in N1MM                                             | 141 |
| Aggiunta di cluster esterni nel server SDC-Telnet                | 142 |
| Connessione al server SDC SKM                                    | 143 |
| Configurazione del server SKM SDC                                | 143 |
| Trasferimento di spot al panorama ExpertSDR2                     | 145 |
| Impostazioni in N1MM                                             | 146 |
| Impostazioni in SDC                                              |     |
| Focus Helper                                                     | 149 |
| Esempio di utilizzo di SKM Server senza un programma di log null |     |
| Avvio del programma SDC (Windows)                                | 154 |
| Impostazioni del programma                                       |     |
| Stile                                                            | 155 |
| Registrazione                                                    | 157 |
| Aggiornamenti del programma                                      | 157 |

*Questo documento descrive la funzionalità del software «Software Defined Connectors» (abbreviato «SDC»).* 

Panoramica delle caratteristiche del programma:

- "**ProFile Manager ".** Lavorare con i profili per i programmi 5MContest e ExpertSDR2.

*- "COM Spider ".Crea qualsiasi connessione tra le porte COM. Trasferimento di una porta COM tramite la rete a un computer remoto. Trasmette il segnale CW (DTR / RTS) al computer remoto, mantenendo gli intervalli di commutazione.* 

- **"RIG Sync".** Sincronizzazione di ricevitori, ricetrasmettitori e programmi di tutti i tipi. Utilizza il proprio sistema di polling per consentire una rapida sincronizzazione. È possibile eseguire la sincronizzazione con i programmi client OmniRig e SDR che supportano il protocollo ExpertSync su connessioni TCP o interfaccia TCI.

*- "Telnet Server ".* Crea un server telnet per raccogliere dati da più sorgenti spot e trasmetterli su una singola porta. Può avviare automaticamente il server SKM e collegarlo ai punti di trasferimento. Riepiloga e trasferisce gli spot nel panorama ExpertSDR2. Integrazione con i registri 5MContest, N1MM, LogHX.

- **"SKM Server".** Crea skimmer CW, RTTY e PSK. Ha integrazione diretta con ExpertSDR2 tramite interfaccia TCI, SmartSDR tramite connessione audio e telnet, Afedri, ecc. Tutti i tipi di skimmer hanno un'elevata velocità di invio spot.

*- "Digi Server".* Modulo digitale per il collegamento a log esterni e lavoro offline. Dispone di modulatori / demodulatori integrati per RTTY45.75, BPSK31-125. Per il suo funzionamento viene utilizzato solo TCI. Per connettere i registri, ogni modulo dispone di un server Telnet integrato.

*- "Macro Server". Pulsantiere per la trasmissione di macro in CW, DIGI, SSB tramite TCI.* 

- "**Porta audio e COM remota: ".** Crea connessioni remote per streaming audio e porte COM.

- "*Mixer audio:*" Crea qualsiasi connessione di flusso audio. Dividi lo stereo in mono e viceversa. Controlli del volume separati per ogni flusso audio.

- "Ambito audio:" Crea finestre per il monitoraggio dello spettro e della forma d'onda dei segnali audio.

- "Controllo PA". Controllo dell'amplificatore di potenza. Utilizza i dati del client TCI o RIG Sync. Genera un segnale PTT. Funziona con amplificatori che supportano il protocollo KENWOOD, ICOM, ELECRAFT.

Di

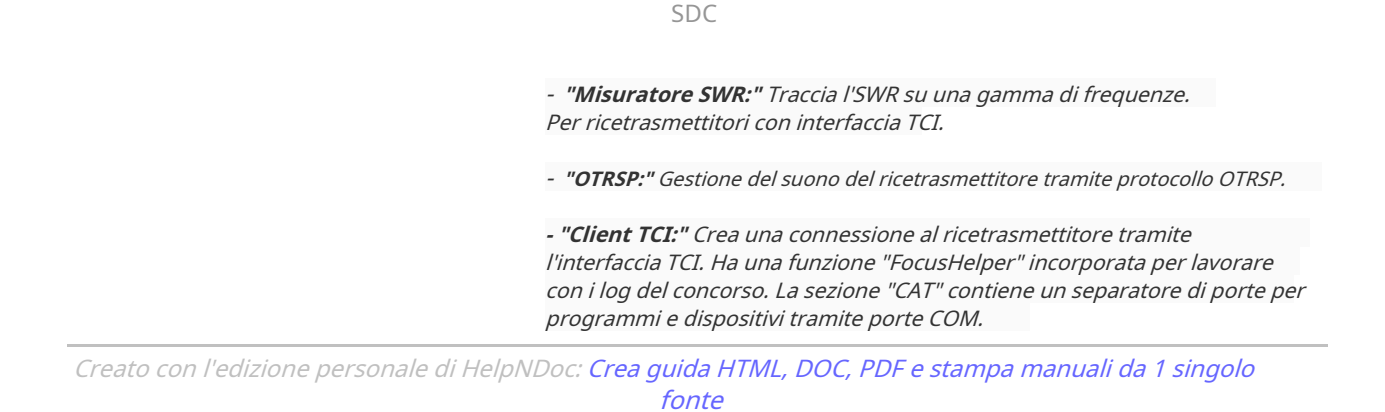

## Creazione di un profilo "troncato"

Per salvare le impostazioni correnti per un loro rapido ripristino in futuro, il programma ExpertSDR2 utilizza un sistema di profili. Il file del profilo include tutte le impostazioni per tutti i sistemi nel programma. Ciò non è sempre conveniente, poiché spesso diventa necessario salvare e ripristinare solo una parte delle impostazioni, ad esempio solo le impostazioni dei cavi audio virtuali. Consideriamo questa opzione come esempio.

Dopo aver immesso tutte le impostazioni nel programma ExpertSDR2, creare un profilo con il nome, ad esempio "vac\_digi":

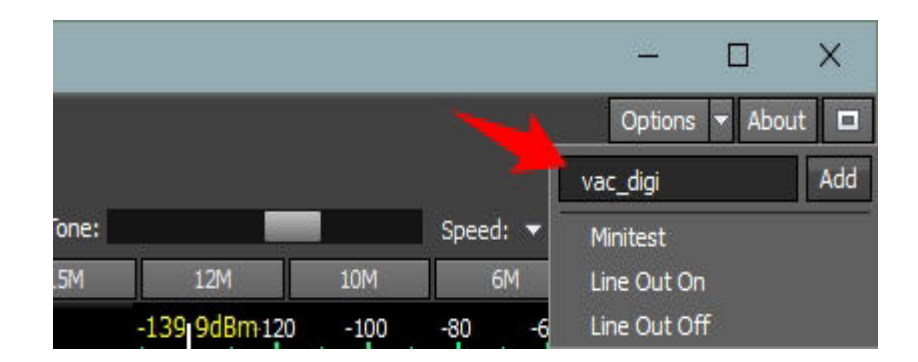

Quindi lanciamo il programma SDC e nella prima scheda apriamo questo file con il pulsante [File 1]:

| ~ |        | ~ |
|---|--------|---|
| ~ | 1)     | ( |
| 0 | $\sim$ | ~ |

| Utilites F pertSDR2 [C:/Users/Yuriy/LwSoft/comspider.ini] File Manager COM Spider Telnet Server Audio,COM-port : File 1 As File 2 Use as | Server Setup a template Create | - 🗆 X                                                         |
|----------------------------------------------------------------------------------------------------|--------------------------------|---------------------------------------------------------------|
| िर्ण्य Открытие                                                                                                    |                                |                                                               |
| ← → · · ↑ 📴 > Yuriy > ExpertSDR2 > j                                                                                                    | orofiles 🗸 👌 Пои               | ск: profiles                                                  |
| Упорядочить 🔻 Создать папку                                                                                                    |                                | ₩<br>1<br>1<br>1<br>1<br>1<br>1<br>1<br>1<br>1<br>1<br>1<br>1 |
| 🖈 Панель быстрогс                                                                                                    | Дата изменения                 | Тип                                                           |
| 🔜 Рабочий сто. 🖈 📄 Line Out Off.prf                                                                                                    | 15.04.2016 15:56               | Файл "PRFL"                                                   |
| 🤳 Загрузки 🕜 📄 Line Out On.prf                                                                                                    | 15.04.2016 15:57               | Файл "PRFL"                                                   |
| 🛱 Документы 🖈 📄 Minitest.prfl                                                                                                    | 16.01.2016 16:50               | Файл "PRFL"                                                   |
| 🔄 Изображени 🖈 🗸                                                                                                    | 30.04.2016 14:35               | Файл "PRFL"                                                   |
| Имя файла: vac_digi.prfl                                                                                                    | ~ Pro                          | Files(*.prfl)                                                 |
|                                                                                                    |                                | Открыть                                                       |
|                                                                                                    |                                |                                                               |
|                                                                                                    |                                |                                                               |
| Set All Clear All Set All                                                                                                    | Clear All For Program          | m: ExpertSDR2                                                 |

Dopo aver aperto il file, vedremo l'albero del profilo, dove cerchiamo le impostazioni VAC e selezioniamo le caselle in ogni ramo relativo a VAC, oppure selezioniamo le caselle sui rami principali:

| 協 Utilites For ExpertSDR2 [C:/Users/Yuriy/L                                                                                                    | wSoft/comspider.ini]            |        | <u> </u> |           | $\times$ |
|----------------------------------------------------------------------------------------------------|---------------------------------|--------|----------|-----------|----------|
| ProFile Manager COM Spider Telnet Ser                                                                                                    | ver Audio,COM-port Server Setup |        |          |           |          |
| File 1 As File2 <                                                                                                    | File 2 Use as a template        | Create |          | Save      |          |
| rs/Yuriy/ExpertSDR2/profiles/vac_digi.prfl         IMainWindow]         IMainControl]         IMainControl]         ISunSDR2         ISunSDR2_VAC0]         ✓ vac_rx_name=@ByteArray(.         ✓ vac_rx_at         ✓ vac_rx=4         ✓ vac_sampleRate=5         ✓ vac_rx_gain=0         ✓ vac_rx_gain=0         ✓ vac_rx_gain=0         ✓ vac_rx_gain=0         ✓ vac_rx_gain=0         ✓ vac_rx_gain=0         ✓ vac_rx_gain=0         ✓ vac_rx_gain=0         ✓ vac_rx_gain=0         ✓ vac_rx_gain=0         ✓ vac_rx_gain=0         ✓ vac_tx_gain=0         ✓ vac_tx_gain=0         ✓ vac_rx_name=@ByteArray(.         ✓ vac_tx=4         ✓ vac_tx=8         ✓ vac_sampleRate=5         ✓ vac_tx=4         ✓ vac_sampleRate=5         ✓ vac_tx_gain=0         ✓ vac_tx_gain=0         ✓ vac_tx_gain=0         ✓ vac_tx_gain=0         ✓ vac_tx_gain=0         ✓ vac_tx_gain=0         ✓ vac_tx_gain=0         ✓ vac_tx_gain=0         ✓ vac_tx_gain=0         ✓ vac_tx_gain=0         ✓ vac_tx_gain=0 | Set All                         |        | Brogram  |           |          |
| Set All Clear All                                                                                                    | Set All                         | For    | Program  | ExpertSDR | Figles   |

Se non vogliamo salvare alcune impostazioni, ad esempio le impostazioni del ritardo, le caselle di controllo devono essere rimosse nei rami corrispondenti. Successivamente, premere il pulsante [Crea] - viene creato un "albero" del profilo futuro, premere il pulsante [Salva] e scrivere il nome del file futuro, oppure selezionare lo stesso:

| sr/Yuriy/ExpertSDR2/profiles/vac_digi.prfl         > Yuriy > ExpertSDR2 > profiles >         > Yuriy > ExpertSDR2 > profiles >         > Yuriy > ExpertSDR2 > profiles >         Cozdate nanky         Image: Cozdate nanky         Image: Cozdate nanky                                                                                                    |                | File 1                            | COM Spider     | As File2 <    | File 2      | Use as a template        | Setup        | Create Save                                              |
|----------------------------------------------------------------------------------------------------|----------------|-----------------------------------|----------------|---------------|-------------|--------------------------|--------------|----------------------------------------------------------|
| > Yuriy > ExpertSDR2 > profiles >       Corgate profiles >       Corgate profiles >                                                                                                    | /              | rs/Yuriy/ExpertSD                 | R2/profiles/va | c_digi.prfl 📤 |             |                          |              |                                                          |
| Yuriy > ExpertSDR2 > profiles >       v © Поиск: profiles       vac_nr_name=@ByteArray(Line vac_tr_name=@ByteArray(Line vac_tr_name=DebyteArray(Line vac_tr_name=DebyteArray(Line vac_tr_na                                                                                                    |                |                                   |                |               |             |                          |              | × SunSDR2_VAC0]<br>vac_driver=0                          |
| Создать папку         Vac_nx=4<br>vac_bt=6<br>vac_sampleRate=5<br>vac_btfferSize=3<br>vac_btfferSize=3<br>vac_nx_gain=0<br>vac_tx_gain=0<br>vac_tx_gain=0<br>vac_ | > Yuriy >      | ExpertSDR2 > profil               | es >           |               | v Č ∏o      | иск: profiles            | م            | vac_nx_name=@ByteArray(Lin<br>vac_bx_name=@ByteArray(Lin |
| MMs       Дата изменения       Tип       Passer         Detault.prfl       D.04.2016 15:55       Файл "PRFL"       vac_nx.gain=0         DX-UP_OFF.prfl       20.04.2016 15:55       Файл "PRFL"       vac_nx.gain=0         DX-UP_OFN.prfl       20.04.2016 15:55       Файл "PRFL"       vac_nx.gain=0         DX-UP_ON.prfl       20.04.2016 15:55       Файл "PRFL"       vac_nx.gain=0         DX-UP_ON.prfl       30.04.2016 15:56       Файл "PRFL"       vac_driver=0         Line Out Off.prfl       15.04.2016 15:57       Файл "PRFL"       vac_nx.mame:@ByteArray(Line         Minitest.prfl       16.01.2016 16:50       Файл "PRFL"       vac_tx_name:@ByteArray(Line         vac_digi.prfl       30.04.2016 14:35       Файл "PRFL"       vac_tx_ame:@ByteArray(Line         vac_digi.prfl       30.04.2016 14:35       Файл "PRFL"       vac_sampleRate=5         vac_digi.prfl       30.04.2016 14:35       Файл "PRFL"       vac_sampleRate=5         vac_digi.prfl       vac_digi.prfl       vac_sampleRate=5       vac_nx_mae: Qain=0         vac_enable=false       vac_ix_gain=0       vac_ix_gain=0       vac_ix_gain=0         vac_digi.prfl       vac_digi.prfl       vac_ix_gain=0       vac_ix_gain=0       vac_ix_ix_gain=0         vac_enable=false       vac_ix_gain=0 <td>Создать паг</td> <td>пку</td> <td></td> <td></td> <td></td> <td></td> <td><b>⊞</b> • (</td> <td>vac_rx=4<br/>vac_bx=6</td>                                                                                                    | Создать паг    | пку                               |                |               |             |                          | <b>⊞</b> • ( | vac_rx=4<br>vac_bx=6                                     |
| DX-UP_OFF.prfl       20.04.2016 15:55       Φaйл "PRFL"       vac_tr_gain=0         DX-UP_ON.prfl       20.04.2016 15:48       Φaйл "PRFL"       vac_enable=false         DX-UP_ON.prfl       30.04.2016 13:40       Φaйл "PRFL"       vac_enable=false         Line Out Off.prfl       15.04.2016 15:55       Φaйл "PRFL"       vac_dr_mame=@ByteArray(Line         Line Out On.prfl       15.04.2016 16:50       Φaйл "PRFL"       vac_dr_mame=@ByteArray(Line         Minitest.prfl       16.01.2016 16:50       Φaйл "PRFL"       vac_sampleRate=5         vac_digi.prfl       30.04.2016 14:35       Φaйл "PRFL"       vac_sampleRate=5         vac_digi.prfl       vac_ir_r_gain=0       vac_sampleRate=5         vac_digi.prfl       vac_ir_r_gain=0       vac_sampleRate=5         vac_arr_r_gain=0       vac_enable=false                                                                                                    |                | я<br>Default.prfl                 |                | Дата<br>15.04 | изменения   | Тип<br>Фаил "PKFL        | Разм         | vac_sampleRate=5<br>vac_bufferSize=3<br>vac_nx_gain=0    |
| DX-UP_ON.prfl       20.04.2016 15:48       Файл "PRFL"       Vac_enable=taise         KVA.prfl       30.04.2016 13:40       Файл "PRFL"       Vac_enable=taise         Line Out Off.prfl       15.04.2016 15:57       Файл "PRFL"       Vac_enable=taise         Minitest.prfl       16.01.2016 16:50       Файл "PRFL"       Vac_taigi.prfl         vac_digi.prfl       30.04.2016 14:35       Файл "PRFL"       Vac_taigi.prfl         Vac_digi.prfl       0.04.2016 14:35       Файл "PRFL"       Vac_taigi.prfl         Vac_digi.prfl       0.04.2016 14:35       Файл "PRFL"       Vac_taigi.prfl         Vac_digi.prfl       0.04.2016 14:35       Файл "PRFL"       Vac_taigi.prfl         Vac_digi.prfl       0.04.2016 14:35       Файл "PRFL"       Vac_taigi.prfl         Vac_digi.prfl       0.04.2016 14:35       Файл "PRFL"       Vac_taigi.prfl         Vac_digi.prfl       0.04.2016 14:35       Файл "PRFL"       Vac_taigi.prfl         Vac_digi.prfl       0.04.2016 14:35       Файл "PRFL"       Vac_taigi.prfl         Vac_digi.prfl       0.04.2016 14:35       Файл "PRFL"       Vac_taigi.prfl         Vac_digi.prfl       0.04.2016 14:35       Файл "PRFL"       Vac_taigi.prfl         Vac_digi.prfl       0.04.2016 14:35       Файл "PRFL"       Vac_taigi.prf                                                                                                    | * 0            | DX-UP_OFF.prfl                    |                | 20.04         | .2016 15:55 | Файл "PRFL               |              | vac_tx_gain=0                                            |
| KVA.prfl       30.04.2016 13:40       Файл "PRFL"       vac_driver=0         Line Out Off.prfl       15.04.2016 15:56       Файл "PRFL"       vac_tx_name=@ByteArray(Line         Line Out On.prfl       15.04.2016 15:57       Файл "PRFL"       vac_tx_name=@ByteArray(Line         Minitest.prfl       16.01.2016 16:50       Файл "PRFL"       vac_tx=3         vac_digi.prfl       30.04.2016 14:35       Файл "PRFL"       vac_tx=4         vac_digi.prfl       30.04.2016 14:35       Файл "PRFL"       vac_tx=4         vac_digi.prfl       30.04.2016 14:35       Файл "PRFL"       vac_sampleRate=5         vac_digi.prfl       vac_drigi.prfl       vac_sampleRate=5       vac_sampleRate=5         vac_digi.prfl       vac_drigi.prfl       vac_sampleRate=5       vac_sampleRate=5         vac_digi.prfl       vac_digi.prfl       vac_sampleRate=5       vac_sampleRate=5         vac_digi.prfl       vac_sampleRate=5       vac_sampleRate=5       vac_sampleRate=5         vac_digi.prfl       vac_sampleRate=5       vac_sampleRate=5       vac_sampleRate=6         vac_digi.prfl       vac_sampleRate=5       vac_sampleRate=6       vac_sampleRate=5         vac_digi.prfl       vac_sampleRate=6       vac_sampleRate=6       vac_sampleRate=6         vac_digi.prfl       vac_sampleRate=                                                                                                    | *              | DX-UP_ON.prfl                     |                | 20.04         | .2016 15:48 | Файл "PRFL               |              | SunSDR2_VAC1]                                            |
| Line Out Off,prfl       15.04.2016 15:56       Файл "PRFL"       Vac_name=@ByteArray(Line         Line Out On.prfl       15.04.2016 15:57       Файл "PRFL"       Vac_tbc_name=@ByteArray(Line         Minitest.prfl       16.01.2016 16:50       Файл "PRFL"       Vac_tbc_name=@ByteArray(Line         vac_digi.prfl       30.04.2016 14:35       Файл "PRFL"       Vac_tbc_name=@ByteArray(Line         vac_digi.prfl       30.04.2016 14:35       Файл "PRFL"       Vac_tbc_name=@ByteArray(Line         vac_digi.prfl       30.04.2016 14:35       Файл "PRFL"       Vac_tbc_name=@ByteArray(Line         vac_digi.prfl       30.04.2016 14:35       Файл "PRFL"       Vac_tbc_name=@ByteArray(Line         vac_digi.prfl       30.04.2016 14:35       Файл "PRFL"       Vac_tbc_name=@ByteArray(Line         vac_digi.prfl       30.04.2016 14:35       Файл "PRFL"       Vac_tbc_name=@ByteArray(Line         vac_digi.prfl       30.04.2016 14:35       Файл "PRFL"       Vac_tbc_name=@ByteArray(Line         vac_digi.prfl       30.04.2016 14:35       Файл "PRFL"       Vac_tbc_name=@ByteArray(Line         vac_digi.prfl       30.04.2016 14:35       Файл "PRFL"       Vac_tbc_name=@ByteArray(Line         vac_digi.prfl       30.04.2016 14:35       Файл "PRFL"       Vac_tbc_name=@ByteArray(Line         vac_edigi.prfl       30.04.2016 14:35 </td <td>&lt; []</td> <td>KVA.prfl</td> <td></td> <td>30.04</td> <td>.2016 13:40</td> <td>Файл "PRFL</td> <td></td> <td>vac_driver=0</td>                                                                                                    | < []           | KVA.prfl                          |                | 30.04         | .2016 13:40 | Файл "PRFL               |              | vac_driver=0                                             |
| Line Out On.pril     15.04.2016 15:57     @awn "PRFL"     vac_nc=8       Minitest.prfl     16.01.2016 16:50     @awn "PRFL"     vac_tc=4       vac_digi.prfl     30.04.2016 14:35     @awn "PRFL"     vac_sampleRate=5       vac_digi.prfl     vac_sampleRate=5     vac_bufferSize=3       vac_digi.prfl     vac_sampleRate=5     vac_bufferSize=3       vac_digi.prfl     vac_sampleRate=5     vac_sampleRate=5       vac_arpr.gain=0     vac_sampleRate=5       vac_enable=false     vac_enable=false                                                                                                    | · []           | Line Out Off.prfl                 |                | 15.04         | .2016 15:56 | Файл "PRFL               |              | vac_tx_name=@ByteArray(Lin<br>vac_tx_name=@ByteArray(Lin |
| vac_digi.prfl 30.04.2016 14:35 Φaйл "PRFL" vac_sampleRate=5<br>vac_bufferSize=3<br>vac_digi.prfl vac_digi.prfl vac_bufferSize=3<br>vac_tor_gain=0<br>vac_tor_gain=0<br>vac_enable=false                                                                                                    |                | Line Out On.prfl<br>Minitest orfl |                | 15.04         | 2016 15:57  | Фаил "PRFL<br>Файо "PRFL | н.)          | vac_nx=8<br>vac_tx=4                                     |
| vac_digi.prfl vac_enable=false                                                                                                    |                | vac_digi.prfl                     |                | 30.04         | .2016 14:35 | Файл "PRFL               |              | vac_sampleRate=5                                         |
| vac_digi.prfl vac_bc_gain=0<br>vac_enable=false                                                                                                    | ~ <            |                                   |                |               |             |                          | )            | vac_bufferSize=3<br>vac_nx_gain=0                        |
| Pro Files(*.prfl)                                                                                                    | vac_digi.prfl  |                                   |                |               |             |                          |              | vac_tx_gain=0<br>vac_enable=false                        |
|                                                                                                    | Pro Files(*.pr | fl)                               |                |               |             |                          |              | ~                                                        |
|                                                                                                    |                |                                   |                |               |             |                          |              |                                                          |
|                                                                                                    |                |                                   |                |               |             |                          |              | al                                                       |

Quindi, otteniamo un profilo "accorciato", in cui verranno registrate solo le impostazioni per i cavi audio.

Creato con l'edizione personale di HelpNDoc: Crea documentazione basata sul web per iPhone

# Crea un profilo dai due profili esistenti

In base ai due profili disponibili, è possibile crearne un terzo con le impostazioni selezionate. Ad esempio, da un nuovo profilo, è necessario selezionare le impostazioni per la dimensione della finestra del programma e aggiungere le impostazioni per i cavi audio create nel paragrafo 1.1.

Crea un nuovo profilo con il nome, ad esempio "size\_vac", aprilo nel programma SDC con il pulsante [File 1], apri un altro profilo ("vac\_digi") con il pulsante [File 2]:

| for the manager  | COM Spider                                       | Telnet Server  | Audio,C                | OM-port Server Setup                                        |                                                                                               |          |
|------------------|--------------------------------------------------|----------------|------------------------|-------------------------------------------------------------|-----------------------------------------------------------------------------------------------|----------|
| File 1           |                                                  | As File2 <     | File 2                 | Use as a template                                           | Create Save                                                                                   |          |
| ers/Yuriy/Expert | SDR2/profiles/<br>idow]<br>itrol]<br>]<br>MicPC1 | 'size_vac.prfl | sers/Yuriy/E           | xpertSDR2/profiles/vac_digi.prf<br>SDR2_VAC0]<br>SDR2_VAC1] | I Isers/Yuriy/ExpertSDR2/profiles/vac_dig<br>[MainWindow]<br>[SunSDR2_VAC0]<br>[SunSDR2_VAC1] | i.prfl   |
|                  | VAC0]                                            | 🖞 Сохранение   |                        |                                                             |                                                                                               |          |
|                  | rd]                                              | ⊢ → ~ 1        | <ul> <li>Yu</li> </ul> | riy > ExpertSDR2 > profiles                                 | › · · · · · ·                                                                                 | иск: ргс |
| [LineOut         | 1]<br>80]                                        | Упорядочить    | • Соз/                 | дать папку                                                  |                                                                                               |          |
| [Features]       |                                                  | 📌 Панель б     | ыстрогс                | Имя                                                         | Дата изменения                                                                                | Ти       |
| [Manager         | ]                                                | Рабочи         | й сто. 🖈               | DX-UP_ON.prfl                                               | 20.04.2016 15:48                                                                              | Φa       |
| [Receiver        | )]                                               |                |                        | KVA.prfl                                                    | 30.04.2016 13:40                                                                              | Фа       |
| [Receiver        | 1]                                               |                |                        | Line Out Off.prfl                                           | 15.04.2016 15:56                                                                              | Фа       |
|                  |                                                  | докуме         | нты ж                  | Line Out On.prfl                                            | 15.04.2016 15:57                                                                              | Φa       |
|                  |                                                  | 📰 Изобра       | жени 🖈                 | Minitest.prfl                                               | 16.01.2016 16:50                                                                              | Φai      |
|                  |                                                  | 6              |                        | size_vac.prfl                                               | 30.04.2016 14:58                                                                              | Фаі      |
|                  |                                                  | 7              |                        | vac_digi.prfl                                               | 30.04.2016 14:45                                                                              | Фай      |
|                  |                                                  | Cabrillo       | ~                      | <                                                           |                                                                                               |          |
|                  |                                                  | Имафа          | iăna: size i           | vac.prfl                                                    |                                                                                               |          |
|                  |                                                  | Типф           | Maar Pro F             | ilec(* orfl)                                                |                                                                                               |          |
|                  |                                                  | runφa          | FIOT                   | ies( .pm)                                                   |                                                                                               |          |
|                  |                                                  |                |                        |                                                             |                                                                                               |          |

Utilizzando il pulsante [Crea], creare un nuovo albero del profilo e salvarlo. Pertanto, abbiamo preso dal profilo completo solo le impostazioni per le dimensioni della finestra del programma, aggiunto le impostazioni per i cavi audio e ottenuto un profilo combinato.

Creato con l'edizione personale di HelpNDoc: Generatore di documentazione gratuito per iPhone

## Обновление профиля (come File2)

Nel lavoro si creeranno spesso situazioni in cui sarà necessario modificare un profilo "accorciato" già creato. Per non ricordare quali impostazioni sono salvate in esso, esiste la possibilità di posizionare rapidamente i contrassegni per quelle impostazioni che si trovano nel profilo [File 2]. Per questo, viene creato un nuovo profilo, viene aperto nel programma SDC con il pulsante [File 1], con il pulsante [File 2], viene aperto il profilo abbreviato creato in precedenza e viene premuto il pulsante [As File 2]. Di conseguenza, il profilo [File 1] sarà contrassegnato per quelle impostazioni che si trovano nel profilo [File 2]:

| W Utilites For ExpertSDR2 [C:/Users/Yuriy/                                                                                                    | wSoft/comspider.ini]                                                                                    |                                                       | – 🗆 X                    |
|----------------------------------------------------------------------------------------------------|----------------------------------------------------------------------------------------------------|-------------------------------------------------------|--------------------------|
| ProFile Marter COM Spider Telnet Se                                                                                                    | rver Judio,COM-port Server Setup                                                                        |                                                       |                          |
| File 1 As File2 <                                                                                                    | File 2 Use as a template                                                                                | Create                                                | Save                     |
| Jsers/Yuriy/ExpertSDR2/profiles/size_vac.pr            [MainWindow]             [MainControl]             [SunSDR2]             [SunSDR2_MicPC]             [SunSDR2_VAC0]             [SunSDR2_VAC0]             [SunSDR2_VAC1]             [SunSDR2_VAC1]             [SunSDR2_VAC1]             [SoundCard]             [LineOut_0]             [LineOut_1]             [CAT_TS480]             [Features]             [Manager]             [Receiver0]             [Receiver1] | isers/Yuriy/ExpertSDR2/profiles/vac_digi.prfl         Image: SumSDR2_VAC0]         Image: SumSDR2_VAC1] | Jsers/Yuriy/ExpertSDR  (SunSDR2_VAC0)  (SunSDR2_VAC1) | 2/profiles/size_vac.prfl |

Quindi premere il pulsante [Crea], quindi salvare il pulsante del profilo [Salva].

*Creato con l'edizione personale di HelpNDoc: Produttore di ePub gratuito* 

## Aggiorna profilo (usa come modello)

Questa è un'opzione per aggiornare un profilo abbreviato quando il suo vecchio file viene utilizzato come campione. Apri un nuovo profilo, apri un vecchio profilo, seleziona la casella di controllo "Usa come modello", premi il pulsante [Crea], quindi salva. Questo metodo differisce dal precedente in quanto se il profilo originale per qualche motivo non contiene le impostazioni che sono nel "campione", verranno aggiunte da esso quando si crea un nuovo profilo.

*Creato con l'edizione personale di HelpNDoc: Crea guida HTML, DOC, PDF e stampa manuali da 1 singolo fonte* 

## Lavorare con i profili del programma 5MContest

Per cambiare programma per lavorare nei profili 5MContest programmatelo nel menu a tendina «Per Programma:»

| 昭 Utilities For E | xpertSDR2 [C:/U | sers/Yuriy/ | /LwSoft/ | comspider.i | ni]                        |       |    |      | 20 <u></u> - |          | $\times$ |
|-------------------|-----------------|-------------|----------|-------------|----------------------------|-------|----|------|--------------|----------|----------|
| ProFile Manager   | COM Spider      | Telnet Se   | erver    | Audio,COM-  | oort Server                | Setup |    |      |              |          |          |
| File 1            | As F            | File2 <     | File 2   | 📄 🛄 Use a   | s <mark>a t</mark> emplate |       | Cr | eate |              | Save     |          |
|                   |                 |             |          |             |                            |       | 3  |      |              |          |          |
|                   |                 |             |          |             |                            |       |    |      |              |          |          |
|                   |                 |             |          |             |                            |       |    |      |              |          |          |
|                   |                 |             |          |             |                            |       |    |      |              |          |          |
|                   |                 |             |          |             |                            |       |    |      |              |          |          |
|                   |                 |             |          |             |                            |       |    |      |              |          |          |
|                   |                 |             |          |             |                            |       |    |      |              |          |          |
|                   |                 |             |          |             |                            |       |    |      |              |          |          |
|                   |                 |             |          |             |                            |       |    |      |              |          |          |
|                   |                 |             |          |             |                            |       |    |      |              |          |          |
|                   |                 |             |          |             |                            |       |    |      |              |          |          |
|                   |                 |             |          |             |                            |       |    |      |              |          |          |
|                   |                 |             |          |             |                            |       |    |      |              |          |          |
|                   |                 |             |          |             |                            |       |    |      |              |          |          |
|                   |                 |             |          |             |                            |       |    |      |              |          |          |
|                   |                 |             |          |             |                            |       |    |      |              |          |          |
|                   |                 |             |          |             |                            |       |    |      |              |          |          |
|                   |                 |             |          |             |                            |       |    |      |              |          |          |
|                   |                 |             |          |             |                            |       |    |      |              |          | 2        |
| Set All           | Clear A         | ul.         | 5        | Set All     | Clear /                    | All   |    | For  | Program      | 5MContes | 5-1010   |

Il lavoro con il programma non è diverso dai profili 5MContest con i profili del programma ExpertSDR2.

Creato con l'edizione personale di HelpNDoc: Crea facilmente documenti della Guida HTML

# **COM-Spider**

Creato con l'edizione personale di HelpNDoc: Crea file di aiuto per Qt Help Framework

## Creazione di connessioni porte COM

Il programma «SDC» creerà tutti i tipi di connessioni porte COM, sia fisiche che virtuali. Ad esempio, esiste un compito del genere:

C'è una vera porta COM COM3, che è collegata a un amplificatore OM-2500. C'è una porta virtuale SOM10 (da una coppia COM9-SOM10), che è collegata al ricetrasmettitore COM9CAT della porta di sistema SunSDR2. C'è la porta SOM12 (da una coppia SOM11-SOM12), che è collegata al registro dei contest della porta SOM11. L'obiettivo è collegare questi tre sistemi in uno solo. Allo stato delle impostazioni di trasmissione radio al potere e nel registro. I dati da trasmettere dal ricetrasmettitore all'amplificatore e viceversa e un registro del ricetrasmettitore e viceversa. Le linee di stato DTR / RTS (controllo PTT e CW) devono essere trasmesse solo sul registro nel ricetrasmettitore.

Nel programma «SDC» si apre la scheda "COM Spider", fare clic su [+] per aprire tre porte: A, B, C. Mettiamo un segno che dice che queste porte verranno utilizzate. Specificare i nomi delle porte, rispettivamente, COM11, COM9, COM3, installare (se necessario) le proprietà della porta (Baud rate, Data bits ...). Nella sezione "Invia dati a" Spendi SOM11 per mettere il segno di spunta davanti alla porta SOM9. Ciò indica che i dati del registro verranno trasmessi solo da ExpertSDR2. Nella porta "Invia DTR / RTS a" porta SOM11 nota dawport SOM9 - questo indica che il registro trasmetterà solo il controllo PTT / CW del programma ExpertSDR2.

Nella sezione "Invia dati a" inserire le prese della porta SOM10 per le porte SOM11 e COM3 - si dice che i dati verranno trasmessi nel registro e l'alimentazione.

In "Invia dati a" inserire la porta di controllo COM3 porta SOM9 - i dati dall'amplificatore verranno trasferiti a ExpertSDR2.

| SDC (Sc      | oftware Defined Conne | ctors v 6.5) [C:/ | Users/Yuri/L | wSoft/comspid | ler.ini]    | - 🗆 🗙                     |  |  |
|--------------|-----------------------|-------------------|--------------|---------------|-------------|---------------------------|--|--|
| ProFile Man  | ager COM Spider       | RigSync Te        | Inet Server  | Audio Client  | Audio/COM S | erver Save Settings About |  |  |
| Start        | + -                   | Profile: Hard-    | OM.pspd      | - 1           |             |                           |  |  |
| ✓ Port A     |                       | ✓ Port E          | 1            |               | ✓ Port C    |                           |  |  |
| Port Proper  | ty                    | Port Prop         | perty        |               | Port Proper | ty                        |  |  |
| Device       | N1MM                  | Device            | Expert       | SDR2          | Device      | OM-2500                   |  |  |
| **           | Real COM              | - 🙀               | Real C       | OM            | - 🙀         | Real COM *                |  |  |
| Port         | COM11 *               | Port 🔮            | COM9         | •             | Port        | СОМЗ 🔹 🎡                  |  |  |
| Filter       |                       | Filter            |              |               | Filter      |                           |  |  |
| As Sen       | ver                   | Log               | erver        | View Lo       | g As Ser    | ver 📃 View Log            |  |  |
| Send Data t  | to                    | Send Dat          | Send Data to |               |             | Send Data to              |  |  |
| ✓ ExpertSDR2 |                       | ▶ ▼               | ✓ N1MM       |               |             | ММ                        |  |  |
| ON           | 1-2500                | V                 | OM-2500      | +             |             | pertSDR2                  |  |  |
| Send DTR/F   | RTS to                | Send DT           | R/RTS to     |               | Send DTR/   | RTS to                    |  |  |
| ✓ ExpertSDR2 |                       | <b>→</b> □        | N1MM         |               |             | N1MM                      |  |  |
| OM           | 1-2500                |                   | OM-2500      |               |             | pertSDR2                  |  |  |
|              |                       |                   |              |               |             | /starenshi                |  |  |

#### È necessario premere il pulsante [Start].

Il lavoro può avere molte varianti di connessioni alle porte. Pertanto ha introdotto un sistema di profili. Quelli. lo stato corrente della connessione, è possibile salvare in un profilo. A tale scopo, immettere il suo nome nel campo vicino al pulsante [Aggiungi] e premere il pulsante [Aggiungi]. Successivamente, il nome del profilo viene visualizzato nell'elenco:

| 🙀 Utilities For Ex | pertSDR2 (v4.0 | ) [C:/Users/Yuriy/ | LwSoft/comspide  | r.ini] |       |               | 8 <u>—</u> 8 | □ >          |
|--------------------|----------------|--------------------|------------------|--------|-------|---------------|--------------|--------------|
| ProFile Manager    | COM Spider     | Telnet Server      | Audio Channels   | Setup  |       |               |              | Save Setting |
| + -                | Start          | Profi              | le: Для PA OM.ps | pd 🔻   | 🗙 Upd |               | R_OM         | Add          |
| ✓ Port A           |                | V                  | Port B           |        |       | ✓ Port C      |              |              |
| Port Property      |                | Po                 | ort Property     |        |       | Port Property |              |              |
| Device             | N1MM           |                    | Device ES        | DR2    |       | Device        | OM-2500      |              |

Per salvare le modifiche a un profilo esistente, c'è un pulsante [Aggiorna], per la rimozione del profilo - il pulsante [X].

*Creato con l'edizione personale di HelpNDoc: Notizie e informazioni sugli strumenti di creazione della guida e Software* 

# **Connessione Porta COM - Rete - Porta COM**

A volte è necessario creare una connessione alle porte COM situate su computer diversi tramite una rete di computer. Ad esempio, il nostro amplificatore (OM-2500) si è rivelato essere collegato a un altro computer alla porta COM COM3. Per fare questo su un computer remoto, è necessario installare il programma «SDC» e utilizzare l'etichetta "SDCServer" - è il server per creare connessioni remote COM, porte audio e skimmer. In questa forma di realizzazione, la connessione sarà simile a questa:

| 위해 SDC (Sof   | ftware Defined Connector | s v 6.5) [C:/Use | ers/Yuri/LwSoft/comspid | er.ini]      | - 🗆 ×                     |
|---------------|--------------------------|------------------|-------------------------|--------------|---------------------------|
| ProFile Mana  | ger COM Spider Rig       | Sync Telnet      | t Server Audio Client   | Audio/COM Se | erver Save Settings About |
| Start         | + - Pro                  | file: Hard-OM    | .pspd 🔹 🔰               | • 🖬 🛛        |                           |
| ✓ Port A      |                          | ✓ Port B         |                         | Port C       |                           |
| Port Property | Ŷ                        | Port Propert     | Ŋ                       | Port Propert | ry .                      |
| Device        | N1MM                     | Device           | ExpertSDR2              | Device       | OM-2500                   |
| -             | Real COM 👻               | <b>*</b>         | Real COM                | • 🙀          | Remote 🔹                  |
| Port          | COM11 🔹 🎡                | Port             | СОМ9 🔹 🍕                | Host:        | 7351                      |
| Filter        |                          | Filter           |                         | Port:        | MAC-N                     |
| As Serve      | er                       | As Serv          | ver                     | Latency      | 0                         |
|               | View Log                 |                  | View Lo                 | g Filter     |                           |
| Send Data to  | )                        | Send Data to     | D                       | As Serv      |                           |
| ✓ Exp         | ertSDR2<br>-2500         | ✓ N11<br>✓ OM    | мм<br>-2500             | Send Data to | MM<br>pertSDR2            |
| Send DTR/R    | TS to                    | Send DTR/R       | TS to                   | _            |                           |
| V Exp         | ertSDR2                  | <b>N1</b>        | мм                      | Send DTR/R   | MM                        |
| OM-           | -2500                    | ОМ               | -2500                   | Exp          | pertSDR2                  |

Sul nostro computer in «SDC» il programma apporta le seguenti modifiche:

Sul computer remoto, avvia il programma "SDC" e nella scheda «Audio / COM Server", metti la spunta «LAN-COM interface 1" indicando la porta COM a cui è collegato l'amplificatore (in questo caso COM3), rete numero di porta (scegliere da soli, ad esempio 7101) e premere il pulsante [Start]. Il server è acceso ed è in attesa della connessione.

**Attenzione!** Quando si sceglie il tipo di porta con le connessioni TCP apparirà il campo «Latenza». Questo è il valore che vuoi ritardare il trasferimento della manipolazione delle linee RTS e DTR. Il server creerà un buffer temporaneo per resistere al tempo tra gli stati di commutazione di queste linee è lo stesso che era sul lato client. Pertanto, la manipolazione in CW sarà indipendente dai cambiamenti nella velocità dei dati sulla rete. Peggio è la rete, più deve essere installato il valore «Latenza». Di solito 50-200 ms.

| SDC (Software              | Defined Conn        | ectors v 6.5) | [C:/Users/Yuri/L         | wSoft/comspid | er.ini]          | - 🗆           | ×        |
|----------------------------|---------------------|---------------|--------------------------|---------------|------------------|---------------|----------|
| ProFile Manager            | COM Spider          | RigSync       | Telnet Server            | Audio Client  | Audio/COM Server | Save Settings | About    |
| Profile: 1 Skimmer         | .psrv +             | * 🛃           |                          |               |                  |               | -        |
| + ■ ✓ Audio Server 1       |                     |               |                          |               |                  |               |          |
| Audio Server Star          | t Server Closed.    |               |                          | Port: 7343    |                  |               |          |
| Output:<br>Device:         | Driver:<br>Переназн | ачение звуко  | Add В<br>овых устр Outpu | lock: 3 C     |                  |               |          |
| ✓ Input Device:<br>Device: | Driver:<br>Microph  | one (Realtek  | MME<br>High Defini       | *<br>* Mono * |                  |               |          |
| Sample: 44100              | •<br>ier            | Size: 16 🝷    | Bu                       | iffer: 2048 🔹 |                  |               |          |
| ✓ LAN-COM Inter            | face 1              |               |                          |               |                  |               |          |
| Start                      | Server Closed       |               |                          |               |                  |               |          |
| TCP Port                   | My TCP port         |               | •                        |               |                  |               |          |
| Port:                      | 7351                |               |                          |               |                  |               |          |
| To COM Port 🕥              | СОМЗ                |               | •                        |               |                  |               |          |
| Foot Switch to             | Current             |               | • 0 ‡                    |               |                  |               |          |
| CW by CAT                  |                     |               |                          |               |                  |               |          |
| View Log                   |                     |               |                          |               |                  |               | <b>O</b> |

Pertanto, abbiamo messo insieme due porte virtuali del tuo computer alla porta COM reale su un computer remoto attraverso la rete.

Possibilità di creare connessioni di "rete" Le porte COM possono essere utilizzate quando si lavora con due lavori in un ricetrasmettitore SunSDR2 (PRO). Il secondo ricevitore CAT può essere trasmesso attraverso la rete al secondo computer per connettersi al programma di log installato su di esso.

Creato con l'edizione personale di HelpNDoc: EBook gratuito e generatore di documentazione

#### Porta «come server».

Se il contrassegno di impostazione della porta «come Server» non è impostato, la porta invierà un messaggio a tutte le porte elencate nella sezione «Invia dati a». Ad esempio, se la porta "B" ha ricevuto una richiesta dalla porta "A", la risposta verrà inviata a tutti.

Se si imposta un segno «come Server», la porta invierà le risposte alla porta che ha inviato la richiesta. Questa porta («as Server») consente la connessione di più log a un singolo ricetrasmettitore della porta CAT.

Inoltre, impostare il parametro «Timeout», che regola il tempo di risposta del ricetrasmettitore. Selezionato sperimentalmente, l'obiettivo: escludere le richieste da un buffer overflow per ottenere una risposta da una porta slowCOM. In caso di overflow vicino appare un segno «as Server» «OVF!». È possibile collegare una pluralità di dispositivi hardware e riviste, che sono porte del ricetrasmettitore SAT per sondaggi.

Esempio di collegamento ad una singola porta ricetrasmettitore CAT due programmi di log:

| ProFile Man | nager COM Spider Rigs | Sync Telnet     | Server Audio Client | Audio/COM Serv | ver Setup Save Ab |
|-------------|-----------------------|-----------------|---------------------|----------------|-------------------|
| Start       | + Pro                 | file: Log-590-0 | Colibri.pspd 🔹 🗶    |                |                   |
| Port A      |                       | ✓ Port B        |                     | ✓ Port C       |                   |
| Port Prope  | rty                   | Port Propert    | ty                  | Port Propert   | γ.                |
| Device      | LogHX                 | Device          | TS-590              | Device         | 5MContest         |
| *           | Real COM -            | ) 🙀             | Real COM            | - 🙀            | Real COM -        |
| Port        | СОМ5 🔹 🎡              | Port            | COM12 🔹 🐇           | Port           | COM14 🔹 🎡         |
| Filter      |                       | Filter          |                     | Filter         |                   |
| As Ser      | ver 📃 View Log        | ✓ As Serv       | ver Timeout 10      | As Serv        | ver 📃 View Log    |
| Send Data   | to                    | Send Data to    | 0                   | Send Data t    | D                 |
| <b>√</b> T5 | 5-590                 | 🔶 🗸 Log         | gHX                 | Log            | μ                 |
| 51          | 1Contest              | <b>√</b> 5M     | Contest             | 🟓 🗸 ты         | 590               |
|             |                       |                 |                     |                |                   |
| Gend DTR/   | RTS to                | Send DTR/R      | RTS to              | Send DTR/F     | RTS to            |
| Send DTR/   | RTS to                | Send DTR/F      | RTS to              | Send DTR/F     | HX                |

Creato con l'edizione personale di HelpNDoc: Strumento di facile utilizzo per creare file della Guida HTML e siti Web della Guida

## Campo "Filtro"

Per risolvere situazioni complicate viene fornito un sofisticato comando di query / filtro, in arrivo sulle connessioni «COMSpider».

Espressioni "vere". Linee che saranno ammesse nel porto. Ad esempio: FA | FB significa che solo i comandi contenenti frasi «FA» o «FB» verranno passati attraverso la porta.

Espressioni "false". Queste frasi dovrebbero iniziare con il punto esclamativo. Ad esempio:! FA |! FB significa che i comandi che contengono frasi «FA» o «FB» NON verranno passati alla porta.

Le espressioni possono essere scritte in formato HEX, ad esempio, & FDFE- per passare alla porta di comando contenente FD FEbytes.

#### Creato con l'edizione personale di HelpNDoc: Generatore di guida Web gratuito

# **RIG Sync**

ВпрограммуSDCв недренасистемасинхронизациитрансиверов (приемников) почастотамVFO, в идам модуляции, сплит, идругимпараметрам. Работают два независимых каналасинхронизации, каждый из к оторых можетс вязансс оответствующимустройством, подключенным кOmniRig, или приемником, работающим под управленим програмы ExpertSDR2.

Creato con l'edizione personale di HelpNDoc: EBook gratuito e generatore di documentazione

#### Protocolli di sincronizzazione CAT utilizzando le porte COM.

Si consideri l'esempio della sincronizzazione del ricetrasmettitore TS-590 e del ricevitore SDR che esegue il programma SDRuno o qualsiasi altro programma che supporti il protocollo CAT.

| Start Profile: Isound.psnc     Sync Channel 1     Setup     VFOA        VFOA        VFOA              VFOA <th>C II C</th>                                                                                                    | C II C |
|----------------------------------------------------------------------------------------------------|--------|
| Sync Channel 1     Setup       Image: Channel 1     Image: Channel 1       Image: Channel 1     Image: Channel 1       Image: Channel 1     Image: Channel 1       Image: Channel 1     Image: Channel 1       Image: Channel 1     Image: Channel 1       Image: Channel 1     Image: Channel 1       Image: Channel 1     Image: Channel 1       Image: Channel 1     Image: Channel 1       Image: Channel 1     Image: Channel 1       Image: Channel 1     Image: Channel 1       Image: Channel 1     Image: Channel 1       Image: Channel 1     Image: Channel 1       Image: Channel 2     Image: Channel 2       Image: Channel 2     Image: Channel 2       Image: Channel 2     Image: Channel 2       Image: Channel 2     Image: Channel 2       Image: Channel 2     Image: Channel 2       Image: Channel 2     Image: Channel 2       Image: Channel 2     Image: Channel 2       Image: Channel 2     Image: Channel 2       Image: Channel 2     Image: Channel 2       Image: Channel 2     Image: Channel 2       Image: Channel 2     Image: Channel 2       Image: Channel 2     Image: Channel 2       Image: Channel 2     Image: Channel 2       Image: Channel 2     Image: Channel 2       Image: Channel 2<                                                                                                    |        |
| Ctrl VFOA V VFOB V Mode V Split V RIT V XIT V TX mode VFO Later FOA VRIg Control 1 VRIg Control 2 VRIg Control 3 Device Name Device Name Device Name Device Name Device Name Device Name Device Name Type Port RIG Protocol User: TS-590 User: TS-590 TCI Client V TCI Client V TQP Port COM6 TCI Client V TCI Client 1 Receiver Receiver 1 Port Offset O Offset O Offset O Offset O Offset O VFOA VFOB VFOB VFOB VMode Split RIT XIT VIT TX mode OmniRy OmniRy                                                                                                    |        |
| FOA VRIg Control 1 VRIg Control 2 VRIg Control 3<br>Device Name Device Name Type Port COM-Port Type Port TCI-Client Type Port RIG-Emulator VPPOR<br>RIG Protocol User: TS-590 TICI Client TCI Client TCI Client TYPE Port COM14 V<br>Port COM6 V Receiver Receiver Port COM14 V<br>t Offset 0 O O O Offset 0 O O O O<br>Sync Channel 2<br>Ctrl VFOA VFOB VFOB Mode Split RIT XIT TX mode<br>OmniRy                                                                                                    | Ŋ      |
| Device Name Device Name     OB Type Port     Type Port COM-Port     Type Port COM-Port     TQP Port COM-Port     TQP Port Com-Port     TQP Port Com-Port     TQP Port Com-Port     TQP Port Com-Port     TQ                                                                                                    |        |
| Ob       Type Port       COM-Port       Type Port       TI-Client       Type Port       RIG-Emulator         de       RIG Protocol       User: TS-590       TI       TI       RIG Protocol       TS-480       Image: TG-Client       TI       RIG Protocol       TS-480       Image: TG-Client       Image: TG-Client       TI       RIG Protocol       TS-480       Image: TG-Client       Image: TG-Client                                                                                                    |        |
| de RIG Protocol User: TS-590  Port O COM6  Poll Time 200  TCI Client O TCI Client 1  Port O COM14  Poll Time 200  Timeout 200  Port O COM14  Port O COM14  Port O Com14  Port O Com14  P |        |
| It Port O COM6    TCI Client O TCI Client 1    Ric Protocol T5-480    Port O COM14    Poli Time 200    Timeout 200    Receiver Receiver 1    Port O COM14    Offset 0    Offset 0    Offs  |        |
| Poll Time 200 Timeout 200 Receiver Receiver Port COM14 COM14<br>Offset 0 COM14 Offset 0 COM14<br>Poll Cmd Log Ctrl Ctrl Send Status Lt Ctrl<br>Sync Channel 2<br>Ctrl VFOA VFOB Mode Split RIT XIT TX mode                                                                                                    |        |
| Offset 0     Offset 0     Image: Channel 2     Ctrl     Oth     Image: Ctrl     Image: Ctrl                                                                                                    |        |
| ✓ Poll Cmd     Log     Ctrl     Send Status     Lc     Ctrl   Sync Channel 2  Ctrl  ✓ VFOA ✓ VFOB ✓ Mode Split RIT XIT TX mode OmniRi                                                                                                    |        |
| Sync Channel 2<br>Ctrl VFOA VFOB Mode Split RIT XIT TX mode<br>OmniRit                                                                                                    |        |
| OmniRi                                                                                                    |        |
| OmniRi                                                                                                    |        |
| OmniRi                                                                                                    |        |
| OmniRit                                                                                                    |        |
| OmniRit                                                                                                    |        |
| OmniRit                                                                                                    |        |
| OmniRia                                                                                                    |        |
|                                                                                                    |        |
|                                                                                                    |        |

Come puoi vedere, solo una sincronizzazione del canale attiva (Sync Channel 1). Ha attivato due «Rig Control» - uno per il TS-590, il secondo - per il ricevitore SDR.

Nome dispositivo: il nome del dispositivo (informativo). Protocollo

RIG: nell'elenco a discesa, selezionare il dispositivo.

Porta: nell'elenco a discesa, seleziona la porta COM a cui è collegato il dispositivo.

Poll Time - il tempo tra i sondaggi porta.

Timeout: in attesa della risposta. Poll cmd -

produce l'interrogazione del dispositivo.

Offset - offset di frequenza. Ad esempio, se si specifica 1000, verrà aggiunto 1 kHz alla frequenza di questo dispositivo.

Creato con l'edizione personale di HelpNDoc: Generatore di documentazione gratuito per iPhone

# Protocolli di sincronizzazione CAT con porte aperte a COM Spider

Cosa succede se la porta COM per il ricetrasmettitore principale (ricevitore) è già collegata al registro hardware. Per fare ciò, ci sono due modalità: modalità "ascolto" e con un rilevamento indipendente della porta del ricetrasmettitore.

*Creato con l'edizione personale di HelpNDoc: Generatore di EPub completo* 

#### modalità "ascolto"

In questo caso, i dati sulla frequenza e lo stato trasnivera principale "ascolta" dalla centrale radio - un registro. Per fare ciò, l'hardware della porta COM e il ricetrasmettitore della porta COM del registro sono collegati alla scheda COM Spider:

| 📲 SDC (S    | oftware Defined Connec | ctors v 6.5) [ | C:/Users/Yuri/Lv | vSoft/comspi | der.ini]         | -     | o x        |
|-------------|------------------------|----------------|------------------|--------------|------------------|-------|------------|
| ProFile Mar | ager COM Spider        | RigSync        | Telnet Server    | Audio Client | Audio/COM Server | Setup | Save About |
| Start       | + -                    | Profile: 59    | 0-SDRuno RigSyr  | c.pspd →     | × 🗹 📃            |       | <u> </u>   |
| Port Prope  | rty                    |                |                  | Port Propert | у                |       |            |
| Device      | Logger                 |                |                  | Device       | TS-590           |       |            |
| <b>\$</b>   | Real COM               |                | -                | <b>\$</b>    | Real COM         |       | -          |
| Port        | COM5                   |                | •                | Port         | COM13            |       | •          |
| Filter      |                        |                |                  | Filter       |                  |       |            |
| As Ser      | ver                    |                | View Log         | As Serv      | rer              |       | View Log   |
| Send Data   | to                     |                |                  | Send Data to | þ                |       |            |
| V T5        | 5-590                  |                |                  | ► V Log      | iger             |       |            |
| Send DTR/   | RTS to                 |                |                  | Send DTR/R   | TS to            |       |            |
| <b>T</b> 5  | 5-590                  |                |                  | Log          | iger             |       |            |
|             |                        |                |                  |              |                  |       |            |
|             |                        |                |                  |              |                  |       |            |

Impostazioni della scheda RigSync come:

🙀 SDC (Software Defined Connectors v 6.5) [C:/Users/Yuri/LwSoft/comspider.ini] Save About COM Spider RigSync Telnet Server Audio/COM Server ProFile Manager Audio Client Setup -0 Start Profile: 2TS-590-to 2RX\_ESDR2.psnc 👻 💥 ✓ Sync Channel 1 OmniRig ✓ VFOA ✓ VFOB ✓ Mode Split RIT XIT TX mode **OmniRig** Control + -✓ Rig Control 1 ✓ Rig Control 2 Device Name TS-590 SDRUno Device Name **RIG Protocol** TS-590 **RIG Protocol** TS-480\_v2 S COM Spider(TS-590) Port -Port COM10 - 0 Poll Time 1 Timeout 200 Poll Time 10 \$ Timeout 100 0 0 ✓ Poll cmd Poll cmd View Log View Log Sync Channel 2 ExpertSDR2 Server Port: ▼ VFOA ▼ VFOB ▼ Mode Split RIT XIT TX mode + -40000

È necessario specificare la porta dell'elenco a discesa «Porta» della scheda «COM Spider». Se il dispositivo non era nel menu, fai clic sull'elenco degli aggiornamenti e scaricalo:

| SDC (Software I             | COM4                        | ) [C:/Users/Yuri/Lw | /Soft/comspider | .ini]            |    |
|-----------------------------|-----------------------------|---------------------|-----------------|------------------|----|
| ProFile Manager             | COM6<br>COM7                | Telnet Server       | Audio Client    | Audio/COM Server | Se |
| Start P<br>✓ Sync Channel 1 | COM8<br>COM9                | DR2.psnc 👻 👗        |                 |                  | Or |
| + -                         | COM10<br>COM11              | ✔ Mode Spli         | t 🗌 RIT 🗌 X     | IT 🗌 TX mode     |    |
| ✓ Rig Control 1             | COM12                       | ✓ Rig Control 2     |                 |                  |    |
| Device Name                 | COM13                       | Device Name         | SDRUno          |                  |    |
| RIG Protocol 🔶              | COM14<br>COM Spider(Logger) | RIG Protocol        | TS-480_v2       | *                |    |
| Port 🖸                      | COM Spider(TS-590)          | Port 🖸              | COM10           | - 😳              |    |
| Poll Time 10                | C Timeout 200 C             | Poll Time 10        | C Tim           | eout 100 🗘       |    |
| Poll cmd                    | View Log                    | Poll cmd            |                 | View Log         |    |
|                             |                             |                     |                 |                  |    |

La sincronizzazione di questa installazione avverrà solo quando è connesso al log hardware, perché il suo programma interrogherà la porta COM del ricetrasmettitore principale, il programma «RigSync» "ascolterà" questo scambio e lo trasferirà al secondo dispositivo (SDRuno). Inoltre, la velocità di sincronizzazione dei dispositivi dipenderà dal rilevamento della velocità aparatno magazine.

*Creato con l'edizione personale di HelpNDoc: Generatore di aiuto completo* 

#### Porta principale del ricetrasmettitore in modalità polling

Per questa modalità, la connessione al log non è necessaria, perché il programma «RigSync» stesso interrogherà la porta COM del ricetrasmettitore principale. A tale scopo, viene trasferito sulla porta in modalità «as Server»:

| 🖬 SDC (Softw    | are Defined Conn | ectors v 6.5 | ) [C:/Users/Yuri/ | LwSoft/comspi | der.ini]         | -     |                  | $\times$ |
|-----------------|------------------|--------------|-------------------|---------------|------------------|-------|------------------|----------|
| ProFile Manager | COM Spider       | RigSync      | Telnet Server     | Audio Client  | Audio/COM Server | Setup | Save             | About    |
| Start           | + -              | Profile:     | 590-SDRuno RigS   | ync.pspd +    | × 🖬 📃            |       |                  |          |
| ✓ Port A        |                  |              |                   | ✓ Port B      |                  |       |                  |          |
| Port Property   |                  |              |                   | Port Property |                  |       |                  |          |
| Device          | Logger           |              |                   | Device        | TS-590           |       |                  |          |
| <b>*</b>        | Real COM         |              | -                 | <b>*</b>      | Real COM         |       |                  | -        |
| Port            | COM5             |              | - 😳               | Port          | COM13            |       | -                | -        |
| Filter          |                  |              |                   | Filter        |                  |       |                  |          |
| As Server       |                  |              | View Log          | ✓ As Server   |                  | Tim   | neout 10<br>View | ¢ Log    |
| Send Data to    |                  |              |                   | Send Data to  |                  |       |                  |          |
|                 |                  |              |                   |               |                  |       |                  |          |

e «RigSync» include un rilevamento del porto:

| 🖬 SDC (Softwar  | e Defined Conne | ectors v 6.5) | ) [C:/Users/Yuri/L | wSoft/comspi | der.ini]         | -      |             |
|-----------------|-----------------|---------------|--------------------|--------------|------------------|--------|-------------|
| ProFile Manager | COM Spider      | RigSync       | Telnet Server      | Audio Client | Audio/COM Server | Setup  | Save About  |
| Start           | Profile: 2TS-59 | 0-to 2RX_ESI  | DR2.psnc 🔹 🎽       |              |                  |        |             |
| Sync Channel 1  |                 |               |                    |              |                  | OmniRi | g           |
| + -             | VFOA            | VFOB          | ✔ Mode Sp          | lit 🗌 RIT 🗌  | XIT TX mode      | Omni   | Rig Control |
| ✓ Rig Control 1 |                 |               | ✓ Rig Control 2    | 2            |                  |        |             |
| Device Name     | TS-590          |               | Device Name        | SDRUno       |                  |        |             |
| RIG Protocol    | TS-590          | •             | RIG Protocol       | TS-480_v2    | 2 -              |        |             |
| Port 💭          | COM Spider(T    | S-590) 🔹      | Port               | 3 COM10      | •                |        |             |
| Poll Time 10    | 1 Timeou        | t 200 🗘       | Poll Time 1        | 0 2          | Timeout 100 🌻    |        |             |
| ✓ Poll cmd      | Viev            | w Log         | ✓ Poll cmd         |              | View Log         |        |             |
| $\smile$        |                 |               |                    |              |                  |        |             |

In questa modalità, la porta principale del ricetrasmettitore della porta risponderà a sua volta alle richieste del registro hardware e alla sincronizzazione del programma. Herself Sync funzionerà rapidamente (la velocità è impostata nel Poll Time) e non verrà interrotta se si disabilita il log hardware.

*Creato con l'edizione personale di HelpNDoc: EPub gratuito e generatore di documentazione* 

#### Utilizzando il client OmniRig

Se il logger funziona tramite OmniRig, è possibile semplificare notevolmente la sincronizzazione. Non è necessario utilizzare il «COM Spider» abbastanza nella scheda «RigSync», specificare il dispositivo e sincronizzato per mettere una casella di controllo «OmniRig»:

| 🖬 SDC (Softwar   | e Defined Conn  | ectors v 6.5) | ) [C:/Users/Yuri/L | wSoft/comspid | er.ini]          |                      | $\Box$ ×   |
|------------------|-----------------|---------------|--------------------|---------------|------------------|----------------------|------------|
| ProFile Manager  | COM Spider      | RigSync       | Telnet Server      | Audio Client  | Audio/COM Server | Setup                | Save About |
| Start            | Profile: 2TS-59 | 0-to 2RX_ESI  | DR2.psnc - 🗙       |               |                  | <ul> <li></li> </ul> |            |
| ✓ Sync Channel 1 |                 |               |                    |               | ✓ OmniRig        |                      |            |
| + - v            | FOA 🗸 VFOB      | ✔ Mode        | Split RIT          |               | ( mode O         | mniRig Co            | ontrol     |
| ✓ Rig Control 1  |                 |               |                    |               |                  |                      |            |
| Device Name      | SDRuno          |               |                    |               |                  |                      |            |
| RIG Protocol     | TS-480_v2       |               | *                  |               |                  |                      |            |
| Port 💭           | COM10           | •             | 0                  |               |                  |                      |            |
| Poll Time 10     | ‡ Tim           | neout 200     | -                  |               |                  |                      |            |
| Poll cmd         |                 | View Log      |                    |               |                  |                      |            |

In questo caso, la sincronizzazione verrà eseguita sul programma principale della porta del ricetrasmettitore di polling «OmniRig».

*Creato con l'edizione personale di HelpNDoc: Crea facilmente file della Guida Qt* 

#### Dispositivo ExpertSDR2 di sincronizzazione

Per sincronizzare i dispositivi che eseguono il programma ExpertSDR2, fornito «ExpertSDR2 Server». Ad esempio, per sincronizzare il ricetrasmettitore SunSDR2 e il ricevitore Colibri abbastanza nella scheda «RigSync» spuntare «ExpertSDR2 Server» e specificare la porta che collegherà questi dispositivi. Nelle impostazioni è necessario guidare-ExpertSDR2 questa porta e premere il tasto «Connetti»:

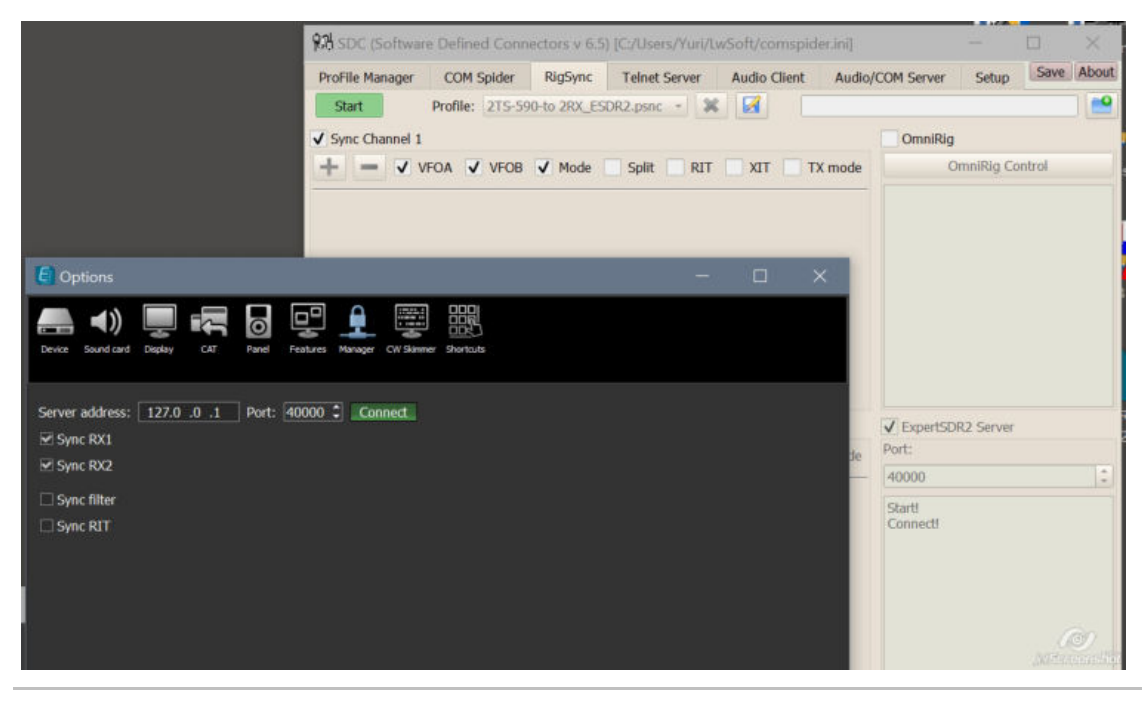

Creato con l'edizione personale di HelpNDoc: Crea file della Guida Qt multipiattaforma

#### Sincronizzazione del dispositivo ExpertSDR2 con altri ricetrasmettitori / ricevitori

Per sincronizzarsi con un ricetrasmettitore che funziona con il registro tramite OmniRig basta aggiungere un contrassegno «OmniRig»:

| 🕅 SDC (Software Defined Conn | ectors v 6.5) [C:/Users/Yuri/L | wSoft/comspider.ini] | - 🗆                                        | $\times$            |
|------------------------------|--------------------------------|----------------------|--------------------------------------------|---------------------|
| ProFile Manager COM Spider   | RigSync Telnet Server          | Audio Client Audio/  | COM Server Setup S                         | ave About           |
| Start Profile: 2TS-59        | 0-to 2RX_ESDR2.psnc 👻 🎽        |                      |                                            | -                   |
| ✓ Sync Channel 1             |                                | $\sim$               | ✓ OmniRig                                  |                     |
| + - VFOA VFOB                | ✓ Mode Split RIT               | XIT TX mode          | OmmRig Control                             |                     |
|                              |                                |                      |                                            |                     |
|                              |                                |                      |                                            |                     |
| Sync Channel 2               |                                | (                    | ✓ ExpertSDR2 Server                        |                     |
| + - VFOA VFOB                | ✓ Mode Split RIT               | XIT TX mode          | Port:                                      |                     |
|                              |                                |                      | 40000                                      | \$                  |
|                              |                                |                      | Start1<br>Connect1<br>Disconnect1<br>Stop1 | O<br>tarout self 10 |

Allo stesso modo, possiamo organizzare la sincronizzazione con i ricetrasmettitori che operano attraverso le porte COM nelle modalità sopra (intercettazione,

interrogatorio diretto, ecc ... ..).

Ad esempio, sincronizzazione del ricevitore Colibri con un ricetrasmettitore TS-590 Porte di rilevamento dirette e collegamento del magazzino hardware tramite la porta COM:

| 🖬 SDC (Sof    | tware | Defined Conn    | ectors v 6.5 | ) [C:/User | s/Yuri/Lv | vSoft/cor | mspid    | er.ini] |                                            | -          |       | ×     |
|---------------|-------|-----------------|--------------|------------|-----------|-----------|----------|---------|--------------------------------------------|------------|-------|-------|
| ProFile Manag | jer   | COM Spider      | RigSync      | Telnet S   | Server    | Audio C   | lient    | Audio/  | COM Server                                 | Setup      | Save  | About |
| Start         | ſ     | Profile: 2TS-59 | 0-to 2RX_ES  | DR2.psnc   | - ×       |           |          |         |                                            |            |       |       |
| Sync Chann    | el 1  |                 |              |            |           |           |          |         | OmniRig                                    |            |       |       |
| + -           | VFI   | OA 🗸 VFOB       | ✔ Mode       | Split      | RIT       | TIX 📃     | <b>D</b> | K mode  |                                            | OmniRig Co | ntrol |       |
| ✓ Rig Contro  | 1     |                 |              |            |           |           |          |         |                                            |            |       |       |
| Device Name   |       | TS-590          |              |            |           |           |          |         |                                            |            |       |       |
| RIG Protocol  |       | TS-590          | *            |            |           |           |          |         |                                            |            |       |       |
| Port          | Ø     | COM Spider(T    | S-590) *     |            |           |           |          |         |                                            |            |       |       |
| Poll Time     | 10    | 1 Timeou        | it 200 🗘     |            |           |           |          |         |                                            |            |       |       |
| ✓ Poll cmd    |       | Vie             | w Log        |            |           |           |          |         |                                            |            |       |       |
|               |       |                 |              |            |           |           |          |         |                                            |            |       |       |
| Sync Chann    | el 2  |                 |              |            |           |           |          |         | ✓ ExpertSD                                 | R2 Server  |       |       |
| + -           | VFI   | OA 🗸 VFOB       | ✓ Mode       | Split      | RIT       | TIX 🔲     | п        | K mode  | Port:                                      |            |       |       |
|               |       |                 |              |            |           |           |          |         | 40000                                      |            |       | \$    |
|               |       |                 |              |            |           |           |          |         | Start!<br>Connect!<br>Disconnect!<br>Stop! |            |       |       |
|               |       |                 |              |            |           |           |          |         |                                            |            |       |       |

Sincronizzazione di due ricevitori Colibri con due TS-590 per la modalità SO2R:

| Promie manager                                                                                     | COM Spider RigSync                                                                      | Telnet Server | Audio Client | Audio/CO | OM Server                                                                       | Setup     | Save   | Abou |
|----------------------------------------------------------------------------------------------------|-----------------------------------------------------------------------------------------|---------------|--------------|----------|---------------------------------------------------------------------------------|-----------|--------|------|
| Start                                                                                              | Profile: 2TS-590-to 2RX_E                                                               | SDR2.psnc - 3 |              |          |                                                                                 |           |        |      |
| Sync Channel 1                                                                                     |                                                                                         |               |              |          | OmniRig                                                                         |           |        |      |
| + - v                                                                                              | FOA 🗸 VFOB 🖌 Mode                                                                       | Split RIT     |              | X mode   |                                                                                 | OmniRig O | ontrol |      |
| ✓ Rig Control 1                                                                                    |                                                                                         |               |              |          |                                                                                 |           |        |      |
| Device Name                                                                                        | TS-590-1                                                                                |               |              |          |                                                                                 |           |        |      |
| RIG Protocol                                                                                       | TS-590 -                                                                                |               |              |          |                                                                                 |           |        |      |
| Port 💭                                                                                             | COM Spider(TS-590) ·                                                                    |               |              |          |                                                                                 |           |        |      |
| Poll Time 10                                                                                       | C Timeout 200                                                                           |               |              |          |                                                                                 |           |        |      |
| ✓ Poll cmd                                                                                         | View Log                                                                                |               |              |          |                                                                                 |           |        |      |
|                                                                                                    |                                                                                         |               |              |          |                                                                                 |           |        |      |
|                                                                                                    |                                                                                         |               |              |          |                                                                                 |           |        |      |
| Sync Channel 2                                                                                     |                                                                                         |               |              |          | ExpertSDI                                                                       | R2 Server |        |      |
| Sync Channel 2                                                                                     | FOA 🗸 VFOB 🗸 Mode                                                                       | Split RIT     |              | X mode   | ExpertSDI<br>Port:                                                              | R2 Server |        |      |
| Sync Channel 2                                                                                     | FOA VFOB V Mode                                                                         | Split RIT     | TIX I        | X mode   | ExpertSDI<br>Port:<br>40000                                                     | R2 Server |        | 3    |
| Sync Channel 2                                                                                     | FOA VFOB V Mode                                                                         | Split RIT     | XIT          | X mode   | / ExpertSDI<br>Port:<br>40000<br>Start!<br>Connect!                             | R2 Server |        | 3    |
| Sync Channel 2<br>Sync Channel 2<br>Rig Control 1<br>Device Name<br>RIG Protocol                   | FOA ✓ VFOB ✓ Mode<br>TS-590-2<br>TS-590 ✓                                               | Split RIT     | TIX T        | X mode   | ExpertSDI Port: 40000 Start! Connect! Disconnect! Stop!                         | R2 Server |        |      |
| Sync Channel 2<br>Rig Control 1<br>Device Name<br>RIG Protocol<br>Port                             | FOA ✓ VFOB ✓ Mode<br>TS-590-2<br>TS-590 ✓<br>COM Spider(TS-590-2) ✓                     | Split RIT     |              | X mode   | ExpertSDI     Port:     40000     Start!     Connect!     Disconnect!     Stop! | R2 Server |        |      |
| Sync Channel 2<br>Rig Control 1<br>Device Name<br>RIG Protocol<br>Port                             | FOA ✓ VFOB ✓ Mode<br>TS-590-2<br>TS-590 ←<br>COM Spider(TS-590-2) ←<br>Timeout 200 ↓    | Split RIT     | XIT I        | X mode   | ExpertSDI<br>Fort:<br>40000<br>Start!<br>Connect!<br>Disconnect!<br>Stop!       | R2 Server |        |      |
| Sync Channel 2<br>Rig Control 1<br>Device Name<br>RIG Protocol<br>Port<br>Poll Time<br>Device Time | FOA ✓ VFOB ✓ Mode<br>TS-590-2<br>TS-590 ←<br>COM Spider(TS-590-2) ←<br>COM Spider(200 ¢ | Split RIT     | XIT I        | X mode   | ExpertSDI<br>fort:<br>40000<br>Start!<br>Connect!<br>Stop!                      | R2 Server |        |      |

Creato con l'edizione personale di HelpNDoc: Produci facilmente libri elettronici

## Possibili dispositivi di sincronizzazione

Problema: è necessario sincronizzare il ricetrasmettitore TS-590 con il ricevitore SDR per funzionare con il programma in modalità 5MContest SO2V. Allo stesso tempo, durante la trasmissione di VFOA, il registro di sincronizzazione dovrebbe funzionare con il ricevitore SDR

andare sul posto a bendmape per VFOb. Quelli. Il ricetrasmettitore TS-590 funziona in CQ, ma questa volta ascoltiamo la stazione VFOb. Per fare ciò, TS-590 e SDR sono collegati alle porte COM Spider in modalità «as Server»:

| 🙀 SDC (So    | ftware Defined Conn | ectors v ( | 5.5) [C:/User                        | rs/Yuri/L    | wSoft/comspic | ler.ini]        |                                             | 5.00    |                      | ×              |
|--------------|---------------------|------------|--------------------------------------|--------------|---------------|-----------------|---------------------------------------------|---------|----------------------|----------------|
| ProFile Mana | ager COM Spider     | RigSyn     | c Telnet                             | Server       | Audio Client  | Aud             | io/COM Server                               | Setup   | Sav                  | /e About       |
| Start        | + -                 | Profile:   | 590-SDRu                             | no RigSyı    | nc.pspd 🔹 🔰   |                 | 3                                           |         |                      | -              |
| ✓ Port A     |                     |            | ✓ Port B                             |              |               |                 | ✔ Port C                                    |         |                      |                |
| Port Propert | y                   |            | Port Proper                          | ty           |               | Port Property   |                                             |         |                      |                |
| Device       | Logger              |            | Device                               | TS-5         | 90            |                 | Device                                      | SDRuno  |                      |                |
| 4            | Real COM            | *          | ٠                                    | Real         | COM           | *               | ۰.                                          | Real CO | м                    | *              |
| Port         | COM5                | -          | Port                                 | COM          | 113 -         |                 | Port                                        | COM10   |                      | •              |
| Filter       |                     |            | Filter                               |              |               | Filter !FR !FT  | !FA; !FB; !                                 | IF;     |                      |                |
| As Serv      | ver                 | ew Log     | ✓ As Server Timeout 10 ↓<br>View Log |              |               |                 | ✓ As Server     Timeout 10 ♀       View Log |         |                      | 10 ‡<br>ew Log |
| Send Data to | þ                   |            | Send Data t                          | o            |               | Send Data to    |                                             |         |                      |                |
| ✓ TS-        | 590<br>Runo         |            | ✓ Log                                | gger<br>Runo |               | ✓ Logger        |                                             |         |                      |                |
| Send DTR/R   | TS to               |            | Send DTR/                            | ot 2TC       |               | Send DTR/RTS to |                                             |         | <b>O</b><br>reaction |                |

Per rilevare, passando dalla sincronizzazione del registro senza bussare, la porta del ricevitore imposta il filtro:! FR | FT | FA;!! | FB ;! | SE!;

Ciò significa che il ricevitore non risponderà alle richieste e ai comandi di registro eccetto FB000XXXX team ;, che imposterà la frequenza sul registro VFOB del ricevitore.

Nella scheda «RigSync» le impostazioni sono le seguenti:

| rorne Manager  | COM Spider       | RigSync      | Telnet Serve  | r /       | Audio Client | Audio/CO | M Server | Setup        | Save ADOL |
|----------------|------------------|--------------|---------------|-----------|--------------|----------|----------|--------------|-----------|
| Start          | Profile: 2TS-590 | -to 2RX_E    | SDR2.psnc *   | ×         |              |          |          |              |           |
| Sync Channel 1 |                  |              |               |           |              |          | On       | nniRig       |           |
| + -            | VFOA V           | FOB V        | Mode 📃 Split  |           | RIT 🗌 XIT    | TX mod   | le       | OmniRig      | Control   |
| Rig Control 1  |                  |              | ✓ Rig Control | ol 2      |              |          |          |              |           |
| evice Name     | TS-590           |              | Device Name   |           | SDRUno       |          |          |              |           |
| IG Protocol    | TS-590           | RIG Protocol |               | TS-480_v2 |              |          |          |              |           |
| ort 🖸          | COM Spider(TS    | 6-590) *     | Port          | Ø         | COM Spider   | SDRuno)  | -        |              |           |
| oll Time 10    | 2 Timeout        | 200 🗘        | Poll Time     | 10        | C Timeo      | out 100  |          |              |           |
| Poll cmd       | View             | v Log        | ✓ Poll cmd    |           | V            | iew Log  |          |              |           |
|                |                  |              |               |           |              |          |          |              |           |
| Sync Channel 2 |                  |              |               |           |              |          | Ex       | pertSDR2 Sen | /er       |
| te an          | VEOA V           | FOB V        | Mode Split    |           | RIT 🗌 XIT    | TX mod   | le Port: |              |           |

Creato con l'edizione personale di HelpNDoc: Scrivi libri EPub per iPad

# Sincronizzazione FT-1000 + ExpertSDR2 + N1MM

Nella finestra COM Spider, inseriamo due porte - una è collegata a N1MM, la seconda - al ricetrasmettitore FT-1000.

La porta del ricetrasmettitore è dichiarata come server. Risponderà alternativamente alle richieste del programma N1MM e del programma di sincronizzazione.

| SDC (Sof      | tware Defined Connectors v 10.33) [C:/Users/Yuri/LwSoft/com | spider.ini] |          | - 🗆 X        |  |  |
|---------------|-------------------------------------------------------------|-------------|----------|--------------|--|--|
| ProFile Mgr   | COM Spider RigSync Telnet Server SKM Server I               | PA TCI      | Setup    | Save 📝 🚺     |  |  |
| Start         | + Profile: Com3-Com14.pspd 🔹                                | *           |          | <b>•••</b>   |  |  |
| ✓ Port A      |                                                             | ✓ Port B    |          |              |  |  |
| Port Property | /                                                           | Port Proper | ty       |              |  |  |
| Device        | N1MM                                                        | Device      | FT-1000  |              |  |  |
| *             | Real COM 👻                                                  | *           | Real COM | •            |  |  |
| Port          | COM5 👻                                                      | Port        | COM1     | •            |  |  |
| Filter        |                                                             | Filter      |          |              |  |  |
| As Serve      | er                                                          | ✓ As Ser    | ver      | Timeout 40 🌻 |  |  |
|               | View Log                                                    |             |          | View Log     |  |  |
| Send Data to  |                                                             | Send Data   | to       |              |  |  |
| <b>√</b> FT-1 | 1000                                                        | tn <b>V</b> | ММ       |              |  |  |
| Send DTR/RT   | TS to                                                       | Send DTR/   | RTS to   |              |  |  |
| <b>√</b> FT-1 | 1000                                                        |             | мм       |              |  |  |
|               |                                                             |             |          |              |  |  |

Nella finestra RigSync, inserisci due dispositivi di sincronizzazione: ESDR: specificare il nome del client TCI e il numero del destinatario. FT-1000 - specifica la porta dalla scheda COM Spider.

| SDC (Sol      | ftware                   | Defined Conn   | ector  | s v 10.33) [C:/l | Users/ | Yuri/Lw | /Soft/cor  | nspid  | er.ini] |              |       | -            |      | ×        |
|---------------|--------------------------|----------------|--------|------------------|--------|---------|------------|--------|---------|--------------|-------|--------------|------|----------|
| ProFile Mgr   | CO                       | M Spider Ri    | igSync | Telnet Ser       | ver    | SKM S   | erver      | PA     | TCI     | Setup        |       |              | Save |          |
| Start         | P                        | rofile: 1sound | l.psnc | - 1              | K [    | 4       |            |        |         |              |       |              |      | <b>•</b> |
| ✓ Sync Chan   | nel 1                    |                |        |                  |        |         |            |        |         | OmniRig      |       |              |      |          |
| + -           | VF                       | OA 🗸 VFOB      | 1      | Mode Spli        | t 🔲    | RIT     | TIX        | TX     | mode    |              | Omn   | iRig Control |      |          |
| ✓ Rig Control | ol 1                     |                |        | ✓ Rig Control    | 12     |         |            |        |         | Rig1 Ctrl    |       | Rig2 Ctrl    |      |          |
| Device Name   |                          | ESDR           |        | Device Name      |        | FT-10   | 00         |        |         |              |       |              |      |          |
| Type Port     |                          | TCI-Client     | Ŧ      | Type Port        |        | COM-    | Port       |        | Ŧ       |              |       |              |      |          |
|               |                          |                |        | RIG Protocol     |        | FT-10   | 00 MP      |        | *       |              |       |              |      |          |
| TCI Client    | Ø                        | TCI Client 1   | -      | Port             | Ø      | COM     | Spider(FT- | -1000) | -       |              |       |              |      |          |
| Receiver      |                          | Receiver 1     | +      | Poll Time        | 200    | 1       | Timeout    | 100    | -       |              |       |              |      |          |
| incenter      | Ctrl ✓ Poll and Log Ctrl |                |        |                  |        |         |            | Chrl   |         |              |       |              |      |          |
| Sync Chan     | nel 2                    |                | 1791   |                  | . —    | our [   | L VIT      | 1 774  |         | ExpertSDR2 S | erver |              |      |          |
|               | V VF                     | OA VHOB        | V      | Mode Spin        |        |         |            |        | mode    | 50040        |       |              |      | ÷.       |
|               |                          |                |        |                  |        |         |            |        |         | RX1 Ctrl     |       | RX2 Ctrl     |      |          |
|               |                          |                |        |                  |        |         |            |        |         |              |       |              |      |          |

Potrebbe essere necessario scegliere il tempo di attesa per il ricetrasmettitore nelle finestre di COM Spider e RIG Sync.

Nelle impostazioni del programma SDC, specifichiamo l'avvio automatico dei programmi COM Spider e RIG Sync:

SDC (Software Defined Connectors v 10.33) [C:/Users/Yuri/LwSoft/comspider.ini] COM Spider TCI Setup **ProFile Mgr** RigSync **Telnet Server SKM Server** PA Style Fusion ¥ Set Font R Set no-kill window 🗸 Move to SysTray on Start or Minimized V Use ProFile Manager 🗸 Use COM Spider 🗸 🗸 Auto Start COM Spider Use Rig Sync 🗸 🗸 Auto Start RigSync Use Telnet Server 🗸 🗸 Auto Start Telnet Server Use SKM Server 🗸 📃 Auto Start SKM Server Use Audio Channel Client Auto Connect Audio Channels Use Remote Server Auto Start Remote Server Auto Start Mixer Use Audio Mixer Use PA Control 🗸 🗸 Auto Start PA Control Use TCI 🗸

Creato con l'edizione personale di HelpNDoc: Ambiente di creazione della guida gratuita

## Aggiungere i tuoi file ini ai tuoi dispositivi

I file INI vengono scritti nella cartella "Rigs". durante l'installazione del programma. Se vuoi aggiungere i tuoi file, puoi aggiungere la loro cartella utente "C: \ User \ ... user\_name ... \ LwSoft \ Rigs \". I file aggiunti in questo modo verranno visualizzati nell'elenco dei dispositivi con "Utente:

SDC (Software Defined Connectors v 12.18b18x64) [C:/Users/Yuri/LwSoft/comspider.ini] Save ★ . ProFile Mgr COM Spider RigSync Telnet Server SKM Server PA TCI Setup Start Profile: 1sound.psnc ×. 2 Sync Channel 1 Setup ☑ VFOA ☑ VFOB ☑ Mode ☑ Split ☑ RIT □ XIT ☑ TX mode • VFO Latency 400 Rig Control 1 Rig Control 2 OmniRig Device Name Device Name COM-Port Type Port Type Port COM-Port . • **RIG Protocol** User: TS-590 **RIG Protocol** User: TS-590 PowerSDR SmartSDR • 6 COM13 . Port Port TenTec Eagle Poll Time 100 Poll Time 100 200 Timeout TenTec Jupiter TenTec Omni VI\_plus Offset Offset Ctrl TenTec Orion TenTec Paragon II TenTec RX-350 TH-F6A TH-F7E TS-2000 Sync Channel 2 TS-440 TS-480 ExpertSDR2 Server TS-590 TS-690 Port: TS-870 TS-930 ZS-1 User: TS-590 •

Creato con l'edizione personale di HelpNDoc: Generatore di aiuto completo

## **RIG-Emulator**

Nella versione della SDC nella sezione 12.20 RigSync un nuovo tipo di porta - "RIG-Emulator". Questa porta serve per collegare un programma. Ad esempio, così sembra sincronizzare il ricetrasmettitore K3, panorama NaP3, programmi JTDX e log LogHXprogram.

| SDC (So     | ftware De | efined Connect | ors v 12.21b | 32x64) [C:/Use | s/Yuri/LwSof | t/comspi | ider.ir | າເ]          |          |           |         |                    |              |            |
|-------------|-----------|----------------|--------------|----------------|--------------|----------|---------|--------------|----------|-----------|---------|--------------------|--------------|------------|
| ProFile Mgr | RigSync   | Telnet Server  | SKM Server   | Audio Client   | RMT Server   | Mixer    | Audio   | Scope PA     | SWR      | TCI Setup | 2       |                    |              |            |
| Start       |           | Profile: K3+Na | P3+JTDX+L    | ogHX.psnc 🔻    | <b>*</b>     |          |         |              |          |           |         |                    |              |            |
| Sync Cha    | annel 1 — |                |              |                |              |          |         |              |          |           |         |                    |              | Setup      |
|             |           |                |              |                |              |          |         |              | <b>V</b> | ifoa 🗹 Vf | =08 🗹 M | lode 🗹 Split 🗹 RIT | י 🗹 אד 🗹 ד   | X mode VEC |
| Rig Cor     | ntrol 1—  | G              |              | Rig Control    | 2            |          |         | Rig Contro   | x 3      | ē         |         | Rig Control 4-     |              |            |
| Device Na   | me        | кз             |              | Device Name    | NaP3         |          |         | Device Name  |          | JTDX      |         | Device Name        | LogHX        |            |
| Type Port   |           | COM-Port       |              | Type Port      | RIG-Er       | nulator  |         | Type Port    |          | RIG-Emula | tor 🔻   | Type Port          | RIG-Emulator |            |
| RIG Proto   | col       | TS-480         |              |                |              |          |         |              |          |           |         |                    |              |            |
| Port        | Ø         | СОМЗ           |              | RIG Protocol   | TS-480       | )        |         | RIG Protocol |          | TS-480    |         | RIG Protocol       | TS-480       |            |
| Poll Time   | 100       | Timeout        | 200          | Port           | 🙆 сомз       |          | •       | Port         | ٥        | COM7      | •       | Port 🚺             | сомэ 🔻       |            |
| Offset      |           | 0              | -            | Offset         | 0            |          | ÷       | Offset       |          | 0         | ÷.      | Offset             | 0            | 3          |
| Poll Ci     |           | 🗌 Log [        | Ctrl         | Send Stat      | us [         | _ L(     | Ctrl    | Send Sta     | tus      | 🗌 L       | d Ctrl  | Send Status        | []] L(       | Ctrl       |
|             |           |                |              |                |              |          |         |              |          |           |         |                    |              |            |
| Sync Cha    | annel 2   |                |              |                |              |          |         |              |          |           |         |                    |              |            |
| + -         | 6         |                |              |                |              |          |         |              | 1        | FOA       | -08 N   | ode Split RIT      | XIT T        | K mode     |

Quali sono i vantaggi di questo approccio alla sincronizzazione (tramite il nuovo SDC - RIGSync) rispetto a qualsiasi COM-splitter, o COM Spider:

- non siamo limitati nel numero di plug-in. Tutti sono collegati alle sue porte RIGSync e non interferiscono tra loro.

- non siamo limitati nel numero di dispositivi, sono anche collegati ciascuno alla sua porta e non interferiscono tra loro.

- possiamo utilizzare dispositivi che supportano diverse elaborazioni del protocollo SAT. Ad esempio al posto di K3 è possibile collegare Icom e specificare il protocollo. Per COM-splitter è essenzialmente una situazione impossibile. Lo stesso NaP3 non supporta la sincronizzazione con Ike, ma può facilmente fare SDC-RIGSync, perché a lui non importa a cosa è collegato il ricetrasmettitore: basta scegliere dall'elenco dei dispositivi sincronizzati.

- I parametri sincronizzati, ad esempio, la frequenza VFO, protetta dalla "irregolarità" (quando la frequenza viene modificata, può saltare su / giù) viene spesso osservata quando si utilizzano splitter COM.

Creato con l'edizione personale di HelpNDoc: Genera eBook EPub con facilità

# TCI

Expert Electronics ha sviluppato e implementato un nuovo protocollo nel software ExpertSDR2 per la gestione e la ricezione dei dati dal ricetrasmettitore. Ti consente di realizzare la trasmissione e la ricezione dei dati su una connessione, il che semplificherà notevolmente la configurazione del software esterno e aumenterà l'affidabilità del complesso nel suo complesso.

| Connec    | t 🗯                           |           | Stop. |       |    |  |
|-----------|-------------------------------|-----------|-------|-------|----|--|
| Name      | TCI Client                    | 1         | ]     |       |    |  |
| Host      | 127.0.0.1                     |           | Port  | 40001 | \$ |  |
| Logical c | ontrol ECoder VF              | OA/B      |       | Log   |    |  |
| Callback  | TCI-Connect mod<br>t Emulator | de. Port: | *     | 40000 | •  |  |
| Focus He  | elper                         |           |       |       |    |  |
|           |                               |           |       |       |    |  |

La connessione tramite il protocollo TCI è descritta nella scheda "TCI".

Per aggiungere / rimuovere un client TCI, utilizzare i pulsanti +/-. Se si prevede di lavorare con due o più

ricetrasmettitori (ricevitori), creare un numero appropriato di client TCI.

Specificare il nome della connessione (verrà utilizzato in seguito in altre sezioni della SDC), indirizzo e porta.

!! Il pulsante "Connect" deve essere utilizzato solo per verificare la connessione al ricetrasmettitore. Non è necessario lasciarlo premuto

Creato con l'edizione personale di HelpNDoc: Generatore gratuito di documentazione della guida CHM

### Modalità CallBack

Affinché il programma SDC si connetta al server del ricetrasmettitore TCI, è necessario che il primo programma in qualche modo apprenda che il secondo programma è pronto per la connessione.

Ci sono due modi per farlo:

- Il programma SDC verifica costantemente la presenza del server TCI nel programma ricetrasmettitore.

- Il programma del ricetrasmettitore informa il programma SDC che è acceso e il programma SDC inizia a connettersi al server TCI del ricetrasmettitore.

La prima opzione funziona, ma una scansione permanente della porta può essere interpretata dal sistema di protezione come dannosa, con conseguente blocco.

Pertanto, per una connessione più affidabile con il programma ricetrasmettitore, viene introdotta una modalità di richiamata.

|              |                       | 172      |       | 10 |
|--------------|-----------------------|----------|-------|----|
| Connect      | J 🗯                   | Stop.    |       |    |
| Name         | TCI Client 1          |          |       |    |
| Host         | 127.0.0.1             | Port     | 40001 | \$ |
| Logical cont | rol ECoder VFOA/B     |          | 📃 Log |    |
| Callback TC  | I-Connect mode. Port: | <b>*</b> | 40000 | D  |
| CAT Port En  | nulator               |          |       |    |
| Focus Helpe  | er                    |          |       |    |
| Focus Helpe  | er                    |          |       |    |

Quando lo si utilizza, non è necessario abilitare manualmente la connessione al server TCI.

Come funziona:

Quando è connesso alla porta specificata in "Porta", il client TCI dal programma SDC avvia una connessione automatica al server TCI del programma ricetrasmettitore.

Per fare ciò, nel programma ExpertSDR2, è necessario specificare un client fittizio che si collegherà alla porta "Callback", ad esempio:

| () Op      | otions                        |           |           |                  |            |            |            |           |             |               |            | ×                       |
|------------|-------------------------------|-----------|-----------|------------------|------------|------------|------------|-----------|-------------|---------------|------------|-------------------------|
| Device     | Sound card                    | Display   | CAT       | Panel            | Features   | ExpertSync | CW Skimmer | Shortcuts | IQ Recorder | Spot settings |            |                         |
| L<br>Defau | Spot setting<br>ifetime: 5 mi | s<br>in 🗘 | En Server | able<br>r: servi | er.com:por | t Callsig  | n: UT4LW   | Server    | Color:      | Add           |            |                         |
|            |                               | $\langle$ | 1 100     | alhost:40        | 000        |            |            |           |             |               | connecting |                         |
|            |                               |           |           |                  |            |            |            |           |             |               | fog jel    | รี <del>ดางคลใจ</del> ใ |

Quando il programma ExpertSDR2 viene avviato, verrà creata la sua connessione alla porta "Callback" del programma SDC. Questo segnalerà che il programma del ricetrasmettitore è attivo ed è possibile avviare la connessione con il server TCI.

Dopo aver avviato il programma SDC, tenterà di connettersi al server TCI. Se non riesce, il programma SDC andrà in modalità CallBack e attenderà la connessione alla porta CallBack. Il programma del ricetrasmettitore si avvia. Si collega automaticamente alla porta SDC CallBack. Se la connessione ha esito positivo, la procedura per la connessione al server TCI viene avviata nel programma SDC. Dopo aver disattivato il programma ricetrasmettitore, la SDC riproverà il tentativo di connessione al server TCI. In caso contrario, la SDC passerà nuovamente alla modalità CallBack.

Creato con l'edizione personale di HelpNDoc: Crea documentazione basata sul web per iPhone

#### Emulatore di porta CAT

CAT Port Emulator è un sistema che consente di creare porte CAT per connettere ad esse programmi o dispositivi di registro. Le porte CAT create da esso emulano completamente il funzionamento della porta CAT del programma ricetrasmettitore. È possibile creare più porte per connettere programmi o dispositivi contemporaneamente.

Per rendere disponibile il CAT Port Emulator, seleziona "CAT Port Emulator". Premere il pulsante + per aggiungere una porta.

+ TCI Client 1 Connect Š Stop... TCI Client 1 Name \$ Host 127.0.0.1 Port 40001 Logical control ECoder VFOA/B Log ✓ Callback TCI-Connect mode. \$ Port: <u>.</u> 40000 CAT Port Emulator For: Rx 1 -> 🚺 N/A Type: CAT 🔻 -Log Focus Helper

Dopo aver aggiunto la porta, specificarne il tipo: CAT, PTT, Foot Switch. Selezionare la destinazione a cui sarà collegata la porta, specificare il nome COM della porta.

Tipi di porte:

CAT: crea una porta COM che opera sul protocollo del ricetrasmettitore TS-480. Sulla stessa porta è possibile specificare un pin PTT (DTR / RTS).

PTT - per collegare sorgenti PTT esterne da altri programmi o dispositivi.

Piede - per collegare il pedale.

In modalità CAT, modalità PTT e modulazione SSB, un ingresso VAC (cavo audio virtuale) verrà collegato al trasmettitore. In modalità Piede - microfono.

Per inserire i parametri della porta COM, selezionare il pin per PTT, premere l'ingranaggio accanto al nome della porta:

SDC

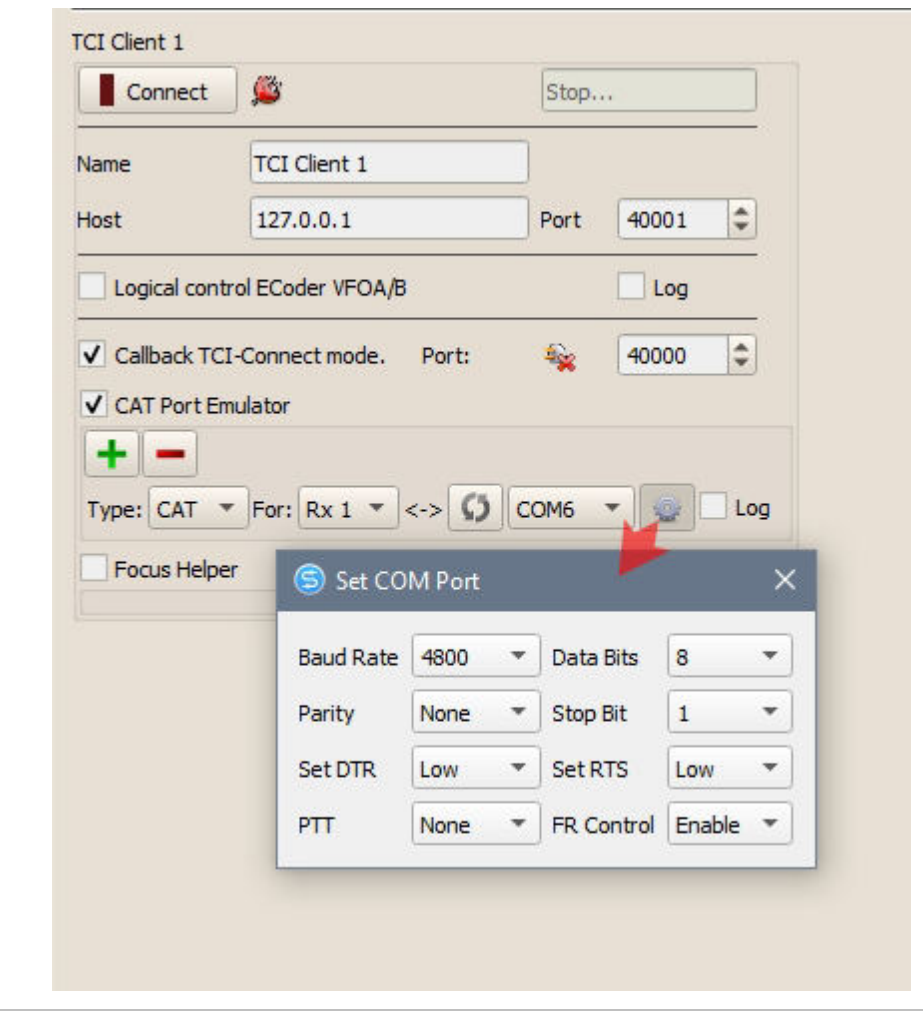

*Creato con l'edizione personale di HelpNDoc: EPub gratuito e generatore di documentazione* 

# **Focus Helper**

|                                                                                    |                                                          | CallBa   | ck Status  |                   |
|------------------------------------------------------------------------------------|----------------------------------------------------------|----------|------------|-------------------|
| lame TCI                                                                           | Client 1                                                 | )        |            |                   |
| lost 127                                                                           | 7.0.0.1                                                  | Port     | 40001      | \$                |
| Logical control EC                                                                 | oder VFOA/B                                              |          | Log        |                   |
| CAT Port Emulator                                                                  | Stop                                                     |          |            |                   |
| Also SDC Window                                                                    | s 🔽 Synchronize w                                        | ork with | TCP Server |                   |
| ✓ Also SDC Window<br>Program Type:                                                 | s 🗸 Synchronize w<br>Window Name                         | ork with | TCP Server | •                 |
| Also SDC Window<br>Program Type:<br>Vindow Title for VFO                           | Synchronize w<br>Window Name<br>A: Radio 1               | ork with | TCP Server |                   |
| Also SDC Window<br>Program Type:<br>Window Title for VFO/<br>Window Title for VFO/ | Synchronize w<br>Window Name<br>A: Radio 1<br>B: Radio 2 | ork with | TCP Server | ▼<br>Stop<br>Stop |

Il sistema Focus Helper si trova nella sezione TCI e funziona direttamente con il client TCI. Per rendere disponibile il sistema, seleziona "Focus Helper"

È progettato per riportare automaticamente il focus sulla finestra di input QSO del programma di registro.

Sincronizza il lavoro con il server TCP - sincronizzare l'avvio di questo sistema con una connessione al server Telnet (vedere la scheda Server Telnet).

Anche Windows SDC: torna lo stato attivo alla finestra di registro se lo stato attivo viene trasferito a qualche SDC.

Creato con l'edizione personale di HelpNDoc: Crea file della Guida Qt multipiattaforma

N1MM

SDC

| Start                | Stop     |        |   | 1    |
|----------------------|----------|--------|---|------|
| Synchronize work     | with TCP | Server |   |      |
| Program Type:        | N1MM     |        | - | •    |
| Broadcast N1MM Port: | 12061    | -      | 2 | Stop |
| ) -                  | 200      |        |   |      |

Per lavorare con N1MM.

Indica la porta di trasmissione nel programma N1MM che trasmette i dati del programma. Il suo numero è elencato qui:

| Kan Senerger                                                                                       |                                                          |                                            |                                               |                             |                                          |                                        | ×                 |
|----------------------------------------------------------------------------------------------------|----------------------------------------------------------|--------------------------------------------|-----------------------------------------------|-----------------------------|------------------------------------------|----------------------------------------|-------------------|
|                                                                                                    |                                                          |                                            |                                               |                             |                                          |                                        |                   |
| Hardware Function Keys Digital                                                                     | Modes Other                                              | Winkey                                     | Mode Control                                  | Antennas                    | Score Reporting                          | Broadcast Data                         | Audio             |
| Select the type of data you w<br>Use 127.0.0.1 for the local ma<br>255 in the low order octet will | ish to broadcast,<br>chine. Use 1206<br>broadcast to you | and the the<br>0 as the po<br>ur current s | e IP Address(e<br>ort unless the r<br>subnet. | s) and port(<br>eceiving ap | s) for the receive<br>plication requires | r(s) of the data.<br>a different port. |                   |
| Type of data                                                                                       | IP Addr:Port IP A                                        | Addr:Port                                  |                                               |                             |                                          |                                        |                   |
| Application Info                                                                                   | 127.0.0.1:1206                                           | 51                                         |                                               |                             |                                          |                                        |                   |
| Radio                                                                                              | 127.0.0.1:1206                                           | 61                                         |                                               |                             |                                          |                                        |                   |
| Contacts 🗹 All Computers                                                                           | 127.0.0.1:1206                                           | 60                                         |                                               |                             |                                          |                                        | ]                 |
| Spots                                                                                              | 127.0.0.1:1206                                           | 32                                         |                                               |                             |                                          |                                        | ]                 |
| Rotor                                                                                              | 127.0.0.1:1204                                           | 1 127.0.0.1                                | 1:12040                                       |                             |                                          |                                        |                   |
| Score                                                                                              | 127.0.0.1:1206                                           | 30                                         |                                               |                             |                                          |                                        |                   |
| External Callsign Lookup                                                                           | 127.0.0.1:1206                                           | 60                                         |                                               |                             |                                          |                                        |                   |
|                                                                                                    |                                                          |                                            |                                               |                             |                                          |                                        |                   |
| WSJT and JTAlert connection se<br>must match each programs sett                                    | ettings. IP Addres<br>ings. Allows dire                  | s and port                                 | Enab                                          | le IF                       | Address                                  | UDP Port                               |                   |
| from each program into N1MM.                                                                       |                                                          |                                            | Ena                                           | ible 127.0                  | 0.0.1 23                                 | 33                                     |                   |
| Sets the IP Address and port the<br>connect to N1MM+ via TCP Port                                  | at an external pro                                       | ogram can<br>oses. (JTDX                   | Enab                                          | le IF<br>ible 127.0         | Address                                  | TCP Port                               |                   |
|                                                                                                    |                                                          |                                            |                                               |                             |                                          |                                        |                   |
|                                                                                                    | ок                                                       | Cancel                                     |                                               |                             | Help                                     |                                        | (O)<br>tercenting |

Per monitorare la correttezza della connessione con N1MM, selezionare "Log". Dal programma N1MM dovrebbe ricevere periodicamente le seguenti informazioni:

| Focus Helper         |                 |                                             |
|----------------------|-----------------|---------------------------------------------|
| Start                | Work            |                                             |
| Synchronize work     | with TCP Server |                                             |
| Program Type:        | N1MM            | ·                                           |
| Broadcast N1MM Port: | 12061 🗘 🗗       | Ok!                                         |
| Delay (ms)           | 200             | ✔ Log                                       |
|                      |                 | S N1MMLog: ×                                |
|                      |                 |                                             |
|                      |                 | Stop log Clear                              |
|                      |                 | < xml version="1.0" encoding="utf-8"?       |
|                      |                 | <radioinfo></radioinfo>                     |
|                      |                 | StationName>                                |
|                      |                 | <radionr>1</radionr>                        |
|                      |                 | <freq>1400596</freq>                        |
|                      |                 | <i xfreq="">1400596</i>                     |
|                      |                 | <opcall>UT4LW</opcall>                      |
|                      |                 | <isrunning>False</isrunning>                |
|                      |                 | <focusentry>2295548<!--</th--></focusentry> |
|                      |                 | FocusEntry>                                 |
|                      |                 | <antenna>-1</antenna>                       |
|                      |                 | <focusradionr>1<!--</th--></focusradionr>   |
|                      |                 | FocusRadioNr>                               |
|                      |                 | jacidradridanin                             |

Ritardo (ms): indica il ritardo nel trasferimento dello stato attivo alla finestra di registro N1MM.

Se vengono ricevute le informazioni dal registro N1MM, si accende il messaggio "Ok":

| Start                | Work            |        |
|----------------------|-----------------|--------|
| / Synchronize work   | vith TCP Server |        |
| rogram Type:         | N1MM            | •      |
| Broadcast N1MM Port: | 12061 🗘 🗗       | ( Ok ) |
| Delay (ms)           | 200             | Log    |

*Creato con l'edizione personale di HelpNDoc: Documentazione di Qt Help resa facile* 

## Nome finestra

| Start                  | Stop          |      |
|------------------------|---------------|------|
| Synchronize work wi    | th TCP Server |      |
| Program Type:          | Window Name   |      |
| Window Title for VFOA: | Radio 1       | Stop |
| Window Title for VFOB: | Radio 2       | Stop |
| Delay (ms)             | 200           | 1    |

Per utilizzare il sistema "Focus Helper" con altri programmi, selezionare il tipo di lavoro: Nome finestra.

Titolo finestra per VFOA, VFOB - specifica il titolo della finestra di input QSO per VFOA, VFOB (se presente). È possibile inserire l'inizio del nome, ad esempio "Radio 1".

*Creato con l'edizione personale di HelpNDoc: Generatore di eBook Kindle completo* 

# **CWKey Helper**

CW KEY HELPER risolve due problemi con la chiave telegrafica:

1. Creazione di un ritardo del segnale telegrafico dopo l'emissione di un segnale PTT. Ciò è particolarmente vero per il funzionamento del ricetrasmettitore con l'amplificatore.

2. Possibilità di lavorare in modalità Breakin per il 2 ° ricevitore.

SDC (Software Defined Connectors v 15.04x64) [C:/Users/Yuri/LwSoft/comspider.ini] DIGI Macro PA TCI Setup ProFile Mar RigSync **Telnet Server** SKM Server Audio Client TCI Client 1 8 Connect TCI Client 1 Name Host Port Logical control ECoder VFOA/B Log Callback TCI-Connect mode. Port: 1 **RIG-Emulator** Focus Helper 🗹 🗹 CW Key Helper Start Stop 10 🗄 Delay Key->PTT Delay PTT->RX 300 • \* CW Key Port COM16 RX1 Additional Key Port COM4 Ŧ \* 0 RX2 Additional Key Port COM6 Ŧ ð C **RX1 PTT Port** COM12 ¥ **RX2 PTT Port** COM14 Ŧ 0 65

I segnali di manipolazione chiave vengono accettati tramite la porta COM, elaborati nel programma KEY HELPER SDC-CW e vengono serviti nel programma ExpertSDR2. Schema di lavoro:
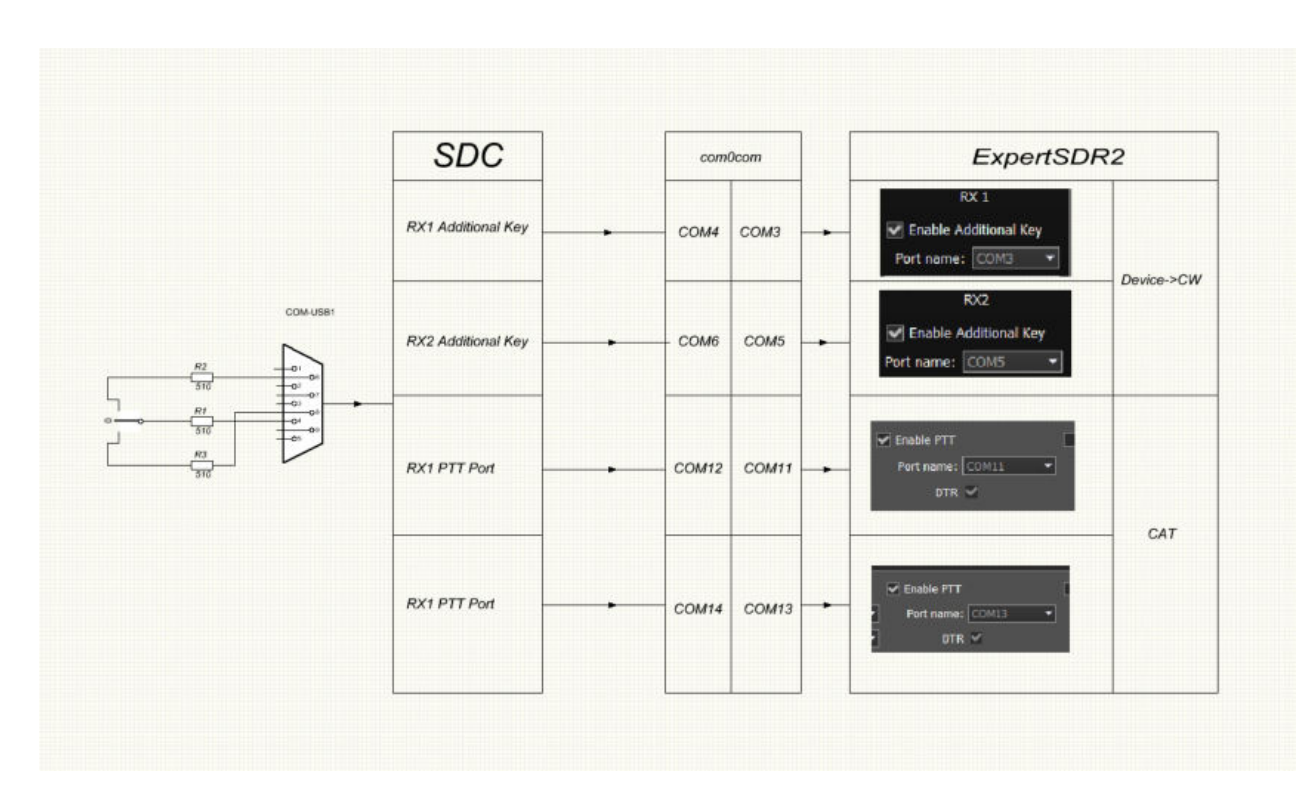

La mancanza di un tale schema è che un po 'di potenziale sarà presente sull'alloggiamento chiave. Pertanto, è desiderabile introdurre il fotoaccoppiatore nello schema.

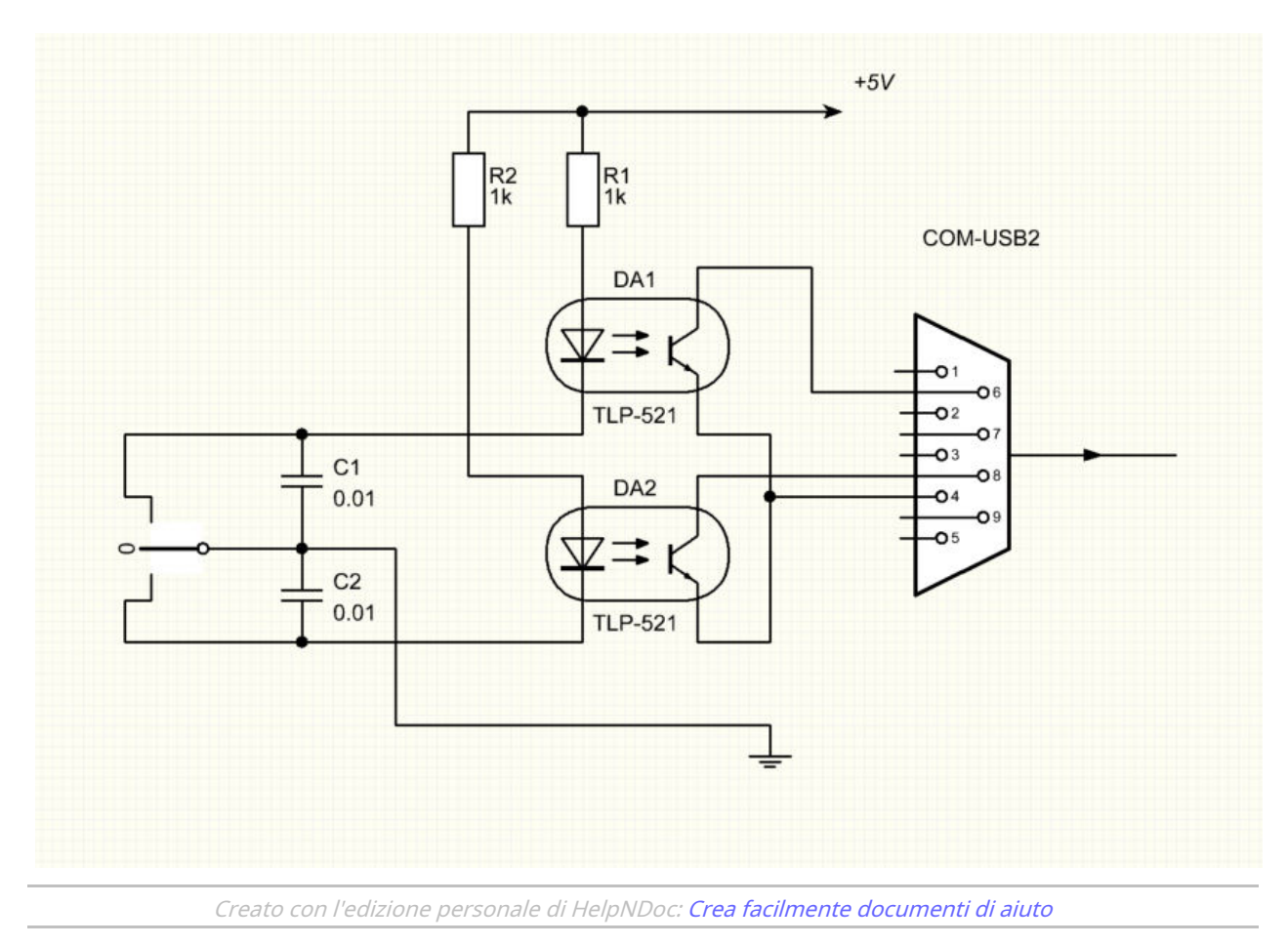

# **Server SKM**

Il programma SDC ha uno skimmer-server integrato per la connessione e il lavoro con ricetrasmettitori e ricevitori in esecuzione sotto ExpertSDR2. Il collegamento e la gestione degli schiumatoi avviene in modalità automatica, sincrona con il funzionamento dei ricevitori.

Creato con l'edizione personale di HelpNDoc: Generatore gratuito di documentazione della Guida di Qt

### Finestra principale

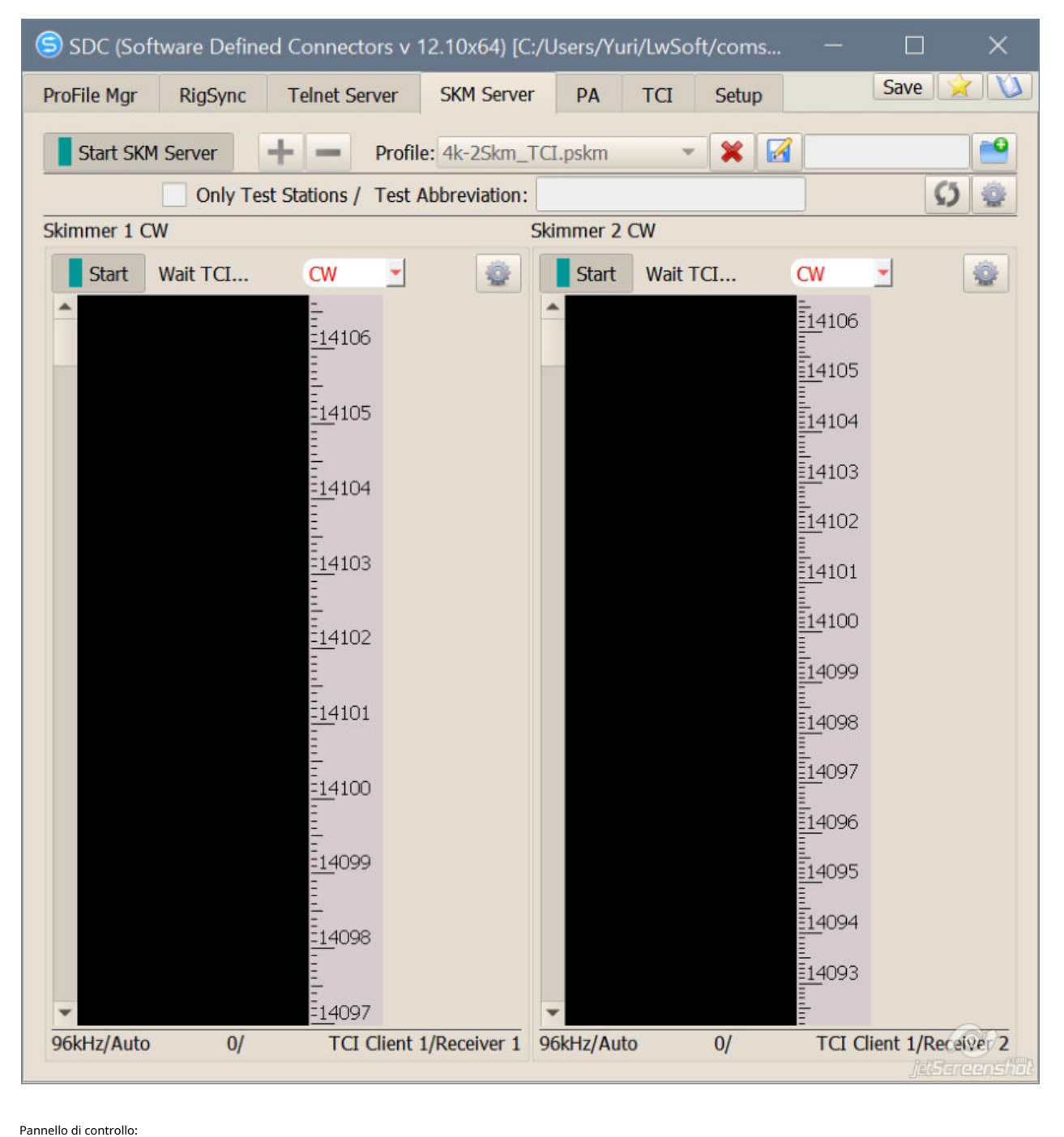

| Start | SKM Server | + | - | Profile: | 2K-2Skm.pskm | - * | • |
|-------|------------|---|---|----------|--------------|-----|---|
|       |            |   |   |          |              |     | - |

[Avvia SKM Server] - Per avviare manualmente tutti gli schiumatoi. Quando si lavora con Telnet Server, non è necessario fare clic su questo pulsante; Questo avverrà automaticamente.

[+] [-] -Aggiungere, rimuovere la schiumarola.

Profilo: seleziona, elimina, sovrascrivi, crea un profilo. Solo test con abbreviazione- È possibile specificare l'abbreviazione del test, per selezionare le postazioni che danno la chiamata appropriata. Ad esempio, specificando "MM", riceverai spot solo per quelle stazioni, che nella chiamata si aggiungono

### le lettere MM: CQMM. È possibile specificare diverse opzioni tramite una virgola.

| 100    |          |
|--------|----------|
| 11 14  | <u>ا</u> |
| A      |          |
| 3H - J | ۶.       |
|        | ()       |

- Pulsante cancella la cronologia dell'identificativo di chiamata decodificato.

- Apre la configurazione globale del server SKM.

Creato con l'edizione personale di HelpNDoc: Generatore di guida Web gratuito

### Configurazione globale

La finestra delle impostazioni globali del server SKM è suddivisa in quattro schede.

| RigSync Telnet Server | SKM Server DIGI Mac                                                                                                    | ro PA OTRSP                                                                                                    | TCI Setup 4                           | Save 🔀 |
|-----------------------|----------------------------------------------------------------------------------------------------|----------------------------------------------------------------------------------------------------|---------------------------------------|--------|
| Start SKM Server      | SigSync Telnet Server DIGI Macro PA OTRSP TCI Setup Save   art SKM Server DIGI Macro PA OTRSP TCI Setup Save   art SKM Server Profile: 3k-Test_New.psim Image: Comparison of the set of the set of the |                                                                                                    |                                       |        |
| Only T                | est Stations / Test Abbreviatior                                                                                                    | /Users/Yuri/LwSoft/comspider.ini)       –       ×         I       Macro       PA       OTRSP       TCI       Setup       Save       Image: Comparison of the set of the set of the se |                                       |        |
| immer 1 (CW)          | SDC Skimmer Global S                                                                                                    | etun                                                                                                    |                                       | X      |
| Start Wait Start      | Master.dta / Verify Band                                                                                                    | l Plan Functions                                                                                                    | Misc                                  |        |
|                       | Master.DTA File Location:                                                                                                    |                                                                                                    |                                       | 0      |
|                       | C:/Program Files/LwSoft/SD                                                                                                    | Cx64/MASTER.DTA                                                                                                    | Set File (304118)                     |        |
|                       | Internet Download Page:                                                                                                    |                                                                                                    |                                       |        |
|                       | http://supercheckpartial.com                                                                                                    | m/MASTER.SCP                                                                                                    | Download                              |        |
|                       | Add File: C:/Users/Yuri/LwS                                                                                                    | oft/add_dta.txt                                                                                                    | Set File (16)                         | '°     |
|                       | Black list: C:/Users/Yuri/LwS                                                                                                    | Soft/blacklist.txt                                                                                                    | Set File (28)                         | 17     |
|                       | Special Calls Format                                                                                                    | R3[0-9][A-Z]                                                                                                    | 2                                     |        |
|                       | Special BlackList Format                                                                                                    | ]*                                                                                                    |                                       |        |
|                       | Filter Calls Format                                                                                                    | (R[\w,/]{2,}) (U[A-I                                                                                                    | ][\w,/]{2,})                          | 15     |
|                       | Check Callsign:                                                                                                    |                                                                                                    | Check Call                            | <br>]  |
|                       | Verify Call:                                                                                                    |                                                                                                    |                                       | = [    |
|                       | Strong signal and Call in DTA                                                                                                    |                                                                                                    | 1                                     | 13     |
|                       | Level/Weak signal and Call in                                                                                                    | DTA                                                                                                    | 15 2                                  | 12     |
|                       | Call not found in DTA                                                                                                    |                                                                                                    | 2                                     |        |
|                       | Without CQ (0-never)                                                                                                    |                                                                                                    | 0                                     | 11     |
|                       | Sending interval:                                                                                                    |                                                                                                    | · · · · · · · · · · · · · · · · · · · |        |
|                       | Resending spot after (secs)                                                                                                    |                                                                                                    | 300                                   |        |
|                       | 10.10 58 1.05                                                                                                    |                                                                                                    |                                       | 19     |

*Creato con l'edizione personale di HelpNDoc: Facile CHM e editor di documentazione* 

## Master.dta / Verifica

| Master.dta / Verify    | Band Plan           | Functions       | Misc     |                          |         |
|------------------------|---------------------|-----------------|----------|--------------------------|---------|
| Master.DTA File Loca   | tion:               |                 |          |                          |         |
| C:/Program Files/Lws   | Soft/SDCx64/        | MASTER.DTA      |          | Set File (3              | 304118) |
| Internet Download Pa   | ige:                |                 |          |                          |         |
| http://supercheckpa    | rtial.com/MAS       | STER.SCP        |          | Down                     | load    |
| Add File: C:/Users/Y   | uri/LwSoft/a        | dd_dta.txt      |          | Set File                 | e (16)  |
| Black list: C:/Users/N | /uri/LwSoft/b       | lacklist.txt    |          | Set File                 | e (28)  |
| ✓ Special Calls Form   | at (Ok)             | R3[0-9][A-Z]    |          | 2                        | \$      |
| ✓ Special BlackList F  | ormat (Ok)          | U[T,S,W,Z,X]    |          |                          |         |
| ✔ Filter Calls Forma   | t <mark>(Ok)</mark> | (R[\w,/]{2,}) ( | U[A-I][\ | w <mark>,/</mark> ]{2,}) |         |
| Check Callsign:        |                     | UT4LW           |          | Check                    | Call    |
| Verify Call:           |                     |                 |          | 1-2                      |         |
| Strong signal and Call | in DTA              |                 |          | 1                        | \$      |
| Level/Weak signal an   | d Call in DTA       |                 | 15 \$    | 2                        | \$      |
| Call not found in DTA  |                     |                 |          | 2                        | \$      |
| Without CQ (0-never)   | )                   |                 |          | 0                        | \$      |
| Sending interval:      |                     |                 |          |                          |         |
| Resending spot after   | (secs)              |                 |          | 300                      | \$      |
| Perending cost after   | nause (secs)        |                 |          | 100                      | -       |

Posizione Master.DTAFile: imposta la posizione e il nome del file con il nominativo.

Pagina di download da Internet: impostare la pagina su Internet in cui il file è disponibile per il download.

*Aggiungi file:* imposta un file aggiuntivo con nominativi. Ciò è necessario per la decodifica rapida dei nominativi non inclusi in Master.dta. Puoi creare un file di questo tipo e modificarlo.

*Lista nera:* impostare il file con l'elenco dei nominativi che non verranno decodificati dallo skimmer è indicato. Puoi creare un file di questo tipo e modificarlo.

Eormato chiamate speciali: specifica il formato dei nominativi speciali che sono di natura unica e non sono inclusi nei file Master.dta. Ad esempio, nella competizione per partecipanti temporanei, verranno emessi identificativi di chiamata temporanei. Il loro formato è necessario per inserire e specificare il numero di decodifiche prima dello spotting dello spot. Ad esempio, nelle competizioni faccia a faccia, verranno emessi nominativi temporanei nel formato R31A / P ... R37Z / P. Questi nominativi non si trovano nella directory Master.DT, ma la loro verifica può essere accelerata specificando il formato di questi nominativi. In questo caso, il formato è simile a questo:

R3 [1-7]? / P, dove [1-7] - è possibile un numero da 1 a 7. ? qualsiasi segno.

Sarebbe più corretto indicare questo formato: R3 [1-7] [AZ] / P Eormato del filtro delle chiamate: introdurre un'espressione regolare per Drop nominativi che soddisfano la condizione del filtro. Ad esempio,

l'espressione: (R [\ w, /] {2,}) | (U [AI] [\ w, /] {2,}) selezionerà solo l'identificativo di chiamata russo.

Se il formato viene inserito in modo errato, verrà visualizzato un messaggio di errore:

| DIGCK HSC. C./OSEIS/TUIT/EWSON | inecial Calls Format(Error) Y0[1 2 3 4 6 7 92 |  | i iie |    |
|--------------------------------|-----------------------------------------------|--|-------|----|
| Special Calls Format(Error)    | Y9[1,2,3,4,6,7,9?                             |  | 2     | \$ |
|                                |                                               |  |       |    |

*Controlla il nominativo:* per controllare il nominativo in Master.dta File, Aggiungi file e Formato chiamate speciali. Immettere la chiamata e fare clic sulla finestra "CheckCall". Viene visualizzata una finestra:

| SDC Skimmer Global Setup           |                     |                               | ×                                             |                         | x64 Sun                        |
|------------------------------------|---------------------|-------------------------------|-----------------------------------------------|-------------------------|--------------------------------|
| Master.dta / Verify Band Plan      | Functions M         | isc                           |                                               |                         |                                |
| Master.DTA File Location:          |                     |                               |                                               |                         |                                |
| C:/Program Files/LwSoft/SDCx64     | MASTER.DTA          | Set File                      | (304118)                                      |                         |                                |
| Internet Download Page:            | 0                   |                               |                                               |                         |                                |
| http://supercheckpartial.com/MA    | STER.SCP            | Dowr                          | nload                                         |                         |                                |
| Add File: C:/Users/Yuri/LwSoft/a   | dd_dta.txt 🔪 🕻      | Set Fi                        | G Callsign info: UT4LW                        |                         | ×                              |
| Black list: C:/Users/Yuri/LwSoft/b | lacklist.txt        | Set P                         | In DTA Filer                                  | Found                   |                                |
| ✓ Special Calls Format (Ok)        | R3[0-9][A-Z]        | 2                             | In Add DTA File:                              | Not Found               | Add Callsign into Add DTA File |
| ✓ Special BlackList Format (Ok)    | U[T,S,W,Z,X]        |                               | In BlackList File:                            | Found                   | Remove Callsign from BlackList |
| ✓ Filter Calls Format (Ok)         | (R[\w,/]{2,}) (U[A- | I][\w, <mark>]} (</mark> 2,}) | In Special Format:                            | Not Found               |                                |
| Check Callsign:                    | UT4LW               | Cheo                          | In Special BlackList Format:<br>Filter Calls: | Not Found<br>Not Passed |                                |
| Verify Call:                       |                     |                               |                                               |                         |                                |
| Strong signal and Call in DTA      |                     | 1                             | \$                                            |                         |                                |
| Level/Weak signal and Call in DTA  | 15                  | \$ 2                          | \$                                            |                         |                                |
| Call not found in DTA              |                     | 2                             | •                                             |                         |                                |
| Without CQ (0-never)               |                     | 0                             | •                                             |                         |                                |
| Sending interval:                  |                     |                               |                                               |                         |                                |
| Resending spot after (secs)        |                     | 300                           | \$                                            |                         |                                |
| Resending spot after pause (secs)  | )                   | 100                           | •                                             |                         |                                |

Sezione «Configurazione». Verifica chiamata. Qui si configura la convalida dell'identificativo di chiamata:

*Segnale forte e chiamata in DT*A - Per segnali e nominativi potenti, inclusi nella directory Master.DTA. Se impostato a 1, è sufficiente decodificarlo una volta per inviare uno spot.

*Segnale debole e chiamata in DTA* - Per segnali deboli e nominativi, inclusi nell'Adirectory Master.DT. *Chiamata non in DTA* - Per le stazioni che non sono incluse nella directory Master.DT.

Ad esempio, se l'ultimo elemento è impostato a 3, solo dopo una decodifica per tre volte del nominativo del Master.DTA non elencato nella directory verrà generato uno spot.

<u>Senza CQ (0-più recente</u>) - Indica il numero di decodifiche ripetute per inviare uno spot alle stazioni che non indicano nella chiamata l'abbreviazione CQ, TEST, WSEM.

*Nuovo invio dello spot dopo (sec) -* ripetere il problema spot dopo N secondi.

Rileva la configurazione del ricevitore. Installazioni del rivelatore di un segnale telegrafico. Nuovo invio dello spot dopo (sec) - ripetere il problema spot dopo N secondi. Reinvio dello spot dopo la pausat puote ନ୍ୟୁକ୍ତ ସେଲ୍ ଜଣ୍ୟାର୍ଥ MC

екундстанция

Creato con l'edizione personale di HelpNDoc: Generatore gratuito di documentazione della Guida di Qt

### File "add\_dta.txt" e "blacklist.txt"

### Se la chiamata non è nel file "Master.DTA", puoi farlo nel file "add\_dta.txt".

È possibile creare un file di questo tipo con un editor di testo e inserirlo utilizzando il pulsante "Imposta file". È possibile premere il pulsante di registrazione sul file. Se il nome del file non è specificato, il file "add\_dta.txt" verrà creato automaticamente nella directory dell'utente:

| 😑 SDC Skimmer Global Se         | tup               |            | ×        |             |              |              |
|---------------------------------|-------------------|------------|----------|-------------|--------------|--------------|
| Master.dta / Verify Band        | Plan Functions    | Misc       | (U:      | sers/Yuri/I | wSoft/con    | nspider.ini] |
| Master.DTA File Location:       |                   |            | t        | Macro       | PA C         | TRSP TCI     |
| C:/Program Files/LwSoft/SDC     | x64/MASTER.DTA    | Set File   | (304118) |             |              |              |
| Internet Download Page:         |                   |            |          | 3k-Test_Ne  | w.pskm       | <u> </u>     |
| http://supercheckpartial.com    | MASTER.SCP        | Dow        | nload    | eviation:   |              | *0           |
| Add File: C:/Users/Yuri/LwSo    | ft/add_dta.txt    | Set Fi     | le (16)  |             | kimmer 2 (C) | t Wait Start |
| Black list: C:/Users/Yuri/LwSo  | ft/blacklist.txt  | 🦉 🤄 Set Fi | le (28)  |             | *            |              |
| Special Calls Format (Ok)       | R3[0-9][A-Z]      | ら SDC      | S        |             |              | ×            |
| ✓ Special BlackList Format (C   | 0k) [U[T,S,W,Z,X] | UT4IW      |          |             |              | *            |
| ✓ Filter Calls Format (Ok)      | (R[\w,/]{2,})     | (U[        |          |             |              |              |
| Check Callsign:                 | UT4LW             |            |          |             |              |              |
| Verify Call:                    |                   |            |          |             | -            |              |
| Strong signal and Call in DTA   |                   |            |          |             |              |              |
| Level/Weak signal and Call in I | ATC               | 1          |          |             |              |              |
| Call not found in DTA           |                   |            |          |             |              |              |
| Without CQ (0-never)            |                   |            |          |             |              | <b>•</b>     |
| Sending interval:               |                   |            |          |             |              |              |
| Resending spot after (secs)     |                   | 300        | \$       |             |              |              |
| Resending spot after pause (s   | ecs)              | 100        | \$       |             |              |              |

Creato con l'edizione personale di HelpNDoc: Facile EPub e editor di documentazione

### **Piano band**

**BandPlan** - Piano di frequenza per intervalli. La tabella mostra gli intervalli di frequenza in cui verranno decodificate le stazioni CW e gli spot generati.

È possibile creare una serie di piani di frequenza e salvarli nei profili.

Su ogni riga è possibile specificare il tipo di modulazione. TUTTI tutti i tipi, CW, RTTY, PSK. Il Band Plan può essere preparato per tutti i tipi di modulazione, ad esempio:

| rof | ile: Test-CW- | RTTY-PSK. | .pplan | • 🙁 📝    |
|-----|---------------|-----------|--------|----------|
|     |               |           |        |          |
|     | From Freq     | To Freq   | Mode   | -        |
| Ĺ   | 1830          | 1850      | RTTY   | ▼        |
| Ľ   | 1830          | 1850      | PSK    | ▼        |
| ŧ.  | 1810          | 1840      | CW     | ▼        |
| k   | 3570          | 3620      | RTTY   | •        |
| ,   | 3570          | 3610      | PSK    | ▼        |
| j.  | 3500          | 3570      | CW     |          |
| 6   | 3573          | 3577      | BSF    | •        |
|     | 3580          | 3583      | BSF    |          |
|     | 7035          | 7120      | RTTY   | <b>•</b> |
| .0  | 7035          | 7060      | PSK    | <b>•</b> |
|     | 7000          | 7050      | CW     | •        |
| 2   | 7047          | 7050      | BSF    | <b>•</b> |
| 3   | 7074          | 7077      | BSF    | <b>-</b> |
| 4   | 14065         | 14155     | RTTY   |          |

Per selezionare le aree in cui non è necessario cercare le stazioni, è stato sviluppato un tipo di modulazione - BSF (Band Stop Filter). Ad esempio, la 7a riga indica la sezione 3573 - 3577, dove sono costantemente operative stazioni con altri tipi di modulazione. Premere il pulsante [BSF] per attivare questi filtri.

|         |                  |            |           | SDC (Softw     | are Defined | d Conne | ctors v 15.11x6   | 4) [C:/l | Jsers/Yuri/ |
|---------|------------------|------------|-----------|----------------|-------------|---------|-------------------|----------|-------------|
|         |                  |            | jde       | r RigSync      | Telnet S    | erver   | SKM Server        | DIGI     | Macro       |
|         |                  |            |           | Start SKM S    | Server      | +       | Profile:          | S        | 3k-Test_N   |
|         |                  |            |           |                |             | Only Te | est Stations / To | est Abb  | reviation:  |
|         |                  |            |           | Skimmer 1 RTTY | 45          |         |                   |          |             |
| <u></u> | SDC Skimmer Glo  | hal Setun  |           |                | ×           | art     | RTTY4. 💌          |          |             |
|         | tan dha (Marifi  | Rand Dian  | Functions | Mina           |             |         | 14082             |          |             |
| Masi    | ter.dta / verify | Danu Pian  | Functions | MISC           |             |         | E                 |          |             |
| rofi    | ile: 🗘 Test-C    | W-RTTY-PSK | .pplan    |                | • 🗶         |         | -14081            |          |             |
|         | Enter 1          | Name       |           |                | <b>1</b>    |         | 14080             |          |             |
|         | From Freq        | To Fr      | eq        | Mode           | *           |         |                   |          |             |
| 13      | 7074             | 7077       | BSF       | -              |             |         | <u>14</u> 079     |          |             |
| 14      | 14065            | 14155      | RTTY      | •              |             |         | E.                |          |             |
| 15      | 14065            | 14100      | PSK       | -              |             |         | - <u>14</u> 078   |          |             |
| 16      | 14000            | 14070      | CW        | •              |             |         | 14077             |          |             |
| 17      | 14074            | 14077      | BOF       |                |             |         |                   |          |             |
| 18      | 14080            | 14083      | BSF       | -              |             |         | 14076             |          |             |
| 19      | 21060            | 21155      | RTTY      |                |             |         | E                 |          |             |
| 20      | 21065            | 21100      | PSK       | -              |             |         | <u>=14</u> 075    |          |             |
| 21      | 21000            | 21070      | CW        | *              |             |         | 14074             |          |             |
| 22      | 21074            | 21077      | BSF       | *              |             |         |                   |          | J.          |
| 23      | 28060            | 28200      | RTTY      | •              |             |         | 14073             |          |             |
| 24      | 28065            | 28095      | PSK       | •              |             |         |                   |          |             |
| 25      | 28000            | 28070      | CW        | •              |             |         | <u>-14</u> 072    |          |             |
| 26      | 39900            | 40100      | ALL       | *              |             |         | E<br>14071        |          |             |
| 27      | 700000           | 700400     | CW        | *              |             |         |                   |          |             |
| 28      | 21074            | 21077      | BSF       | -              | -           | 51      | F                 |          |             |

 26
 39900
 40100
 ALL

 27
 700000
 700400
 CW

 28
 21074
 21077
 ESF

 Image: State of the state of the state of t

abilitato BSF, creat Default band plan, per applicare le modifiche apportate.

*Creato con l'edizione personale di HelpNDoc: Notizie e informazioni sugli strumenti di creazione della guida e Software* 

# Funzioni

| Master.dta / Verify                                                                                                    | Band Plan                                                                | Functions           | Misc        |              |       |
|----------------------------------------------------------------------------------------------------|--------------------------------------------------------------------------|---------------------|-------------|--------------|-------|
| 500 Euroctions                                                                                                    |                                                                          | 1                   | 3.31.77     |              |       |
| Send PST 500 to                                                                                                    | Paporama                                                                 |                     | Dilet In Wi | dth kuze     | 16    |
|                                                                                                    | Failloi ailia.                                                           |                     | FIEOD MI    | uu 1, N 12 . | 10    |
| <ul> <li>Only When Split is</li> </ul>                                                                                                    | s On                                                                     |                     |             |              |       |
| Spotting Only Pile                                                                                                    | :-Up                                                                     |                     |             |              |       |
| ✓ Marker New RST                                                                                                    |                                                                          |                     | 0           | 599          |       |
| ✓ Marker Old RST                                                                                                    |                                                                          |                     | 8711        | V            |       |
|                                                                                                    |                                                                          | 2925                | 20232000    |              | 12221 |
|                                                                                                    |                                                                          |                     |             |              | AG:   |
|                                                                                                    |                                                                          |                     |             |              |       |
| ✓ Add technical info                                                                                                    | ormation into Sp                                                         | pot                 |             |              |       |
| ✓ Add technical info ✓ Check the primac                                                                                                    | ormation into Sp<br>y of the Skimme                                      | pot<br>er Spot (!!) |             |              |       |
| <ul> <li>✓ Add technical info</li> <li>✓ Check the primac</li> <li>✓ Color Callsigns in</li> </ul>                                                                                 | ormation into Sp<br>y of the Skimme<br>BandMap                           | oot<br>er Spot (!!) |             |              |       |
| <ul> <li>✓ Add technical info</li> <li>✓ Check the primac</li> <li>✓ Color Callsigns in</li> <li>CW Decoder Setup:</li> </ul>                                                      | ormation into Sp<br>y of the Skimme<br>BandMap                           | oot<br>er Spot (!!) |             |              |       |
| <ul> <li>✓ Add technical info</li> <li>✓ Check the primac</li> <li>✓ Color Callsigns in</li> <li>CW Decoder Setup:</li> <li>Decode Russian In</li> </ul>                           | ormation into Sp<br>y of the Skimme<br>BandMap<br>etters:                | oot<br>er Spot (!!) |             |              |       |
| <ul> <li>✓ Add technical info</li> <li>✓ Check the primac</li> <li>✓ Color Callsigns in</li> <li>CW Decoder Setup:</li> <li>Decode Russian k</li> <li>✓ Remove Noise Le</li> </ul> | ormation into Sp<br>y of the Skimme<br>BandMap<br>etters:<br>tters (E,I) | oot<br>er Spot (!!) |             |              |       |

### InviaRST599 a Panorama.

PileUp Width, kHz -width del file in cui è in corso la ricerca di report 599. Marker NewRST - visualizza l'ultimo marker di report. Marker Old RTS: visualizza il marker del report precedente.

Seleziona un tipo di marker:

- ASCII: codice carattere ASCII da visualizzare come token.

- Se il valore del codice ASCII è zero, è possibile specificare un'espressione di testo per il marker.

Lavora con la funzione 599My.TT

Auto CWMacros Speed Solo (a Abimaly) ontrollo automatico della velocità di trasmissione CW quando si sintonizza il ricetrasmettitore su questa stazione. Funziona solo con ricetrasmettitori che funzionano tramite il protocollo TCI.

Predefinito - velocità per impostazione predefinita.

*Aggiungi informazioni tecniche in Spot\_* aggiungere informazioni tecniche nel commento allo spot. F - nominativo trovato nella directory, numero di decodifiche, ecc.

*Verifica il primato dello Skimmer Spot -* verificare il primato dello spot skimmer rispetto agli altri spotter. Se lo skimmer ha definito il nominativo prima di tutti gli altri spotter, il commento allo spot inizierà con due "!!" segni.

Avvia gli schiumatoi solo in modalità СИКночасьсимме ртоликовс лучае, есливыбранвидмодули "СШ".

*Color Callsing in BandMap:* Abilita la funzione di colorare i segnali di chiamata su BandMap. Lavorerà con i log che trasmettono al programma SDC informazioni sul tipo di nominativo: 5MContest, LogHX, N1MM. Se un tale registro è connesso, le seguenti icone appariranno su BandMap:

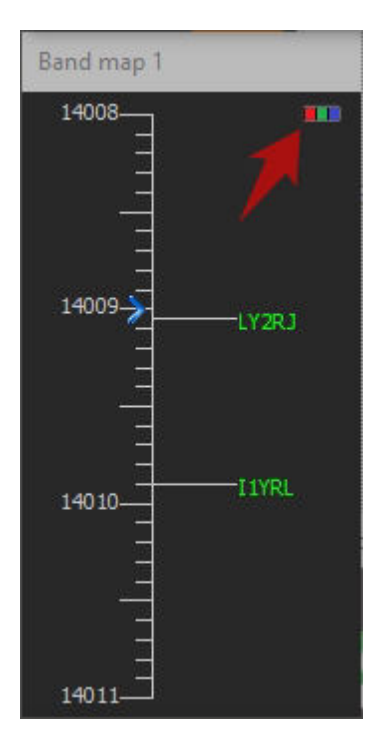

Configurazione del decodificatore. Impostazioni del rilevatore di telegrafo.

<u>Decodifica lettere russe: -</u> Abilita la decodifica delle lettere russe. Rimuovi <u>lettere di rumore (E, I): elimina</u> i caratteri decodificati dal rumore. <u>Larghezza filtro decodificatore attivo</u> - La larghezza del filtro del decodificatore, che visualizza il testo nella finestra del decodificatore.

Creato con l'edizione personale di HelpNDoc: Strumento di creazione di aiuto gratuito

## Misc

TCP Broadcast Data è un server per l'invio di testi di decoder attivi di skimmer.

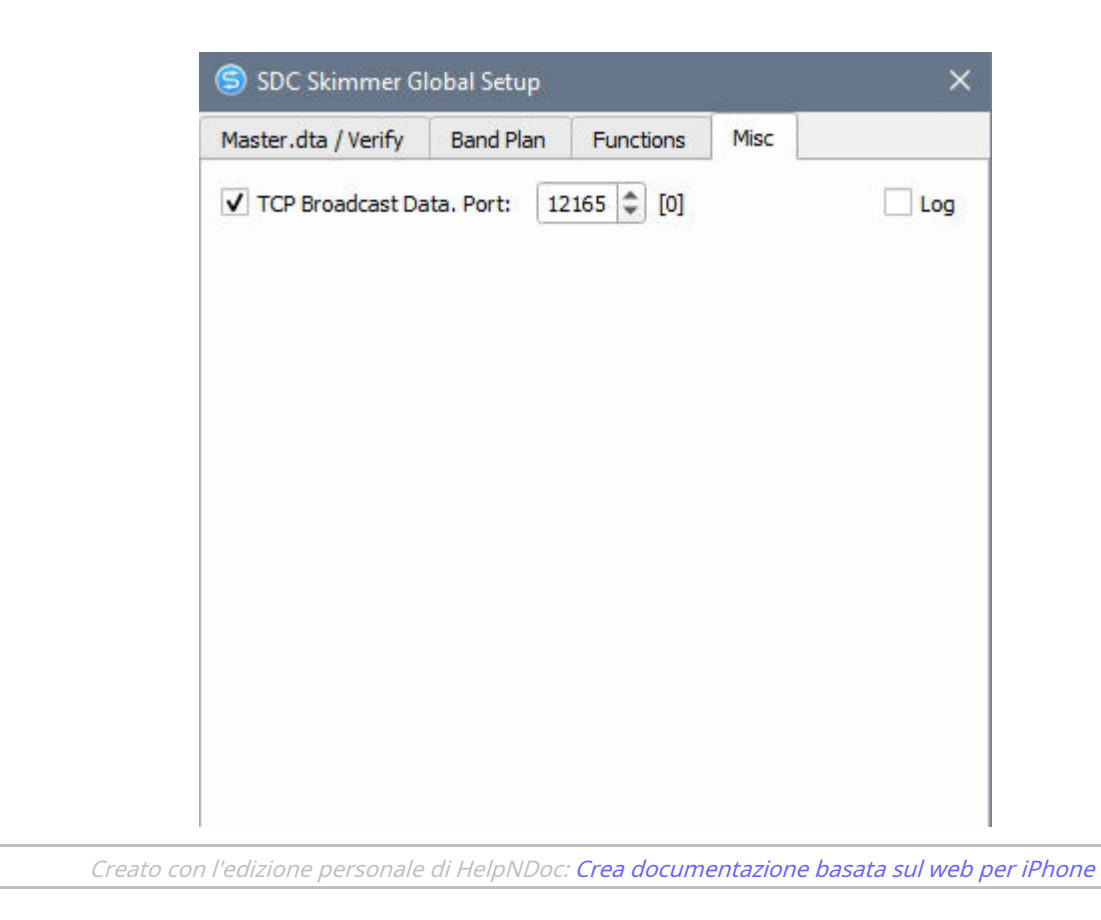

# Finestra di Skimmer

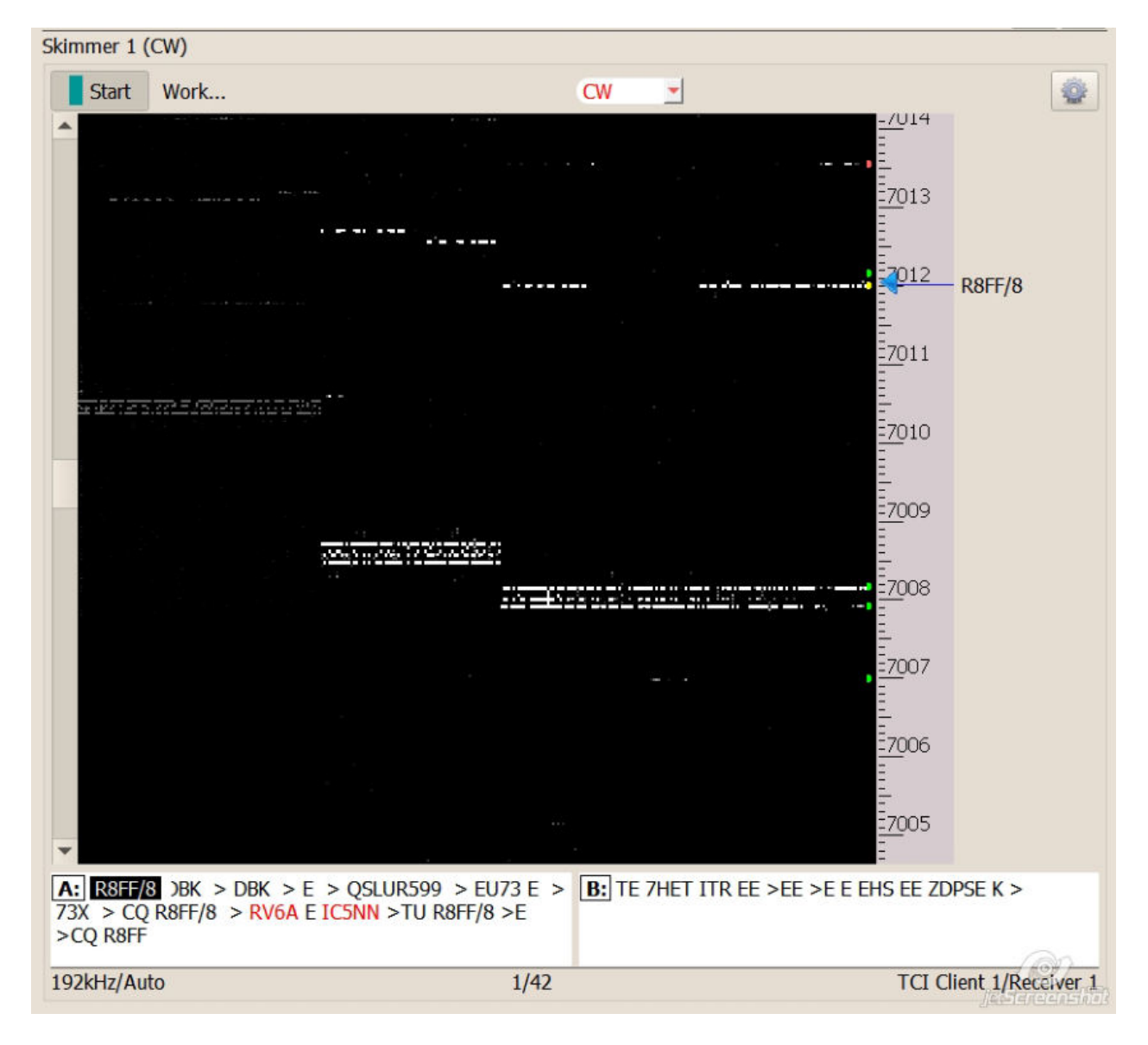

**Inizio** -avviare manualmente lo schiumatoio. Quando si lavora con il server Telnet, lo skimmer si avvia automaticamente.

**Stato** - finestra di stato dello skimmer.

1 - il numero di nominativi decodificati. 42- il numero di

decoder attivi in un dato momento.

192 kHz / Auto - Larghezza di banda del canale IQ - 192 kHz. Rilevamento automatico

abilitato. TCI / Ricevitore 1 - Sorgente canale IQ.

- Pulsante per aprire la finestra delle impostazioni dello skimmer.

A destra della cascata c'è una scala di frequenza con un marker per la sintonizzazione corrente. Sotto la cascata c'è una finestra con testo decodificato sulla frequenza di sintonizzazione.

La chiamata alle impostazioni della cascata viene effettuata premendo il pulsante destro del mouse sulla cascata:

SDC (Software Defined Connectors v 12.10x64) [C:/Users/Yuri/LwSoft/coms.. Save 🙀 🚺 **ProFile Mgr** RigSync **Telnet Server** SKM Server PA TCI Setup Profile: 4k-2Skm\_TCI.pskm -0 Start SKM Server 🗶 🛃 -¥ G Only Test Stations / Test Abbreviation: Skimmer 1 (CW) + 20 Start Work... CW =7014 =7013 7012 R8FF/8 Ξ7011 🗐 Waterfall Setup Fore Color Back Color Contrast Waterfall Speed Vertical Size Horizontal Size R8FF/8 35 WBC >E >TU R8FF/8 >E B: 192kHz/Auto 4/65 TCI Client 1/Receiver 1

<u>Colore primo piano, colore</u> fondo - i colori della cascata. <u>Contrasto</u> - il contrasto della cascata. <u>Velocità cascata -</u> la velocità di disegnare una cascata. <u>Dimensione verticale</u> - la dimensione di un gradino verticale. <u>Dimensione orizzontale</u> - la dimensione di un passaggio del pennello in orizzontale.

*Creato con l'edizione personale di HelpNDoc: I siti web per iPhone diventano facili* 

# Selezione del tipo di modulazione

SDC Skimmer decodifica e individua la stazione con la modulazione delle visualizzazioni CW, RTTY, PSK

SDC

|           |       |          | 7/ 3                 |
|-----------|-------|----------|----------------------|
| Skimmer 1 | (CW)  |          |                      |
| Start     | Work  | ( cw 🚽 ) |                      |
| -         |       |          | <u>-/U</u> 14        |
|           |       |          | <u>-</u>             |
|           |       |          | -7013                |
|           |       |          | E                    |
|           | ····· |          | 2012                 |
|           |       |          | = Cey Jaela/Relieven |

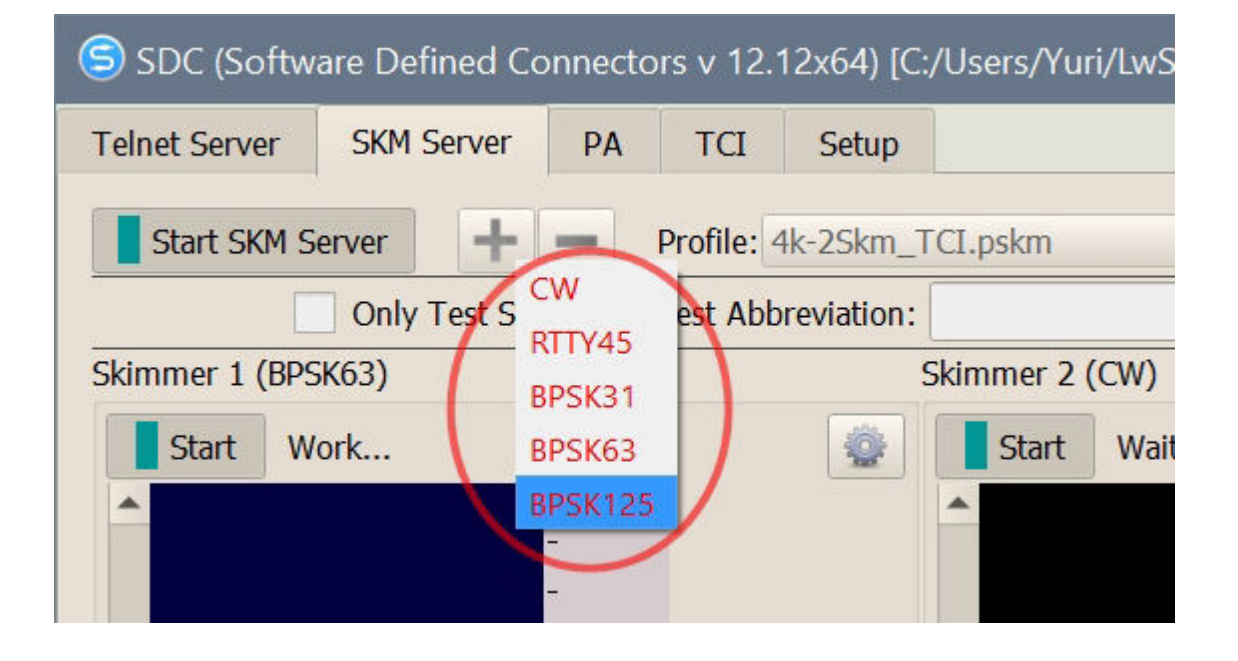

Se la casella di controllo "Avvia solo modalità Skimmer del ricetrasmettitore" non è selezionata nelle impostazioni dello skimmer:

| SKM              | <sup>Ser</sup> 🜀 Setup Skimmer 1                                                                                                    |                   |              | ×                                                                                                    |
|------------------|----------------------------------------------------------------------------------------------------|-------------------|--------------|----------------------------------------------------------------------------------------------------|
| Profile:         | 3k 🗌 In External Window                                                                                                    |                   | Stays On To  | p                                                                                                    |
| / Test           | At Control type                                                                                                    | TCI Only          |              |                                                                                                    |
|                  | TCI Client                                                                                                    | Ø                 | TCI Client 1 | •                                                                                                    |
| -                | Receiver                                                                                                    |                   | Receiver 1   | •                                                                                                    |
| 36 D             | Start Skimmer Only Mode                                                                                                    | e of Transceiver  |              |                                                                                                    |
| D<br>35          | .53 Signal/Noise stations detect<br>Offset for spot frequency (H                                                                           | (dB): 3<br>lz): 0 | ¢ CW         |                                                                                                    |
| P.<br>34         | A3E Spotter Name:                                                                                                    | LW1-#             |              |                                                                                                    |
| <u>33</u> 0      | C21 Enabled (<br>Port: 0 0                                                                                                    | Lo=<br>Fr=        |              | 9                                                                                                    |
| <del>)2 </del> D | External Text Decoder Wind                                                                                                    | ow:               |              |                                                                                                    |
| 31 S             | <ul> <li>✓ Enable Click Function</li> <li>✓ Separate windows for VF</li> <li>Decode only VFOA</li> <li>✓ IQ - Band Plan control</li> </ul> | FOA and VFOB      |              |                                                                                                    |
|                  | Sample Rate                                                                                                    | ✓ Auto            | 96000 *      |                                                                                                    |
| 29               | Spectrum via UDP                                                                                                    | Speed:            |              |                                                                                                    |
| 28               | Host/Port                                                                                                    | 127.0.0.1         | 13064        | \$                                                                                                    |
| -0               | Name:                                                                                                    | ExpertSDR         |              |                                                                                                    |
|                  | (2.1800.20)                                                                                                    |                   |              | the second second second second second second second second second second second second second second second se |

puoi controllare la modulazione direttamente dalla finestra del decoder:

|    | 1          | _       | _ |  |
|----|------------|---------|---|--|
| AC | M MIMT SOT | >• >E > |   |  |
|    | CW         |         |   |  |
|    | RTTY45     |         |   |  |
|    | BPSK31     |         |   |  |
|    | BPSK63     |         |   |  |
|    | BPSK125    |         |   |  |
|    |            |         |   |  |

Puoi anche controllare il tipo di modulazione dalla finestra "ActiSpot":

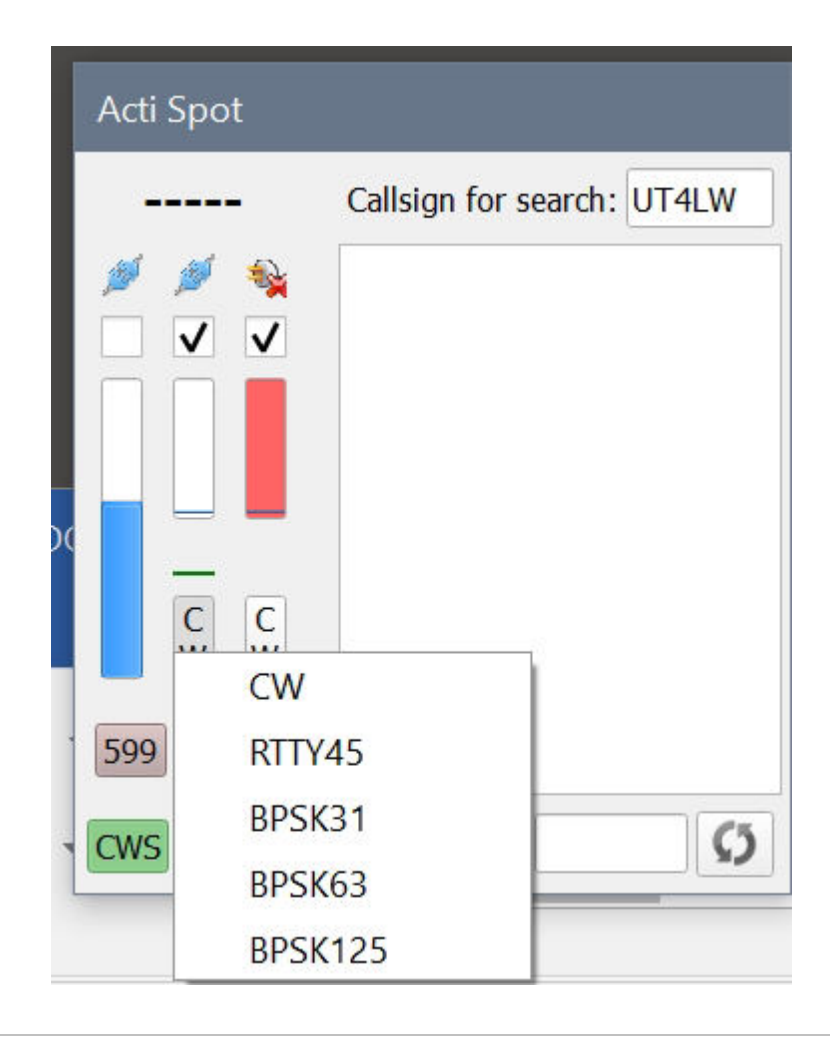

*Creato con l'edizione personale di HelpNDoc: Facile CHM e editor di documentazione* 

Configurazione skimmer

SDC

| $\sim$ |        | ~      |
|--------|--------|--------|
| ~      | 1)     | (      |
| $\sim$ | $\sim$ | $\sim$ |

| Skimmer 2 (CVV)                             |                                                                                                    |                                                                                                    |
|---------------------------------------------|----------------------------------------------------------------------------------------------------|----------------------------------------------------------------------------------------------------|
| Start                                       | Wait RX C                                                                                                    | N 💽 💮                                                                                                    |
| Setup Skimmer 1                             |                                                                                                    | ×                                                                                                    |
| 🗌 In External Window                        |                                                                                                    | Stays On Top                                                                                                    |
| Control type                                | TCI Only                                                                                                    |                                                                                                    |
| TCI Client                                  | G                                                                                                    | TCI Client 1 🔻                                                                                                    |
| Receiver                                    |                                                                                                    | Receiver 1 🔻                                                                                                    |
| Start Skimmer Only Mod                      | e of Transceiver                                                                                                    |                                                                                                    |
|                                             | (dB): 3                                                                                                    |                                                                                                    |
|                                             |                                                                                                    | CW CW                                                                                                    |
| Unset for spot frequency (F                 | 12):                                                                                                    | <b>*</b>                                                                                                    |
| Spotter Name:                               | LW1-#                                                                                                    |                                                                                                    |
| TCP Server                                  |                                                                                                    |                                                                                                    |
| Enabled                                     | Lo=                                                                                                    | -                                                                                                    |
| Port: 0                                     | Fr=                                                                                                    |                                                                                                    |
| External Text Decoder Wind                  | ow:                                                                                                    |                                                                                                    |
| Enable Click Function                       |                                                                                                    |                                                                                                    |
| <ul> <li>Separate windows for VI</li> </ul> | FOA and VFOB                                                                                                    |                                                                                                    |
| Decode only VFOA                            |                                                                                                    |                                                                                                    |
| ✓ IQ - Band Plan control                    |                                                                                                    |                                                                                                    |
| Sample Rate                                 | ✓ Auto                                                                                                    | 96000 🔻                                                                                                    |
| Spectrum via UDP                            | Speed:                                                                                                    |                                                                                                    |
| Host/Port                                   | 127.0.0.1                                                                                                    | 13064 🗘                                                                                                    |
| Name:                                       | ExpertSDR                                                                                                    |                                                                                                    |
|                                             |                                                                                                    |                                                                                                    |
|                                             | Skimmer 2 (CW) Start Start Start Start Start Start Start Start Start Start Start Skimmer Only Mode Signal/Noise stations detect Offset for spot frequency (P Spotter Name: TCP Server Enabled Port: Decode only VFOA Separate windows for Vi Decode only VFOA VIQ - Band Plan control Sample Rate Spectrum via UDP Host/Port Name: | Skimmer 2 (LW)         Start       Wait RX       C         Setup Skimmer 1       In External Window       TCI Only         Control type       TCI Only       TCI Only         TCI Client       Image: Control type       TCI Only         Receiver       Image: Control type       TCI Only         Start Skimmer Only Mode of Transceiver       Image: Control type       Image: Control type         Start Skimmer Only Mode of Transceiver       Image: Control type       Image: Control type         Start Skimmer Only Mode of Transceiver       Image: Control type       Image: Control type         Start Skimmer Only Mode of Transceiver       Image: Control type       Image: Control type         Start Skimmer Only Mode of Transceiver       Image: Control type       Image: Control type         Spotter Name:       LW1-#       Image: Control type       Image: Control type         Spotter Name:       LW1-#       Image: Control type       Image: Control type       Image: Control type         Spotter Name:       Image: Control type       Image: Control type       Image: Control type       Image: Control type         Spotter Name:       Image: Control type       Speed:       Image: Control type       Image: Control type         Control type       Speed:       Image: Control type       < |

<u>In ExternalWindow - Qu</u>ando lo skimmer viene avviato, la sua finestra verrà visualizzata separatamente dalla finestra principale dell'SDC - affinché i fan possano osservare il movimento dei segnali CW.

<u>Tipo di controllo</u> - Selezione del metodo per il controllo e la trasmissione del flusso IQ.

Solo TCI - Il controllo e la trasmissione del flusso IQ saranno effettuati tramite l'interfaccia TCI.

Audio + TCI - Il controllo verrà eseguito tramite l'interfaccia TCI e il flusso IQ verrà trasmesso tramite il dispositivo audio / cavo VAC.

Il primo metodo è più stabile, non richiede cavi audio e le loro impostazioni.

Il secondo metodo ridurrà il carico sulla CPU, ma dipenderà dai cavi VAC e dall'intera impostazione del flusso di flusso IQ.

| TCI Client | Ø | TCI Client 1 | • |
|------------|---|--------------|---|
| Receiver   |   | Receiver 1   | • |

<u>Client TCI</u> - Viene specificato il client TCI, descritto nella scheda TCI del programma SDC.

Ricevitore - Indica il numero del ricevitore a cui è collegato questo skimmer.

| Control type | Audio + TCI      | * |
|--------------|------------------|---|
| Driver       | Windows WDM-KS 💌 |   |
| Device In    | Virtual Cable 1  | * |

Se è selezionato il tipo di controllo Audio + TCI, vengono indicati il tipo di driver audio e il dispositivo audio attraverso il quale verrà erogato il flusso IQ.

<u>Avvia modalità solo skimmer del ricetrasmettitore</u>: se si imposta questa taccola, lo schiumatoio verrà incluso nel lavoro solo se modulato secondo le viste dello schiumatoio e del ricetrasmettitore. Ad esempio, il tipo CW Skimmer funzionerà solo se il ricetrasmettitore selezionato viewmodelyatsii "CW"

Le stazioni di segnale / rumore rilevano: Rapporto S / N al quale verrà commutato il decoder. Offset per frequenza spor. Per correggere la modalità di selezione della frequenza spot e immettere il valore:

| Signal/Noise stations detect (dB): | 3 | - |  |
|------------------------------------|---|---|--|
| Offset for spot frequency (Hz):    | 0 | ¢ |  |

<u>Nome dello spot</u>: specifica il nome dello spot, che verrà utilizzato durante la generazione degli spot. <u>Server TCP: ogni skimmer può essere dichiarato un server, a cui verranno collegati programmi di terze parti per la</u> ricezione degli spot. Specifica la porta.

#### Finestra Decodificatore di testo esterno

Impostazioni per la finestra in cui viene visualizzato il testo decodificato.

*Abilita funzione clic:* Se questa funzione è abilitata, quando si fa clic sul nominativo nella finestra di decodifica, una stringa contenente le informazioni sul clic verrà trasferita al registro del concorso, ad esempio: ToALLde SKIMMER <1353Z>: Cliccato su "IZ2QDC" a 14013.32

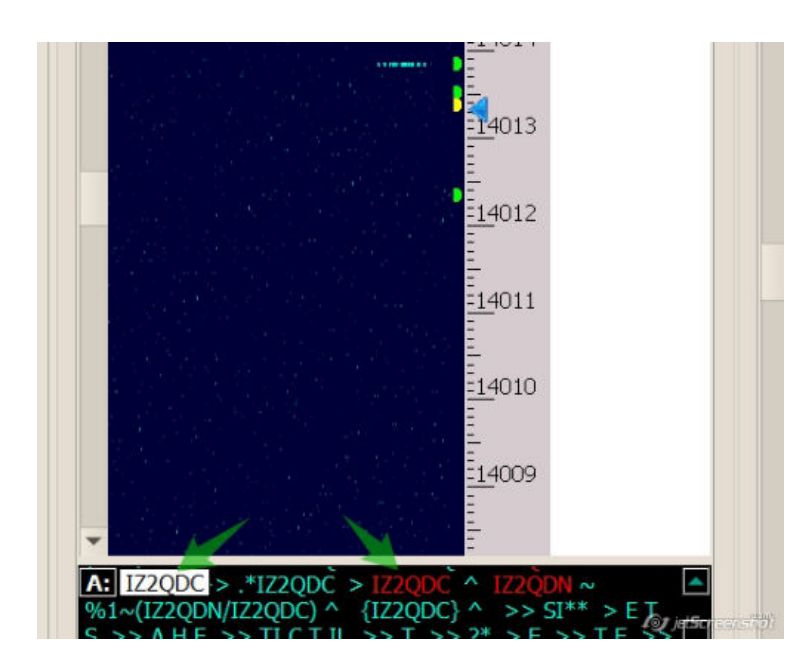

Finestre separate per VFOA e VFOB: Verranno annunciate due finestre di decodifica: separate per ogni VFO:

SDC

Skimmer 1 Status: Work ... 38 Start 6 Setup Waterfall 14016 14015 14014 4013 14012 -14011 14010 14009 A: IZ2QDC IZ2QDC B:

SDC

*Decodifica solo VFOA:* Se viene dichiarata una finestra del decodificatore, verrà emesso solo il testo dal VFOA. Se questa casella di controllo non è impostata, quando si cambia il VFOA / VFOB attivo, il testo VFO corrispondente verrà visualizzato nella finestra.

*IQ - Controllo del piano di banda:* Visualizza una finestra che mostra la corrispondenza del piano di frequenza e l'ampiezza della corrente IQ elaborata dallo schiumatoio:

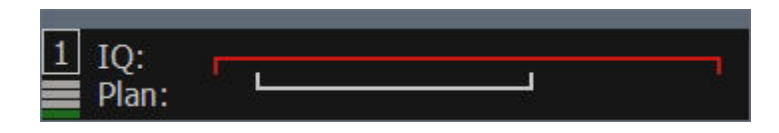

<u>Frequenza di campion</u>amento: Imposta la larghezza del canale IQ.

<u>Auto -</u> disponibile se il tipo di origine è impostato su "Solo TCI". Se impostato su "Auto", la larghezza di banda verrà impostata in base alla banda panoramica del ricevitore.

Creato con l'edizione personale di HelpNDoc: EBook gratuito e generatore di documentazione

### **Spettro tramite UDP**

SDC-Skimmer offre la possibilità di emettere un flusso di dati nel formato proposto da N1MM tramite una connessione UDP.

| 🗐 Setup Skimmer 1                                                                                  |                                          |              | ×     |
|----------------------------------------------------------------------------------------------------|------------------------------------------|--------------|-------|
| In External Window                                                                                 |                                          | Stays Or     | п Тор |
| Control type                                                                                       | TCI Only                                 |              | Ŧ     |
| TCI Client                                                                                         | Ø                                        | TCI Client 1 |       |
| Receiver                                                                                           |                                          | Receiver 1   |       |
| Start Skimmer Only Mod                                                                             | e of Transceiver                         |              |       |
| Signal/Noise stations det                                                                          | ect                                      | 3,           | 00 \$ |
| Spotter Name:                                                                                      | LW1-#                                    |              |       |
| Offset for CW                                                                                      | spot frequency (Hz)                      | : 0          | \$    |
| TCP Server                                                                                         |                                          | 1.22         |       |
| Enabled                                                                                            | Lo=                                      | -            |       |
| Port: 0                                                                                            | )     Fr =                               |              | Log   |
| Enable Click Function     Separate windows for                                                     | r VFOA and VFOB                          |              |       |
| Decode only VFOA                                                                                   | bl                                       |              |       |
| Decode only VFOA<br>IQ - Band Plan contro<br>Sample Rate                                           | Auto                                     | 96000        | ¥     |
| Decode only VFOA<br>IQ - Band Plan contro<br>Sample Rate                                           | Auto<br>Speed:                           | 96000        | Ŧ     |
| Decode only VFOA<br>IQ - Band Plan contro<br>Sample Rate<br>Spectrum via UDP<br>Host/Port          | Auto<br>Speed:<br>127.0.0.1              | 96000        | •     |
| Decode only VFOA<br>IQ - Band Plan contro<br>Sample Rate<br>Spectrum via UDP<br>Host/Port<br>Name: | Auto<br>Speed:<br>127.0.0.1<br>ExpertSDR | 96000        | *     |

<u>Spettro tramite UDP</u> - Abilita l'invio di pacchetti UDP.

**Ospite -** l'indirizzo del destinatario.

**<u>Porto</u> -** Numero di porta UDP della connessione.

<u>Velocità</u> - la frequenza di emissione di un pacchetto UDP. Maggiore è il valore, maggiore è la velocità.

Nome - il nome del titolo della finestra panoramica nel programma che riceve i dati UDP.

**Modalità Pile-Up -** per le spedizioni. Verrà trasmessa solo una parte dello spettro, a partire dalla frequenza VFOA - 1 kHz fino al confine specificato nel "**kHz s<u>u</u> "** field.null

Creato con l'edizione personale di HelpNDoc: I siti web per iPhone diventano facili

## Finestra del decoder

Per impostazione predefinita, le finestre del decoder si trovano nella finestra dello skimmer sotto la cascata. Puoi staccarli dalla finestra dello skimmer e posizionarli in qualsiasi punto conveniente dello schermo. Per fare ciò, fare clic con il mouse sulla lettera VFO (A:, B :) e spostare la finestra in un'altra posizione:

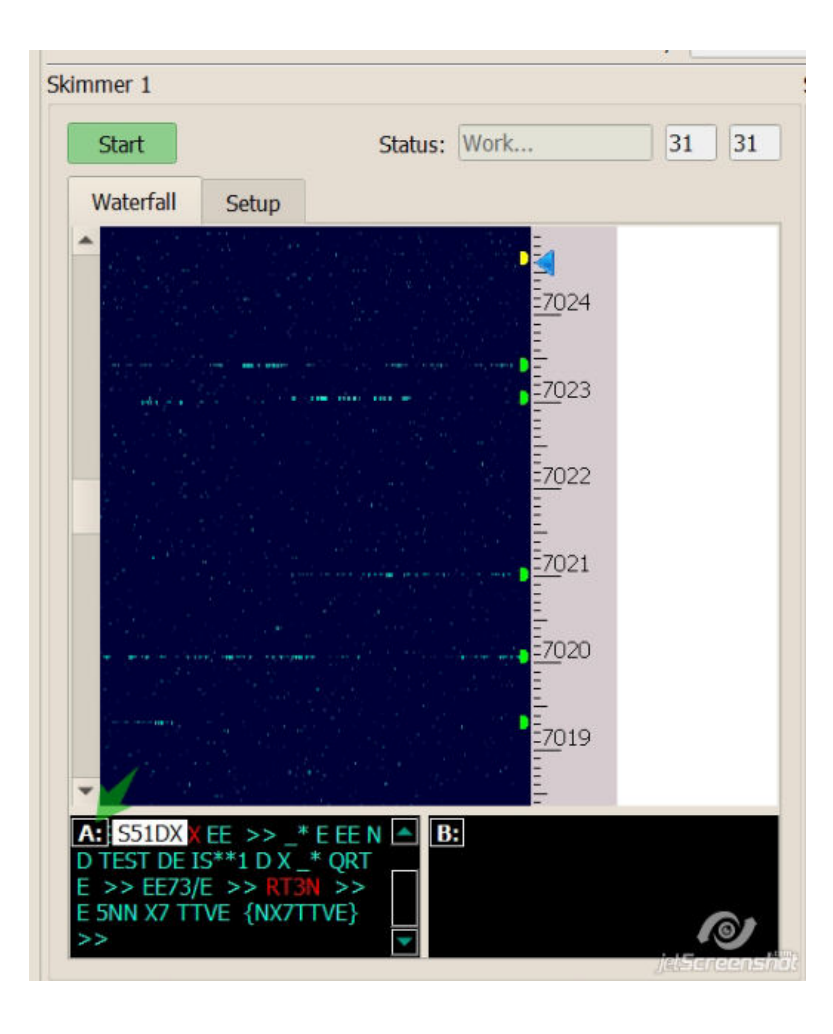

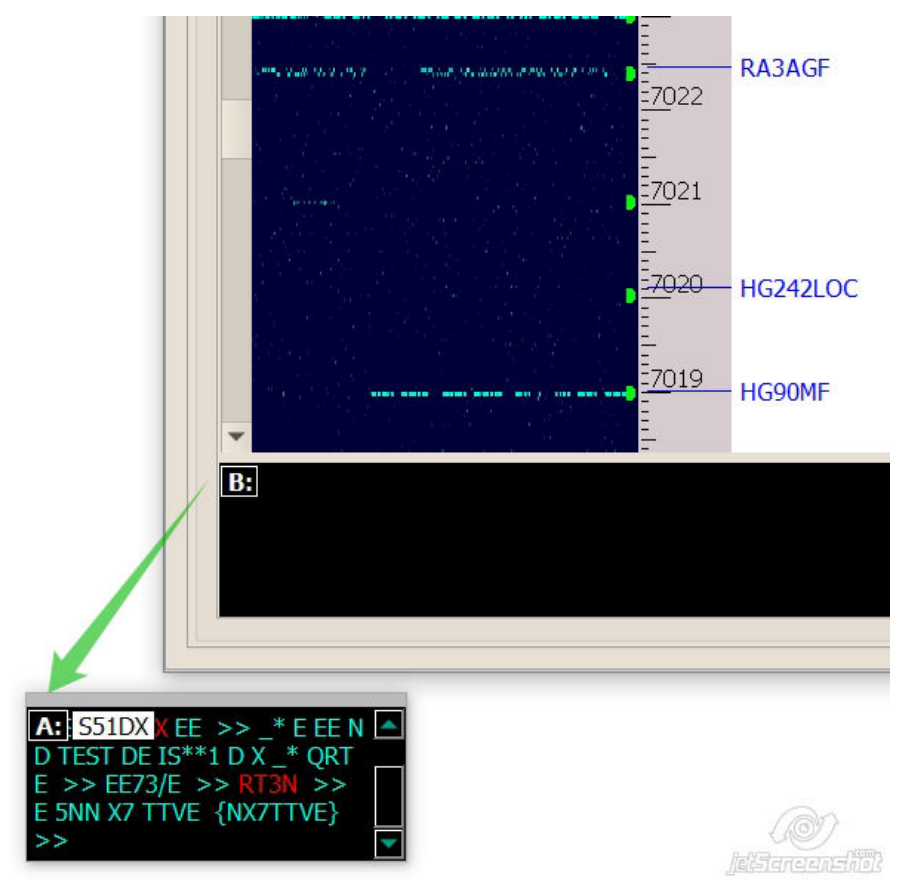

Per riportare la finestra del decoder alla finestra dello skimmer, prendila dalla lettera VFO e spostala sulla finestra dello skimmer.

Il testo decodificato verrà visualizzato nella finestra del decoder. I nominativi verranno evidenziati a colori. L'ultimo nominativo di chiamata decodificato verrà visualizzato accanto alla lettera del decodificatore (S51DX). Per aprire le impostazioni della finestra del decoder, fare clic con il pulsante destro del mouse:

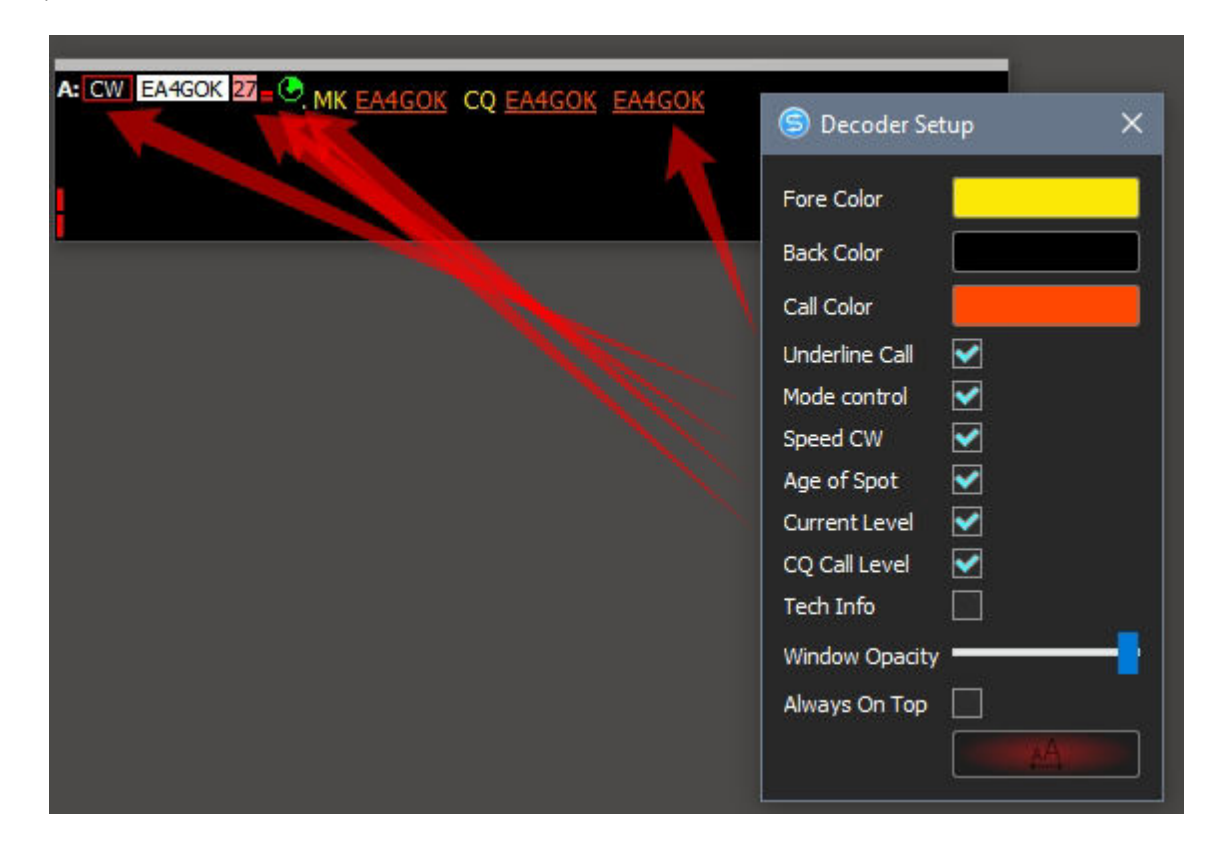

Nella finestra delle impostazioni è possibile impostare i colori di base, la trasparenza, scegliere un carattere e impostare la visualizzazione di elementi aggiuntivi della finestra del decoder:

<u>Sottolineato chiamata</u> - Carattere sottolineato per il nominativo.

<u>Controllo della</u> modalità - visualizza il tipo di modulazione. Se le impostazioni non sono lo skimmer ustanovdlena daw "Start Skimmer Only of Mode Transceiver", qualcosa che esce direttamente dalla finestra del decoder, puoi modificare l'aspetto della modulazione dello skimmer (CW, RTYY, BPSK):

| A: ([ | 3bckes) |
|-------|---------|
|       | CW      |
|       | RTTY45  |
|       | BPSK31  |
|       | BPSK63  |
|       | BPSK125 |

<u>Velocità CW - v</u>errà visualizzata la velocità di funzionamento della stazione durante la trasmissione del nominativo. <u>Age of Spot -</u> Accendi l'orologio che mostra l'ora della vita del posto. <u>Livello attuale -</u> Visualizza il volume corrente della stazione che funziona a questa frequenza **Livello di chiamata CQ** - Visualizza il volume della stazione durante la trasmissione dell'identificativo di chiamata.

Creato con l'edizione personale di HelpNDoc: Scrivi eBook per il Kindle

### Fare clic su Funzioni

Se le funzioni di clic sono abilitate nelle impostazioni dello skimmer e il registro del concorso supporta lo scambio con lo skimmer, tali comandi dello skimmer saranno supportati:

1. Un clic sul nominativo tradurrà nel log il comando: To ALL de SKIMMER <1353Z>: Cliccato su "S51DX" al 14013.32

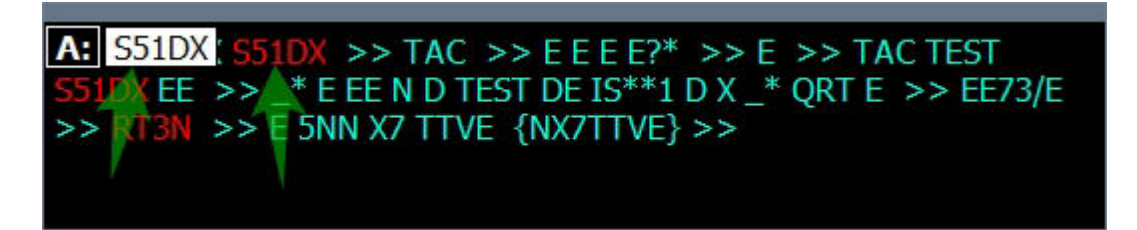

2. L'evidenziazione del testo nella finestra del decodificatore copierà questo testo negli appunti di testo. Quindi premendo Ctrl + V puoi incollare questo testo in qualsiasi altro programma.

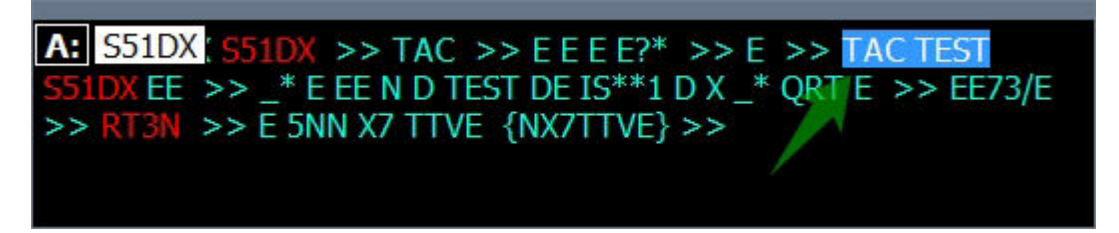

Creato con l'edizione personale di HelpNDoc: Facile CHM e editor di documentazione

## **Controllo IQ / Band Plan**

Questa finestra mostra la corrispondenza tra il piano di frequenze della gamma e l'ampiezza del flusso IQ, che viene elaborato dallo schiumatoio.

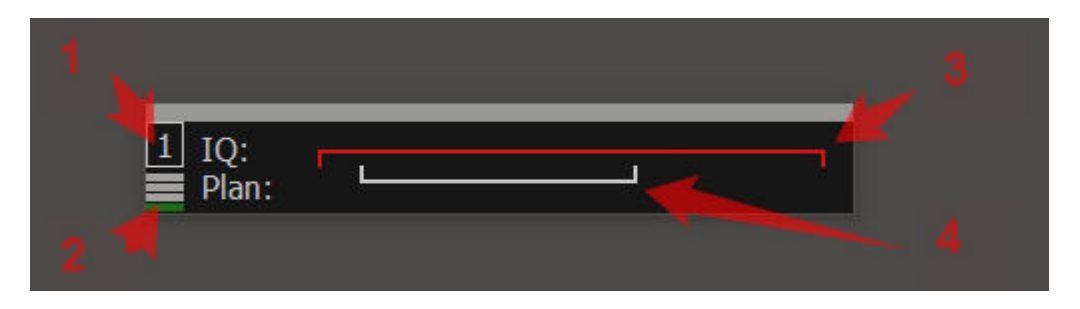

1 - Numero skimmer.

2 - Termometro che mostra il numero di decoder funzionanti. 3 -

Flusso IQ elaborato da uno schiumatoio.

4 - Gamma del piano di frequenza.

Questa finestra consente di garantire che l'intera gamma CW venga elaborata. Se il piano di frequenza va oltre il flusso IQ, la clip rossa lampeggerà.

Il piano di frequenza è impostato nelle impostazioni globali del server SKM.

La larghezza del flusso IQ dipende da diverse impostazioni:

1. Dal valore Sample Rate nelle impostazioni del ricetrasmettitore:

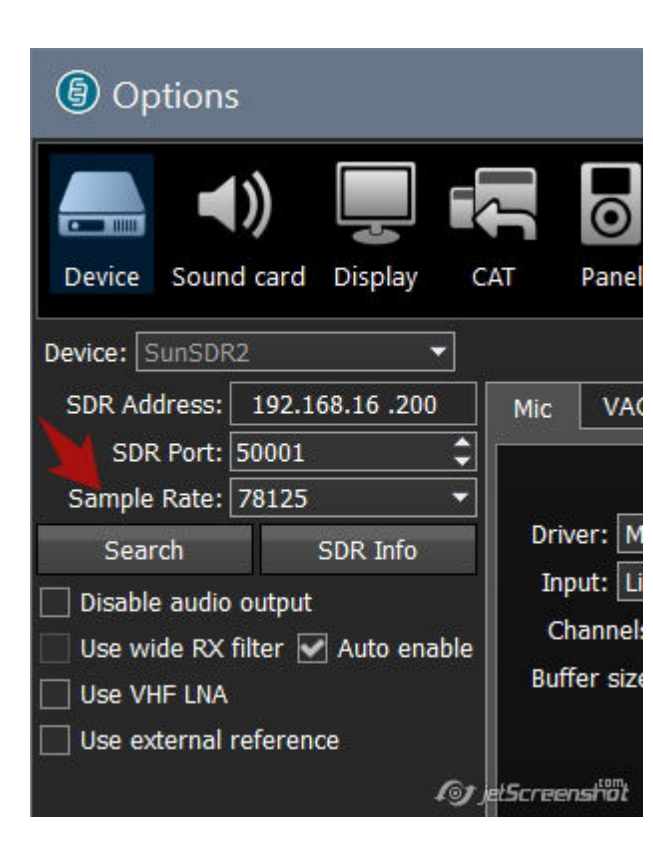

2. Dal valore Sample Rate nelle impostazioni Skimmer:

| ទ Setup Skimmer 1                                                                                                    |                            | ×            |
|----------------------------------------------------------------------------------------------------|----------------------------|--------------|
| In External Window Control type                                                                                                    | TCI Only                   | Stays On Top |
| TCI Client                                                                                                    | C)                         | TCI Client 1 |
| Receiver                                                                                                    |                            | Receiver 1   |
| <ul> <li>Start Skimmer Only Mode of</li> <li>Signal/Noise stations detect (dB)</li> <li>Offset for spot frequency (Hz):</li> </ul>                                                                                 | Transceiver<br>I: <u>3</u> | CW           |
| Spotter Name:<br>TCP Server<br>Enabled<br>Lo=                                                                                                    | LW1-#                      |              |
| Port: 7701 + Fr=                                                                                                    |                            | 🗌 Log        |
| <ul> <li>External Text Decoder Window:</li> <li>Enable Click Function</li> <li>Separate windows for VFOA a</li> <li>Hide window VFOB in RX2 m</li> <li>Decode only VFOA</li> <li>IQ - Band Plan control</li> </ul> | and VFOB<br>ode            |              |
| Sample Rate                                                                                                    | 🕶 Auto                     | 96000 🔻      |
| Spectrum via UDP                                                                                                    | Speed:                     |              |
| Host/Port                                                                                                    | 127.0.0.1                  | 13064 🛟      |
| Name:                                                                                                    | ExpertSDR                  |              |

3. Dalla posizione della frequenza centrale del flusso IQ rispetto al piano delle frequenze. Nel caso in cui il centro sarà notevolmente spostato, vedrai la seguente immagine:

| NFM  | WFM | SPEC | DIGL | DIGU         | DRM               | 160M           | 80M           | 40M | 30M | 20M | 17M | 15M          |      |
|------|-----|------|------|--------------|-------------------|----------------|---------------|-----|-----|-----|-----|--------------|------|
|      |     |      | A3 - | LOCK<br>SAVE | 140               | 19 090         |               |     |     |     |     |              | -123 |
|      |     |      |      | R.EQ T.EC    | BIN NR NE         | B1 NB2 ANF A   | F DSE         |     |     |     |     |              | 51   |
|      |     |      |      |              | The second second |                |               |     |     |     |     |              |      |
| 2014 |     |      |      |              | A :<br>5 1        | 14 019 090.0 H | z             |     |     |     |     |              |      |
|      |     |      |      |              |                   |                |               |     |     |     |     |              |      |
|      |     |      |      |              |                   |                |               |     |     |     |     |              |      |
|      |     |      |      |              |                   | 27 27          |               |     |     | T.  |     |              |      |
|      |     |      |      |              |                   |                | ): –<br>an: – | L   |     |     |     |              |      |
|      |     |      |      |              |                   |                | 7             |     |     |     |     |              |      |
|      |     |      |      |              |                   |                |               |     |     |     |     |              |      |
|      |     |      |      |              |                   |                |               |     |     |     |     | 1 jetScriven | aro? |

Ciò suggerisce che la banda di flusso del QI è spostata più in basso in frequenza rispetto al piano di frequenza. Nel

programma ricetrasmettitore, sposta la frequenza centrale più in alto, puoi farlo con il tasto destro del mouse.

Creato con l'edizione personale di HelpNDoc: Generatore di guida Web gratuito

# **Funzione 599**

La funzione 599 è progettata per aiutare a lavorare con DX-Up. Può anche essere usata come aiuto per la maggior parte dei DX. Si è accesa premendo il "599" nella finestra ActiSpot o nella finestra delle impostazioni globali skimmer.

| Acti Spot                              |                      |
|----------------------------------------|----------------------|
| Callsign for search: UT4L              | w                    |
|                                        |                      |
| 599 9<br>Test Abbr.                    | 6                    |
| SDC Skimmer Global Setup               | ×                    |
| Master.dta / Verify Band Plan Function | ns Misc              |
| 599 Function:                          |                      |
| ✔ Send RST 599 to Panorama:            | PileUp Width,kHz: 16 |
| ✓ Only When Split is On                |                      |
| Spotting Only Pile-Up                  |                      |
| ✓ Marker New RST                       | 0 🗢 599              |
| ✓ Marker Old RST                       | 8711 🗘 🔽             |

Per eseguire 599 è necessario attivare "Split". Se la funzione è attivata, svtodiod nel pulsante "599" nella finestra "ActiSpot" inizia a lampeggiare.

Se vuoi che 599 si accenda senza dividere, rimuovi il segno:

| Master.dta / Verify                   | Functions   | Misc |          |        |        |    |    |
|---------------------------------------|-------------|------|----------|--------|--------|----|----|
| 599 Function:<br>✔ Send RST 599 to    | Panorama:   |      | PileUp V | Vidt   | h,kHz: | 16 | \$ |
| Only When Split is Spotting Only Pile | s On<br>-Up |      |          |        |        |    |    |
|                                       |             |      | -        | -      | 500    | -1 | Ċ  |
| ✓ Marker New RST                      |             |      | 0        | $\Psi$ | 233    |    |    |

La casella dello skimmer sulla scala delle frequenze apparirà clip rossa che mostra i confini della funzione "599". Il marker blu mostra la frequenza VFOA rossa - VFOB.

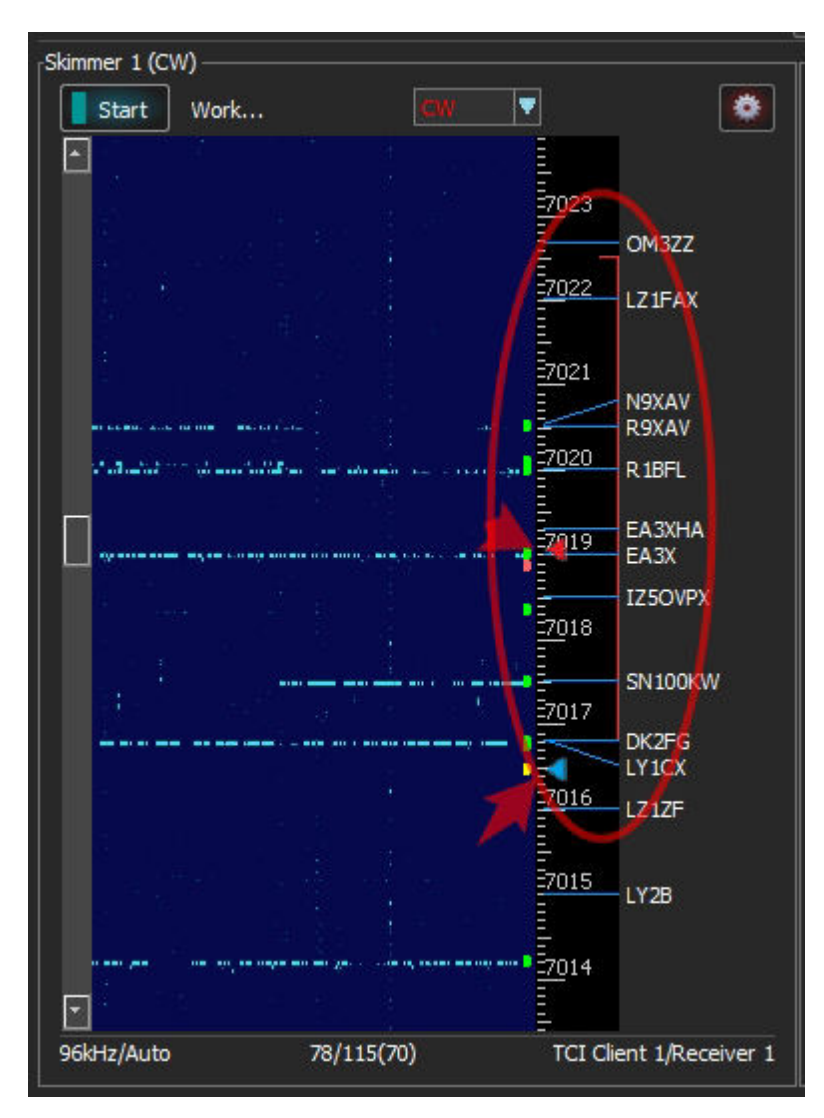

All'interno di questi confini verranno visualizzati tutti i nominativi decodificati. Ma gli spot per loro non verranno rilasciati. Per abilitare l'emissione di spot per tali postazioni occorre abilitare la casella di spunta "Spotting only Pile-Up" nella finestra delle impostazioni globali. In questa modalità, gli spot per le stazioni al di fuori dei confini di Pile-Up non verranno emessi. Creato con l'edizione personale di HelpNDoc: Generatore di documentazione gratuito per iPhone

#### Nominativo della finestra delle informazioni.

Fare clic con il pulsante destro del mouse su pozinomu nelle caselle dello skimmer, Telnet Server - BandMap, nello skimmer box decoder causa il nominativo della finestra delle informazioni:

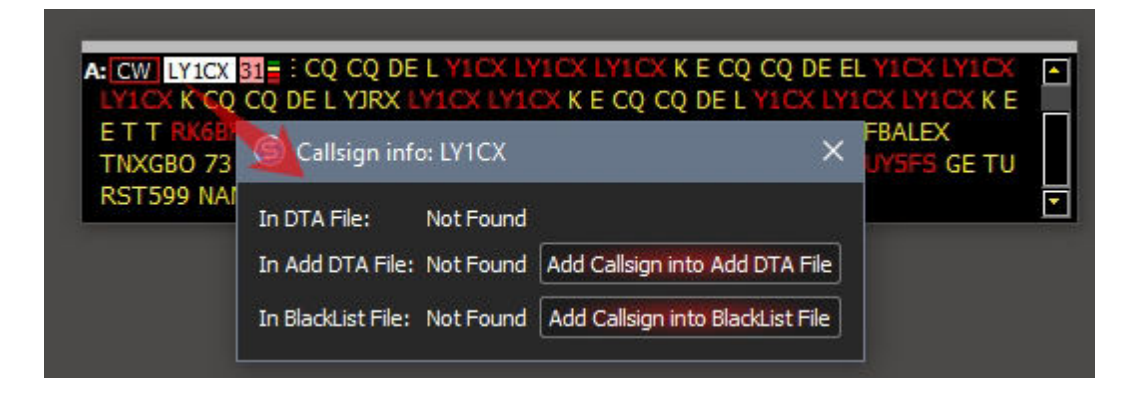

In DTA File: Not Found - un messaggio trovato da questo nominativo nell'elenco Master.DTA.

Pulsanti "Aggiungi nominativo in Aggiungi file DTA" e "Aggiungi nominativo in file BlackList" - per aggiungere / rimuovere un nominativo dal file corrispondente. Ad esempio, se la chiamata BlackList sarà presente nell'elenco, ti verrà chiesto di rimuoverla da quel file:

| </th <th>0.0.11.1.1</th> <th>IVACY</th> <th></th> <th>SEE</th> | 0.0.11.1.1         | IVACY     |                                | SEE        |
|----------------------------------------------------------------|--------------------|-----------|--------------------------------|------------|
| RFBRAFAEL T                                                    | S Calisign inti    | D: LYICX  | ^                              | YB >>E >>B |
| >>EE >>AG N                                                    | In DTA File:       | Not Found |                                | RIS HWBK   |
| >>E >>E >>                                                     | In Add DTA File:   | Not Found | Add Callsign into Add DTA File | -          |
|                                                                | In BlackList File: | Found     | Remove Callsion from Blacklist |            |

Il nominativo, che è presente nel file BlackList, verrà visualizzato con testo barrato. Nello skimmer, nel box del decoder, apparirà, ma per esso non verrà emesso lo spot.

Se i file "Add File", o "Black List" negli skimmer di SETUP globale non sono specificati, verranno automaticamente creati con il nome "add\_dta.txt", o "blacklist.txt".

*Creato con l'edizione personale di HelpNDoc: Produttore di ePub gratuito* 

#### **Controllo dello skimmer tramite Telnet**

Dopo<u>registrare il programma DSC, s</u>arai in grado di controllare gli skimmer tramite il server TCP integrato in ogni skimmer:

| ProFile Mgr COM Spi | der Telnet Server SKM S           | erver Audio Client RMT Se | erver         |          |
|---------------------|-----------------------------------|---------------------------|---------------|----------|
| Start SKM Server    | Profile: 1-Au                     | dio.pskm 👻 🗶              |               |          |
| Skimmer 1 CW        | nly Test Stations / Test Abbrevia | ation:                    |               | <b>O</b> |
|                     |                                   |                           |               |          |
| Start Sto           | p<br>Setup Skimmer 1              | Cvv                       |               | >        |
|                     |                                   |                           | Stave On Ten  |          |
|                     | Control type                      | Audio + Telnet Server     | stays on top  | •        |
|                     | Driver                            | Windows WDM-KS            | •             |          |
|                     | Device In                         | Mic 5 (Virtual Cable 5)   |               | -        |
|                     |                                   | L                         | IQ Swap       |          |
|                     | Signal/Noise stations det         | ect                       |               | 3,00 \$  |
|                     | Spotter Name:                     | SKM1-#                    |               |          |
|                     | Offset for CW                     | spot frequency (          | Hz):          | 0        |
|                     | TCP Server                        |                           |               |          |
|                     | ✓ Enabled                         | Lo=14032070               |               | 1        |
|                     | Port: 7701                        | Fr=14032.110              |               | Log      |
|                     | External Text Decoder W           | /indow:                   |               |          |
|                     | Enable Click Function             |                           |               |          |
|                     | Separate windows fo               | r VFOA and VFOB           |               |          |
|                     | Decode only VFOA                  |                           |               |          |
|                     | IQ - Band Plan contro             | 0                         | (and a second |          |
| ▼                   | Sample Rate                       |                           | 96000         |          |
| AC.                 | Spectrum via UDP                  | Speed:                    |               | 1.       |
| ×                   | Host/Port                         | 127.0.0.1                 | 13064         | ¢        |
| out 🗖               | Name:                             | ExpertSDR                 |               |          |
|                     | Pile-I In Mode                    | kHz Llo:                  | 20            |          |

Utilizzando un protocollo <u>speciale sviluppato da VE3NEA</u>, i comandi vengono trasmessi dal ricevitore allo skimmer, indicando la frequenza centrale del flusso IQ e le impostazioni VFOA.

I programmi ExpertSDR2, SmartSDR, Afedri funzionano tramite TCP Server.

Video R5AU collegato a SmartSDR (Flex-6700).

Creato con l'edizione personale di HelpNDoc: Crea facilmente documenti di aiuto PDF

Controllo dello skimmer tramite RIG Sync

Dopo<u>registrare il programma DSC</u>, potrai controllare gli skimmer tramite il sottosistema SDC - RIG Sync. I dati di frequenza VFOA / VFOB correnti verranno presi dalla scheda RIG Sync:

| 🗐 Setup Skimmer 1                                                                                         |                           |            |              |      |
|----------------------------------------------------------------------------------------------------|---------------------------|------------|--------------|------|
| In External Window                                                                                        |                           |            | Stays On Top |      |
| Control type →                                                                                            | Audio + RigSync           |            |              | -    |
| Driver                                                                                                    | Windows WDM-KS            | -          |              |      |
| Device In                                                                                                 | Mic 1 (Virtual Cable 1)   |            |              | -    |
| Sync Channel                                                                                              | Sync Channel 1            | •          | VFOA         | -    |
| Split Frequency (Hz)                                                                                      | 0                         | \$         | IQ Swap      |      |
| Signal/Noise stations det                                                                                 | ect                       |            |              | 3,00 |
| Spotter Name:                                                                                             | SKM1-#                    |            |              |      |
| Offset for                                                                                                | (Y45 ) spot freque        | ency (Hz): |              | -85  |
| TCP Server                                                                                                |                           |            |              | 1    |
| Enabled                                                                                                   | Lo=0                      |            |              | -    |
| Port: 7701                                                                                                | Fr=0                      |            |              | Log  |
| External Text Decoder W Enable Click Function Separate windows fo Decode only VFOA IQ - Band Plan control | indow:<br>r VFOA and VFOB |            |              |      |
| Sample Rate                                                                                               |                           |            | 96000        |      |
| Spectrum via UDP                                                                                          | Speed:                    |            |              |      |
| Host/Port                                                                                                 | 127.0.0.1                 |            | 13064        | 4    |
| Vame:                                                                                                    | ExpertSDR                 |            |              |      |
| Name.                                                                                                    |                           |            |              |      |

Nel contributo di RIG Sync, è necessario impostare la sincronizzazione in qualsiasi modo. Dopodiché Nello skimmer, si specifica il canale di sincronizzazione, VFO e, se necessario, la frequenza di offset.

In questo modo, puoi collegare lo skimmer a qualsiasi programma ricevitore che abbia un'uscita di canale IQ e un sistema CAT.

*Creato con l'edizione personale di HelpNDoc: Generatore gratuito di documentazione della guida CHM* 

## Controllo manuale dello schiumatoio

Dopo <u>registrare il programma SDC È p</u>ossibile gestire gli skimmer utilizzando la frequenza centrale di input manuale. I dati sui decodificatori di frequenza corrente VFOA / VFOB verranno presi dalla scheda RIG Sync:

😑 SDC (Software Defined Connectors v 12.2505x64) [C:/Users/Yuri/LwSoft/comspider... Save 😣 💟 Telnet Server SKM Server **RMT Server ProFile Mgr** PA TCI Setup -0 + -Profile: 1-Audio.pskm \* 🖬 Start SKM Server T Only Test Stations / Test Abbreviation: 0 0 Skimmer 1 (CW) LO: 14027000 \$ CW --Start Start..... 14029 🗐 Setup Skimmer 1 In External Window Stays On Top Control type Audio + RigSync + Manual LO ¥ Driver Windows WDM-KS v Device In Mic 5 (Virtual Cable 5) ¥ Sync Channel 1 Sync Channel Ŧ IQ Swap \$ Signal/Noise stations detect (dB): 3 (CW) \$ Offset for spot frequency (Hz): 0 Spotter Name: SKM1-# TCP Server Enabled Lo=0 0 Port: 7701 \$ Fr=0 Log External Text Decoder Window: A: ✓ Enable Click Function Separate windows for VFOA and VFOB Decode only VFOA 96kHz IQ - Band Plan control Sample Rate 96000 ¥ Spectrum via UDP Speed: -Host/Port 127.0.0.1 13064 Name: ExpertSDR Pile-Up Mode 20 \$ kHz Up:

È necessario immettere la frequenza centrale del flusso IQ nel campo "LO". Il valore inserito sarà accettato solo dopo aver premuto il tasto Enter, o quando il cursore esce dal campo "LO".

Se è necessario controllare i decoder, nella scheda RIG Sync è necessario configurare la sincronizzazione in qualsiasi modo. Dopodiché Nello skimmer, si specifica il canale di sincronizzazione.

In questo modo, puoi collegare lo skimmer a qualsiasi programma ricevitore che abbia un'uscita di canale IQ e un sistema CAT.

*Creato con l'edizione personale di HelpNDoc: Crea facilmente file della Guida Qt* 

# **Server DIGI**

SDC

| VOX Br                        | reakin 🔻 | PROC - C                               | 60     | 9                  |            |              |       |          |       |                     |             |          |          |         |      |      |      |
|-------------------------------|----------|----------------------------------------|--------|--------------------|------------|--------------|-------|----------|-------|---------------------|-------------|----------|----------|---------|------|------|------|
|                               |          |                                        |        | RF:                |            | D            | rive: |          |       | Tune                |             |          |          | Mic 1 - |      |      |      |
| B US                          | B CW     | / NFM                                  | DIGL   | DIGU W             | FM DRM     | 160M         | 80M)  | 60M      | 40M   | 30M                 | 20M         | 17M      | 15M      | 12M     | 10M  | 6M   | GE   |
|                               |          |                                        |        | LOCK               |            | n 7 n -      | · · A | 4        |       | -89.8d              | Bm -120     | -100     | -80      | -60     | -40  | -20  | 0    |
|                               |          |                                        |        | SET T              | LI 17.     | <u>ц (ц.</u> | 1US 2 |          |       | S6                  | S1          | 53 S5    | S7 59    | +20     | +40  | +60  |      |
| <ul> <li>Step: 5 H</li> </ul> | Hz 🔻     |                                        |        |                    | R.EQ NB1   | INB2 NF 1    | NF+   |          | Moc   | iem-1 (B            | PSK63]      | Receive  | er 1 VF( | AC      |      | ×    | 5K L |
|                               |          |                                        | A: 14  | 070 705.0 Hz<br>S6 |            |              |       |          | AFC   | 1614 :              | RES         | NET      |          |         | BPSK | 63 🔻 |      |
|                               |          |                                        |        |                    | 2          |              |       | *1       | 3ARG* | *I3ARG*<br>J3FM RU3 | *13AR<br>BF | G* PSE I | (N       |         |      | • •  |      |
| anne-e                        | wanna    | ~~~~~~~~~~~~~~~~~~~~~~~~~~~~~~~~~~~~~~ | www.hr | www.www            | Juniori    | mm           | www   | 13<br>wr | 00    | 1400                | 1500        | 160      | 0 1      | 700     | 1800 | 1900 | Nrv  |
| 14                            | .068     | 14.069                                 |        | 4.070              | 14.071     | 14.07        | 2     | 14.0     |       | ~~~~                |             | ~^^      | m.       | ~~~~    |      | ~    |      |
|                               |          |                                        |        | T                  | 1          | -            |       |          |       |                     |             |          |          |         |      |      |      |
|                               |          |                                        |        | 8                  |            |              |       |          |       |                     |             |          |          |         |      |      |      |
|                               |          |                                        |        |                    | 1          |              |       |          |       |                     |             |          |          |         |      |      |      |
|                               |          |                                        |        |                    | Califica . |              |       | 201      |       |                     | 200         | E.       | 3-16     |         |      |      |      |

Nella versione 14.01, Digi Server viene inserito nel programma SDC. Questo è un insieme di modem per la ricezione e la trasmissione di segnali nella modulazione di RTTY, BPSK. I modem funzionano solo tramite l'interfaccia TCI e non richiedono connessioni audio.

Creato con l'edizione personale di HelpNDoc: Che cos'è uno strumento di creazione della guida?

Configurazione modem

Start + Profile: Ø ~ Modem 1 Stop ٠ Wait Start... 1601 RES Align AFC NET BPSK31 Ŧ TX SDC 🔁  $\times$ 1400 1500 In External Window Stays On Top Show AFC Panel Show TX Panel TCI Client Ø TCI Client 1 ۳ Receiver: Receiver 1 Channel: VFO A Ŧ . Default Offset 1601 TX Level, dB 1,10 TX Delay 0 FIR Method ¥ PSK AFC Method Spectr scale Linear . Sync Width Waterfall with RX filter band Use TCP Server î 🔩 40100 Log Port: OSC

SDC

Per aggiungere un modem, fare clic su "+". Per configurarlo, fai clic sul pulsante con l'ingranaggio. Configurazione modem:

<u>Nella finestra estern</u>a - Quando avvii il modem, visualizzalo in una finestra separata. <u>Rimane in cim</u>a - Mostra la finestra in primo piano.

**Mostra pannello AFC -** dove il pannello di controllo AFC verrà visualizzato nella finestra SDC o in una finestra esterna.

**Mostra pannello TX -** dove il pannello TXcontrol verrà visualizzato nella finestra SDC o in una finestra esterna.

Mostra pannello registro - Visualizza la finestra del registro in una finestra esterna.

**<u>Cliente TCI</u> -** il client TCI a cui verrà connesso il modem.

**<u>Canale ricevitore -</u>** Ricevitore e VFO, a cui sarà collegato il modem.

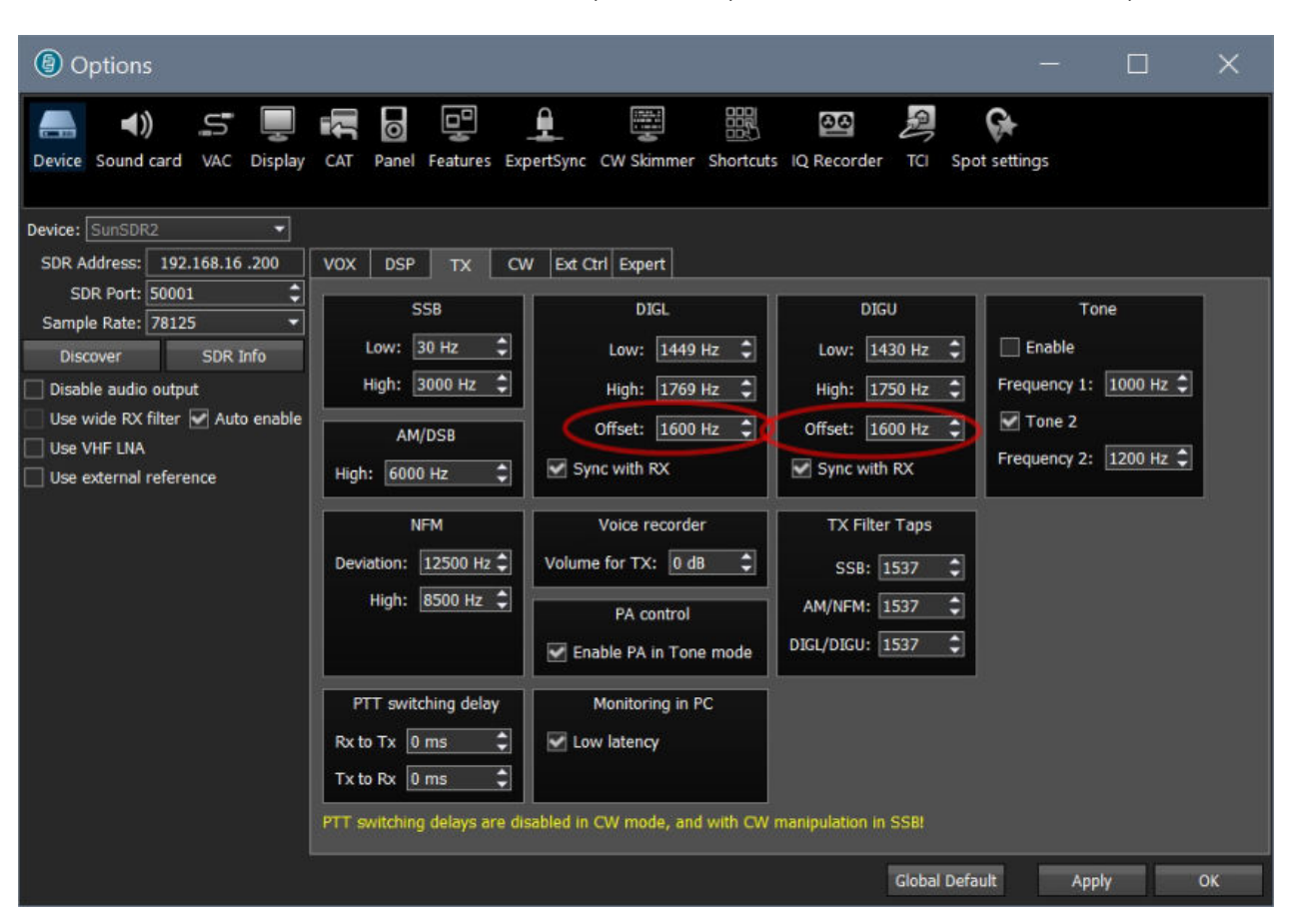

DEFAULT OFFSET - Offset della banda di ricezione. Deve corrispondere all'impostazione del ricetrasmettitore. Per esempio:

<u>Ritardo TX - rit</u>ardo di trasmissione del segnale dopo l'attivazione del PTT. <u>Livello TX, dB - R</u>egolazione del livello del segnale di trasmissione in DB. <u>Scala dello spett</u>ro - è una scala dello spettro verticale. Lineare o logaritmica.

### Metodo PSK AFC - Metodo AFC.

Metodo FIR: regolazione di fase precisa in un intervallo ristretto. Metodo FIR + FFTM: regolazione di fase precisa con acquisizione della larghezza di banda più ampia. Metodo FFTM - Ricerca stazione in un'ampia banda di frequenza

<u>Cascata della larghezza di sincronizzazione con banda del filtro RX - sincronizzazione automatica della larghezza della cascata con la</u> larghezza di banda nel ricetrasmettitore.

|                                                                                                    |                                               | — C                                          |
|----------------------------------------------------------------------------------------------------|-----------------------------------------------|----------------------------------------------|
| MEM Volume:                                                                                                    | S Modem-1 [BPSK31] Receiver 1 VFO A           | × <sup>A</sup> <sup>B</sup> <sup>optio</sup> |
| RF:                                                                                                    | AFC 1563 RES NET BPSK31                       | 🔻 c 1 👻                                      |
| DIGL     DIGU     WFM     DRM     160       RX HF     A3     LOCK     Image: Constraint of the second second s | RA3VAM de OZ1QX sk e Sergey CUAGN ** sk       | 4 6M<br>0 40<br>+20 +40                      |
| R.EQ NB1 NB2 NF                                                                                                    | rYw4RXX_YO4RXX_DE_DK70D#cC_DK70DARC_PSE_KN    | 7K 2.9K 3.0K                                 |
| A: 14 071<br>S4                                                                                                    |                                               | -                                            |
| Li 1 430 H<br>Hi 1 750<br>O: 146 Hi                                                                                                    | 1500 1600 1700                                |                                              |
|                                                                                                    |                                               |                                              |
| many way mary and way                                                                                                    | man man and and and and and and and and and a | wyvl) w VV                                   |
| .070 14.071                                                                                                    | 14.072 14.073 14.074                          | 14.075                                       |

La gestione della casella di testo e dell'altezza dello spettro viene eseguita spostando i separatori tra di loro:

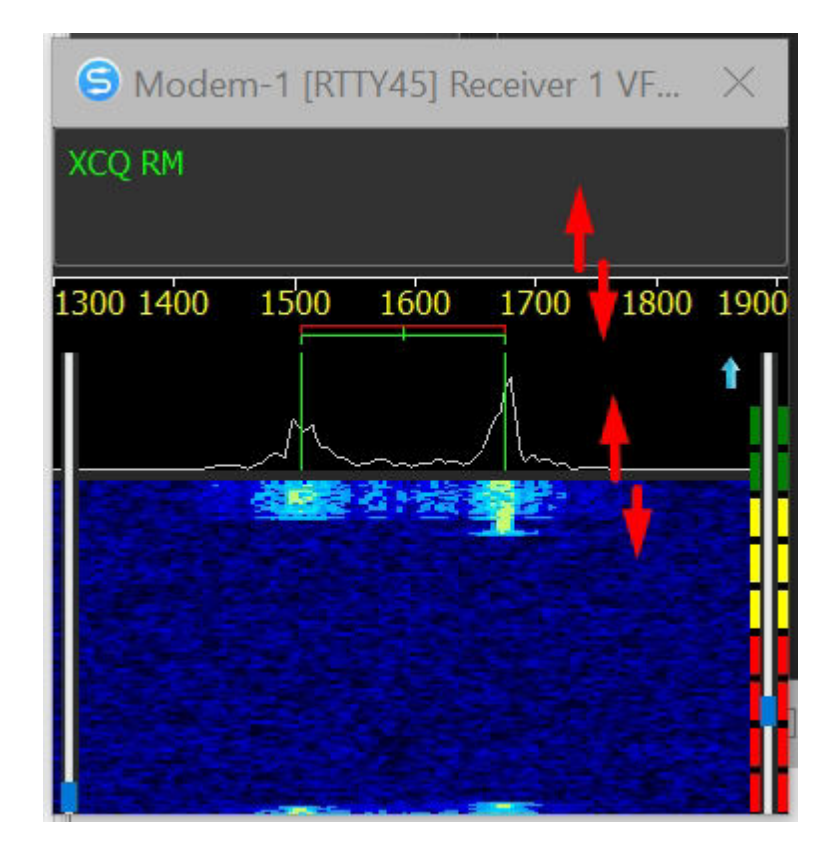

Creato con l'edizione personale di HelpNDoc: Crea file di aiuto per Qt Help Framework

SDC

# Impostazione del segnale di trasmissione RTTY

Queste impostazioni ti aiuteranno a configurare il segnale del trasmettitore RTTY.

| Modem 1 -<br>Stop Wa | ait Start<br>D1 📜 🚺 NET RES                                      | align       | RTTY45                  |              |  |  |
|----------------------|------------------------------------------------------------------|-------------|-------------------------|--------------|--|--|
| TX 5555              | SDC (S)                                                          |             |                         | ×            |  |  |
| 1400                 | <ul> <li>✓ In External Wind</li> <li>✓ Show AFC Panel</li> </ul> | low         | □ Stays On<br>✓ Show TX | Top<br>Panel |  |  |
|                      | TCI Client                                                       | CI Client   | :1                      |              |  |  |
|                      | Receiver:                                                        | Receiver 1  | Channel:                | VFO A 🔻      |  |  |
|                      | Default Offset                                                   | 1601 :      |                         |              |  |  |
|                      | TX Delay                                                         | 0 :         | TX Level, dB            | 1,10 🛟       |  |  |
|                      | RTTY TX Type                                                     | Amplitude 🔻 | Ramp                    | 5 🛟          |  |  |
|                      | 🗹 TX Filter 🛛 Wi                                                 | dth/Taps:   | 300 📫                   | 90 🛟         |  |  |
|                      | Spectr scale                                                     | Linear      |                         | •            |  |  |
|                      | Sync Width Waterfall with RX filter band                         |             |                         |              |  |  |
|                      |                                                                  |             |                         |              |  |  |
| 1000                 | Port:                                                            | 40100       | *                       | 🗌 Log        |  |  |

<u>Fase acuta è u</u>n semplice segnale RTTY formatore di fase. Ha un'elevata stabilità dei livelli di picco. Lo svantaggio è un alto livello di interferenza nella zona vicina.
| PA       MEM       Volume:       (1)       Mon:         PROC       Image: Constraint of the second second seco | Tune:<br>30M 2014 177<br>Fower: 0.0<br>SWR: 1.2 | MON ▼<br>M 15M 12M<br>W 40<br>2<br>3K 2K 2.2K 2.5% | Mic 1 +<br>10M 6M<br>60 80<br>3<br>(2.7K 2.9K 3.0 | 2M GE   |
|----------------------------------------------------------------------------------------------------|-------------------------------------------------|----------------------------------------------------|---------------------------------------------------|---------|
| A: 14 087 150.0 Hz<br>52                                                                                                    | S SDC<br>✓ In External Wind                     | low                                                | Stays On                                          | Кор     |
|                                                                                                    | Show AFC Panel<br>TCI Client<br>Receiver:       | C TCI Client                                       | Show TX I                                         | VFO A   |
|                                                                                                    | Default Offset<br>TX Delay                      | 1601 :<br>0 :                                      | TX Level, dB                                      | 1,10    |
| 4 14:085 14:086 14:087 14:088                                                                                                    | RTTY TX Type Spectr scale                       | Sharp Phase                                        |                                                   | 3       |
| 37.0 °C                                                                                                    | Sync Width Wate                                 |                                                    | er band                                           | 🗆 Log S |

<u>Fase morbida - è uno shaper con un leggero cambiamento nella fase del segnale.</u>

| PA   | 0 1                                    | MEM      | Volume:        |            |                 | (()     | Mon:        |                 | Ν       | NON -        |       | A A       | Op   | otions | About    |
|------|----------------------------------------|----------|----------------|------------|-----------------|---------|-------------|-----------------|---------|--------------|-------|-----------|------|--------|----------|
| oc 🕶 | G                                      | 8        | <del>ç</del> e |            |                 |         |             |                 |         |              |       |           |      |        |          |
|      |                                        | RF:      |                |            | Drive: 📰        |         |             | Tune:           |         |              |       | Mic 1 🔻   |      |        |          |
| NEM  |                                        | DIGU     | WFM            |            |                 |         |             | 30M .20M        | 17M     |              |       | 10M       |      |        | G        |
| R    | XHFA3<br>XHFA3                         |          |                | 14.0       | 87.1            | so 🖣    | A<br>X<br>2 | SDC             | r: 0.0V | V 40         |       | 60        | 80   | 10     | $\times$ |
|      |                                        |          | R.E            | Q NB1 NE   | 32 NF NF        | F+      |             | ✓ In External V | Winde   | w            |       | Stavs (   | On 1 | Top    |          |
|      |                                        |          |                | 1          | A: 14 087<br>52 | 150.0 H |             | Show AFC P      | anel    |              |       | Show      | TXF  | Panel  |          |
|      |                                        |          |                | $\square$  |                 |         |             | TCI Client      |         | C TCI Cli    |       |           |      |        |          |
|      |                                        |          |                |            | 1               |         |             | Receiver:       |         | Receiver 1   | •     | Channel:  |      | VFO A  |          |
|      |                                        |          |                |            | $\mathbf{h}$    |         |             | Default Offset  |         | 1601 📜       |       |           |      |        |          |
|      |                                        |          |                | A CONTRACT | "May            |         |             | TX Delay        |         | 0            |       | TX Level, | dB   | 1,10   | ÷        |
|      |                                        |          |                | ſ          | Ì               |         |             | RTTY TX Type    |         | Soft Phase   | •     | Ramp      |      | 5      | •        |
|      |                                        |          |                |            |                 |         |             | 🗌 TX Filter     | Wid     | lth/Taps:    |       | 300       | •    | 90     | •        |
|      |                                        |          |                |            |                 |         |             | Spectr scale    |         | Linear       |       |           |      |        |          |
|      | ~~~~~~~~~~~~~~~~~~~~~~~~~~~~~~~~~~~~~~ | a source | ~~~~           |            |                 | mon     | ~           | Sync Width V    | Water   | fall with RX | filte | r band    |      |        |          |
| 1    | 14.085                                 |          | 14.086         | 14.08      | 2 1             | 4.088   |             | Use TCP Ser     | ver     |              |       |           |      |        |          |
| 15.2 |                                        |          |                |            |                 |         |             | Port:           |         | 40100        | ÷     | *         |      | 🗆 Log  |          |

**<u>Rampa</u> -** il numero di campioni durante i quali si verifica il cambiamento di fase / ampiezza.

| • <b>⊕ 00 €</b>                                                                                                |                                   |                    |
|----------------------------------------------------------------------------------------------------|-----------------------------------|--------------------|
| RF: Drive:                                                                                                    | Tune:                             | Mic 1 👻            |
| M DIGL DIGL WFM DRM 160M 80M 40M                                                                               | 30M 20M 17M 15M 12M               | 10M 6M 2M GEN      |
|                                                                                                    | flower: 0.0W 40                   |                    |
| R.EQ NB1 NB2 NF NF+                                                                                            | In External Window                | Stave On Ton       |
| A: 14 087 150.0 Hz<br>S2                                                                                       | Show AFC Panel                    | Show TX Panel      |
|                                                                                                    | TCI Client Ø TCI Clien            | t 1                |
|                                                                                                    | Receiver: Receiver 1              | Channel: VFO A 🔻   |
|                                                                                                    | Default Offset 1601               |                    |
|                                                                                                    | TX Delay 0                        | TX Level, dB -1,80 |
|                                                                                                    | RTTY TX Type Amplitude            | Ramp 6             |
|                                                                                                    | □ TX Filter Width/Taps:           | 300 ‡ 90 ‡         |
|                                                                                                    | Spectr scale Linear               |                    |
|                                                                                                    | Sync Width Waterfall with RX filt | ter band           |
| 14.085 14.086 14.087 14.088                                                                                    | Use TCP Server                    | 3                  |
| and a second second second second second second second second second second second second second second second | Port: 40100                       | 🛛 🔩 🛛 Log          |
|                                                                                                    |                                   |                    |

**Ampiezza -** è un metodo di ampiezza per formare un segnale RTTY.

Per ridurre il livello di interferenza, puoi abilitare un filtro aggiuntivo:

| ROC - G+ QD 🖗                    |                       |                |                                                                  |                      |                             |              |
|----------------------------------|-----------------------|----------------|------------------------------------------------------------------|----------------------|-----------------------------|--------------|
| RF:                              | Driv                  | /e:            | Tune:                                                            |                      | Mic 1 👻                     |              |
| NFM DIGL DIGU                    | WFM DRM 1             | 50M 80M 40M    | 30M 20M 17M                                                      | 4 15M 12M            | 10M 6M                      | 2M G         |
| RX HF A3 LO<br>SA<br>TX HF A3 SE | <sup>∝</sup> □ ¦4.08` | 1. 150 🕺       | S SDC                                                            | WY 40                | 60 80                       | ×            |
|                                  | R.EQ NB1 NB2 AP 1     | 4 087 150.0 Hz | <ul> <li>✓ In External Wind</li> <li>✓ Show AFC Panel</li> </ul> | low                  | ☐ Stays On T<br>☑ Show TX F | Fop<br>Panel |
|                                  |                       |                | TCI Client                                                       | C TCI Client         |                             |              |
|                                  | /¥\                   |                | Receiver:                                                        | Receiver 1           | Channel:                    | VFO A        |
|                                  |                       |                | Default Offset                                                   | 1601 📜               |                             |              |
|                                  |                       |                | TX Delay                                                         | 0                    | TX Level, dB                | -1,80 📫      |
|                                  |                       |                | RTTY TX Type                                                     | Amplitude 🔻          | Ramp                        | 6 🛟          |
|                                  |                       |                | TX Filter Wi                                                     | dth/Taps:            | 300 😳                       | 90 🛟         |
|                                  | N                     | NAN.           | Spectr scale                                                     | Linear               |                             | •            |
|                                  |                       |                | Sync Width Wate                                                  | erfall with RX filte | er band                     |              |
| 14.085 1                         | 4.086 14.0 <u>87</u>  | 14.088         | Use TCP Server                                                   |                      |                             |              |
| 243-14-11-15-15                  | SUBJECT OF THE OWNER  |                | Port:                                                            | 40100                | *                           | 🗌 Log        |
|                                  |                       |                |                                                                  |                      |                             |              |

La regolazione di un filtro stretto con un ordine grande ridurrà significativamente il livello di interferenza, ma il livello di potenza di uscita utile diminuirà.

Creato con l'edizione personale di HelpNDoc: Crea facilmente siti di assistenza Web

# Cascata

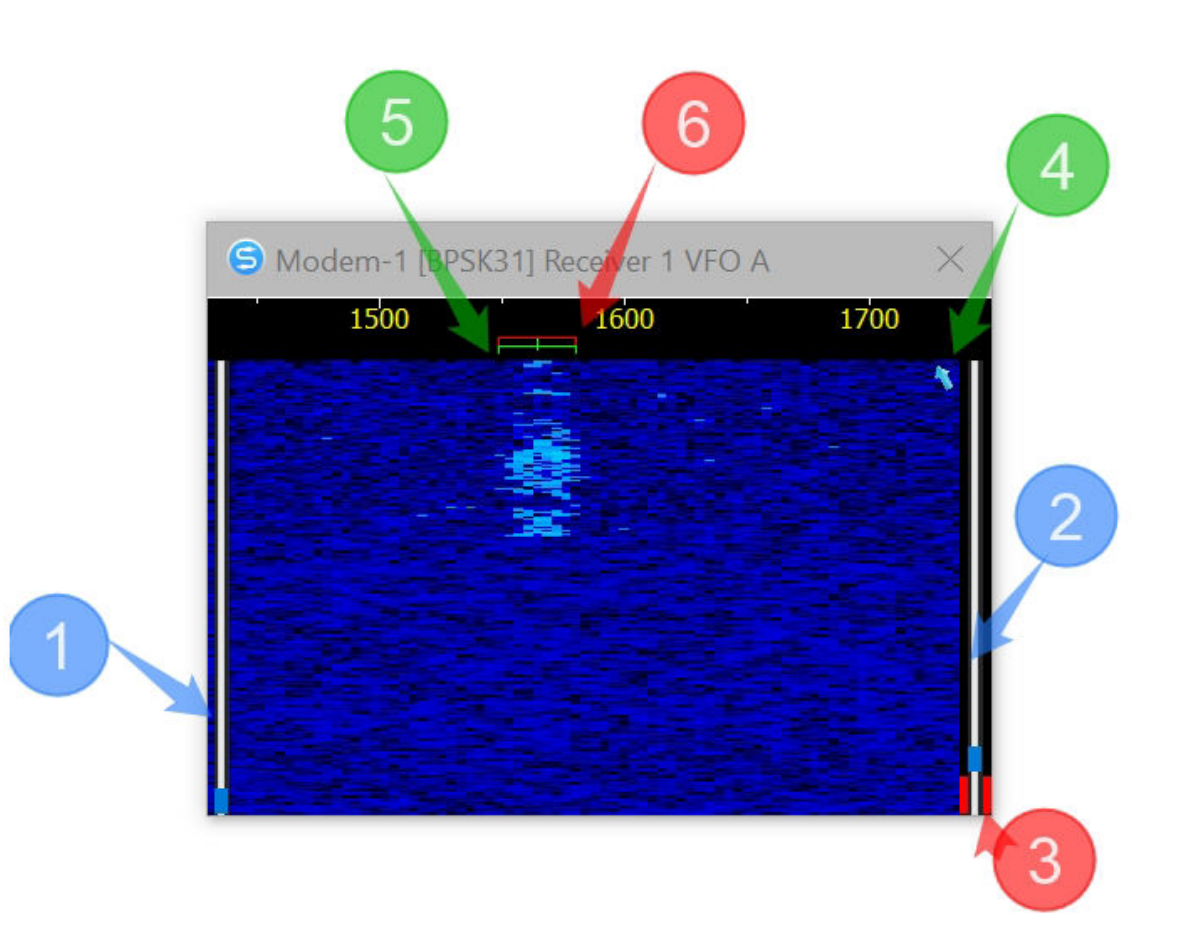

1 - contrasto.

2 - soglia di sensibilità del demodulatore. 3 livello del segnale.

4 - freccia di sincronizzazione.

5 - Galleggiante del ricevitore. 6 -

Galleggiante del trasmettitore.

Se la sincronizzazione della larghezza della cascata con la larghezza della larghezza di banda del ricevitore è disabilitata, il posizionamento e la larghezza della cascata vengono eseguiti utilizzando il mouse:

- Pulsante sinistro e spostamento a sinistra / destra - posizionamento della cascata.

- Pulsante destro e sposta a sinistra / destra - la larghezza della cascata.

| S Modem-1 [RTTY45] Receiver 1 VE X | SDC SDC                            |                 |                         | $\times$     |
|------------------------------------|------------------------------------|-----------------|-------------------------|--------------|
| CQ RM5F RM5F TEST                  | ✓ In External Win □ Show AFC Panel | dow<br>el       | ✓ Stays On <sup>-</sup> | Top<br>Panel |
| 1300 1400 1500 1600 1700 1800 1900 | TCI Client                         | C TCI Cli       | ent 1                   |              |
|                                    | Receiver:                          | Receiver 1      | Channel: VF             | O A 🔻        |
|                                    | Default Offset                     | 1600 :          |                         |              |
|                                    | Spectr scale                       | Linear          |                         | •            |
|                                    | 🗌 Sync Width Wa                    | terfall with RX | filter band             |              |
|                                    | 🗌 Use TCP Server                   |                 |                         |              |
|                                    | Port:                              | 40100           |                         | Log          |
|                                    |                                    |                 |                         |              |

Per sintonizzarsi rapidamente su una stazione, è possibile utilizzare un clic sulla cascata o la rotazione della rotellina del mouse.

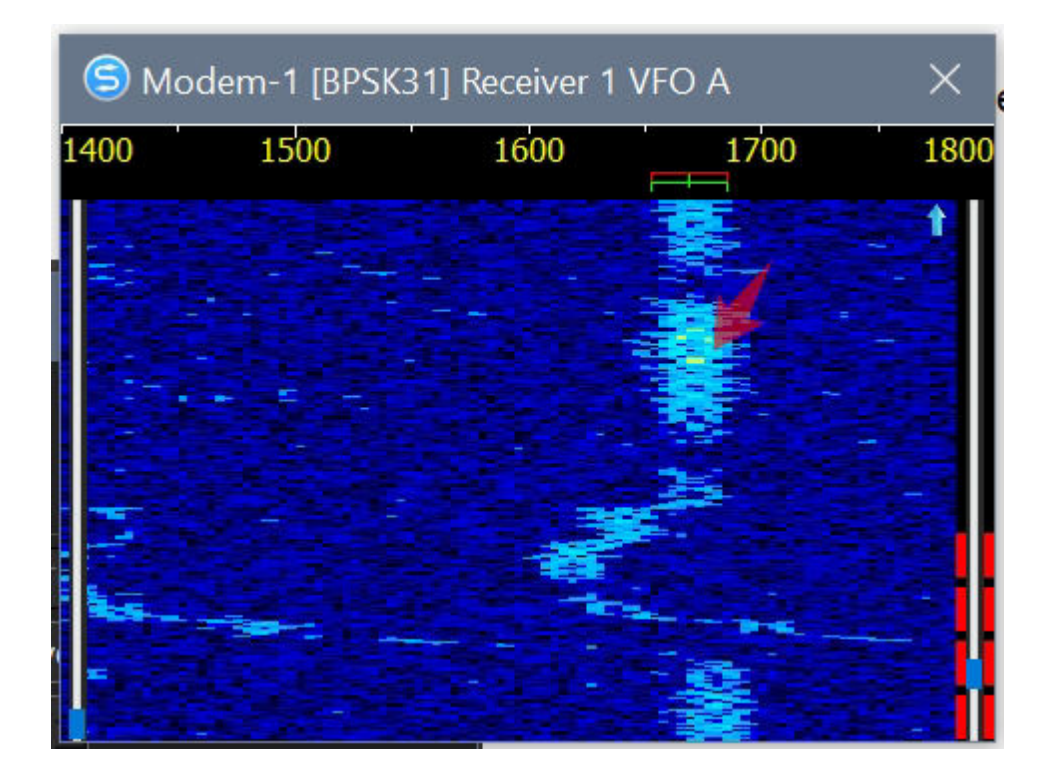

Creato con l'edizione personale di HelpNDoc: Documentazione di Qt Help resa facile

# **Server TCP**

Per controllare il modem dal programma di registro, seleziona la casella "Usa server TCP"

ら SDC Х Stays On Top In External Window Show AFC Panel Show TX Panel Show Log Panel TCI Client 1 TCI Client Ŧ Receiver 1 🔻 Channel: VFO A 🔻 Receiver: 1600 🗄 Default Offset FIR Method **PSK AFC Method** Ŧ Sync Width Waterfall with RX filter band ✓ Use TCP Server 40100 Port: -

Il modem inizierà a funzionare solo dopo aver connesso il log al server TCP.

*Creato con l'edizione personale di HelpNDoc: Produrre una guida in linea per le applicazioni Qt* 

# Protocollo di gestione del modem tramite server TCP

argomenti

| SET_CHANNEL | Assegnazione canale pe         | r lettura / | argomenti                               |
|-------------|--------------------------------|-------------|-----------------------------------------|
| genere      | scrittura DIGI                 |             | ARG1 - Numero ricevitore (0 - RX1,1 - F |
| Comando e   | SET_CHANNEL: arg1, arg2, arg3; |             | ARG2 - Numero VFO (0 - VFOA, 1 - VF     |
| argomenti   |                                |             | Arg3 - Titolo                           |
| Esempio     | <b>RX_CHAR:</b> 0, 1, Rac      | lio 1;      | •                                       |
| •           |                                |             |                                         |
|             |                                |             |                                         |

| RX_CHAR                | Lettura del simbolo ricevuto      | argomenti                                               |
|------------------------|-----------------------------------|---------------------------------------------------------|
| genere                 | Leggi                             | Arg1 - Simbolo codice carattere accettato arg           |
| Comando e<br>argomenti | <b>RX_CHAR:</b> arg1, arg2, arg3; | - rapporto segnale / rumore in dB<br>Arg3 - Offset (Hz) |
| Esempio                | <b>RX_CHAR:</b> 48,17.1503;       |                                                         |
|                        |                                   |                                                         |
| TX_CHAR                | Lettura del simbolo trasmesso     | argomenti                                               |
| genere                 | Leggi                             | Arg1 - Simbolo del codice del carattere trasmess        |
| Comando e              | TX CHAR: arg1;                    |                                                         |

SDC

| Esempio | <b>TX_CHAR:</b> 48; |  |
|---------|---------------------|--|
|         |                     |  |

| TX_EMPTY                                    | Messaggio Prima di trasmettere l'ultimo simbolo in modalità<br>terminale | argomenti |
|---------------------------------------------|--------------------------------------------------------------------------|-----------|
| <sub>genere</sub><br>Comando e<br>argomenti | Leggere<br>TX_EMPTY;                                                     |           |
| Esempio                                     | TX_EMPTY;                                                                |           |

| DIGI_MODE | Modalità                                                      | argomenti                        |
|-----------|---------------------------------------------------------------|----------------------------------|
| genere    | Leggere scrivere                                              | Arg1 - Modalità: RTTY45;         |
| Comando e | DIGI_MODE: arg1;                                              | RTTY75; BPSK31; BPSK63; BPSK125; |
| argomenti |                                                               | -                                |
| Esempio   | <b>DIGI_MODE:</b> RTTY45;<br>RTTY75; BPSK31; BPSK63; BPSK125; | *                                |

| TX_STATUS              | Stato di trasmissione | argomenti         |
|------------------------|-----------------------|-------------------|
| genere                 | Leggere               | Arg1 - 0 RX, 1 TX |
| Comando e<br>argomenti | TX_STATUS: arg1;      |                   |
| Esempio                | TX_STATUS: 1;         |                   |

| DX_TX                  | Corrispondente: inizio / fine trasmissione. | argomenti                 |
|------------------------|---------------------------------------------|---------------------------|
| <b>17 (1917</b> 6.     | Leggere                                     | Arg1 - 1 inizio, 0 - fine |
| Comando e<br>argomenti | <b>DX_TX:</b> arg1;                         |                           |
|                        |                                             |                           |
| Esempio                | <b>DX_TX:</b> 1; DX_TX: 0;                  |                           |

| DIGI_MSG  | Testo da trasmettere | argomenti                                        |
|-----------|----------------------|--------------------------------------------------|
| genere    | Scrivi               | Arg1 - testo per la trasmissione                 |
| Comando e | DIGI_MSG: arg1;      |                                                  |
| argomenti |                      | TX si accende automaticamente quando l'emissione |
|           |                      | completata - entra in ricezione con t            |
| Esempio   | DIGI_MSG: «TEST CQ»; |                                                  |
| •         |                      |                                                  |
|           |                      |                                                  |

| TX_STOP                | Interrompi trasmissione | argomenti                  |
|------------------------|-------------------------|----------------------------|
| genere                 | Scrivi                  | Interrompi la trasmissione |
| Comando e<br>argomenti | TX_STOP;                |                            |
|                        |                         | •                          |

| Esempio                | TX_STOP;         |                            |
|------------------------|------------------|----------------------------|
|                        |                  |                            |
| AFC                    | Abilita AFC      | argomenti                  |
| genere                 | Leggere scrivere | Arg1 - 0 spento, 1 acceso. |
| Comando e<br>argomenti | AFC: arg1;       |                            |
|                        |                  |                            |
| Esempio                | AFC: 1;          |                            |

| NETTO     | Imposta offset TX = RX | argomenti                  |
|-----------|------------------------|----------------------------|
| genere    | Leggere scrivere       | Arg1 - 0 spento, 1 acceso. |
| Comando e | NETTO: arg1;           |                            |
| argomenti |                        |                            |
|           |                        |                            |
| Esempio   | NET: 1;                |                            |
|           |                        |                            |
|           |                        |                            |

| COMPENSARE             | Imposta offset    | argomenti          |
|------------------------|-------------------|--------------------|
| genere                 | Leggere scrivere  | Arg1 - Compensare. |
| Comando e<br>argomenti | COMPENSARE: arg1; |                    |
| Esempio                | OFFSET: 1600;     |                    |

| RX_SN                  | Offset di lettura   | argomenti          |
|------------------------|---------------------|--------------------|
| genere                 | Leggere             | Arg1 - Livello dB. |
| Comando e<br>argomenti | <b>RX_SN:</b> arg1; |                    |
| Esempio                | RX SN: 15:          |                    |
|                        |                     |                    |

| TERMINALE              | Abilita terminale | argomenti                  |
|------------------------|-------------------|----------------------------|
| genere                 | Scrivi            | Arg1 - 0 spento, 1 acceso. |
| Comando e<br>argomenti | TERMINALE: arg1;  |                            |
| Esempio                | TERMINALE 1;      | -                          |

| SET_TXDELAY         | Imposta il ritardo di trasmissione | argomenti           |
|---------------------|------------------------------------|---------------------|
| genere              | Leggere scrivere                   | Arg1 - ritardo, ms. |
| Comando e argomenti | SET_TXDELAY: arg1;                 |                     |
|                     |                                    |                     |

| ~      |    | ~      |
|--------|----|--------|
| ~      | 1) | (      |
| $\sim$ | ~  | $\sim$ |

Esempio

SET\_TXDELAY: 100;

Creato con l'edizione personale di HelpNDoc: Generatore di documentazione PDF gratuito

# Пример работы DIGI Server in 5MContest

#### Veder<u>e Qui</u>.

#### <u>video</u>

Creato con l'edizione personale di HelpNDoc: Generatore di aiuto completo

## Server macro

La scheda "Macro" viene utilizzata per creare finestre di pannelli per il trasferimento di macro tramite connessione TCI. Per ogni ricevitore è possibile creare il proprio pannello. Il pannello potrebbe non avere una schermata e funzionare tramite il suo server TCP. I nomi dei file WAV possono essere trasmessi tramite questo server per la riproduzione tramite connessione TCI. Per esempio,

| SDC (So     | ftware Define | d Connector  | rs v 15. | 01x64) | [C:/Usei | rs∕Yu        | ri/LwS | oft/co   | )       |       | Save     | ×   |
|-------------|---------------|--------------|----------|--------|----------|--------------|--------|----------|---------|-------|----------|-----|
| ProFile Mgr | Telnet Server | SKM Server   | DIGI     | Macro  | Mixer    | PA           | TCI    | Setup    |         |       | Jave     |     |
| Start       | 🗜 💻 Profile   | :            |          |        |          |              | •      | ] 💌      |         |       |          |     |
|             |               |              |          |        |          |              |        |          |         |       |          | ٢   |
| Macro 1     | l             |              |          | ],     | 🖌 Macr   | <u>o 2</u> _ |        |          |         |       |          |     |
| Start       | Stop          |              |          |        | Start    | St           | op     |          |         |       |          |     |
| TCI Client  | <b>(</b>      | TCI Client 1 |          |        | TCI Clie | nt           |        | <b>Ø</b> | °CI Cli | ent 1 |          |     |
| Receiver:   | Recei         | iver 1 🔻     |          |        | Receiver | :            |        | Receiv   | ver 2   | -     |          |     |
| 🗹 External  | Window        | 🗹 S          | tays On  | Тор    | 🗹 Exter  | nal W        | 'indow |          |         | 🗹 St  | ays On T | ор  |
| 🗹 Hook ke   | y F1-F12      | 🗌 +Ctrl      | + 🗌      | Shift  | Hook     | key f        | F1-F12 |          | -+(     | Ctrl  | 🗌 +Sh    | ift |
| 🗹 Use In (  | CW            |              |          |        | 🗹 Use I  | n CW         |        |          |         |       |          |     |
| 🗹 Use In [  | DIGI 🚺        | Modem 1      |          |        | 🗹 Use I  | n DIG        | SI     | 6        | 1odem   | 12    |          |     |
| 🗹 Use In S  | SSB           |              |          |        | 🗹 Use I  | n SSE        | 3      |          |         |       |          |     |
| Audio Leve  | l: —          |              |          |        | Audio L  | evel:        |        |          |         |       |          |     |
| 🗌 Use TCF   | 9 Server      |              |          |        | 🗌 Use T  | CP S         | erver  |          |         |       |          |     |
| Port:       | 4030          | )1 📫 🔩       |          | Log    | Port:    |              |        | 40302    | 2 -     | -     | 🗌 Lo     | g   |
|             |               |              |          |        |          |              |        |          |         |       |          |     |
|             |               |              |          |        |          |              |        |          |         |       |          |     |

Creato con l'edizione personale di HelpNDoc: Genera eBook Kindle con facilità

Set di pannelli

| Start          | рр                    |                  |
|----------------|-----------------------|------------------|
| TCI Client     | () TCI Client 1       |                  |
| Receiver:      | Receiver 1            |                  |
| 💽 External Wir | ndow 🗌 Stays On Top 📄 | Min/Close button |
| Hook key F1    | -F12 - +Ctrl          | +Shift           |
| 🗹 Use In CW    |                       |                  |
| 🛃 Use In DIGI  | Modem 1               |                  |
| 🛃 Use In SSB   |                       |                  |
| Audio Level:   | <b>_</b>              |                  |
| Use TCP Ser    | ver                   |                  |
| Porte          | 40300 *               |                  |

Cliente TCI - Il client TCI viene selezionato dalla scheda "TCI".

Ricevitore - numero del ricevitore.

Finestra esterna - verrà creato un pannello esterno di pulsanti funzione.

**Rimane in cima -** il pannello verrà visualizzato in primo piano.

Pulsante Min / Chiudi - Visualizza i pulsanti di riduzione e chiusura della finestra.

Chiave gancio F1-F12 - intercettazione di F1-F12, pulsanti ESC se il focus è in un'altra applicazione. Solo Windows!

+ Ctrl - la pressione dei tasti funzione sulla tastiera deve essere eseguita insieme al Ctrl coavish.

+ MAIUSC - le sequenze di tasti sulla tastiera devono essere eseguite insieme a Shift coavish.

Uso in CW - utilizzare una finestra esterna con la visualizzazione della modulazione CW.

Utilizzare in DIGI - utilizzare una finestra esterna con la vista di modulazione DIGI. È necessario specificare tramite quale modem (scheda DIGI) verranno trasmesse le macro.

Usa in SSB - usa finestra esterna con vista modulazione SSB.

Livello audio - il volume di riproduzione dei file WAV.

**Usa server TCP** - la centrale disporrà di un proprio server TCP attraverso il quale un programma di log esterno potrà controllare la trasmissione dei file audio.

Creato con l'edizione personale di HelpNDoc: Produttore di ePub gratuito

## Finestra esterna

Una finestra esterna con pulsanti funzionali viene visualizzata se il pannello macro è attivo e nelle sue impostazioni è specificato "Finestra esterna".

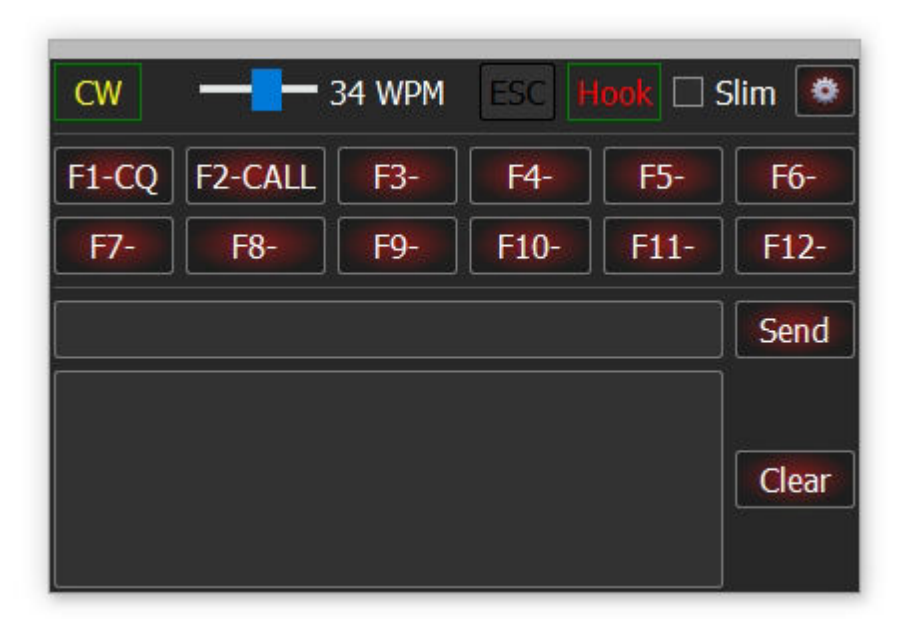

**CW** - tipo di modulazione. Per spostare la finestra sullo schermo, premere il pulsante sinistro del mouse e spostarla. WPM - Velocità di trasmissione CW.

SDC

Esc - il pulsante per annullare il trasferimento. Gancio - intercetta F1-F12 e le pressioni dei pulsanti ESC da altre applicazioni. Sottile - abilitare la modalità Slim. F1-F12 - pulsanti macro. Spedire - inviare il testo inserito. Chiaro - cancellare il protocollo dei testi trasmessi.

Creato con l'edizione personale di HelpNDoc: Crea facilmente documenti della Guida HTML

#### Sottile

| CW    |         | 34 WPM | ESC H | look 🗹 S | iim 🙋 |
|-------|---------|--------|-------|----------|-------|
| F1-CQ | F2-CALL | F3-    | F4-   | F5-      | F6-   |
| F7-   | F8-     | F9-    | F10-  | F11-     | F12-  |

#### Per abilitare questa modalità, seleziona "Slim"

Creato con l'edizione personale di HelpNDoc: Crea facilmente documenti della Guida HTML

Configurazione delle macro

Per richiamare la finestra delle impostazioni delle macro, premere il pulsante:

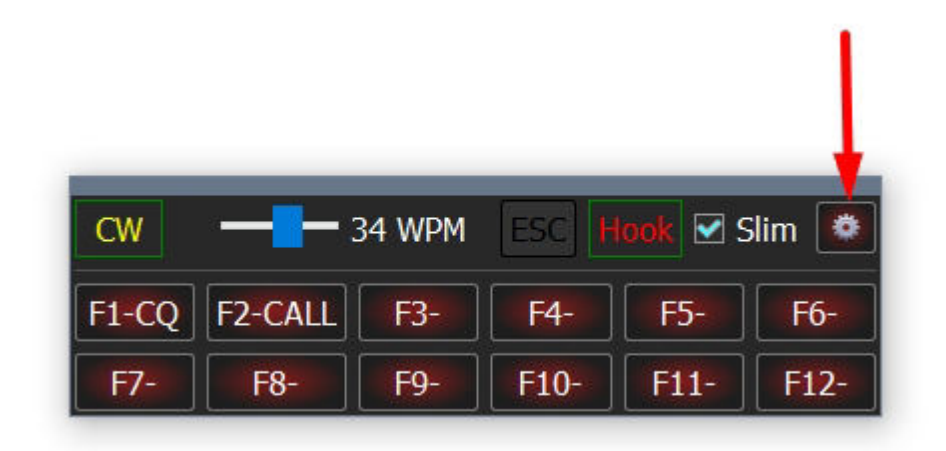

Finestra di input macro:

|     | CW - 34 | F3- F4- F5- F6-                  |
|-----|---------|----------------------------------|
|     | F7- F8- | F9- F10- F11- F12-               |
| 9   | SDC     | - 🗆 🕇 ×                          |
|     | Label   | Macro Text/File Mode: CW 🔻 Apply |
| F1  | CQ      | CQ UT4LW UT4LW                   |
| F2  | CALL    | UT4LW                            |
| F3  |         |                                  |
| F4  |         |                                  |
| F5  |         |                                  |
| F6  |         |                                  |
| F7  |         |                                  |
| F8  |         |                                  |
| F9  |         |                                  |
| F10 |         |                                  |
| F11 |         |                                  |
| F12 |         |                                  |

Dopo aver apportato le modifiche, fare clic sul pulsante "Applica".

Immettere i nomi dei file per le macro SSB:

| 9   | SDC   |                                  |          |     | ×     |
|-----|-------|----------------------------------|----------|-----|-------|
|     | Label | Macro Text/File                  | Mode:    | SSB | Apply |
| F1  | CQ Ru | D:/5MContest/Sound/UT7MA_UT7MA_  | _rus.wav |     |       |
| F2  | CQ2   | D:/5MContest/Sound/UT7MA.wav     |          |     |       |
| F3  | 59    | D:/5MContest/Sound/YOU_ARE_59_ru | is.wav   |     |       |
| F4  |       |                                  |          |     |       |
| F5  |       |                                  |          |     |       |
| F6  |       |                                  |          |     |       |
| F7  |       |                                  |          |     |       |
| F8  |       |                                  |          |     |       |
| F9  |       |                                  |          |     |       |
| F10 |       |                                  |          |     |       |
| F11 |       |                                  |          |     |       |
| F12 |       |                                  |          |     |       |

Creato con l'edizione personale di HelpNDoc: Generatore di guida Web gratuito

# **Server Telnet**

Questa utility viene utilizzata per combinare gli spot provenienti da fonti diverse in un unico flusso con il proprio server, che a sua volta viene utilizzato per connettere i log ad esso. Si consideri, ad esempio, la creazione di un server per la combinazione di spot con due skimmer e RBN.

Nell'esempio sopra, lo schema dell'utilità "Telnet Server" avrà il seguente schema:

Per l'elaborazione verranno utilizzati gli spot del cluster RBN e due dei loro skimmer (A, B).

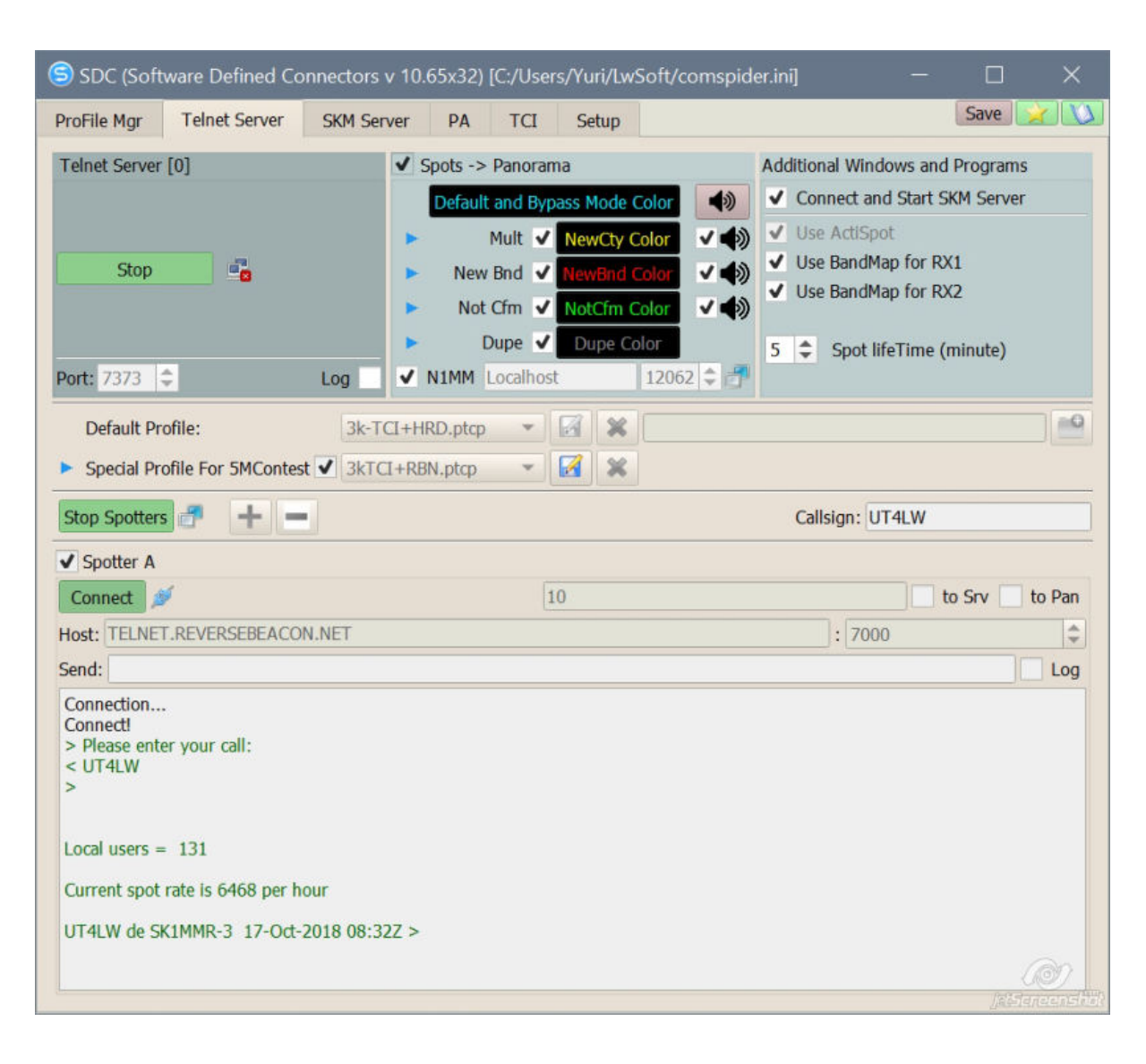

Creato con l'edizione personale di HelpNDoc: Crea facilmente libri EPub

## **Telnet Server**

| Telnet Server [0] |      |      |     |  |  |  |  |  |
|-------------------|------|------|-----|--|--|--|--|--|
|                   | Sta  | rt 📑 | 3   |  |  |  |  |  |
| Port:             | 7373 | \$   | Log |  |  |  |  |  |

Questo è il server a cui verranno direttamente connessi i log. [Start] - il pulsante di avvio del server. Il pulsante dovrebbe essere costantemente premuto. Porta: - numero di porta del server. Log - per visualizzare lo scambio di log protocol.null

*Creato con l'edizione personale di HelpNDoc: Facile EPub e editor di documentazione* 

## Spot -> Panorama

La sezione è progettata per controllare il processo di individuazione del panorama del programma ExpertSDR2 in combinazione con il lavoro del log-log 5MContest, o qualsiasi altro log che può controllare il funzionamento dello schiumatoio.

| ✓ Spot | ts -> Panorama |     |                |
|--------|----------------|-----|----------------|
|        | Default and    | Вур | ass Mode Color |
|        | Mult           | ~   | NewCty Color   |
|        | New Bnd        | ~   | NewBnd Color   |
|        | Not Cfm        | ~   | NotCfm Color   |
|        | Dupe           |     | Dupe Color     |

New, Mult, Dupe - indica quali nominativi verranno visualizzati sul panorama. A destra di essi ci sono pulsanti che puoi impostare il colore con cui verranno visualizzati questi nominativi. Se le ripetizioni (Dupe) non sono contrassegnate, questi nominativi scompariranno automaticamente dal panorama dopo la comunicazione con loro.

Il programma SDC-Telnet Server determina autonomamente il registro a cui si è connesso. Se il programma di log non riporta lo stato del nominativo (Mult, New, ..Dupe), la freccia blu indica che il colore spot sul piatto del ricetrasmettitore sarà selezionato "Defaul and Bypass Mode Color".

Se è collegato un log che collega il tipo di spot (5MContest, LogHX), il colore del nominativo sarà definito come segue:

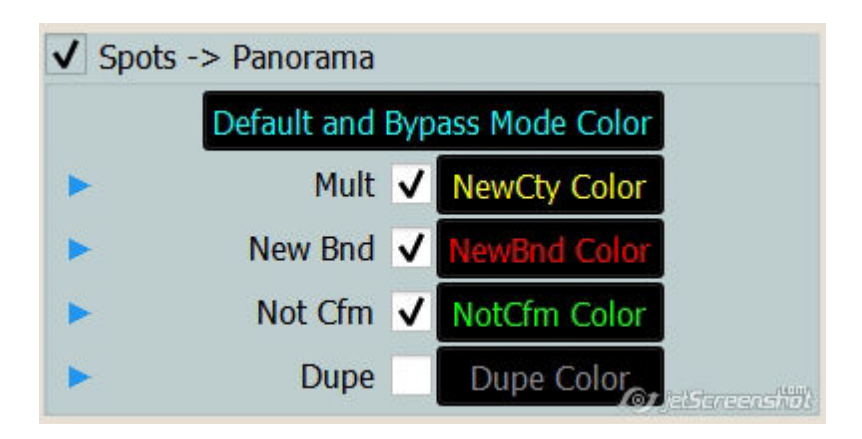

A destra c'è una fila di pulsanti per l'invio di messaggi nel vassoio di sistema. Ad esempio, se c'è un segnale acustico quando viene visualizzata una stazione moltiplicatore e viene visualizzato un messaggio nel vassoio di sistema, contrassegnare l'altoparlante di fronte a "Mult":

| Default and Bypass Mode Color |   |
|-------------------------------|---|
| Mult 🗸 NewCty Color           | < |
| New Bnd 🗸 NewBnd Color        |   |
| Not Cfm 🗸 NotCfm Color        |   |

Il pulsante superiore accende / spegne tutti i messaggi.

*Creato con l'edizione personale di HelpNDoc: Crea facilmente siti di assistenza Web* 

#### **Registro N1MM**

SDC ti consente di inviare spot dal programma N1MM. Per fare ciò, è necessario specificare l'indirizzo e la porta del server del programma N1MM e selezionare la casella di controllo N1MM:

| roFile Mgr    | COM Spider | Telnet Server | SKM Server      | PA       | TCI              | Setup |      |               | Save        | X     |
|---------------|------------|---------------|-----------------|----------|------------------|-------|------|---------------|-------------|-------|
| felnet Server | [0]        | ✓ Spots       | -> Panorama     |          |                  |       | Addi | tional Window | s and Prog  | rams  |
|               |            | •             | efault and Bypa | ss Mode  | Color            | 4)    | ~    | Connect and S | tart SKM S  | erver |
|               |            |               | Mult 🗸          | NewCty ( | y ✓ Use ActiSpot |       |      |               |             |       |
| Stop          |            |               | New Bnd         | NewBnd   | Color            | <     | ~    | Use BandMap f | or RX1      |       |
|               |            |               | Not Cfm         | NotCfm ( | Color            | <     | ~ 1  | Use BandMap f | or RX2      |       |
|               |            |               | Dupe            | Dupe C   | olor             |       | 5    | Spot lifeTi   | me (minut   | e)    |
| ort: 7373     | ÷ 1        | og 🗸 N1MM     | 1               | 1        | 2062 🜲           | 🗂 Log | 5    | • opormen     | ine (initia | ,     |

#### Attenzione!!!

Con la versione 10.68, la casella di controllo "N1MM" non può essere rimossa. Se la SDC non riceve i pacchi dall'N1MM entro 30 secondi, passerà automaticamente alla modalità bypass colore. Quando vengono visualizzati i pacchi da N1MM, il programma passa automaticamente alla modalità di elaborazione del colore.

Configurazione N1MM:

| l      | N-14                                                                                                    |                             |                                                              |                                           |                                     |                                              |                                     |                                 |                        |                                      |                         |                                  |           |
|--------|----------------------------------------------------------------------------------------------------|-----------------------------|--------------------------------------------------------------|-------------------------------------------|-------------------------------------|----------------------------------------------|-------------------------------------|---------------------------------|------------------------|--------------------------------------|-------------------------|----------------------------------|-----------|
| 1      | 22                                                                                                    | Contig                      | urer                                                         |                                           |                                     |                                              |                                     |                                 |                        |                                      |                         |                                  | ×         |
| l      |                                                                                                    |                             |                                                              |                                           |                                     |                                              |                                     |                                 |                        |                                      |                         |                                  |           |
| ŀ      | Hard                                                                                                    | dware                       | Function Keys                                                | Digital Mo                                | odes Oth                            | er Winke                                     | y Mode                              | e Control                       | Antenn                 | as Score Re                          | porting                 | Broadcast D                      | ata Audio |
|        |                                                                                                    | Select<br>Use 1<br>255 in   | t the type of data<br>127.0.0.1 for the<br>n the low order o | a you wish<br>local mach<br>octet will br | i to broad<br>ine. Use<br>oadcast t | cast, and the<br>12060 as th<br>o your curre | e the IP A<br>e port un<br>ent subn | Address(e<br>nless the n<br>et. | es) and p<br>receiving | ort(s) for the re<br>application rec | eceiver(s<br>quires a d | s) of the data<br>different port |           |
| l      | Ţ                                                                                                    | ype of o                    | jata                                                         | 1                                         | P Addr:Por                          | t IP Addr:Po                                 | irt                                 |                                 |                        |                                      |                         |                                  |           |
| l      |                                                                                                    | Appli                       | cation Info                                                  | [                                         | 127.0.0.1:                          | 12061                                        |                                     |                                 |                        |                                      |                         |                                  |           |
|        | Radio                                                                                                    |                             |                                                              | [                                         | 127.0.0.1:                          | 12061                                        |                                     |                                 |                        |                                      |                         |                                  |           |
| 1      |                                                                                                    | ] Conta                     | acts 🗹 All Com                                               | puters [                                  | 127.0.0.1:                          | 12060                                        |                                     |                                 |                        |                                      |                         |                                  |           |
|        | P                                                                                                    | ] Spots                     | •                                                            | [                                         | 127.0.0.1:                          | 12062 127.0                                  | 0.0.1:120                           | 063                             |                        |                                      |                         |                                  |           |
|        |                                                                                                    | Rotor                       |                                                              | [                                         | 127.0.0.1:                          | 12041 127.0                                  | 0.0.1:120                           | )40                             |                        |                                      |                         |                                  |           |
|        |                                                                                                    | ] Score                     | •                                                            | [                                         | 127.0.0.1:                          | 12060                                        |                                     |                                 |                        |                                      |                         |                                  |           |
| l      |                                                                                                    |                             |                                                              |                                           |                                     |                                              |                                     |                                 |                        |                                      |                         |                                  |           |
| r<br>c |                                                                                                    | WSJT a<br>must m<br>from ea | and JTAlert conne<br>atch each progra<br>ach program into    | ection setti<br>ams setting<br>N1MM.      | ings. IP Ad<br>s. Allows            | dress and p<br>direct loggi                  | port<br>ng                          | Enat                            | ole<br>able 12         | IP Address<br>27.0.0.1               | UC<br>2333              | OP Port                          |           |
|        | Sets the IP Address and port that an external program can connect to N1MM+ via TCP Port for logging purposes. (JTDX)       Enable       IP Address       TCP Port         IP Address       TCP Port       Image: Connect to N1MM+ via TCP Port       Image: Connect to N1MM+ via TCP Port       Image: Connect to N1MM+ via TCP Port       Image: Connect to N1MM+ via TCP Port |                             |                                                              |                                           |                                     |                                              |                                     |                                 |                        |                                      |                         |                                  |           |
| F      |                                                                                                    |                             |                                                              | 0                                         | к                                   | Canc                                         | el                                  |                                 |                        | Help                                 |                         |                                  |           |

Creato con l'edizione personale di HelpNDoc: EBook gratuito e generatore di documentazione

# Aggiungi Windows

| Additional Windows and Programs |                  |
|---------------------------------|------------------|
| ✓ Connect and Start SKM Server  |                  |
| Use ActiSpot                    |                  |
| ✓ Use BandMap for RX1           |                  |
| Use BandMap for RX2             |                  |
| 1 Spot lifeTime (minute)        | (6) In Gamerican |

Connetti e avvia SKM Server: quando si avvia lo spotter o quando il programma di registro è connesso alla porta del server Telnet, gli skimmer verranno automaticamente connessi e abilitati dalla scheda SKM Server.

ActiSpot - una finestra in cui vengono visualizzati gli spot della tua stazione (di solito vengono utilizzati gli spot del cluster RBN).

Usa BandMap per RX1: apri la finestra della mappa per il primo ricevitore. Usa BandMap per RX2: apri la finestra della mappa per il secondo ricevitore. Null

Creato con l'edizione personale di HelpNDoc: Generatore di aiuto completo

## **Acti Spot**

La finestra Acti Spot è progettata per monitorare visivamente e controllare rapidamente determinate funzioni.

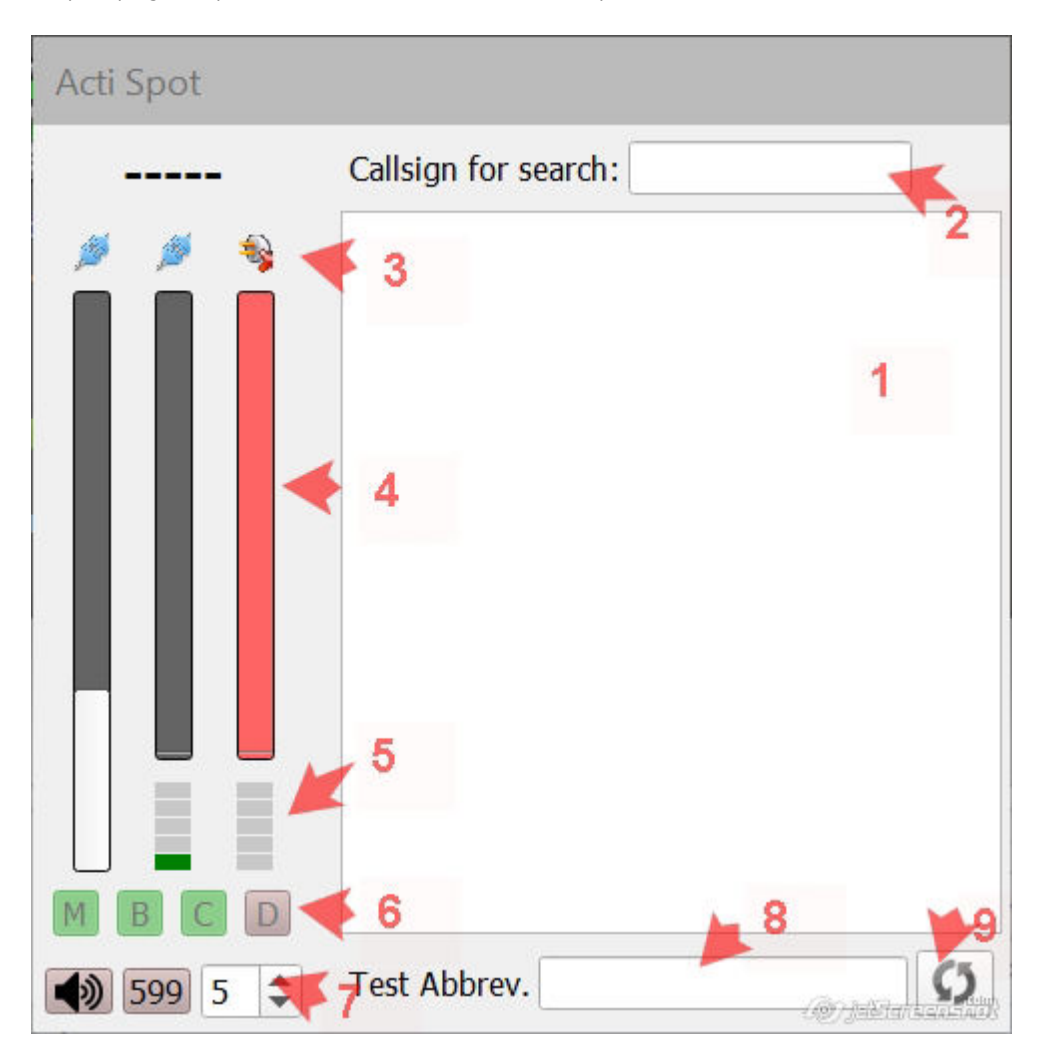

1 - il campo in cui verranno visualizzati gli spot della tua stazione. Per esempio:

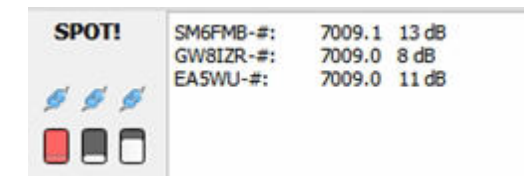

2 - Nominativo per la ricerca. Per impostazione predefinita, viene cercato il nominativo specificato nelle impostazioni dello spotter. È tuttavia possibile assegnare l'attività alla ricerca di un altro identificativo di chiamata se immesso in questo campo.

3 - Stato della connessione degli Spotters a Telten Server. In questo caso, visualizzano tre colonne: un server RBN e due skimmer. Il secondo schiumatoio in questo caso non è attivo.

4 - Tremometri, che mostrano l'attività degli osservatori. Più punti arrivano, più velocemente corrono gli indicatori del termometro.

6 - Accesso rapido alle impostazioni della finestra "Spot -> Panorama", che consente di controllare rapidamente il flusso di spot al panorama. In questo caso, è indicato che il panorama mostrerà moltiplicatori di stazioni, nuove stazioni sulla banda, solo nuove stazioni, ma le ripetizioni non verranno visualizzate.

7 - L'altoparlante include un avviso audio sull'aspetto della stazione. "599" - abilita la funzione "599" per il funzionamento in Pile-Up, 5 - Larghezza Pile-Up in kHz.

8 - Il campo in cui vengono inserite le abbreviazioni del test. Questo campo duplica il campo "With Abbreviation Test Only" nella finestra SKM-Server.

9 - Pulsante riavvio skimmer. La tabella dei nominativi decodificati verrà cancellata e gli spot verranno emessi senza attendere la fine dell'intervallo di emissione spot.

Creato con l'edizione personale di HelpNDoc: Crea documentazione basata sul web per iPhone

#### Mappa della banda

BandMap per RX1, RX2 - Bandmap che visualizzano lo stato della banda vicino alla frequenza di sintonizzazione.

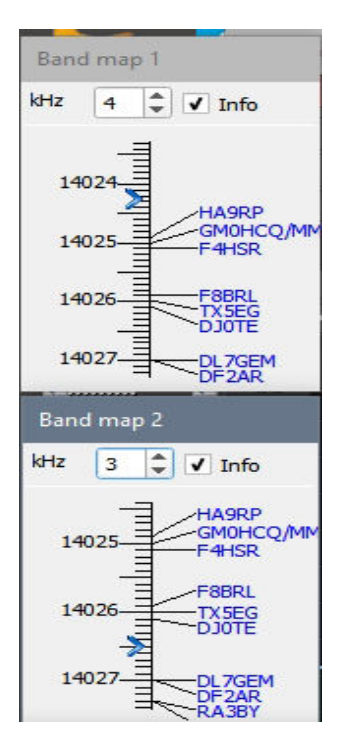

Se il ricetrasmettitore funziona in modalità SO2V, Band Map2 visualizza i dati di frequenza VFOB. In modalità SO2R, Band Map 2 visualizza i dati per il secondo ricevitore.

Puoi fare clic sulla Band Band o su un nominativo specifico.

Creato con l'edizione personale di HelpNDoc: Facile generatore di eBook e documentazione

Impostazioni spot

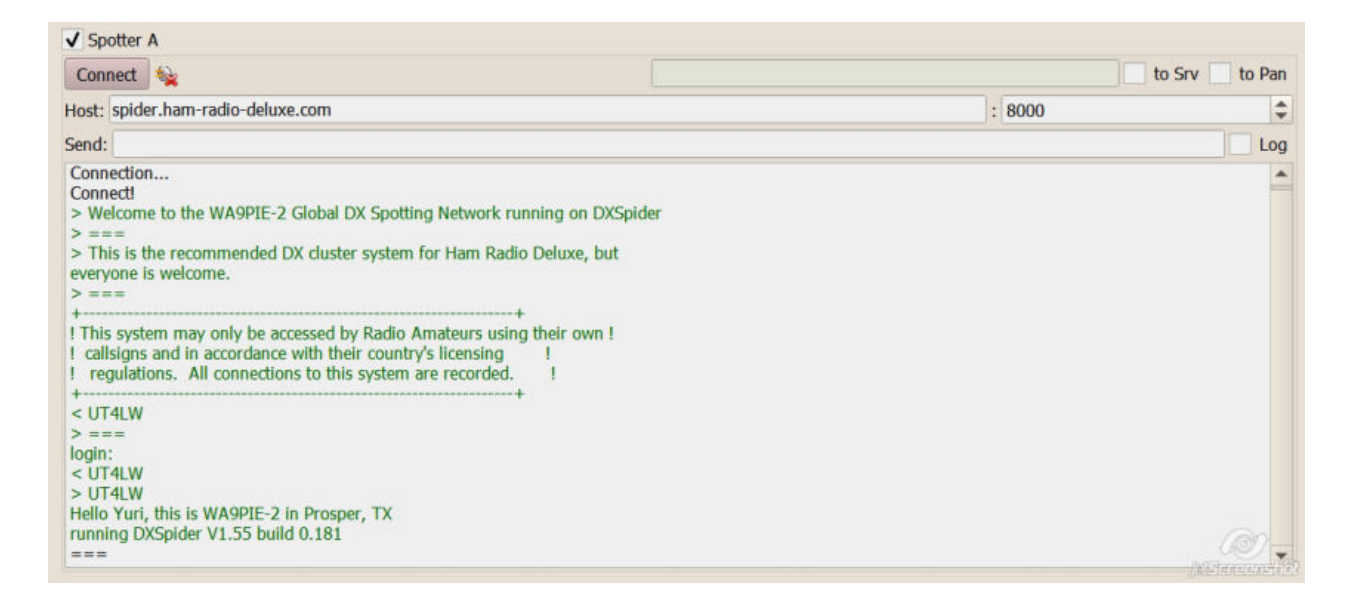

a Srv - invia spot a Telnet Server per la distribuzione ai clienti.

to Pan - invia spot al panorama del ricetrasmettitore collegato tramite la porta TCI. Se selezioni la casella di controllo, puoi impostare il colore per le macchie sul panorama:

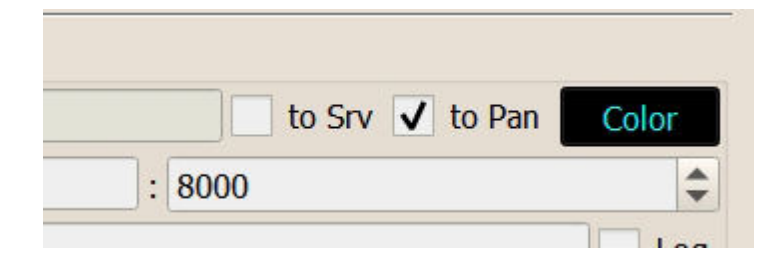

Attenzione, se è collegato un registro, che informa lo stato del nominativo, l'impostazione del colore viene ignorata.

Creato con l'edizione personale di HelpNDoc: Scrivi libri EPub per iPad

## Impostazioni di Spot Manager

| Default Profile:              | 4k-TCI+HRD.ptcp | * | × | · · · · · · · · · · · · · · · · · · · |
|-------------------------------|-----------------|---|---|---------------------------------------|
| Special Profile For 5MContest | 4k+TCI+RBN.ptcp | ٣ | × |                                       |
| Start Spotters 🖉 🕂 🗕          |                 |   |   | Callsign: UT4LW                       |

**Profilo:** - Profilo, che verrà caricato quando si collega il registro, che non corrisponde agli stati dei nominativi.

| - Elimina il profilo selezionato.     |                                          |
|---------------------------------------|------------------------------------------|
| - Sovrascrivi il profilo selezionato. |                                          |
|                                       | Inserisci il nome del profilo e salvalo. |

**Profilo speciale per 5MContest** - specifica il profilo che verrà caricato durante la connessione a 5MContest concorso.

**[Avvia Spotters]** -Avvio manuale di tutti gli spotter, contrassegnati da taccole. Il pulsante è "premuto" automaticamente quando il registro è connesso a "Telnet Server".

[+] - Aggiungi una finestra spotter a destra. [-]- Rimuovere la

finestra all'estrema destra dello spotter.

Avvia automaticamente SKMServer - Esegui automaticamente SKM Server all'avvio degli spotter di Telnet Server.

**Nominativo** - Identificativo di chiamata che verrà utilizzato durante la connessione allo spotter.

Creato con l'edizione personale di HelpNDoc: Generatore gratuito di documentazione della guida CHM

# Creazione di una rete di canali audio

SDC ti consente di creare streaming audio su una rete. Ciascun canale consente la trasmissione e la ricezione in entrambe le direzioni.

Consideriamo un esempio di creazione di un canale di trasmissione del suono.

SDC è installato su due computer. Sul primo computer, nella scheda "RMT Server", crea "Audio Server 1", sul secondo, nella scheda "Audio Client", crea "Audio Channel 1":

| 😝 SDC (Software Defined Connectors v 12,2302x64) [C:/Usen:/Yuri/LwGoft/comspider.ini) — 🔲 🗙 | 🗐 SDC (Software Defined Connectors v 12.2302x32) [C:/Users/Yuri/LwSoft/comspider.ini] — 🗆 🗙 |
|---------------------------------------------------------------------------------------------|---------------------------------------------------------------------------------------------|
| troFile Mgr RigSync Telnet Server SKM Server Audio Client RMT Server PA TCI ( ) Save 💉 🕦    | Profile Mgr RigSync Teinet Server SKM Server Audio Client RMT Server PA TCL + Save 📝 🕔      |
| Profie: 1 Skinner.psrv 🔹 🕱                                                                  | Start Audo Channels 🕂 - Profile: 2 Channel, paud 🔹 🕱 🧖                                      |
| Audo Remote Servers  V Audo Server 1  Start  Konce Add Block: 2 0                           | ✓ Audo Channel 1      Start                                                                 |
| Device: Microsoft Sound Mapper - Output * Mana *                                            | Device: Microsoft Sound Mapper - Input * Mono *                                             |
| V Input: MME ▼<br>Desice: Microphone (Realitek High Defini * Mono *                         | V Output: MME * Add Block: 4 0<br>Device: Speakers (Realtek High Definit) * Mono *          |
| Sample: 48000 *<br>Buffer: 4096 *                                                           | Sample: 44100 +<br>Buffer: 4066 +                                                           |

Un microfono verrà connesso al server e trasferito al secondo computer.

Aggiungi blocco è il numero di blocchi buffer aggiuntivi. Il loro numero dipende dalla qualità della rete. Maggiore è la latenza nella rete, più blocchi devono essere riservati. Valore ottimale per il driver MME: Buffer = 4096, aggiungi Block = 2.

Se prevedi di trasmettere flussi audio in entrambe le direzioni, le impostazioni avranno un aspetto simile a questo:

| SDC (Software      | Defined Connectors v 12.2302x64) [ | C:/Users/Yuri/U | vSoft/comspid | ariui] -   | - 🗆 X                | 🗐 SDC (Soft | tware Defined Connectors v 12.23 | 02x32) [C:/Users/Yuri/LwSoft | t/comspider.ini]  |
|--------------------|------------------------------------|-----------------|---------------|------------|----------------------|-------------|----------------------------------|------------------------------|-------------------|
| ProFile Mgr RigSy  | mc Telnet Server SKM Server        | Audio Client    | RMT Server    | PA TCI + + | Save 👷 🚺             | ProFile Mgr | RigSync Telnet Server SK         | M Server Audio Client        | RMT Server PA TCI |
| Profile: 1 Skimmer | .psrv 👻 🔀                          |                 |               |            | -                    | Start Audio | Channels + -                     | Profile: 2 Channel.pa.       |                   |
| + -                |                                    |                 |               | ,          | Audio Remote Servers | Audio Cha   | annel 1                          |                              |                   |
| Audio Server 1     |                                    |                 |               |            |                      | Start       | 🗌 🙀                              |                              |                   |
| Start              | 4 <u>8</u>                         | Port:           | 7341 🗘        |            |                      | Type:       | Remote Channel * Host:           | AS-NADY Port:                | 7341              |
| Output:            | MME  * Add Block:                  | 2 2             |               |            |                      | ✓ Input:    | MME 👻                            | Level:                       | D                 |
| Device:            | Microsoft Sound Mapper - Output    | ٣               | Mono *        |            |                      | Device:     | Microsoft Sound Mapper - Inpu    | ut 🔫                         | Mono *            |
| V Input:           | MME *                              |                 |               |            |                      | ✓ Output:   | MME *                            | Add Block: 4                 |                   |
| Device:            | Microphone (Realtek High Defini    | *               | Mono *        |            |                      | Device:     | Speakers (Realtek High Definit   | i •                          | Mono *            |
| Sample:            | 48000 -                            |                 |               |            |                      | Sample:     | 44100 -                          |                              |                   |
| Buffer:            | 4096 *                             |                 |               |            |                      | Buffer:     | 4096 *                           |                              |                   |

Ad esempio, abbiamo bisogno di trasferire il suono dall'uscita di «SC» un programma per computer ExpertSDR2 1 (K1) sull'altoparlante del computer 2 (K2). Per fare ciò, il programma è impostato sul server K1 e «SC» esce dal programma si collega al cavo audio 9 (ad esempio):

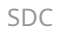

| Options                                            |                 |           |           |       |              |         |            |           |
|----------------------------------------------------|-----------------|-----------|-----------|-------|--------------|---------|------------|-----------|
| <b>()</b>                                          | )               |           |           | 0     |              | Ĥ       |            |           |
| vice Sound                                         | card            | Display   | CAT       | Panel | Features     | Manager | CW Skimmer | Shortcuts |
|                                                    |                 |           |           |       |              |         |            |           |
|                                                    |                 |           |           | Sou   | nd card      |         |            |           |
| Enable                                             |                 |           |           | Sou   | nd card      |         |            |           |
| Enable                                             |                 |           |           | Sou   | nd card      |         |            |           |
| Enable Driver: MME Output: Line                    | :<br>9 (Vi      | rtual Aud | io Cable) | Sou   | nd card<br>v | 4       |            |           |
| Enable<br>Driver: MMt<br>Output: Line<br>Channels: | :<br>9 (Vi<br>2 | rtual Aud | io Cable) | Sou   | nd card      | 4       |            |           |

Il cavo specifica anche il dispositivo «Input» SDCS:

|                                       |                             |              | Save Setting |
|---------------------------------------|-----------------------------|--------------|--------------|
| Audio Channel 2<br>Audio Server Start | Server Closed               | Ρ            | ort: 7342    |
| Output: Driver:                       | ASIO *                      | Add Block: 3 | <b>\$</b>    |
| Device:                               | ASIO4ALL v2                 | Ψ.           | Mono 👻       |
| Input Device:                         | Driver:                     | MME          | •            |
| Device:                               | ine 9 (Virtual Audio Cable) | -            | Mono 🔻       |

Il server assegna la porta, ad esempio 7342.

Il programma di SDC, installato sul tuo computer 2 canali audio personalizzabili:

| ProFile Manager  | COM Spider | Telnet S    | erver Audio Cha     | annels    | Setup          |          |         |   | Save Se | ettings | About    |
|------------------|------------|-------------|---------------------|-----------|----------------|----------|---------|---|---------|---------|----------|
| Start Audio Chan | nels       | + -         | Profile:            | 2 Char    | nel.paud       | - )      |         |   |         |         |          |
|                  | ✓ A        | udio Chann  | el 1                |           |                |          |         |   |         |         |          |
|                  |            | Connect     | ] 💊                 |           |                |          |         |   |         |         |          |
|                  | Host       | : localhost | :                   |           |                | Port:    | 7342    |   |         |         |          |
|                  | Inpu       | t Driver:   |                     | M         | ME             | _        |         | • |         |         |          |
|                  |            | input:      | Line 8 (Virtual Aut | dio Cable | e)             | *        | Mono    | * |         |         |          |
|                  | Out        | out Driver: | MME                 | •         | Add            | Block: 2 | \$      |   |         |         |          |
|                  | 1          | Dutput:     | Д                   | инамию    | и (Cirrus Logi | c CS 🔻   | Mono    | Ŧ |         |         |          |
|                  |            | -           |                     | _         |                |          | -       |   |         |         |          |
|                  | Sam        | ole: 44100  | ) 🔻 Buffe           | er: 102   | 4 🔻            | CW F     | orce: 8 | * |         |         |          |
|                  |            | CW Key      |                     |           |                |          |         |   |         | Jaktara | aler his |

Specifica il nome host e la porta.

Suggerimento: se contemporaneamente al trasferimento di canali audio da configurare e trasferire

Sistema COMport CAT, diventa possibile utilizzare il programma su un registro del computer 2.

Creato con l'edizione personale di HelpNDoc: Genera eBook Kindle con facilità

#### Collegamento di una chiave telegrafica

ProgramSDC + SDCS consente di trasferire al computer remoto la manipolazione del telegrafo. Questo creerà un buffer intermedio, che verrà poi riprodotto sul computer remoto.

La sezione «Tasto CW» allegata al canale audio fa riferimento al loro uso combinato. Per esempio:

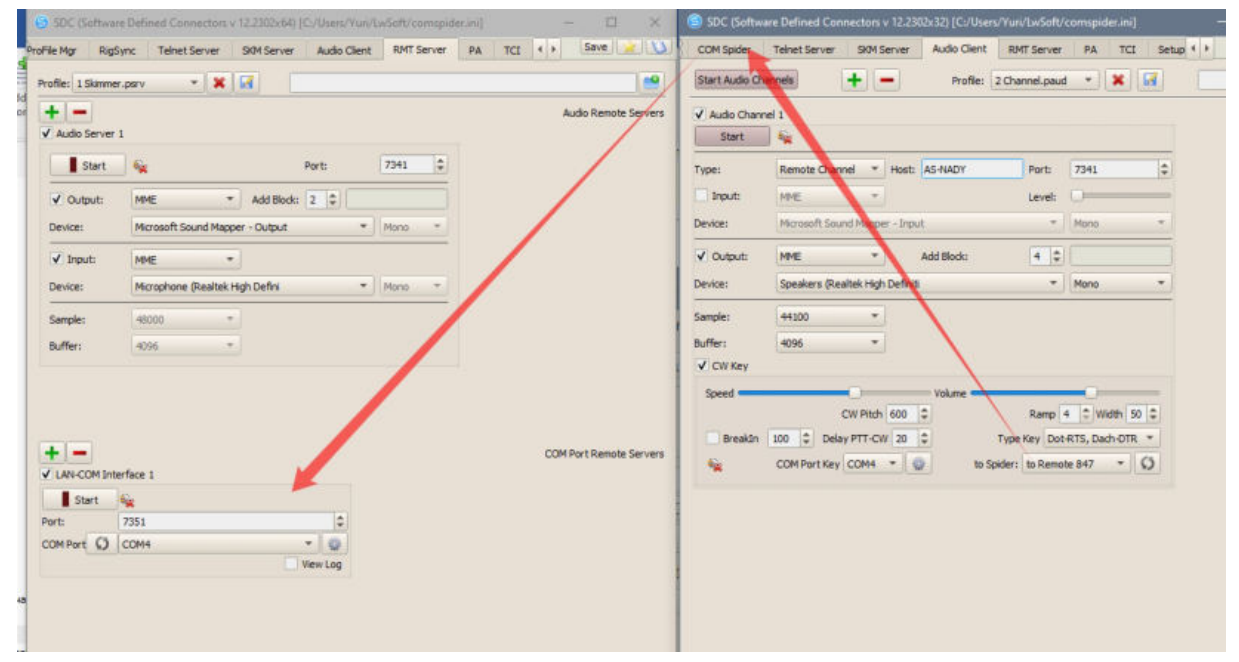

La chiave telegrafica è collegata alla porta COM4. La manipolazione viene trasmessa a COM Spider alla porta "to Remote 847", che è collegata tramite una rete all'interfaccia LAN-COM 1 sul primo computer.

|                  | e Dennes Connectors    | 12.230000411 | (CD USERD YURV | Linearty com | spicer.ini) |      | Cana Li          | -     | CONC (SOIN    | vare perineo co | nnectors v +z- | cuast) (croi  | ers/ run/ uvsoru i | comspider.mi |           | Save 🔶   |
|------------------|------------------------|--------------|----------------|--------------|-------------|------|------------------|-------|---------------|-----------------|----------------|---------------|--------------------|--------------|-----------|----------|
| File Mgr Rugs    | ync Teinet Server      | SKM Server   | Audio Client   | RMT Ser      | ver PA      | 10 1 | aure             |       | COMISpider    | Telnet Server   | SKM Serve      | r Audio Clien | t RMT Server       | PA TC        | setup • • | aver all |
| rofile: 1 Skimme | r.psrv 💌 🕱             |              |                |              |             |      |                  | 2     | Start         |                 |                | Profile: CON  | TEST.pspd          | -            |           |          |
| + -              |                        |              |                |              |             |      | Audio Remote Se  | rvers | Port A        |                 |                |               | V Port B           |              |           |          |
| Audio Server     | 1                      |              |                |              |             |      |                  |       | Port Property |                 |                |               | Port Propert       | SV           |           |          |
| Start            | 4                      |              | Port:          | 7341         | ÷           |      |                  |       | Device        |                 |                |               | Device             | Remote 8     | 47        | _        |
| 2 Output:        | MME                    | Add Block    | 2 1            |              | =           |      |                  |       | 14            | Real COM        |                |               |                    | Remote       | 0         |          |
| Denirar          | Margareth Cas and Marg | - Outrait    |                | Mana         |             |      |                  |       | Port          | COM10           |                | 200           | Host               | AS-NADY      |           |          |
| Dence:           | mill usure addine map; | is - corpor  |                | MUTO         | 2           |      |                  |       | Filter        |                 |                |               | Port:              | /301         |           | 1        |
| ✓ Input:         | MME *                  |              |                |              |             |      |                  |       | As Server     |                 |                | -             | Elter              | V            |           |          |
| Device:          | Microphone (Realtek)   | ligh Defini  | *              | Mono         | •           |      |                  |       |               |                 | /              | (_) Vesy Lo   | As Serv            | e            |           |          |
| Sample:          | 48000 *                |              |                |              |             |      |                  |       | Send Data to  | /               |                |               |                    |              |           | View Lo  |
| Buffer:          | 4095                   |              |                |              |             |      |                  |       |               |                 |                |               | Send Data t        | 0            |           |          |
| +                |                        |              | _              | _            |             | COM  | 1 Port Remote Se | rvers | 🗹 Ret         | note 847        |                |               | 0                  | CM10         |           |          |
| LAN-COM Inte     | srface 1               | 1            |                |              |             |      |                  |       | Send DTR,RTS  | i to            |                |               |                    |              |           |          |
| Start            | *                      |              |                |              |             |      |                  |       |               |                 |                |               | Send DTR/R         | TS to        |           |          |
| COM Port         | 7351<br>COM4           |              | + Q            |              |             |      |                  |       | 🖌 Ren         | note 847        |                |               |                    |              |           |          |

Allo stesso tempo puoi connettere CW + PTTkeying dal programma di registro del concorso:

| File Mgr RigS      | ync Teinet Server SKM Server    | Audio Client | RMTS     | erver PA | TCI + > | Save                  | COM Spider    | Teinet Server | SKM Server Audio Clien | t RMT Server | PA TCI Setup () Save |
|--------------------|---------------------------------|--------------|----------|----------|---------|-----------------------|---------------|---------------|------------------------|--------------|----------------------|
| Profile: 1 Skimmer | .psrv 🔹 🗶 🚮                     |              |          |          |         | <b>1</b>              | Start         | +             | - Profile: CON         | ITEST.pspd   | • 🗶 📈                |
| + -                |                                 |              |          |          |         | Audio Remote Servers  | Port A        |               |                        | V Port B     |                      |
| ✓ Audio Server 1   | 1                               |              |          |          |         |                       | Port Property |               |                        | Port Proper  | ty                   |
| Start              | 1 🙀 👘                           | Port:        | 7341     | 0        |         |                       | Device        | NIMM          |                        | Device       | Remote 847           |
| Zouteut            | MME * Add Block:                | 2 1          |          | =        |         |                       | *             | Real COM      |                        |              | Remote               |
| Denien             | Manual Found Manuary October    | - 101        | Mana     | -        |         |                       | Port          | COM10         | • 5                    | Host:        | AS-NADY              |
| Device:            | Microsoft Sound Mapper - Output |              | Priorito | -        |         |                       | Filter        |               |                        | Port         | 7351                 |
| ✓ Input:           | MME *                           |              |          |          |         |                       | As Serve      | r.            |                        | Elber        | V.                   |
| Device:            | Microphone (Realtek High Defini | *            | Morio    |          |         |                       | Second Second |               | View Lo                | As Ser       | ver                  |
| Sample:            | 48000 -                         |              |          |          |         |                       | Send Data to  | -             |                        |              | View L               |
| Buffen             | 4095 *                          |              |          |          |         |                       |               |               |                        | Send Data I  | to                   |
| + (-)              |                                 |              |          |          | cor     | M Port Remote Servers | Re            | mote 847      |                        |              | N 1994               |
| ✓ LAN-COM Inte     | rface 1                         | - 1          |          |          |         |                       | Send DTR/RT   | S to          |                        |              |                      |
| Start              | <b>*</b>                        |              |          |          |         |                       |               |               |                        | Send DTR/R   | RTS to               |
| COM Port           | 7351<br>COM4                    | ew Log       |          |          |         |                       | √ Re          | mote 847      |                        |              |                      |

Con questa impostazione, puoi trasferire la manipolazione dal registro del concorso e la chiave telegrafica al computer remoto. In questo caso, l'autocontrollo verrà trasmesso al dispositivo audio specificato in "Client audio" -> Uscita.

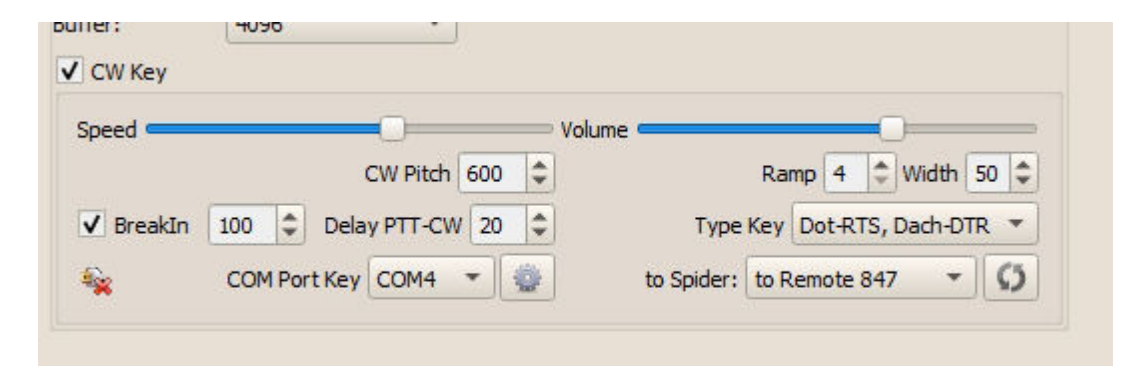

**Velocità-** è la velocità con cui funziona la chiave.

**Volume -** volume di ascolto della manipolazione CW.

Irrompere - imposta la modalità BreakIn e il tempo di ritardo per il passaggio alla ricezione dopo l'ultima cifra.

**Ritardo PTT-CW-** il tempo per il quale la trasmissione del segnale CW sarà ritardata dopo l'attivazione del PTT. È allora che tutti i pacchetti telegrafici si sposteranno. Non ci sarà accorciamento del primo pacco.

**CWPitch -** altezza del tono di ascolto CW.

Rampa- è la velocità dei fronti ascendenti in CW.

Larghezza - correzione del rapporto punto / lunghezza pneumatico.

**Chiave tipo -** indica la polarità del tasto CW o il suo tipo.

Tasto COMPort - specifica la porta COM fisica per il collegamento della chiave CW.

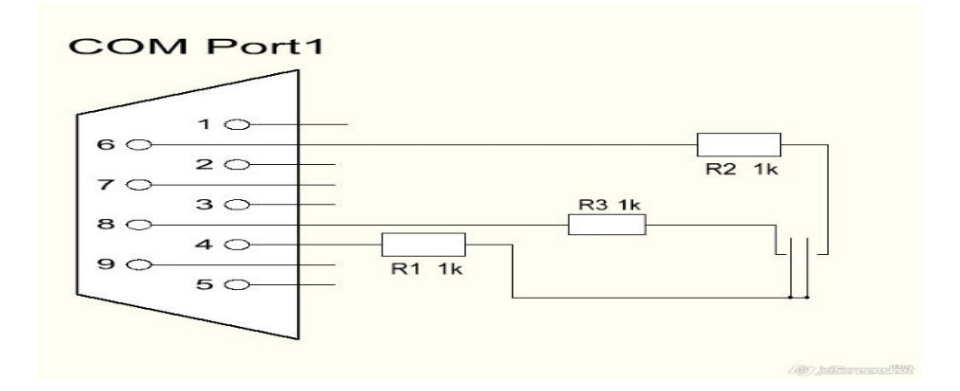

#### A Spider - porta della sezione COM Spider, a cui verrà trasmessa la manipolazione CW + PTT.

Creato con l'edizione personale di HelpNDoc: Generatore di documentazione gratuito per iPhone

# Crea un canale remoto con automonitoraggio CW per il registro delle chiavi e del concorso

#### Allo stesso tempo puoi connettere CW + PTTkeying dal programma di registro del concorso:

| hofile Mgr Rigsync T<br>Profile: 1 Simmer, parv<br>V Audo Server 1<br>V Audo Server 1<br>V Oulput: MME<br>Device: Moros<br>V Input: MME | rehet Server SKM Server    | Audo Clent | RMT Serve | PA TCI | K         Save         Log           Audio Remote Servers         Audio Remote Servers         Audio Remote Servers | COM Spider<br>Start<br>Port A<br>Port Property | Teinet Server SK | M Server Audio Client<br>Profile: CONTES | RMT Server<br>T.pspd<br>V Port B | PA TCI Setup ( ) | Save 2  |
|----------------------------------------------------------------------------------------------------|----------------------------|------------|-----------|--------|----------------------------------------------------------------------------------------------------|------------------------------------------------|------------------|------------------------------------------|----------------------------------|------------------|---------|
| Profile: 1 Simmer, parv<br>V Audo Server 1<br>Start %<br>V Oulput: MME<br>Device: Moros<br>V Input: MME                                 | • X Z                      | Port:      | 7341      |        | Audio Remote Servers                                                                                                | Start<br>Port A<br>Port Property               | •-               | Profile: CONTES                          | T.pspd<br>✓ PortB                | • 🗶 🖬            |         |
| Audo Server 1     Start     Start     Output: MME     Device: Micros     vl Input: MME                                                  | ▼ Add Block:               | Port:      | 7341      |        | Audio Remote Servers                                                                                                | ✓ Port A<br>Port Property                      |                  |                                          | V Port B                         |                  |         |
| ✓ Audo Server 1     Start %     ✓ Output: MNE     Device: Micros     ✓ Input: MNE                                                       | ▼ Add Block:               | Port:      | 7341 🗘    |        |                                                                                                    | Port Property                                  |                  |                                          |                                  |                  |         |
| Start %                                                                                                    | ≁ Add Block:               | Port:      | 7341 🗘    |        |                                                                                                    |                                                |                  |                                          | Port Property                    |                  |         |
| ✓ Output: MME     Device: Micros     ✓ Imput: MME                                                                                       | ▼ Add Block:               |            |           |        |                                                                                                    | Device                                         | NIMM             |                                          | Device                           | Remote 847       |         |
| ✓ Output:         MME           Device:         Micros           ✓ Input:         MME                                                   | * Add Block:               |            |           |        |                                                                                                    | -                                              | Real COM         | -                                        | -                                | Remote           |         |
| Device: Micros                                                                                                    |                            | 14.1¥      |           |        |                                                                                                    | Port                                           | COM10            | • 0                                      | Host:                            | AS-NADY          |         |
| V Input: MME                                                                                                    | soft Sound Mapper - Output | *          | Mono *    | l.     |                                                                                                    | Filter                                         |                  |                                          | Ports                            | 7351             |         |
|                                                                                                    | *                          |            |           |        |                                                                                                    | As Server                                      |                  |                                          | Latency                          | 0                |         |
| Device: Microp                                                                                                    | shone (Realtek High Defini | *          | Mono *    |        |                                                                                                    |                                                |                  | View Log                                 | Filter                           |                  |         |
| Sample: 48000                                                                                                    | -                          |            |           | 2      |                                                                                                    | Send Data to                                   | /                | /                                        | As Serve                         | er.              | View Lo |
| Buffer: 4096                                                                                                    |                            |            |           |        |                                                                                                    | -                                              |                  |                                          | Send Data to                     |                  |         |
| +  -                                                                                                    |                            |            |           |        | COM Port Remote Servers                                                                                             | Ren                                            | ote 847          |                                          |                                  | MM               |         |
| ✓ LAN-COM Interface 1                                                                                                    |                            | -          |           |        |                                                                                                    | Send DTR/RTS                                   | to               |                                          |                                  |                  |         |
| Start 🙀                                                                                                    |                            |            |           |        |                                                                                                    |                                                |                  |                                          | Send DTR/RT                      | S to             |         |
| Port: 7351                                                                                                    |                            | \$         |           |        |                                                                                                    |                                                |                  |                                          |                                  |                  |         |
| COMPort O COM4                                                                                                    |                            | • 0        |           |        |                                                                                                    |                                                |                  |                                          |                                  |                  |         |
|                                                                                                    |                            | View Log   |           |        |                                                                                                    | ✓ Ren                                          | ote 847          |                                          | II NI                            | мм               |         |

Con questa impostazione, puoi trasferire la manipolazione dal registro del concorso e la chiave telegrafica al computer remoto. In questo caso, l'autocontrollo verrà trasmesso al dispositivo audio specificato in "Client audio" -> Uscita.

Creato con l'edizione personale di HelpNDoc: Crea facilmente documenti di aiuto PDF

# **Mixer audio**

Questa utility viene utilizzata per risolvere i problemi con i canali audio. Ad esempio, le condizioni di gara hanno stabilito che, se utilizzato in modalità SO2R, la registrazione audio delle comunicazioni deve essere effettuata in un unico file in modalità stereo, RX1 canale sinistro, RX2 - Destro.

In «Input Device» aggiungere due dispositivi audio, che sono collegati ai ricetrasmettitori. In «Dispositivo di output» introdurre il dispositivo su cui si desidera registrare. Nella sezione «Slider», introduciamo i cosiddetti slider che stabiliscono una connessione e livelli di volume:

| _ |   | _   |    |
|---|---|-----|----|
| C | г | ~   | 1  |
| ~ | L | . ) | t. |
| _ |   | ~   | ~  |

| SDC (Software      | e Defined Conn    | ectors v 7.00 | )) [C:/Users/Yuri, | /LwSoft/comspi | der.ini]          |            |             |           |      | × |
|--------------------|-------------------|---------------|--------------------|----------------|-------------------|------------|-------------|-----------|------|---|
| ProFile Manager    | COM Spider        | RigSync       | Telnet Server      | Audio Client   | Audio/COM Server  | Mixer      | Setup       |           | Save |   |
| Start              | Profile: 1ss.p    | mix 🔹 🞇       |                    |                |                   |            |             |           |      |   |
| Sample Rate: 22    | 050 • Buff        | fer Size: 512 | 2 *                |                |                   |            |             |           |      |   |
| Input Device       |                   |               | Sliders            |                | Outpu             | t Device   |             |           |      |   |
| +                  |                   |               | + -                | •              | +                 | -          |             |           |      |   |
| In 1               |                   |               | In 1-(M)           | •              | Out 1-(L) - Out 1 | 1          |             |           |      |   |
| Driver MME         | ✓ Mon             | 10            | • In 2-(M)         | -              | Out 1-(R) - Drive | MME        |             | - Stered  | )    | * |
| Device Line 1 (Vir | tual Audio Cable) | )             | -                  |                | Devi              | e Speakers | (Realtek Hi | gh Defini | ti   | * |
| In 2               |                   |               |                    |                |                   |            |             |           |      |   |
| Driver MME         | ✓ Mon             | 10            | *                  |                |                   |            |             |           |      |   |
| Device Line 2 (Vir | tual Audio Cable) | )             | •                  |                |                   |            |             |           |      |   |
|                    |                   |               |                    |                |                   |            |             |           |      | Ø |

Se il ricetrasmettitore (o il programma) ha canali audio diversi per la riproduzione e l'autoaccettazione, è necessario scriverli per combinarli e trasferirli sui canali appropriati all'uscita:

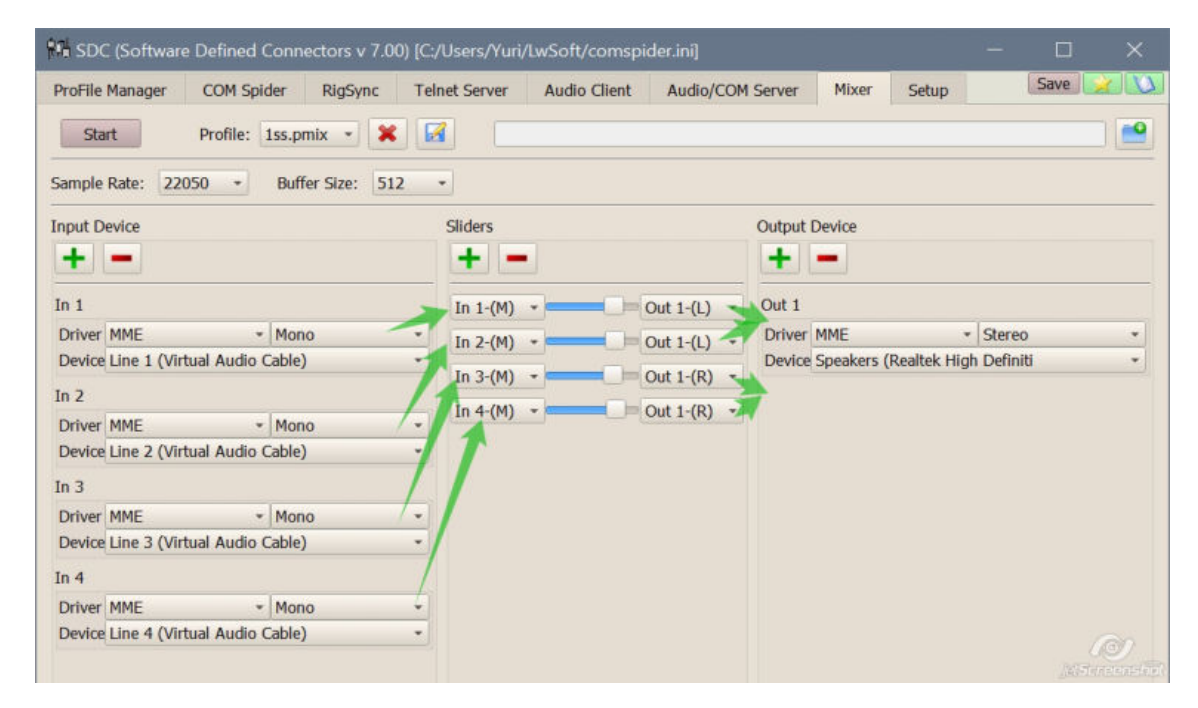

La sezione del cursore ha un'impostazione "AGC". Riduce automaticamente i livelli di singalesi in arrivo, se il loro totale supera il livello massimo.

| Start       Profile:       1ss.pmix       X       X         Sample Rate:       22050       Buffer Size:       512          Input Device       Sliders       Output Device         In 1       In 1-(L)       Out 1-(L)       Out 1         Driver MME       Stereo       In 1-(R)       Out 1-(L)       Out 1         Driver MME       Stereo       In 2-(M)       Out 1-(L)       Out 1-(L)         Driver MME       Mono       In 2-(M)       Out 1-(L)       Driver Stereo                                                                                                    | rile Manager COM Spider RigSync         | Telnet Server Audio Clie | nt Audio/COM Server | Mixer Setu         | ip 🖸          |   |
|----------------------------------------------------------------------------------------------------|-----------------------------------------|--------------------------|---------------------|--------------------|---------------|---|
| Sample Rate: 22050 • Buffer Size: 512 •<br>Input Device In 1 Driver MME • Stereo Device Microphone (Realtek High Defini In 2 Driver MME • Mono Variable variable variab | Start Profile: 1ss.pmix 🔹 💥             |                          |                     |                    |               |   |
| Input Device Sliders Output Device<br>In 1<br>Driver MME 		Stereo 		In 1-(L) 		Out 1-(L) 		Out 1-(L) 		Out 1-(L) 		Out 1-(L) 		Driver MME 		Stereo 		Device Speakers (Realtek High Definiti<br>In 2<br>Driver MME 		Mono 		In 2-(M) 		Out 1-(L) 		Out 1-(L) 		Driver MME 		Stereo 		Device Speakers (Realtek High Definiti                                                                                                    | nple Rate: 22050 • Buffer Size: 512     | *                        |                     |                    |               |   |
| In 1         Driver MME <ul> <li>Stereo</li> <li>In 1-(L)</li> <li>Out 1-(L)</li> <li>In 1-(R)</li> <li>Out 1-(R)</li> <li>Driver MME</li> <li>Stereo</li> <li>In 2-(M)</li> <li>Out 1-(L)</li> <li>In 2-(M)</li> <li>Out 1-(L)</li> <li>In 2-(M)</li> <li>Out 1-(L)</li> <li>In 2-(M)</li> <li>Out 1-(L)</li> <li>Stereo</li> <li>Device Speakers (Realtek High Definiti</li> <li>In 2-(M)</li> <li>Out 1-(L)</li> <li>Out 1-(L)</li> <li>Stereo</li> <li>Device Speakers (Realtek High Definiti</li> <li>In 2-(M)</li> <li>Out 1-(L)</li> <li>Out 1-(L)</li> <li>Stereo</li> <li>Device Speakers (Realtek High Definiti</li> <li>Stereo</li> <li>Device Speakers (Realtek High Definiti</li> <li>Stereo</li> <li>Device Speakers (Realtek High Definiti</li> <li>Stereo</li> <li>Stereo</li> <li>Device Speakers (Realtek High Definiti</li> <li>Stereo</li> <li>Driver MME</li> <li>Stereo</li> <li>Device Speakers (Realtek High Definiti</li> <li>Stereo</li> <li>Device Speakers (Realtek High Definiti</li> <li>Stereo</li> <li>Device Speakers (Realtek High Definiti</li> <li>Stereo</li> <li>Device Speakers (Realtek High Definiti</li> <li>Stereo</li> <li>Device Speakers (Realtek High Definiti</li> <li>Stereo</li> <li>Stereo</li> <li>Stereo</li> <li>Stereo</li> <li>Stereo</li> <li>Stereo</li> <li>Stereo</li> <li>Stereo</li> <li>Stereo</li> <li>Stereo</li> <li>Stereo</li> <li>Stereo</li> <li>Stereo</li> <li>Stereo</li> <li>Stereo</li> <li>Stereo</li> <li>Stereo</li> <li>Stereo<!--</td--><td>ut Device</td><td>Sliders</td><td>Outpu</td><td>t Device</td><td></td><td></td></li></ul>                                                                                                    | ut Device                               | Sliders                  | Outpu               | t Device           |               |   |
| In 1<br>Driver MME   Stereo  In 1-(L)  Out 1-(L)  Out 1  Out 1  Driver MME  Mono  Mono |                                         | +- ,                     | AGC +               | -                  |               |   |
| Driver MME       • Stereo       •       In 1-(R) •       Out 1-(R) •       Driver MME       • Stereo         Device Microphone (Realtek High Defini       •       In 2-(M) •       Out 1-(L) •       Driver MME       • Stereo         In 2       In 2-(M) •       Out 1-(L) •       In 2-(M) •       Out 1-(L) •       Driver MME       • Stereo                                                                                                    | 1                                       | In 1-(L) 🔹               | Out 1-(L) - Out 1   |                    |               |   |
| Device Microphone (Realtek High Defini   In 2-(M)   Diver MME  Mono Mono Mono Mono Mono Mono Mono Mon                                                                                                    | iver MME * Stereo                       | • In 1-(R) •             | Out 1-(R) - Drive   | r MME              | ▼ Stereo      | • |
| In 2<br>Driver MME * Mono * Out 1-(L) *                                                                                                    | vice Microphone (Realtek High Defini    | • In 2-(M) •             | Out 1-(L)           | e Speakers (Realte | High Definiti | • |
| Driver MME * Mono * Out 1-(L) *                                                                                                    | 2                                       |                          |                     |                    |               |   |
|                                                                                                    | iver MME - Mono                         | • In 2-(M) •             | Out I-(L) *         |                    |               |   |
| Device Переназначение звуковых устр Input 🔹                                                                                                    | vice Переназначение звуковых устр Input |                          |                     |                    |               |   |

Creato con l'edizione personale di HelpNDoc: Generatore di eBook Kindle completo

# Ambito audio

Audio Scope è progettato per monitorare lo spettro e gli oscillogrammi dei segnali a bassa frequenza.

| File Mgr Telnet Serve | er SKM Server          | Audio Scope          | PA          | TCI                      | Setup       | Sa          | ave) 🙀    | 00     |
|-----------------------|------------------------|----------------------|-------------|--------------------------|-------------|-------------|-----------|--------|
|                       |                        |                      |             |                          |             |             |           |        |
| Audio Scope 1         |                        |                      |             |                          |             |             |           |        |
| Start                 | Stop                   |                      |             |                          |             |             |           |        |
| Sync Work with TCI    | TCI Client 1           |                      |             |                          | •           | Ø           |           |        |
| Control:              | Both Horisontal        |                      |             |                          | •           | In External | Window    |        |
| Driver/Device:        | MME                    |                      | - Line      | e 8 <mark>(</mark> Virtu | ial Audio C | able)       |           | •      |
| Channel:              | Mono 🔻                 | Sample Rat           | e: 11025    | •                        |             | FFT Size:   | 1024      | •      |
| SpectroScope: Avg     | c                      |                      | (           | 0=                       |             | Pe          | eak Level |        |
| OscilloScope: Type:   | Full Refresh           |                      |             |                          | *           | Update (ms) | 13        | \$     |
| 80                    |                        |                      |             |                          |             |             |           |        |
|                       |                        |                      |             |                          |             | Dell        | O         | 2      |
|                       |                        |                      |             |                          |             | Jer         |           | nezia. |
|                       | - pulsanti per aggiung | ere o eliminare l'ul | ltimo ambit | to audio.                |             |             |           |        |
|                       |                        |                      |             |                          |             |             |           |        |

viene selezionato dall'elenco. SpectroScope OscilloScope Both Vertical

In External Window

- tipo di finestra. SpectroScope - visualizza solo lo spettro, OscilloScope - visualizza solo la forma d'onda, Entrambi Verticale, Orizzontale - entrambe le finestre.

In finestra esterna: visualizza la finestra grafica in una finestra separata sullo schermo del monitor.

**Both Horisontal** 

Control:

| Driver/Device: | MME    | ,            | Line 8 (Virtual | Audio Cable) |      | - |
|----------------|--------|--------------|-----------------|--------------|------|---|
| Channel:       | Mono 🔻 | Sample Rate: | 11025 🔻         | FFT Size:    | 1024 | • |

- seleziona il tipo di dispositivo driver. Per costruire la configurazione dello spettro Canale, Frequenza di campionamento e Dimensione FFT.

| SpectroScope: Avg            |                                                                     | With Max Level |
|------------------------------|---------------------------------------------------------------------|----------------|
| - impostazioni aggiuntive pe | r lo spettro: media e visualizzazione dei livelli massimi di picco. |                |

| OscilloScope: Type: | Full Refresh | Update (ms) | 5 |  |
|---------------------|--------------|-------------|---|--|
|                     | 50% Refresh  |             |   |  |
|                     | Scrolling    |             |   |  |

- impostazioni avanzate per OscilloScope. Seleziona la modalità di spostamento della vecchia scansione e la frequenza di aggiornamento della forma d'onda.

Se vengono visualizzate entrambe le finestre grafiche, il loro rapporto può essere modificato con un separatore:

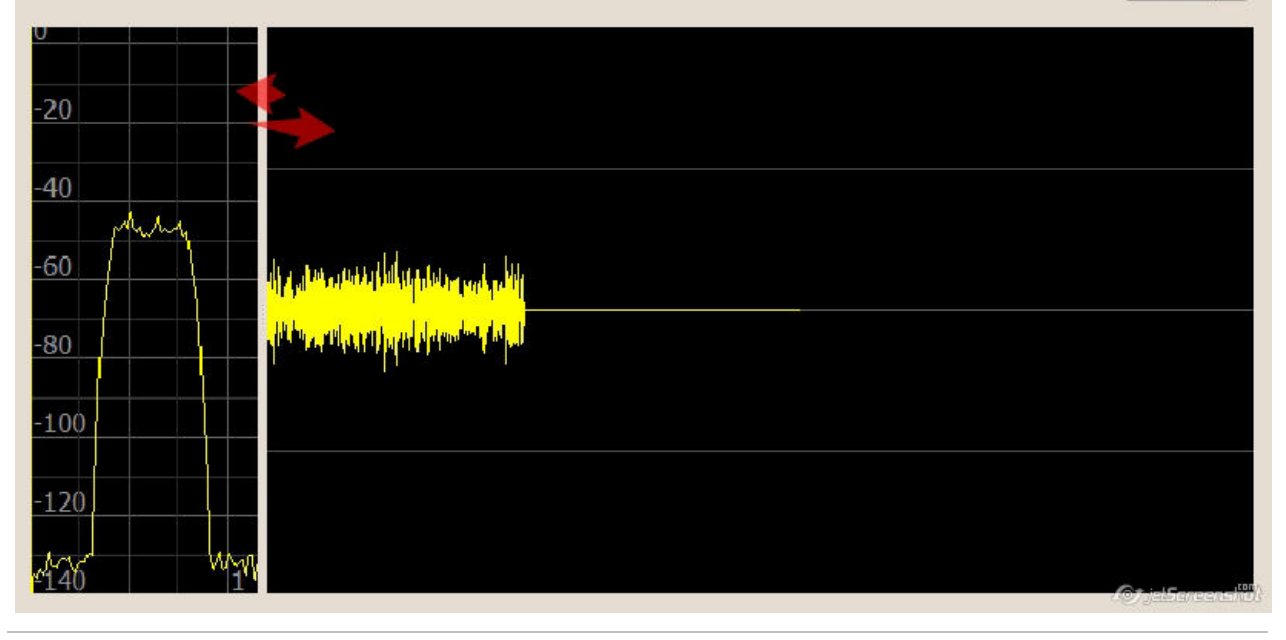

Creato con l'edizione personale di HelpNDoc: Creazione di una guida CHM, PDF, DOC e HTML da un'unica fonte

#### Imposta guadagno e scala

#### Spettroscopio.

Per regolare la scala in dB e l'ampiezza della sezione della frequenza, fare clic con il pulsante destro del mouse e spostarlo a sinistra, su-giù.

Per pozionirovaniya area dello spettro, fare clic con il pulsante sinistro del mouse e spostarlo da sinistra a destra, su e giù. La rotazione della rotellina del mouse regola inoltre la scala in dB.

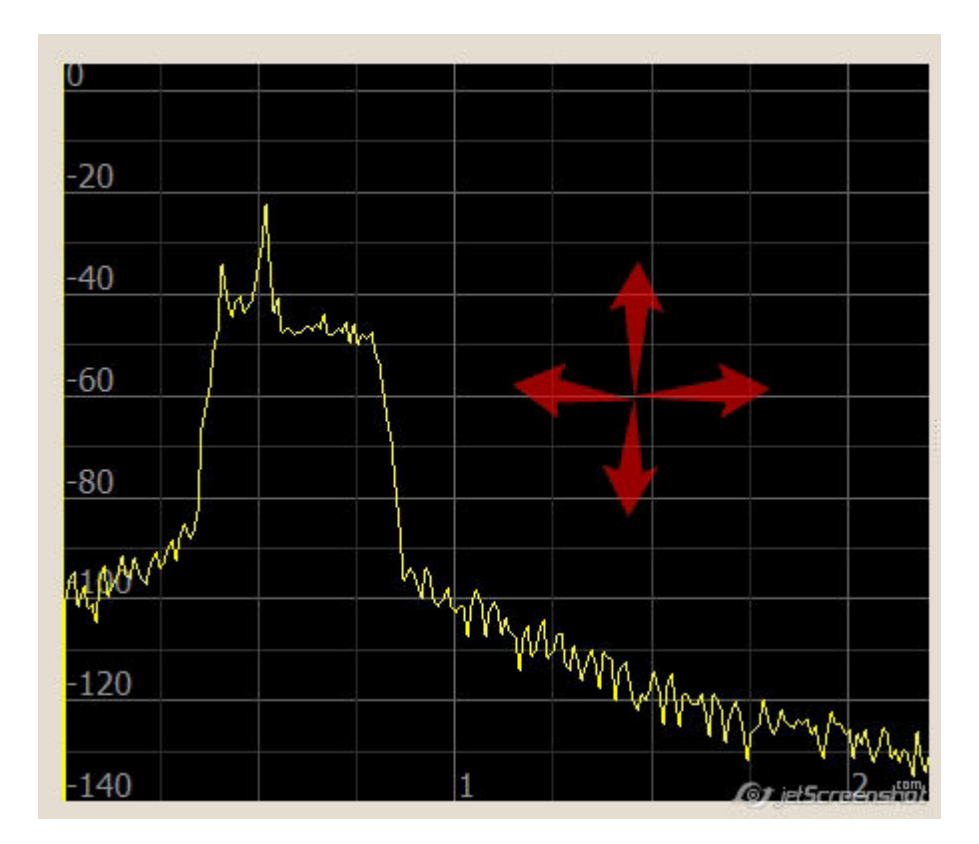

#### Oscilloscopio.

Per modificare la sensibilità, ruotare la rotellina del mouse o premere il pulsante destro e spostare il mouse su / giù.

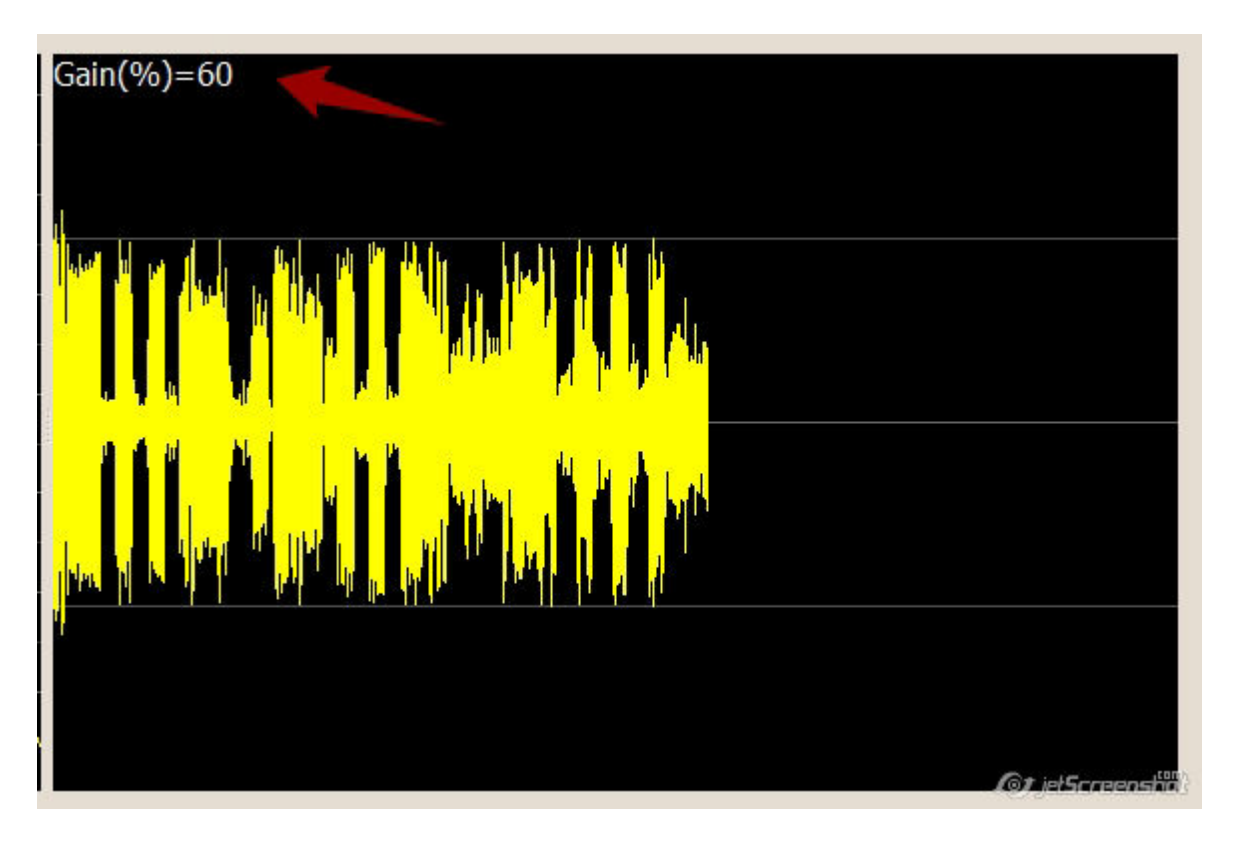

Per modificare la velocità, premere il pulsante destro del mouse e spostarlo orizzontalmente.

*Creato con l'edizione personale di HelpNDoc: Crea facilmente siti di assistenza Web* 

# PAPÀ

La scheda PA è progettata per controllare gli amplificatori di potenza.

La frequenza della sintonizzazione VFO attiva viene monitorata dal software SDC PA e trasmessa all'amplificatore tramite la porta COM.

| SDC (Software                                                                                                    | Defined C          | onnectors v 11   | .00x64) [C:/Users | ;/Yuri/LwSoft/co | mspider.ini] · | - 🗆 🗙      |
|----------------------------------------------------------------------------------------------------|--------------------|------------------|-------------------|------------------|----------------|------------|
| oFile Mgr Teln                                                                                                    | et Server          | SKM Server       | Audio Scope       | PA TCI           | Setup          | Save 🙀 🚶   |
| Start PA Serve                                                                                                    | er 🕇 🕂             | Profile:         | kxpa100.ppa       | • *              |                |            |
| ✓ PA Control 1                                                                                                    |                    |                  |                   |                  |                |            |
| Stop                                                                                                    | >>>                | Work             |                   | 7029             | 26,5           | ]          |
| Device Name                                                                                                    |                    | KXPA100          |                   |                  |                | ]          |
| Device Type                                                                                                    |                    | Elecraft KXPA:   | 100 +Tuner        |                  | *              | ]          |
| Data Source                                                                                                    |                    | TCI Client       |                   |                  | *              |            |
| TCI Client                                                                                                    | \$                 | TCI Client 1     |                   |                  | Ŧ              | ]          |
| Receiver                                                                                                    |                    | Both             |                   |                  | Ŧ              |            |
| COM Port                                                                                                    | Ø                  | COM1             |                   |                  | -              | ]          |
| Ptt Pin                                                                                                    |                    | RTS 🔻            |                   |                  | Latency: 10    | •          |
| Elecraft KXPA 100                                                                                                    | +Tuner:<br>ways ON | ✓ Polling<br>Ban | d: All Bands      | •                | Erase Memory   | )          |
| V Log                                                                                                    |                    |                  |                   |                  |                |            |
| > ^TM0269;<br>< ^TM;<br>> ^TM0266;<br>< ^TM;<br>> ^TM0266;<br>< ^TM;<br>> ^TM0264;<br>< ^TM;<br>> ^TM0264;<br>< ^TM;<br>> ^TM0265; |                    |                  |                   |                  |                |            |
| > ^TM0265;                                                                                                    |                    |                  |                   |                  | •              | jelsaraans |

*Creato con l'edizione personale di HelpNDoc: Crea facilmente file della Guida Qt* 

#### Tipo di dispositivo

La versione SDC 10.23 consente di controllare amplificatori che supportano i protocolli CAT di KENWOOD, ICOM, Elecraft, RF-Kit PA

| Start PA Server         |                                            |
|-------------------------|--------------------------------------------|
| Start >>>               | Stop                                       |
| Device Name             | KXPA100                                    |
| Device Type             | Elecraft KXPA100+Tuner                     |
| Data Source             | Elecraft KXPA100+Tuner<br>Elecraft KXPA100 |
| TCI Client              | Kenwood CAT<br>Kenwood CAT (IF)            |
| Receiver                | Icom CAT<br>Elecraft KAT500 Tuner          |
| COM Port                | RF-Kit PA                                  |
| Ptt Pin                 | RTS ▼   PTT on Tune   Latency: 10 ‡        |
| Elecraft KXPA100+Tuner: |                                            |
| Attenuator Always ON    | Polling                                    |
| Antenna: 1 & 2 🔻        | Band: All Bands   Erase Memory             |
| ✓ Log                   |                                            |

Creato con l'edizione personale di HelpNDoc: Crea facilmente siti di assistenza Web

# Fonte di dati

Per determinare la frequenza attiva, è possibile utilizzare i dati dalla scheda RigSync o dalla scheda TCI.

Se si seleziona Rig Sync come origine dati, è necessario specificare questo canale:

SDC

| SDC (Software Defined Connectors v 10.23) [C:/Users/Yuri/LwSoft/comspider.ini] |                  |            |    |        |          |                |
|--------------------------------------------------------------------------------|------------------|------------|----|--------|----------|----------------|
| ProFile Mgr RigSync                                                            | Telnet Server    | SKM Server | PA | TCI    | Setup    |                |
| + -                                                                            |                  |            |    |        |          |                |
| ✓ PA Control 1                                                                 |                  |            |    |        |          |                |
| Start >>>                                                                      | Stop             |            |    |        |          |                |
| Device Name                                                                    |                  |            |    |        |          |                |
| Device Type                                                                    | Elecraft+Tuner   |            |    |        | •        |                |
| Data Source                                                                    | RIG Sync Channel |            |    |        | •        |                |
| RIG Sync Cnannel                                                               | Sync Channel 1   |            |    |        |          |                |
| COM Port 5                                                                     | Sync Channel 2   |            |    |        |          |                |
| Ptt Pin                                                                        | N/A 🔻            |            |    | Latenc | y: 0     |                |
| Elecraft+Tuner:                                                                |                  |            |    |        |          |                |
| Attenuator Always ON                                                           |                  |            |    |        |          |                |
| Antenna: 1 & 2 🔻                                                               | Band: A          | ll Bands 🔻 |    | Eras   | e Memory |                |
| Log                                                                            |                  |            |    |        |          | JelSaraanshiik |

Se si seleziona TCI, vengono indicati il client TCI e il ricevitore a cui verrà collegato questo amplificatore:

写 SDC (Software Defined Connectors v 10.23) [C:/Users/Yuri/LwSoft/comspider.ini] **ProFile Mgr** RigSync **Telnet Server** SKM Server PA TCI Setup ✓ PA Control 1 Start Stop... >>> **Device Name** Elecraft+Tuner **Device** Type w Data Source **TCI** Client TCI Client Ø TCI Client 1 v Both Receiver Receiver 1 COM Port S Receiver 2 N/A 🔻 Ptt Pin Latency: 0 Elecraft+Tuner: Attenuator Always ON Antenna: 1 & 2 💌 Band: All Bands • **Erase Memory** Log

Creato con l'edizione personale di HelpNDoc: Ambiente di creazione della guida gratuita

# PTT

Se il client TCI è selezionato come sorgente dati, è possibile implementare il controllo PTT per l'amplificatore utilizzando il segnale RTS o DTR di questa porta COM:

写 SDC (Software Defined Connectors v 10.23) [C:/Users/Yuri/LwSoft/comspider.ini] ProFile Mgr RigSync **Telnet Server** SKM Server PA TCI Setup + \_ ✓ PA Control 1 Stop... Start >>> **Device Name** Device Type Elecraft+Tuner Ŧ Data Source TCI Client ¥ TCI Client TCI Client 1 S ¥ Both Receiver Ŧ COM Port \$3 N/A v Ptt Pin N/A Latency: 0 \* RTS Elecraft+Tuner: DTR Attenuator Always ON Antenna: 1 & 2 💌 Band: All Bands \* Erase Memory Log

Inoltre, è possibile impostare il ritardo per l'attivazione del segnale PTT dopo aver inviato l'impostazione VFO "Latenza" al nuovo amplificatore di frequenza. Questo ritardo non verrà utilizzato se la frequenza VFO non cambia al momento del segnale PTT.

*Creato con l'edizione personale di HelpNDoc: Facile generatore di eBook e documentazione* 

# Electraft

Se utilizzi un amplificatore Elecraft, saranno disponibili i seguenti elementi:

SDC

ら SDC (Software Defined Connectors v 10.23) [C:/Users/Yuri/LwSoft/comspider.ini] ProFile Mgr RigSync **Telnet Server** SKM Server PA TCI Setup ✓ PA Control 1 >>> Stop... Start **Device Name** Device Type Elecraft+Tuner w TCI Client Data Source ¥ TCI Client S TCI Client 1 ¥ Receiver Both Ŧ COM Port S N/A ¥ Ptt Pin RTS 🔻 Latency: 0 . Elecraft+Tuner: Attenuator Always ON Antenna: 1 & 2 🔻 Band: All Bands -Erase Memory Log

Attenuatore - Quando è collegato all'amplificatore, l'attenuatore interno si attiverà automaticamente.

Antenna, Banda, Cancella: l'antenna è selezionata, la portata è selezionata, il pulsante "Cancella" viene premuto per cancellare le impostazioni del sintonizzatore.

*Creato con l'edizione personale di HelpNDoc: Crea facilmente siti di assistenza Web* 

# **KENWOOD**, Icom

Se utilizzi un amplificatore che supporta CAT delle aziende KEWOOD o Icom? saranno disponibili i seguenti articoli:

SDC
| Start          | >>> | Stop                |            |     |  |  |  |
|----------------|-----|---------------------|------------|-----|--|--|--|
| Device Name    |     | SPE                 |            |     |  |  |  |
| Device Type    |     | Kenwood CAT         |            | •   |  |  |  |
| Data Source    |     | TCI Client          |            | *   |  |  |  |
| TCI Client     | Ø   | TCI Client 1        |            |     |  |  |  |
| Receiver       |     | Both                |            |     |  |  |  |
| RIG Sync Cnann | el  | Sync Channel 1      |            |     |  |  |  |
| COM Port       | Ø   | COM1 🔹              |            |     |  |  |  |
| Ptt Pin        |     | N/A 👻               | Latency: 0 | 4.0 |  |  |  |
| Kenwood CAT:   |     |                     |            |     |  |  |  |
|                |     | Poll Oply Cyclic Cr | antrol     |     |  |  |  |

Time Poll - l'ora in cui la frequenza VFO verrà trasferita all'amplificatore.

Tipo sondaggio:

Solo controllo ciclico: la frequenza VFO verrà trasmessa periodicamente.

Invia modifiche e controllo ciclico: le modifiche alla frequenza VFO verranno inviate istantaneamente e ripetute dopo un polling temporale.

Invia modifiche e polling: le modifiche alla frequenza VFO verranno inviate immediatamente e la disponibilità del dispositivo verrà eseguita tramite il polling temporale.

Creato con l'edizione personale di HelpNDoc: Crea facilmente siti di assistenza Web

# Interfasi

*Creato con l'edizione personale di HelpNDoc: Facile generatore di eBook e documentazione* 

### 1K-FA

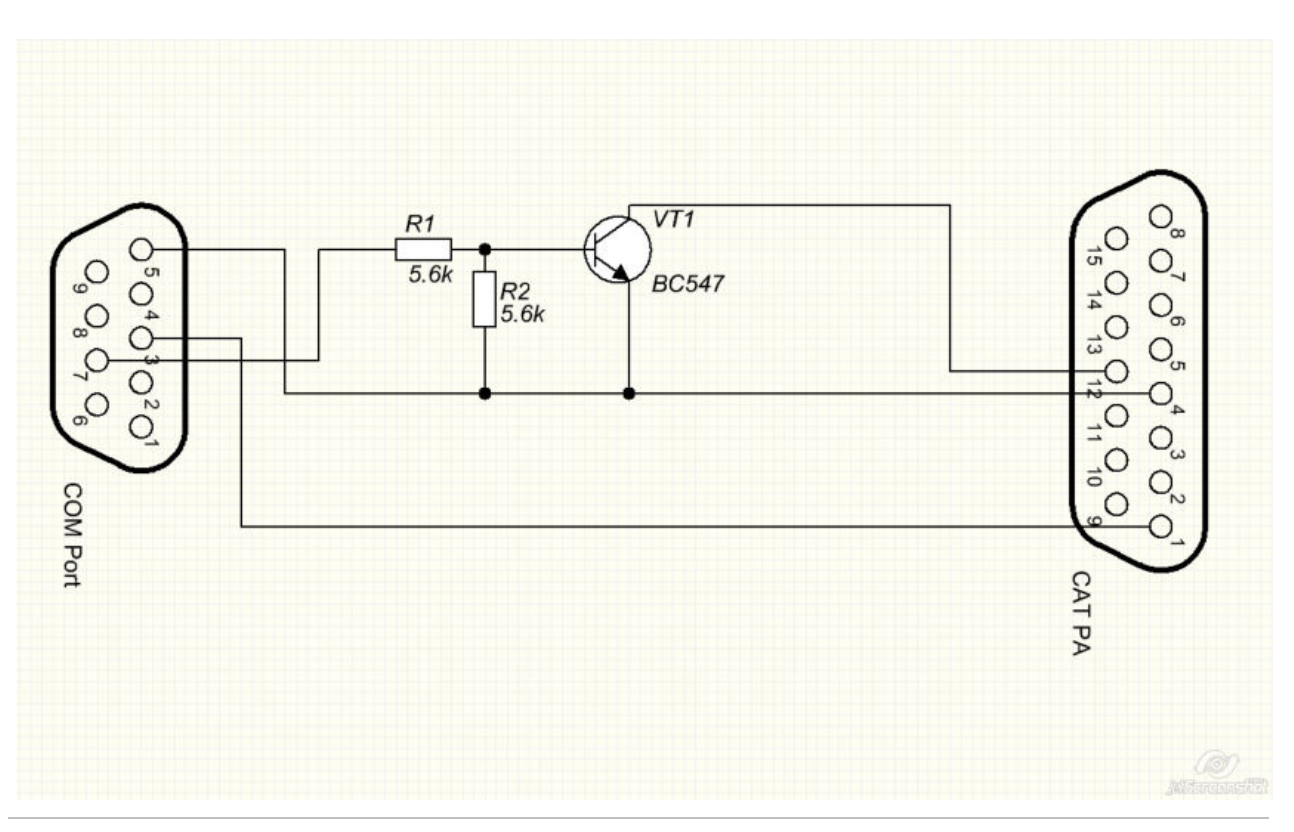

*Creato con l'edizione personale di HelpNDoc: Notizie e informazioni sugli strumenti di creazione della guida e Software* 

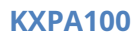

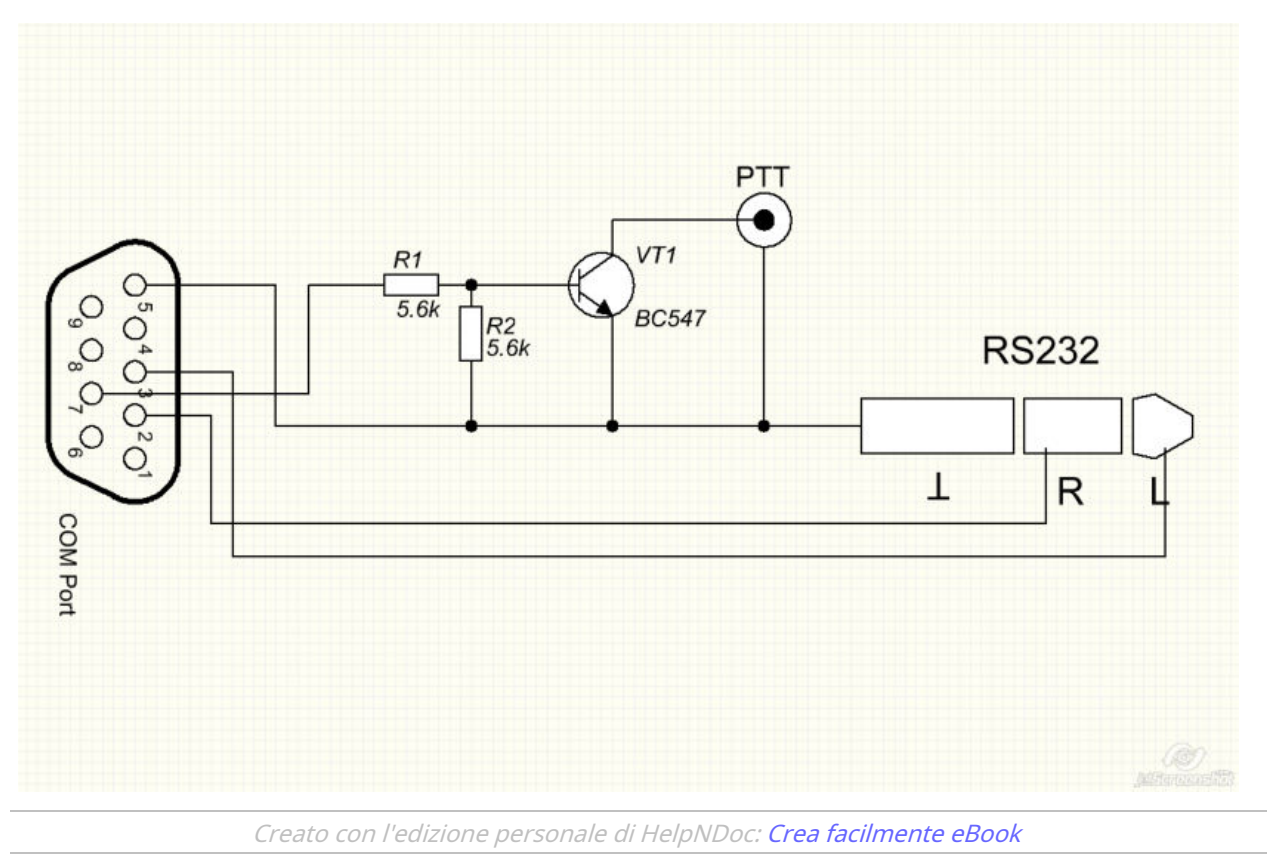

# **OTRSP**

SDC-OTRSP è un programma intermedio tra il log e un transversier che esegue Expertsdr2. Accetta comandi tramite la porta COM e controlla i livelli dei suoni dei canali audio e il loro bilanciamento.

Sulla base di questi comandi, controlla il pannello di controllo di E-Coder.

Viene descritto il protocoll<u>o Qu</u>i.

| SDC (Software Defined Conne    | ctors v 15.11x64) [C:/Users/Yuri | i/LwSoft/comspider.ini] | - 🗆 ×                  |
|--------------------------------|----------------------------------|-------------------------|------------------------|
| ProFile Mgr COM Spider RigSync | Telnet Server SKM Server D       | DIGI Macro PA OTRSP TCI | Setup Save 😽 🚺         |
| Start OTRSP                    | Profi                            | le: 🚺 First.potrsp      | 🔻 👹 🛃 Enter Name       |
| COM Port: 🊺 COM 10             | ▼ 🔯                              | C Log                   | 🗹 Auto control E-Coder |
| TCI For RX1: TCI Client 1 🔻    | TCI For RX2: TCI Client 1 🔻      | <b>(</b> )              | Mode: AUTO 🔻           |
| SO2V MODE:                     |                                  |                         |                        |
| VFOA Mono                      | VFOA Stereo                      | VFOB Mono               | VFOB Stereo            |
| Volume VFOA:0                  | Volume VFOA:0                    | Volume VFOA:-60         | Volume VFOA:-29        |
| Balance VFOA:0                 | Balance VFOA:-40                 | Balance VFOA:0          | Balance VFOA:-40       |
| Volume VFOB:-60                | Volume VFOB:-17                  | Volume VFOB:-1          | Volume VFOB:-1         |
| Balance VFOB:0                 | Balance VFOB:40                  | Balance VFOB:0          | Balance VFOB:40        |
| SO2R MODE:                     |                                  |                         |                        |
| RX1 Mono                       | RX1 Stereo                       | RX2 Mono                | RX2 Stereo             |
| Volume RX1:-1                  | Volume RX1:-1                    | Volume RX1: MUTE        | Volume RX1:-18         |
| Balance RX1:-1                 | Balance RX1:-40                  | Balance RX1:0           | Balance RX1:-40        |
| Volume RX2: MUTE               | Volume RX2:-10                   | Volume RX2:0            | Volume RX2:0           |
| Balance RX2:-1                 | Balance RX2:40                   | Balance RX2:-1          | Balance RX2:40         |
|                                |                                  |                         |                        |

A seconda del comando ricevuto tramite COM e del tipo di ricetrasmettitore (SO2V / SO2R), viene attivata l'impostazione del volume e del bilanciamento corrispondente. Ad esempio, quando si riceve il comando RX2S, le impostazioni dalla sezione RX2 STEREO verranno trasferite al ricetrasmettitore.

**Porta COM** - Porta COM per la ricezione dei comandi dal registro.

TCI per RX1 - Client TCI per il 1 ° ricetrasmettitore.

TCI per RX2 - Client TCI per il 2 ° ricetrasmettitore. Se viene utilizzato un ricetrasmettitore, il nome del client deve essere lo stesso.

**<u>E-Coder controllo automatico - controllare i pannelli E-Coder VFO e RX1 / RX2.</u>** 

Creato con l'edizione personale di HelpNDoc: Scrivi libri EPub per iPad

## Comandi supportati

RX1 - Il primo ricevitore in modalità mono è attivo.

RX1S - Il primo ricevitore in modalità stereo è attivo. RX2 - è un secondo ricevitore attivo in modalità mono. RX2S - è un secondo ricevitore attivo in modalità stereo. VFOA, VFO1 - è il primo ricevitore VFOA attivo in modalità mono. VFOAS VFO1S - 1 ° ricevitore attivo VFOA in modalità stereo. VFOB, VFO2 - è un VFOB attivo del primo ricevitore in modalità mono. VFOBS, VFO2S - è un primo ricevitore VFOB attivo in modalità stereo.

Creato con l'edizione personale di HelpNDoc: Ambiente di creazione della guida gratuita

#### **Misuratore SWR**

La scheda SWR è progettata per tracciare l'SWR dell'antenna. Utilizzare la modalità di sintonizzazione dei ricetrasmettitori che eseguono il programma ESDR2 almeno versione 1.3.0 beta 3. Per il normale funzionamento del misuratore SWR, assicurarsi che il controller di sintonizzazione fornisca almeno 3 W all'uscita del trasmettitore.

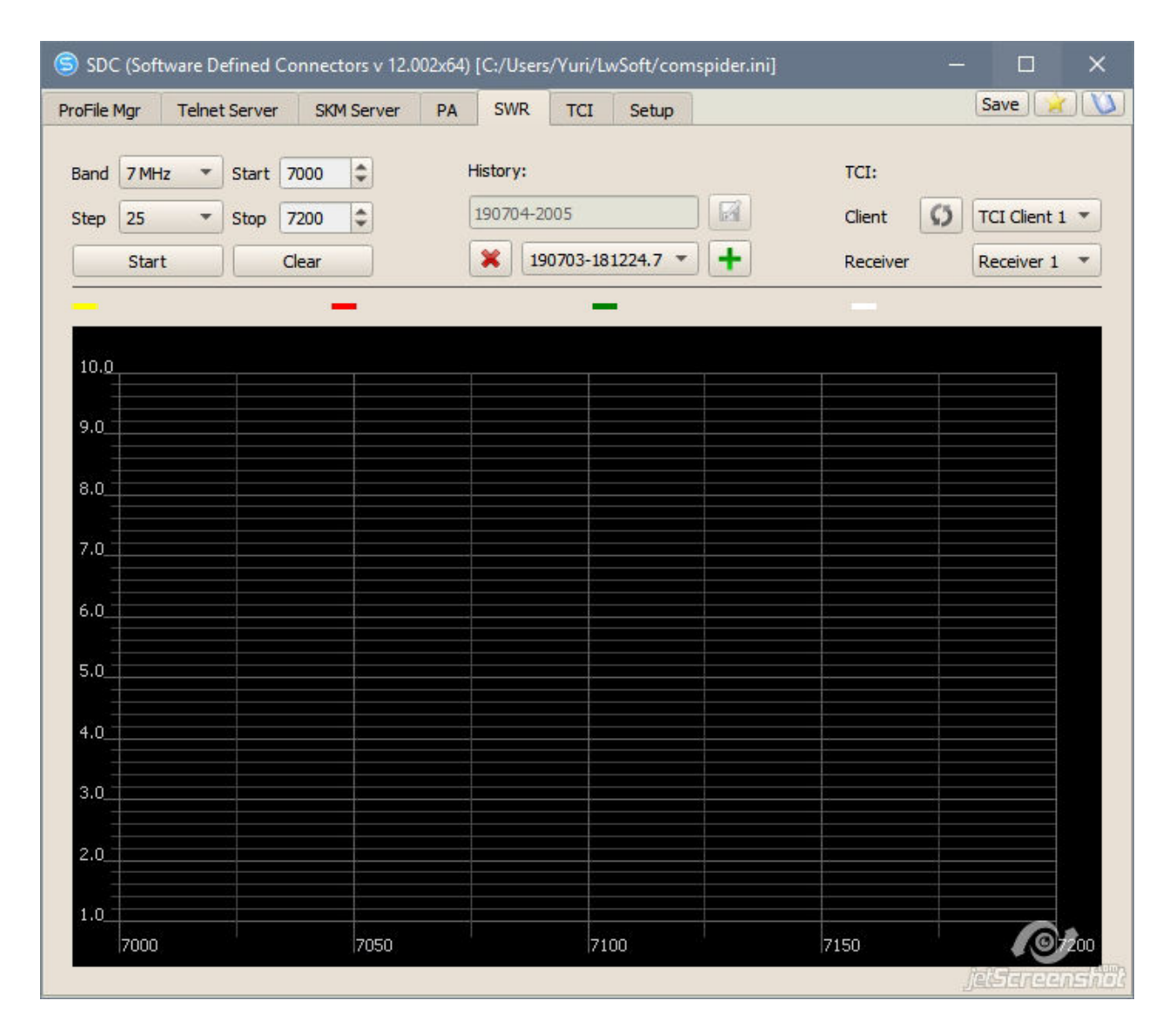

Selezionare la banda (Band), il passo (Step), i limiti di frequenza (Start-Stop) e fare clic su "Start":

SDC

| File Mgr | Telnet Server | SKM Server | PA SWR   | TCI Se        | tup   |          | Save           |
|----------|---------------|------------|----------|---------------|-------|----------|----------------|
| and 7 MH | z 🔻 Start     | 7000 🗘     | History: |               |       | TCI:     |                |
| tep 25   | ▼ Stop        | 7200 🗘     | 190704   | -2031         |       | Client   | TCI Client 1 🔻 |
| Star     | :             | Clear      | × (      | 190703-181224 | 7 - + | Receiver | Receiver 1 💌   |
| 190704   | -2031         | -          |          |               |       |          |                |
| 3.0      |               |            |          |               |       |          |                |
|          |               |            |          |               |       |          |                |
|          |               |            |          |               |       |          |                |
|          |               |            |          |               |       |          |                |
|          |               |            |          |               |       |          |                |
|          |               |            |          |               |       |          |                |
| 2:00     |               |            |          |               |       |          |                |
| 2.0      |               |            |          |               |       |          |                |
|          |               |            |          |               |       |          |                |
|          |               |            |          |               |       |          |                |
|          |               |            |          |               |       |          |                |
|          |               |            |          |               |       |          |                |
|          |               |            |          |               |       |          |                |
| 1.0      |               | 2050       |          | 71.00         |       | 7150     |                |

Dopo aver scansionato l'intervallo, è possibile salvare i risultati di questa misurazione in un file. A tale scopo, nella sezione Cronologia, specificare il nome del file e fare clic sul pulsante "Salva". L'impostazione predefinita è un nome file composto da data e ora.

| rver | PA | SWR      | TCI      | Setup  | 1 |
|------|----|----------|----------|--------|---|
| 1    | ł  | History: |          |        |   |
| 1    | [  | 190704-2 | 2031     |        |   |
| 1    | 1  | ¥ 1      | 90704-20 | 31.7 - | + |

Puoi combinare fino a 4 dimensioni in un diagramma.

|        | - (Soltware | Dennea    | connect |          | 02X04)[C | ./ O3CI3/ TU | ing Endoted Col | nspiecinnj |          |                |
|--------|-------------|-----------|---------|----------|----------|--------------|-----------------|------------|----------|----------------|
| File I | Mgr Telr    | net Serve | r SKN   | 1 Server | PA       | SWR T        | CI Setup        |            |          | Save           |
| and    | 7 MHz       | Start     | 7000    | \$       | His      | tory:        |                 |            | TCI:     |                |
| tep    | 25          | Stop      | 7200    | \$       | 19       | 0704-2037    |                 |            | Client   | TCI Client 1 - |
|        | Start       |           | Clear   |          | 3        | 19070        | 4-2031.7 💌      | •          | Receiver | Receiver 1 💌   |
| 1      | 90704-2031  |           |         | 190704   | 1-2037   |              | -               |            | 1        |                |
|        |             |           |         |          |          |              |                 |            |          |                |
| 3.0    |             |           |         |          |          |              |                 |            |          |                |
|        |             |           |         |          |          |              |                 |            |          |                |
|        |             |           |         |          |          |              |                 |            |          |                |
|        |             |           |         |          |          |              |                 |            |          |                |
|        |             |           |         |          |          |              |                 |            |          |                |
|        |             |           |         |          |          |              |                 |            |          |                |
|        |             |           |         |          |          |              |                 |            |          |                |
| 2.0_   | 2           |           |         |          |          |              |                 |            |          |                |
|        |             |           |         |          |          |              |                 |            |          |                |
|        |             | /         |         |          |          |              |                 |            |          |                |
|        |             |           |         |          |          |              |                 |            |          |                |
|        |             |           |         |          |          |              | /               |            |          |                |
|        |             |           |         | 15 d     |          |              |                 |            |          |                |
|        |             |           |         |          |          |              |                 |            |          |                |
| 1.0    | 7000        |           |         | 2050     |          |              | 7100            |            | 7450     |                |
|        | 17000       |           |         | 17050    |          |              | 1/100           |            | 17150    |                |

*Creato con l'edizione personale di HelpNDoc: Generatore di eBook Kindle completo* 

# Esempio di utilizzo del programma con 5MContest

Il programma «SDC» può essere utilizzato come subroutine 5MTelnetServer alternativo, che fa parte di 5MContest. Il processo di lancio di «SDC» includeva il lancio di 5MContest.

SDC

Настройки 5MContest Общие 📰 Установки СW 🛛 🦉 Установки RTTY/PSK 🛛 🕼 Установки SSB WMTTY MMVARI 💡 Радио - Omni-Rig QTC GRITTY Установки Кластера Тип работы Fldiai Первое радио Второе радио Radio 1: TS-480 - On-line Freq FreaB PTT через CAT Set TX Set TIPUEM CW\_L 14024270 🔶 Set 14026510 🚖 Set В режиме AFSK использовать: AM Set ПЕРЕДАЧА SSB\_U 4 FregA RitOFFSet rtty-L (fixed) FM Set 14024270 🚖 Set 0 Set РАСТРОЙКА -900 rtty-U (fixed) VHF transverter CW via CAT (only Kenwood protocol) 116000,00 🔶 MHz Spot MODE mapping Показывать время после QSO HF WARC VHF 20 min • 5 min ○ 10 min 15 min Закрыть после устаревания CW DIG-AFSK DIG-FSK PHONE 50 MHz CW\_U SSB\_U \ DIG\_U ~ SSB\_U 144 MHz CW\_U SSB\_U ~ DIG\_U ~ SSB\_U CWSkimm Telnet server Port 432 MHz CW\_U ~ SSB\_U ~ DIG U ~ SSB U V 127.0.0.1 7373 Автозапуск 1296 MHz DIG\_U ~ CW\_U SSB\_U ~ SSB\_U "C:\Program Files (x86)\LwSoft\EsdrUtil\SDC.exe" ŝ 2400 MHz DIG\_U ~ Автоматически запускать приемник CW\_U SSB\_U SSB\_U 5650 MHz SSB U DIG\_U ~ SSB U CW\_U Обрабатывать SP станции 10.0 GHz DIG\_U CW\_U SSB\_U SSB\_U 60) 🕜 Помощь Применить Закрыть

Nelle impostazioni "Radio - Omni-Rig", specifichiamo il file di avvio del programma "SDC" e la sua porta del server, mettiamo la casella di controllo "Autorun". Ora, quando esegui il programma 5MContest, il programma "SDC" verrà avviato automaticamente. Se il programma SDC è già in esecuzione sul computer, verrà ignorato.

Il programma 5MContest ha una funzione di gestione del colore delle chiamate sulla cascata CWSkimmer. Per fare ciò, chiama la finestra DXCluster e nella casella CWSkimmer, seleziona la casella di controllo "AllowSKIMMERcommands":

| Ново | e QSO 🔻    | Пред. QS   | 50 Позы  | вные | Список   | QSO C1 | гат. Те | еста D | (Cluster Стат. Множ. ФС                                                                                                    | DIGI V BandMap_R1 BandMap_R2               |  |  |
|------|------------|------------|----------|------|----------|--------|---------|--------|----------------------------------------------------------------------------------------------------|--------------------------------------------|--|--|
| Спи  | сок связей | i (Ctrl+L) |          |      |          |        | 1       |        | Telnet DXCluster ( 0 spo                                                                                                    | to in the queue)                           |  |  |
|      | Date ∇     | Time       | Callsign | Band | Freque   | Mode   | Send    | Rcvd   | Установки Фильтры                                                                                                    | kimmer                                     |  |  |
| 8 P  | 19.08.2016 | 13:45:40   | GB1CFL   | 20   | 14029    | CW     | 007     | 023    | Cluster ists Помощь                                                                                                    | 2                                          |  |  |
| 8 P  | 19.08.2016 | 13:45:49   | VU2TS    | 20   | 14006,8  | CW     | 008     | 043    | Comune CW Skimmer                                                                                                    | запустить программу                        |  |  |
| 8 P  | 19.08.2016 | 14:15:56   | F8DGY    | 20   | 14015    | CW     | 009     | 023    | Servers CW Skilliner                                                                                                    | Начать прием                               |  |  |
| 8 P  | 19.08.2016 | 14:16:05   | ON6VL    | 20   | 14007,2  | CW     | 010     | 003    |                                                                                                    | Остановить прием                           |  |  |
| 8 P  | 19.08.2016 | 14:16:42   | RT9X     | 20   | 14011,9  | CW     | 011     | 075    |                                                                                                    |                                            |  |  |
| 8 P  | 19.08.2016 | 14:31:16   | EA6NB    | 20   | 14016    | CW     | 012     | 012    | SKIMMER/STATUS 022                                                                                                    | Put on BandMap Only CQ stations            |  |  |
| 8.P  | 19.08.2016 | 14:33:28   | UR5TG    | 20   | 14019,4  | CW     | 013     | 001    |                                                                                                    | <ul> <li>Allow SKIMMER commands</li> </ul> |  |  |
| 8 P  | 19.08.2016 | 14:33:48   | F5JLQ    | 20   | 14019,55 | CW     | 014     | 001    |                                                                                                    | 17.05.70                                   |  |  |
| 8.P  | 19.08.2016 | 14:34:48   | TF3CW    | 20   | 14008,79 | CW     | 015     | 076    | li internetti internetti internet |                                            |  |  |
| 2.0  | 10.09.2016 | 14-20-27   | DI 6507  | 20   | 14000.0  | CIM    | 046     | 000    |                                                                                                    |                                            |  |  |

Attenzione! Non contrassegnare "Metti su BandMap solo stazioni CQ"! Dopodiché, la finestra DXCluster può essere chiusa.

*Creato con l'edizione personale di HelpNDoc: Produci facilmente libri elettronici* 

### **5MContest**

*Creato con l'edizione personale di HelpNDoc: Crea facilmente documenti di aiuto PDF* 

#### Interfaccia CAT

Configurazione della connessione a ExpertSDR2 nella scheda TCI1.

| General                | ECW settings                                                             | SSB/AM/FM settings                                    | TTM MMTTY | MMVARI                                                                 | SDC DIGI Server           |
|------------------------|--------------------------------------------------------------------------|-------------------------------------------------------|-----------|------------------------------------------------------------------------|---------------------------|
|                        | CAT Interface                                                            | QTC                                                   |           | Cluster                                                                | settings                  |
| adio Settings          | 🐨 Omni-Rig RIG1 🕲 TCI 1 🐨 Omni-Rig R                                     | IG2 ® TCI 2                                           |           |                                                                        |                           |
| SUNSDR2 ; ES<br>Addres | SDR,1.4<br>S SDR Port<br>40001 RUN                                       | TRX 1<br>VFO A 7029000                                | Set Set   | TRX 2<br>VFO A 1403248                                                 | 0 🛟 Set                   |
| Spots colors           | AutoConnect  PTT via TCI CW Send Internal Spots Pass 5MTelnetSrver Spot: | via TCI VFO B 7052799<br><u>RIT</u> 0<br><u>XIT</u> 0 | Set Set   | VFO B         1409857           RIT         0           XIT         12 | 0 ≎ Set<br>≎ Set<br>≎ Set |
|                        | Only current band  Display Rejected spots  Auto control E-C              | oder CW 34 🕂 D                                        | PTT I     | Mode CW 🗸                                                              | PTT                       |

2. Scheda "IMPOSTAZIONI RADIO":

| eneral   🎞 CW settings   🖀                         | RTTY/PSK Settings    | SSB/AM/FM settings | MMTTY         | MMVARI       | SDC DIGI Serve                 |
|----------------------------------------------------|----------------------|--------------------|---------------|--------------|--------------------------------|
| CAT Interface                                      |                      | QTC                |               | Cluster      | settings                       |
| o Setti 🗑 Omni-Rig RIG1 🚳                          | TCI 1 🐨 Omni-Rig F   | RIG2 I TCI 2       |               |              |                                |
| ndow 1                                             |                      | Window2            |               |              |                                |
| EVICE OmniRig 1 Omni                               | Rig 2 TCI 1          | TCI 2              | OmniRig 1     | OmniRig 2 💿  | TCI 1 OTCI 2                   |
| <ul> <li>✓ ● RX 1 ○ RX 2</li> <li>✓ VFO</li> </ul> |                      | VFO B              | ORX 2         |              | O A   VFO B                    |
| 1 - Mixer settings MUTE                            | X 2 - Mixer settings | MUTE RX 1 - Mixer  | settings MUTE | RX 2 - Mixer | settings 🗹 MUTE                |
| O A Volume: 0 dB                                   | VFO A Volume: 0 dB   | VFO A Volu         | ime: -60 dB   | VFO A Vol    | ume: 0 dB                      |
|                                                    | D-10.4D              | ······             | neer O dP     |              | •••••••••••••••••••••••••••••• |
| Balance: 0 dB                                      | Balance: 0 dB        |                    |               |              |                                |
| FO B                                               | VEO B                | VFO B              |               | VFO B        |                                |
| Volume: -60 dB                                     | Volume: -60 c        |                    | ume: 0 dB     | Vol          | ume: -60 dB                    |
| Balance: 0 dB                                      | Balance: 0 dB        | Bala               | ince: 0 dB    | Bal          | ance: 0 dB                     |
|                                                    |                      |                    | <u> </u>      | ·            | <u></u>                        |
| 21                                                 |                      |                    |               | -10-         |                                |
|                                                    |                      |                    |               |              |                                |
|                                                    |                      |                    |               | 5034 < > 503 |                                |
|                                                    |                      |                    |               | 5020 <-> 502 |                                |

## Connettiti a SDC Telnet Server

5MContest Settings 🖬 Cluster settings 🚤 CAT Interface QTC Frequency filter Continent filter Fonts and colors DXCC filter Settings Other 🗮 Spot MODE manning HF WARC VHF CW DIG-AFSK DIG-FSK PHONE CWSkimm Telnet server Port 127.0.0.1 7373 160m CW\_L V SSB L V DIG\_L ~ SSB L Disconnect AutoRur 80m CW L SSB L ~ DIG L SSB L "C:\Program Files\LwSoft\SDCx64\SDC.exe" 3 DIG\_L V 40m CW\_L ~ SSB\_L ~ SSB\_L Automatically start the receiver CW\_U ~ SSB U ~ DIG U ~ SSB U V 20m Pass SP callsigr 15m CW\_U V SSB\_U DIG\_U SSB\_U CW\_U SSB\_U DIG\_U SSB\_U 10m Show time after QSC ● 5 mir ○ 10 mir ○ 15 mir 0 20 mir Close after time limi

*Creato con l'edizione personale di HelpNDoc: Scrivi libri EPub per iPad* 

# SDC

Creato con l'edizione personale di HelpNDoc: Scrivi libri EPub per iPad

#### Impostare

Nella finestra Setup:

写 SDC (Software Defined Connectors v 14.01x64) [C:/Users/^ SKM Server DIGI Server Setup Telnet Server TCI ¥ Style: Night Style Set Font Set no-kill window 🔽 Move to SysTray on Start 🗹 Use ProFile Manager 🗌 Use COM Spider 🗌 🗌 Auto Start COM Spider Use Rig Sync 🗌 🗌 Auto Start RigSync Use Telnet Server 🗹 🗹 Auto Start Telnet Server Use SKM Server 🗹 🗹 Auto Start SKM Server Use DIGI Server 🗹 🗹 Auto Start DIGI Server Use Audio Channel Client 
Auto Connect Audio Channels Use Remote Server 
Auto Start Remote Server Use Audio Mixer 🗌 🗌 Auto Start Mixer Use Audio Scope 🗌 🗌 Auto Start Audio Scope Use PA Control 
Auto Start PA Control Use SWR Meter Use TCI 🗹

SDC

"Move to SysTray on AutoStart": quando inizi a visualizzare la finestra del programma, sposta immediatamente la sua icona nella barra delle applicazioni.

"Imposta finestra no-kill" - imposta l "incapacità" del programma quando si preme la croce nell'angolo in alto a destra.

Creato con l'edizione personale di HelpNDoc: EPub gratuito e generatore di documentazione

#### **Telnet Server**

Ad esempio, abbiamo in programma di utilizzare due skimmer e un server RBN per tracciare i punti del tuo nominativo.

写 SDC (Software Defined Connectors v 14.01x64) [C:/Users/Yuri/LwSoft/comspider.ini] Save \star 🔌 Telnet Server SKM Server DIGI Server PA TCI Setup Telnet Server [1] Spots -> Panorama Additional Windows and Programs Connect and Start SKM Server Default and Bypass Mode Color 100 ✓ Use ActiSpot Mult 🗌 NewCty Color Use BandMap for RX1 Stop New Bnd 🗌 Ne e ✓ Use BandMap for RX2 Not Cfm D NotCfm Color 3 . Spot lifeTime (minute) Dupe Dupe Color 12060 📜 🗗 🗌 Log □ N1MM 127.0.0.1 Port: 7373 Log 🗌 -Default Profile: đ Special Profile For 5MContest 🗹 M 🕺 Stop Spotters 🚽 Callsign: UT4LW + = Spotter A 19140 🗌 to Srv 🗌 to Pan Connect 🝠 Host: TELNET.REVERSEBEACON.NET 🗌 Log Send: • -

Dopo aver inserito tutte le impostazioni, inserisci il nome (ad esempio, 4k + TCI + RBN) nel campo di immissione e fai clic sul pulsante Crea nuovo profilo.

Successivamente, seleziona questo profilo dall'elenco e imposta la casella di controllo "Usa un profilo speciale quando 5MContest è connesso". Ora, quando il programma 5MContest è connesso a Telnet Server, verranno selezionate automaticamente le impostazioni del profilo salvato in precedenza.

| Stop 💝                                            | 🕨 New Bnd 🗆 NewBnd Color 🛛 🖘   | ✓ Use BandMap for RX2    |  |  |  |  |  |  |
|---------------------------------------------------|--------------------------------|--------------------------|--|--|--|--|--|--|
|                                                   | ► Not Cfm □ NotCfm Color □ ♦   |                          |  |  |  |  |  |  |
|                                                   | Dupe Dupe Color                | 3 Spot lifeTime (minute) |  |  |  |  |  |  |
| Port: 7373 ÷ Log 🗌                                | □ N1MM 127.0.0.1 12060 ‡ 🗗 Log |                          |  |  |  |  |  |  |
| Default Profile:                                  | ForDIGI.ptcp                   |                          |  |  |  |  |  |  |
| ► Special Profile For 5MContest 🗹 4k+TCI+RBN.ptcp |                                |                          |  |  |  |  |  |  |
| Stop Spotters 🚽 🕂 =                               |                                | Callsign: UT4LW          |  |  |  |  |  |  |
| Spotter A                                         |                                |                          |  |  |  |  |  |  |
| Connect 🖉                                         |                                | 19522 🗌 to Srv 🗌 to Pan  |  |  |  |  |  |  |
| Host: TELNET.REVERSEBEACON.N                      |                                | : 7000 🗘                 |  |  |  |  |  |  |
| Send:                                             |                                | Log                      |  |  |  |  |  |  |

Attenzione! Quando colleghi il programma 5MContest nella sezione "Telnet Server", apparirà un collegamento per questo programma:

SDC

| SDC (Sof      | tware Define | d Conne  | ctors              |
|---------------|--------------|----------|--------------------|
| Telnet Server | SKM Server   | DIGI Ser | ver                |
| Telnet Server | r [1]        |          | <mark>.</mark> ✓ S |
|               |              |          | •                  |
| Stop          | •            |          |                    |
| Port: 7373    | ×            | Log 🗌    |                    |

*Creato con l'edizione personale di HelpNDoc: Scrivi eBook per il Kindle* 

### **Server SKM**

Nella scheda SKM Server, inserisci due skimmer con approssimativamente le seguenti impostazioni:

SDC

| -     |                                                                                                    |                        |               |          |                                                                                                    |                             |              |   |  |
|-------|----------------------------------------------------------------------------------------------------|------------------------|---------------|----------|----------------------------------------------------------------------------------------------------|-----------------------------|--------------|---|--|
| 9     | SDC (Software Defined Conne                                                                                                    | ctors v 14.01x64) [C;  | /Users/Yuri/l | wSoft/   | comspider.ini] —                                                                                                    |                             |              |   |  |
| ProFi | le Mgr Telnet Server SKM Sen                                                                                                    | ver DIGI Server PA     | TCI Setu      | p        |                                                                                                    | Save 🖈 📡                    |              |   |  |
|       | itart SKM Server 🛛 🕂 💻 P                                                                                                    | rofile: 3k-Test_New.ps | skm           |          | <b>V 10</b>                                                                                                    |                             |              |   |  |
|       | Only Test 1                                                                                                    | Stations / Test Abbrev | iation:       |          |                                                                                                    | 0 0                         |              |   |  |
| Skir  | nmer 1 CW                                                                                                    |                        | Skimm         | er 2 CW  |                                                                                                    |                             |              |   |  |
|       | Start Stop CW                                                                                                    | D                      | • St          | art Sto  | op 🗰 🔽                                                                                                    |                             |              |   |  |
|       |                                                                                                    | 2 Minutes and          |               |          | in and in the second                                                                                                    |                             |              | _ |  |
| 4     | Setup Skimmer 1                                                                                                    |                        |               | $\times$ | Setup Skimmer 2                                                                                                    |                             |              | × |  |
|       | 🗌 In External Window                                                                                                    |                        | 🔲 Stays On T  | Гор      | 🗌 In External Window                                                                                                    |                             | Stays On     |   |  |
|       | Control type                                                                                                    | TCI Only               |               |          | Control type                                                                                                    | TCI Only                    |              | - |  |
|       | TCI Client                                                                                                    | C C                    | TCI Client 1  |          | TCI Client                                                                                                    | Ø                           | TCI Client 1 |   |  |
|       | Receiver                                                                                                    |                        | Receiver 1    |          | Receiver                                                                                                    |                             | Receiver 2   |   |  |
|       | □ Start Skimmer Only Mode of Transceiver<br>Signal/Noise stations detect (dB): 3 :<br>Offset for spot frequency (Hz): 0 :          |                        |               |          | Signal/Noise stations detect (dB) Offset for spot frequency (Hz):                                                                          | Transceiver<br>: <u>3</u> . | CW           |   |  |
|       | Spotter Name:                                                                                                    | LW1-#                  |               |          | Spotter Name:                                                                                                    | LW2-#                       |              |   |  |
|       | TCP Server           Enabled         Lo=           Port:         0         +         Fr=                                           |                        |               |          | TCP Server<br>Enabled Lo=<br>Port: 0                                                                                                    |                             |              |   |  |
| 96    | External Text Decoder Window:<br>Cable Click Function<br>Separate windows for VFOA a<br>Decode only VFOA<br>IQ - Band Plan control | and VFOB               |               | 0        | External Text Decoder Window:<br>Enable Click Function<br>Separate windows for VFOA and VFOB<br>Decode only VFOA<br>Do a Band Plan control |                             |              |   |  |
|       | Sample Rate                                                                                                    | 🛩 Auto                 |               |          | Sample Rate                                                                                                    | 🛩 Auto                      |              |   |  |
|       | Spectrum via UDP                                                                                                    | Speed:                 |               |          | Spectrum via UDP                                                                                                    | Speed:                      |              |   |  |
|       | Host/Port                                                                                                    | 127.0.0.1              | 13064         | •        | Host/Port                                                                                                    | 127.0.0.1                   | 13064        | ÷ |  |
|       | Name:                                                                                                    | ExpertSDR              |               |          | Name:                                                                                                    | ExpertSDR                   |              |   |  |
|       | Pile-Up Mode                                                                                                    | kHz Up:                | 20            | •        | 🗌 Pile-Up Mode                                                                                                    | kHz Up:                     | 20           | ÷ |  |

*Creato con l'edizione personale di HelpNDoc: Documentazione di Qt Help resa facile* 

TCI

| SDC (So      | oftware Define  | d Connector | s v 14.0 | 1x64) | [C:/I | Jsers, | /Yuri/Lw | /Soft/c | omspic | ler.ini] |
|--------------|-----------------|-------------|----------|-------|-------|--------|----------|---------|--------|----------|
| ProFile Mgr  | Telnet Server   | SKM Server  | DIGI Se  | erver | PA    | TCI    | Setup    |         |        |          |
| <b>=</b>     |                 |             |          |       |       |        |          |         |        |          |
| TCI Client 1 |                 |             | Work.    |       |       |        |          |         |        |          |
| Name         | TCI Client 1    |             |          |       |       |        |          |         |        |          |
| Host         | 127.0.0.1       |             | Port     | 4000  | )1    | ÷<br>T |          |         |        |          |
| 🗌 Logical c  | ontrol ECoder \ | /FOA/B      |          | 🗌 Lo  | g     |        |          |         |        |          |
| Callback     | TCI-Connect m   | ode. Port:  | ₹.       | 4000  | )0    | *      |          |         |        |          |
| RIG-Er       | nulator ———     |             |          |       |       |        |          |         |        |          |
| Focus        | Helper          |             |          |       |       |        |          |         |        |          |
|              |                 |             |          |       |       |        |          |         |        |          |
|              |                 |             |          |       |       |        |          |         |        |          |
|              |                 |             |          |       |       |        |          |         |        |          |

Se desideri che il cursore venga automaticamente riportato alla finestra del programma 5MContest, configura TCIFocus Helper:

| SDC (So      | oftware Define           | d Connector                     | s v 14.01x64 | ) [C:/ | Users/ | Yuri/Lw | /Soft/comspide |
|--------------|--------------------------|---------------------------------|--------------|--------|--------|---------|----------------|
| ProFile Mgr  | Telnet Server            | SKM Server                      | DIGI Server  | PA     | TCI    | Setup   |                |
|              |                          |                                 |              |        | 1      |         |                |
| TCI Client 1 | <br>] Ø                  |                                 | Work         |        |        |         |                |
| Name         | TCI Client 1             |                                 |              |        |        |         |                |
| Host         | 127.0.0.1                |                                 | Port 400     | 01     | *<br>* |         |                |
| Logical c    | ontrol ECoder \          | /FOA/B                          | 🗆 L          | og     |        |         |                |
| Callback     | TCI-Connect m<br>nulator | iode. Port:                     | <b>4</b> 00  | 00     |        |         |                |
| Focus        | Helper<br>Start \        | Work                            |              |        |        |         |                |
| Also SI      | C Windows                | <ul> <li>Synchronize</li> </ul> | work with T  | CP Ser | ver    |         |                |
| Program 1    | Type:                    | Window Name                     |              |        |        |         |                |
| Window T     | itle for VFOA:           | Radio 1                         |              |        | Ok     |         |                |
| Window T     | itle for VFOB:           | Radio 2                         |              |        | Ok     |         |                |
| Delay (ms    | ) [                      | 500                             |              | •      |        |         |                |
|              |                          |                                 |              |        |        |         |                |
|              |                          |                                 |              |        |        |         |                |

Creato con l'edizione personale di HelpNDoc: Produttore Kindle gratuito

# Impostazioni in ExpertSDR2

Nelle impostazioni del programma ExpertSDR2, deve essere coordinato solo il numero di porta dell'interfaccia TCI e deve essere impostata la casella di controllo "Abilita":

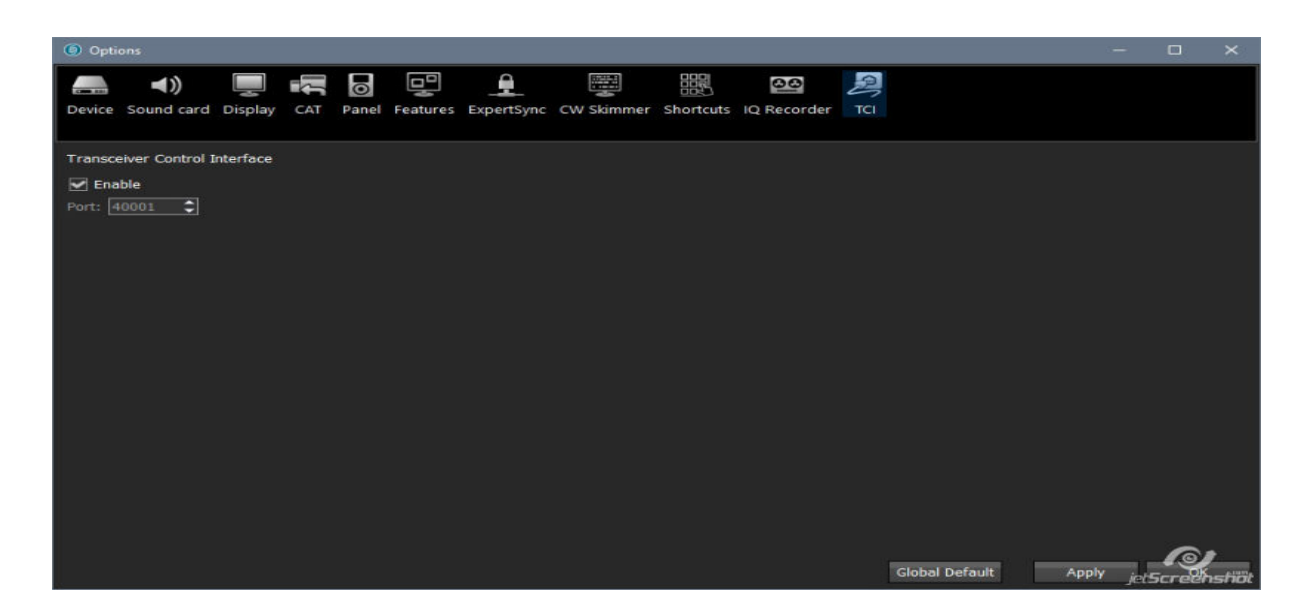

Con queste impostazioni, non è richiesta alcuna azione per avviare le routine SDC.

Quando avvii il programma 5MContest, nel programma SDC in Telnet Server, verrà scaricato automaticamente il profilo corrispondente, avverrà la connessione a ExpertSDR2, l'avvio degli skimmer, la connessione a RBN.

Per il sistema TCI-CallBack, inseriamo l'origine degli spot nella sezione "Spot Setting":

| Options                                                    |                                                                                 |                     |
|------------------------------------------------------------|---------------------------------------------------------------------------------|---------------------|
| Device Sound card Display C                                | AT Panel Features ExpertSync CW Skimmer Shortcuts IQ Recorder TCI Spot settings |                     |
| Spot settings<br>Lifetime: 10 min 🗘<br>Maximum spots: 50 🗘 |                                                                                 |                     |
| Default color:                                             | 1 localhost:40000                                                               | connecting          |
|                                                            |                                                                                 | log jetscreenstildt |

Creato con l'edizione personale di HelpNDoc: Generatore di guida Web gratuito

# DIGI

*Creato con l'edizione personale di HelpNDoc: Generatore di EPub completo* 

#### **5MContest**

Apri due finestre per DIGI.

SDC

SDC

| 1 | Windows External Programm        | Help Language |            |               |             |   |    |               |
|---|----------------------------------|---------------|------------|---------------|-------------|---|----|---------------|
| a | NewQSO                           | •             | R1         | BandMap_      | R2 🛞        |   |    |               |
|   | Calls                            | •             |            |               |             |   | 1  | LITC          |
|   | Dupe Sheet                       | •             |            |               |             | × |    | UIC           |
|   | ✔ QSO list                       |               |            | Mult<br>OK-   | Points<br>3 | - | Ì  | 00            |
| 2 | <ul> <li>Previous QSO</li> </ul> |               |            | PA-           | 3           |   |    | UQ            |
| J | Contest statistic                |               | 9          | UR-           | 1           |   |    |               |
| 2 | Mults statistic 🛛 🖌              |               |            | PA-           | 6           |   |    | Log calls & m |
| ₹ | DIGI                             | ŀ             | I          | <b>IMVARI</b> |             |   |    |               |
|   | DX Cluster                       | 4             | ₽ N<br>1 2 | /MTTY<br>Tone |             |   |    |               |
|   | BandMap                          | •             | 3 9        | DC DIGI S     | erver       |   | Ra | adio1         |
|   | Cluster Lists                    | •             |            |               |             |   | Ra | adio2         |
|   | 5MTelnetServer                   |               |            |               |             |   |    | Страна:       |
|   | QSO records                      |               |            |               |             |   |    | DXCC:         |
|   | CW Self-control                  |               |            |               |             |   |    | 0             |

Windows External Programm Help Language

Posiziona le finestre sullo schermo. Per esempio:

| dellar I and I and | 110                                                                                                    | 14.2                                                       | CQ_FregR1 7019,62 Ru | n Frequer CQ_FreqR | 7019,62 Run Freque |                                                                                                    |
|----------------------------------------------------------------------------------------------------|----------------------------------------------------------------------------------------------------|------------------------------------------------------------|----------------------|--------------------|--------------------|----------------------------------------------------------------------------------------------------|
| HT 01 1320         Left 27         SSM 11         Left 27         SSM 11         Left 27         SSM 11         Left 27         SSM 11         Left 27         SSM 11         Left 27         SSM 11         Left 27         SSM 11         Left 27         SSM 11         Left 27         SSM 11         Left 27         Left 27         Left                                                                                                    | 08:16:31                                                                                                    | Januar • 273078   142578-278-17, 118                       |                      |                    |                    | 0g0                                                                                                    |
|                                                                                                    | Avelant Constanting Constanting States and a Social States Constanting Constanting Constanting States and a States Constanting Constanting States and a States Constanting States and a States Constanting States and a States Constanting States and a States Constanting States and a States Constanting States and a States Constanting States and a States and a |                                                            |                      |                    |                    | 58 59 59 59 50 50 50 50 10 10 10 10 10 10 10 10 10 10 10 10 10                                                                                                    |
|                                                                                                    | 21.11.2020 08:16:31                                                                                                    | CQ 146/5<br>CH = 40                                        |                      |                    |                    | Defect 2 to 2 the standard and the standard to 2 the standard and the standard and the stan |
|                                                                                                    | 006<br>acw Meetorr 4                                                                                                    | Hut joot it i<br>Geven Ober fields                         |                      |                    |                    | 006                                                                                                    |
|                                                                                                    | (FE) CQ balt         (F2) CALL 7           (F4) UT=6.00         (F5) SNH HUM           (F7) NUM HUM         (F6) TU           (F2) SNH HUM         (F6) TU           (F2) SNH HUM         (F6) TU           (F2) SNH HUM         (F6) TU           (F2) SNH HUM         (F6) TU           (F2) SNH HUM         (F6) TU           (F2) SNH HUM         (F6) TU                                                                                                    | (F3) Call SNROEL<br>(F6) TU DE UT4LW SNN NUH<br>(F9) UT4LW |                      | ,                  |                    | COM Adds OFF *     Control (73) CALL 7 (73) CALL 7 (73) CALL 9     Control (73) CALL 7 (73) CALL 9     (73) CALL 9     (73) CALL 9     (73) CALL 9     (73) CALL 9     (73) CALL 9     (73) CALL 9     (73) CALL 9     (73) CALL 9     (73) CALL 9     (73) CALL 9     (73) CALL 9     (73) CALL 9     (73) CALL 9                                                                                                    |
|                                                                                                    |                                                                                                    | 100                                                        |                      |                    |                    |                                                                                                    |
|                                                                                                    | Constitution Control Control Control (Control Control Control Control Control Control Control Control Control (Control Control | - P X                                                      |                      |                    |                    | Patient: SCC DCB Server Drifter     Tile Vere Strings Terrinal Celler Help     GadC [NET HEM]                                                                                                    |
| Next. 190 ; 8                                                                                                    | 1117(4) 59: 2 Officer 1 Consected with 1270.0140108                                                                                                    |                                                            |                      |                    |                    | TTYIS SN 3 Offact 1 Connected with 1270/0148100                                                                                                    |

Nella finestra Radio (1) / (2) - SDC Digi Server, richiama il menu Impostazioni-> Configurazione globale. È necessario specificare le porte delle porte del server SDC-DIGI. Vengono selezionati anche il numero del ricevitore e del VFO. Per esempio:

| 5MContest Settings                                                                                                    |                  |
|----------------------------------------------------------------------------------------------------|------------------|
| CAT Interface         QTC           General                                                                                                    | Cluster settings |
| Connection settings<br>Addr 127.0.0.1 Port 40100 · Receiver: Receiver 1 · Channel: VFO A                                                       | A ~              |
| Default Offset 1600 SDC RXWindow Captior SDC R1<br>RX Window Color Settings<br>Mult Usual Dupe My Special Calls<br>View Only<br>Font View Only |                  |

*Creato con l'edizione personale di HelpNDoc: Generatore di EPub completo* 

# SDC

In SDC-Digi Server, apri due modem e configurali.

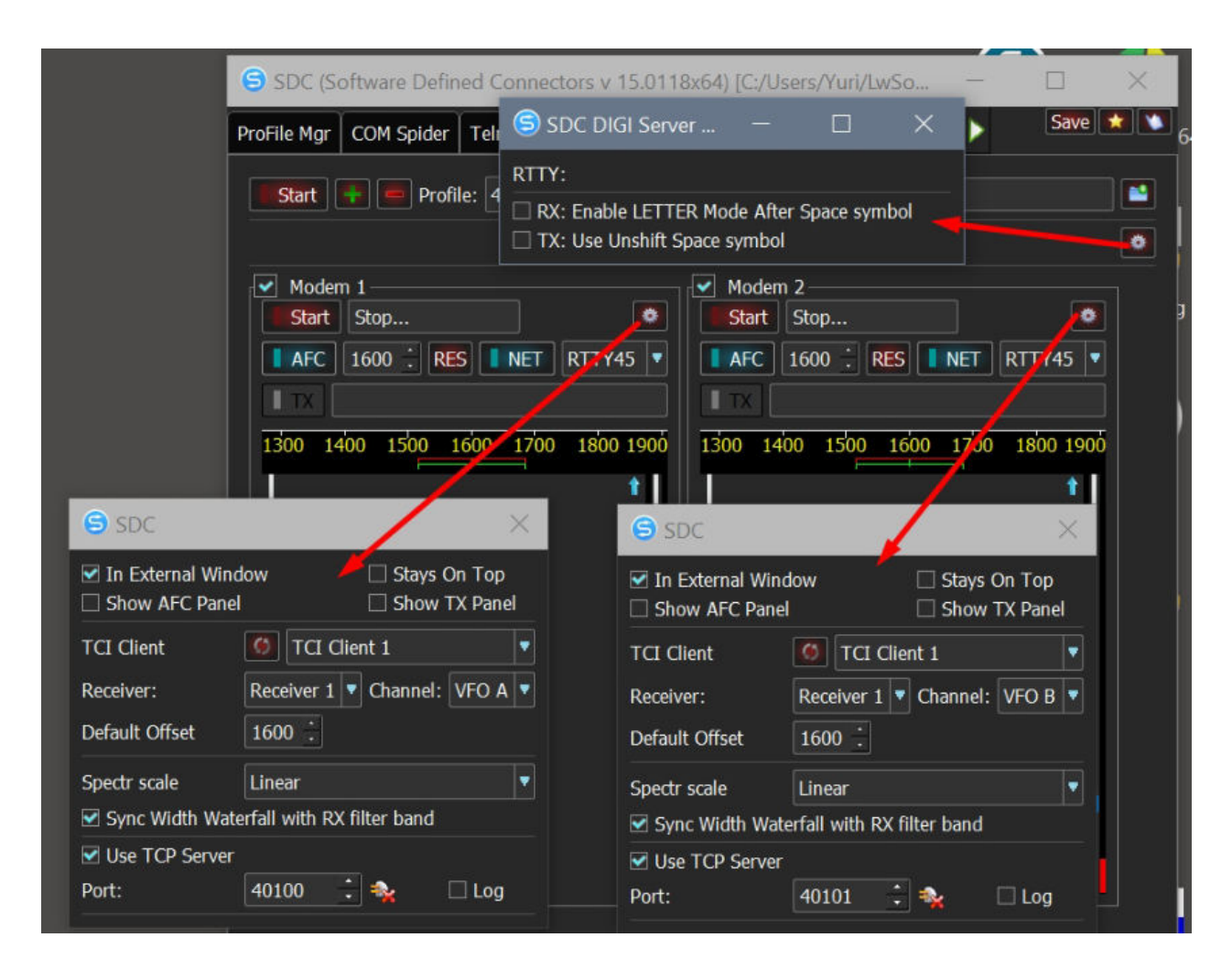

Premere il pulsante "Start" nel server SDC-DIGI. Appariranno due finestre con le cascate, posizionale sullo schermo. Per esempio:

| Sog calls & mideratia                        |                                          | 12                                                   |                |                                       | g .                      |                                                                                           | •                                                  |
|----------------------------------------------|------------------------------------------|------------------------------------------------------|----------------|---------------------------------------|--------------------------|-------------------------------------------------------------------------------------------|----------------------------------------------------|
|                                              |                                          |                                                      | 1              |                                       |                          |                                                                                           |                                                    |
| Radio 1: Op. UT4LW: VFD: 140                 | 72.16                                    |                                                      |                |                                       |                          | 28 -26 -24 -22 -20 -18 -16 -14                                                            | 1.12 .10 .8 .8 .4 .2 0                             |
| Страна:<br>DXCC: Глав.преф.                  | Kohr. CQ ITU                             | n n                                                  | ]              |                                       | Hartin                   | Mindes                                                                                    |                                                    |
| 21.11.2020                                   | 08:37:53                                 | CQ 146/5<br>20 20 20 20 20 20 20 20 20 20 20 20 20 2 | -              |                                       |                          | Country:<br>DXCC; Main Prefix                                                             | Cont. CQ ITU                                       |
| ar .                                         |                                          |                                                      |                |                                       |                          | ar [                                                                                      | RTTY45 20                                          |
| 006                                          |                                          | Hark Spot it •<br>Save Clear fields                  |                |                                       |                          | 006                                                                                       |                                                    |
| B RTTY Auto OFF                              |                                          |                                                      |                |                                       |                          | and a second                                                                              | H / M Spot                                         |
| (F1) CQ TEST<br>(F4) DE UT4LW<br>(F7) NUM    | (F2) XXX?<br>(F5) SNN 001 DE<br>(F6) AGN | [F3] CALL 5NN 001<br>[F6] TU, DE<br>[F9] NR?         |                |                                       | maste                    | RTTY Auto OFF     [F1] CQ TEST     [F1] CQ TEST     [F4] DE UT4LW     [F5] S <sup>2</sup> | 2) XXX? [F3] CALL SNN 00:<br>NN 001 DE [F6] TU, DE |
| ATRITIZO                                     | 10,31 000                                | 12121-020-01                                         | ¢              | , , , , , , , , , , , , , , , , , , , | , v B.                   | [F7] NUM [F                                                                               | 8) AGN (F9) NR?                                    |
| 10                                           |                                          |                                                      | 10:<br>RTTY45: |                                       |                          |                                                                                           |                                                    |
| File View Settings Terminal<br>© APC NET HAM | Orline Help<br>h7\$:55/\$8.4             | - 🗆 X                                                | 500 1600       | X 6 SDC 42 1 TV4                      | 1800 L200 File V<br>• Ar | Ideol) - SOC OKII Server Online<br>Texe: Settings Terminal Online Help<br>IC NET HAM      | - II ×                                             |
| BXXGNVXEM                                    |                                          | ~                                                    |                |                                       | M L<br>OKI<br>QM         | MUXVNO2,!#&9?IKI<br>FBLPFNQKYYKEJTAQV<br>KXFUXQSQXXKVJKLR                                 | /MUWCSKZRYYY,/<br>MKCQGQXYP/(\$96                  |
|                                              |                                          |                                                      |                | A CONTRACTOR                          |                          |                                                                                           |                                                    |

Crea un profilo in SDC-DIGI Server, salva i set.

SDC

| <u>(</u> | SDC (Sof | tware Define    | d Cor | nectors | 5 v 14 | 4.01x6  | 54) [C:/U | sers/Yu |
|----------|----------|-----------------|-------|---------|--------|---------|-----------|---------|
| Telne    | t Server | SKM Server      | DIGI  | Server  | PA     | TCI     | Setup     |         |
|          |          |                 |       |         |        |         |           |         |
| Style:   | Night St | yle             |       |         | ç      | Set For | nt        |         |
|          | Se       | et no-kill wind | ow 🗹  |         |        |         |           |         |
|          | Move to  | SysTray on St   | art 🗹 |         |        |         |           |         |
|          | Use      | ProFile Mana    | ger 🗌 |         |        |         |           |         |
|          |          | Use COM Spie    | der 🗌 | Auto    | Start  | COM     | Spider    |         |
|          |          | Use Rig Sy      | /nc 🗌 | Auto    | Start  | RigSy   | 'nc       |         |
|          | ι        | Jse Telnet Ser  | ver 🗹 | V Auto  | Start  | Telne   | t Server  |         |
|          |          | Use SKM Ser     | ver 🗹 | 🛃 Auto  | Start  | SKM S   | Server    |         |
|          |          | Use DIGI Ser    | ver 🗹 | 🗹 Auto  | Start  | DIGI    | Server    |         |
|          | Use Aud  | io Channel Cli  | ent 🗔 | 🗌 Auto  | Conr   | nect Ai | udio Char | nnels   |
|          | Us       | e Remote Ser    | ver 🗌 | 🗌 Auto  | Start  | Remo    | te Server | r       |
|          |          | Use Audio Mi    | xer 🗌 | 🗌 Auto  | Start  | Mixer   |           |         |
|          | 6        | Use Audio Sco   | оре 🗌 | 🗌 Auto  | Start  | Audio   | Scope     |         |
|          |          | Use PA Cont     | rol 🗹 | 🗹 Auto  | Start  | PA Co   | ontrol    |         |
|          |          | Use SWR Me      | ter 🗌 |         |        |         |           |         |
|          |          | Use 7           | TCI 🗹 |         |        |         |           |         |
|          |          |                 |       |         |        |         |           |         |

Le finestre a cascata appariranno automaticamente sullo schermo se il tipo di modulazione Digi è impostato sui modem server TCP collegati al programma di log.

Se le finestre non sono apparse, apri il server SDC-DIGI, vedrai il motivo:

ラ SDC (Software Defined Connectors v 14.01x64) [C:/Users/Yuri/LwSoft/comspider.ini] Sav DIGI Server **Telnet Server** SKM Server PA TCI Setup Start Profile: 4k.pdigi - × 🖬 + \* Modem 1 Modem 2 Stop . Stop Wait DIGI Mode... • Wait DIGI Mode... AFC RES NET RTTY45 AFC 1560 RES NET RTTY45 1640 TX TX -100 -200 100 200 -200 -100 Ó 100 200

<u>video</u>

Creato con l'edizione personale di HelpNDoc: Creazione di una guida CHM, PDF, DOC e HTML da un'unica fonte

# Esempio di utilizzo del programma con LogHX

Il programma LogHX, come il programma 5MContest, può elaborare gli spot ricevuti e rispondere con linee che indicano lo stato dei nominativi. La procedura per il trasferimento dello spot si presenta così:

Gli skimmer SDC rileveranno i nominativi e li invieranno per la revisione in LogHX.

LogHX risponderà al server telnet della DSC indicando di cosa si tratta (nuovo, nuovo paese, ripetizione)

SDC Telnet Server trasmetterà il nominativo stesso al panorama del ricetrasmettitore.

Pertanto, nel panorama verranno visualizzati solo i nominativi decodificati dagli skimmer, ma che sono stati testati in LogHX.

Creato con l'edizione personale di HelpNDoc: Crea facilmente file della Guida Qt

#### Impostazioni nel programma LogHX

Nella finestra Cluster - Localhost, le impostazioni sono le seguenti: Specificare l'indirizzo e la porta del server SDC-Telnet

SDC

|   | Cluster (filter o                                    | on)                                     |                        |                      |                                     |                      |             | = ×      |
|---|------------------------------------------------------|-----------------------------------------|------------------------|----------------------|-------------------------------------|----------------------|-------------|----------|
| l | Споты Телнет                                         | Телнет 2                                | Localhost              | Избранны             | е споты                             | Предупреж            | дения Anr   | nour 🔸 🕨 |
|   | Try connect to [<br>Connected to Lo<br>Welcome to SD | 127.0.0.1]<br>ocalhost<br>C Telpet Serv | Ver                    | s                    | pot fron                            | ו                    |             | ×        |
| 1 | Please enter you                                     | ur callsign:                            | VCI                    | Lo                   | ocalhost a                          | iddress              | Port num    | nber     |
|   | UT4LW de SDC<br>DX de LW1-#:<br>DX de LW1-#:         | Server ><br>3525.05 Y<br>3540.50 H      | T1T<br>A8LTQ           | 1F0CW (Lo<br>3-00W P | 27.0.0.1<br>og in prom<br>lease ent | ıt<br>er your callsi | 7373<br>gn: |          |
|   | DX de LW1-#:<br>DX de LW1-#:                         | 3523.35 D<br>3526.35 G                  | 3PJT                   | 1FOCW R              | eplay                               |                      | Spot from   |          |
| a | DX de LW1-#:                                         | 3502.00 E                               | ВЗММ                   | 1F0CW U              | T4LW                                |                      | SDCSkimm    | ier      |
|   | DX de LW1-#:<br>DX de LW1-#:<br>DX de LW1-#:         | 3540.45 H<br>3502.00 E<br>3540.45 H     | A8LTQ<br>R3MM<br>A8LTQ | 4-00W                | oot suffix (                        | Max 3 letter)        |             |          |
| 1 |                                                      |                                         |                        |                      |                                     | OK                   | Cancel      |          |

Se si desidera visualizzare solo gli spot degli skimmer SDC sul panorama del ricetrasmettitore, nell'impostazione LogHX-TCI scollegare il nominativo dal panorama direttamente dal registro:

| CAT interfa<br>О Нет<br>О НХСаt i | ce<br>nterface                       | Use radio<br>Radio 1<br>Radio 2 | CW/PTT for OmniR      | ig interface on<br>RadioPort | y<br>~              |
|-----------------------------------|--------------------------------------|---------------------------------|-----------------------|------------------------------|---------------------|
| ○ OmniRig<br>● TCl                | <sup>g interface</sup> TCIS<br>Addre | etup<br>ss: localhost           | Por                   | t: 40001                     |                     |
| Уc                                | становки 🗌 Sh                        | ow Spots on Wat                 | erwall                |                              | -]                  |
| Set Radio r                       | names Spo                            | colors                          |                       |                              | -1                  |
| CatHX1                            | CatHX Ra No                          | ew country                      | Not cfm band          |                              | PTT line            |
| CatHX2                            | CatHX Ra No                          | ew band                         | Not need              |                              | V RTS V             |
| OmniRig1                          | OmniRig F                            |                                 | OK Cancel             |                              |                     |
| OmniRig2                          | OmniRig Radio2                       | Ç                               | Time interval betweer | n 🔺                          | Auto COM-ports list |
| TCI                               | TCI                                  |                                 | ] commands            | • •                          |                     |
|                                   |                                      | OK                              | Отменить              |                              |                     |

*Creato con l'edizione personale di HelpNDoc: Facile CHM e editor di documentazione* 

### Impostazioni in SDC

In SDC - TelnetServer, vengono contrassegnati i tipi di nominativi, che vengono inviati al panorama del ricetrasmettitore e viene indicato il loro colore:

| ら SDC (Software                                     | Defined Co    | nnector               | s v 10.70x32) [C                      | :/Users/Y                                           | uri/LwS                                         | Soft/comspic                     | der.ini]                                                                                                    |                                       |                                         |                                                      |                            |                                 | ×        |
|-----------------------------------------------------|---------------|-----------------------|---------------------------------------|-----------------------------------------------------|-------------------------------------------------|----------------------------------|----------------------------------------------------------------------------------------------------|---------------------------------------|-----------------------------------------|------------------------------------------------------|----------------------------|---------------------------------|----------|
| Telnet Server                                       | SKM Server    | TCI                   | Setup                                 |                                                     |                                                 |                                  |                                                                                                    |                                       |                                         |                                                      | 1                          | Save                            |          |
| Telnet Server [0]                                   |               |                       | ✓ Spots -> Pa                         | norama                                              |                                                 |                                  |                                                                                                    | Addi                                  | tional V                                | Vindow                                               | s and                      | Program                         | IS       |
| Stop                                                | <b>1</b> 0    |                       | Default     New     Not     E         | and Bypas<br>Mult ✓ I<br>Bnd ✓ I<br>Cfm ✓ I<br>Dupe | is Mode<br>NewCty<br>NewBnd<br>NotCfm<br>Dupe ( | Color<br>Color<br>Color<br>Color | <ul> <li>◆</li> <li>◆</li></ul> | <b>V</b><br><b>V</b><br><b>V</b><br>5 | Connec<br>Use Act<br>Use Bar<br>Use Bar | t and S<br>tiSpot<br>ndMap f<br>ndMap f<br>ot lifeTi | for RX<br>for RX<br>for RX | KM Serve<br>(1<br>(2<br>minute) | r        |
| Port: 7373 C<br>Default Profile:<br>Special Profile | For 5MContes  | Log<br>4k-<br>t ✔ 4k- | N1MM<br>TCI+HRD.ptcp<br>+TCI+RBN.ptcp | • 🖬                                                 | ×<br>×                                          | 12062 💲 🚰                        | Log                                                                                                    |                                       |                                         |                                                      |                            |                                 |          |
| Start Spotters                                      | • + -         | •]                    |                                       |                                                     |                                                 |                                  |                                                                                                    | Call                                  | sign: U                                 | JT4LW                                                |                            |                                 |          |
| Connect 🙀                                           |               |                       |                                       |                                                     |                                                 |                                  |                                                                                                    |                                       |                                         |                                                      | ✔ to                       | Srv                             | to Pan   |
| Host: spider.ham-<br>Send:                          | radio-deluxe. | com                   |                                       |                                                     |                                                 |                                  |                                                                                                    |                                       | : 800                                   | 00                                                   |                            |                                 | ¢<br>Log |

Verificare la connessione LogHX al server SDC-Telnet. Nella sezione "Telnet Server" dovrebbe apparire il logo del programma LogHX.

Quando LogHX è connesso al server SDC-Telnet, verrà selezionato il profilo specificato in "Profilo".

Creato con l'edizione personale di HelpNDoc: Che cos'è uno strumento di creazione della guida?

# Esempio di utilizzo del programma con N1MM

Il programma SDC opera come mediatore tra l'SDR e il programma N1MM.

Schema di lavoro

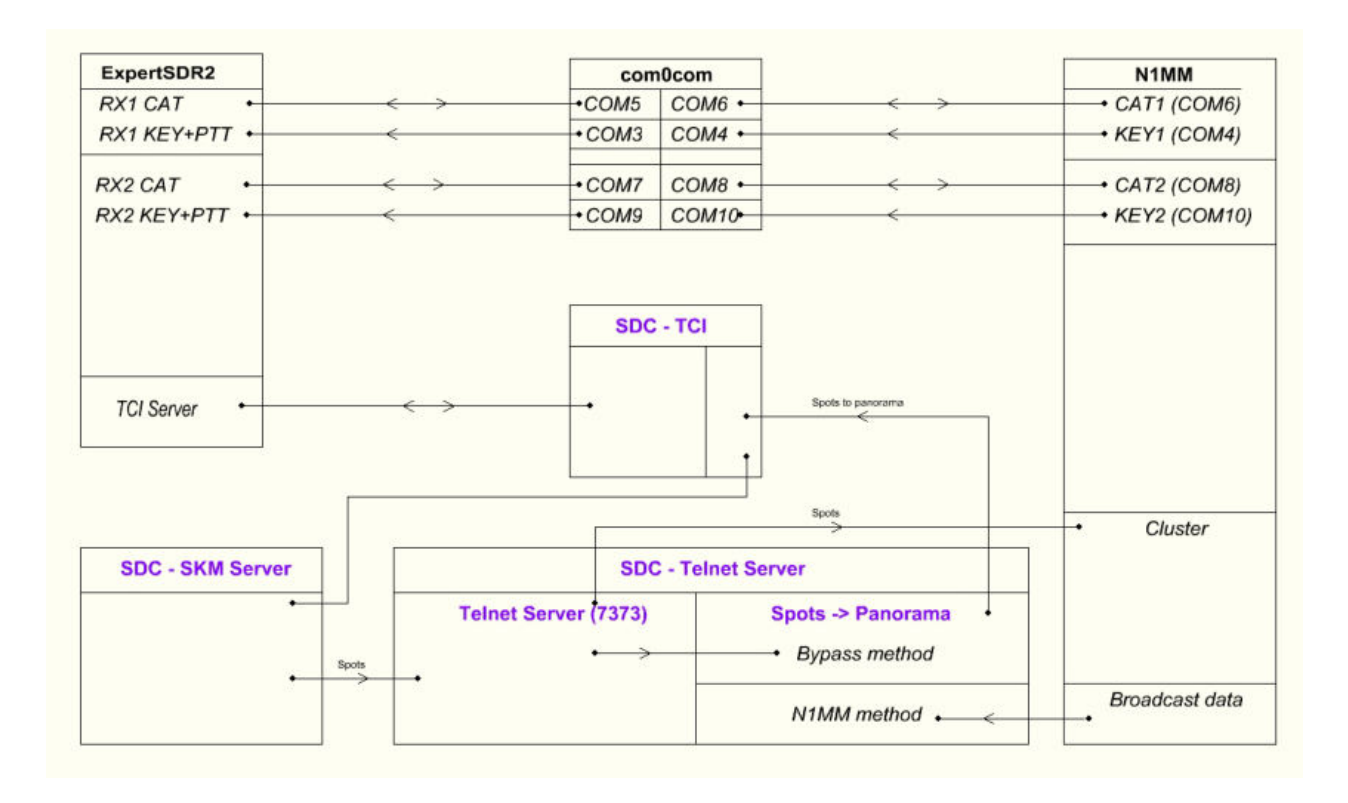

SDC

Creato con l'edizione personale di HelpNDoc: Generatore di documentazione gratuito per iPhone

### CAT + PTT + CW

Controllo CAT, PTT, CW si preparano per i due tipi di lavoro: SO2V e SO2R.

Creato con l'edizione personale di HelpNDoc: Genera eBook EPub con facilità

#### **Porte COM virtuali**

Per connettere i sistemi software CAT è necessario creare un minimo di quattro coppie di porte COM virtuali. Si consiglia di utilizzare il programma com0com: https://code.google.com/archive/p/powersdr-iq/downloads

Crea una coppia: COM3-COM4, COM5-COM6, COM7-COM8, COM9-COM10.

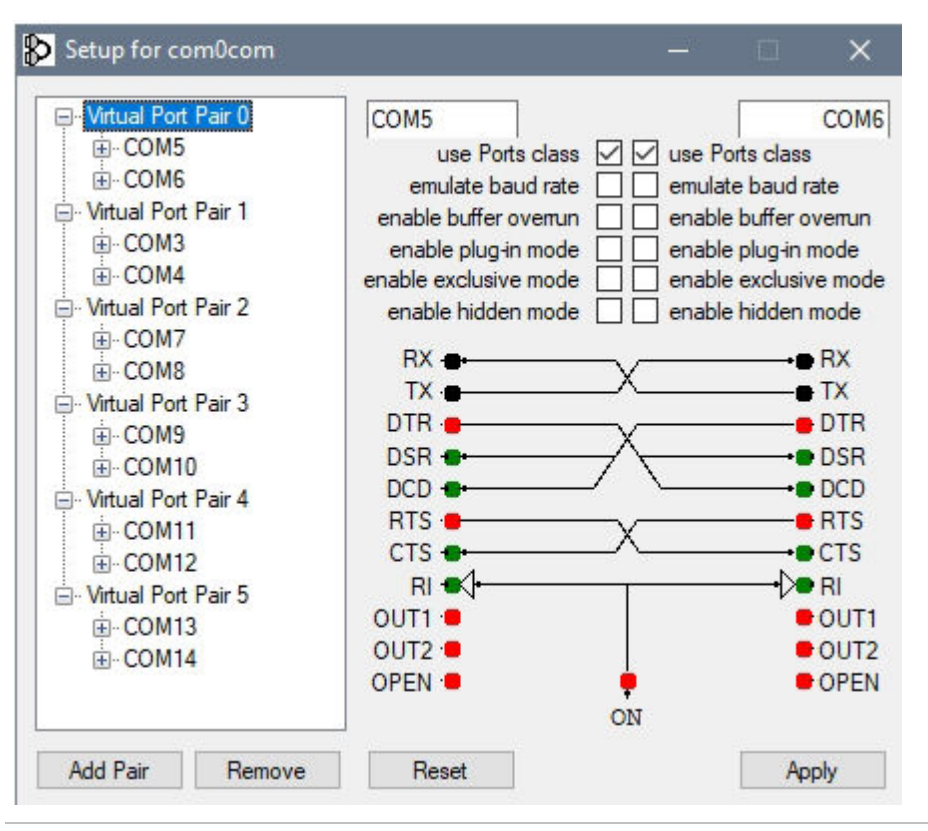

Creato con l'edizione personale di HelpNDoc: Scrivi libri EPub per iPad

#### Impostazioni in N1MM

Nel "Configurer" impostare il tipo di lavoro "SO2R" e specificare le seguenti porte COM:

SDC

|        |        |            |         |         |           |       | SL       |        |               |                   |              |           |        |          |
|--------|--------|------------|---------|---------|-----------|-------|----------|--------|---------------|-------------------|--------------|-----------|--------|----------|
|        |        | <b>N</b> 7 | 028,19  | CW Ex   | pertSDR   | Radio | 1        |        |               |                   |              |           |        | ×        |
|        |        | File       | Edi     | it Vie  | ew Too    | ols   | Config   | I V    | Vindow        | Help              |              |           |        |          |
|        |        |            |         |         |           | -     | C        | onfig  | gure Ports, I | Mode Control, W   | inkey, etc   |           |        |          |
|        |        | 160        | 160     |         |           |       | C        | hang   | je Your Stat  | ion Data          |              |           |        |          |
|        |        | 80         | 80      |         |           | _     | U        | lse Lo | ogger+ Aud    | io                |              |           |        |          |
|        |        | (40)       | 40      | •       | • •       | Run   | N        | lanag  | ge translatio | ons               |              |           |        |          |
|        |        | 20         | 20      | F       | 1.00      | 1     | ✓ E      | nter S | Sends Mess    | age (ESM mode)    |              |           | Ctrl+I | M        |
|        |        | 15         | 15      | F7      | Spare     |       | S        | pot A  | All S&P QSC   | S Collins Collins | 0.5 0        | (0.0.0)   |        |          |
|        |        | 10         | 10      |         | Esc: Stop |       | <u> </u> | is Yin | g wipes the   | Other Appr 14/br  | o in Bandm   | ap (S&P)  |        |          |
|        |        |            |         | Hdg     | 15° I     | Р     |          |        | t Automati    | cally Switch to R |              | equency   |        |          |
|        |        |            |         | Call    | l hist    | or    | 7        | how    | Non-Worka     | ible Spots and Di | upes in Band | Imap      |        |          |
|        |        | 'DXLo      | q Db'   | has bee | en optimi | ized. |          | eset   | RX Freq to 1  | X when QSO is L   | ogged (Run   | & Split)  |        |          |
| rer    |        |            |         |         |           |       |          |        |               |                   |              |           |        | ×        |
|        |        |            |         |         |           |       |          |        |               |                   |              |           |        |          |
| unctio | n Keys | Digita     | I Mode: | s Othe  | er Winke  | ey M  | ode Co   | ntrol  | Antennas      | Score Reporting   | Broadcast    | Data Aud  | tio WS | sJ • • L |
|        |        |            |         |         |           |       |          | -      | P.            |                   |              | 6         | >      |          |
| _      | Radio  |            |         | Digi    | CW/Othe   | er .  | Details  |        |               | ○ S01V            | ○ \$02V      | ( S       | 02R    |          |
| ~      | Expert | SDR        | ~       |         |           | ļ     | Set      |        | 3840          | 0,N,8,2,DTR=Alwa  | ys Off,RTS=/ | Always Of | f,Tx=1 |          |
| ~      | None   |            | ~       |         |           | ļ     | Set      |        | DTR=          | CW,RTS=PTT,Tx=1   |              |           |        |          |
| ~      | Expert | SDR        | ~       |         |           | ļ     | Set      |        | 3840          | 0,N,8,2,DTR=Alwa  | ys Off,RTS=/ | Always Of | f,Tx=2 |          |
| ~      | None   |            | ~       |         |           |       | Set      |        | DTR=          | CW,RTS=PTT,Tx=2   | 2            |           |        |          |
| ~      | None   |            | ~       |         |           |       | Set      |        |               |                   |              |           |        |          |
| ~      | None   |            | ~       |         |           |       | Set      |        |               |                   |              |           |        |          |
| ~      | None   |            | ~       |         |           |       | Set      |        |               |                   |              |           |        |          |
| ~      | None   |            | ~       |         |           |       | Set      |        |               |                   |              |           |        |          |
|        |        |            |         |         |           |       | Set      |        |               |                   |              |           |        |          |
|        |        |            |         |         |           |       | Set      |        |               |                   |              |           |        |          |

Help

Premere il pulsante "Imposta" e configurare le porte.

ок

🞇 Configu

Hardware

Port COM6 COM4 COM8 COM10 None None None None LPT1 LPT2

LPT3

COM6, sistema CAT per la prima radio:

Set

Set

Cancel

| ardware | Functio | on Keys | Digital Mode | s Oth | ier Winkey | Mode Control | Antennas             | Score Re                 | eporting E             | Broadcast         | Data Au                | oibu           | WSJ 4              |            |
|---------|---------|---------|--------------|-------|------------|--------------|----------------------|--------------------------|------------------------|-------------------|------------------------|----------------|--------------------|------------|
| Port    |         | Radio   |              | Digi  | CW/Other   | Details      | Com6                 |                          |                        |                   |                        |                |                    |            |
| COM6    | ~       | ExpertS | DR 🗸         |       |            | Set          | Speed                |                          | Parity                 |                   | DataBits               | 3              | Stop B             | its        |
| COM4    | ~       | None    | X            |       |            | Set          | 38400                | ~                        | N                      | ~                 | 8                      | ~              | 2                  | ~          |
| COM8    | ~       | ExpertS | DR ~         |       |            | Set          | DTR (pi              | in 4)                    | RTS (pi                | n 7)              |                        |                | Radi               | o Nr       |
| COM10   | ~       | None    | ~            |       |            | Set          | Always               | sOff ∨                   | Always                 | off ∨             |                        |                | 1                  | ~          |
| None    | ~       | None    |              |       |            | Set          |                      |                          |                        | Enable E          | oth Hard               | ware           | & Softw            | are P      |
| None    | ~       | None    |              |       |            | Set          |                      |                          | F                      | PTT via I         | Radio Cor<br>Radio Cor | mmano<br>mmano | I SSB M<br>I CW Mo | ode<br>ode |
| None    | ~       | None    |              |       |            | Set          | Allo                 | w ext inte               | errupts                | PTT via I         | Radio Cor              | nmano          | d Digital          | Mode       |
| None    | ~       | None    | ~            |       |            | Set          |                      |                          | Foot                   | Switch (pi        | n 6)                   |                |                    |            |
| LPT1    |         |         |              |       |            | Set          |                      |                          | Non                    | e                 | ~                      |                |                    |            |
| LPT2    |         |         |              |       |            | Set          | Radio P              | olling Rate              | ;                      |                   |                        |                |                    |            |
| LPT3    |         |         |              |       |            | Set          | Normal               | ~                        |                        |                   |                        |                |                    |            |
|         |         |         |              |       |            |              | Suggeste<br>56700, N | ed Expert<br>, 8, 1, DTI | SDR Settin<br>R=Always | gs:<br>Off, RTS=/ | Always C               | )ff or (       | CW or P            | Π          |
|         |         |         |              |       |            |              | Help                 |                          |                        |                   |                        | ОК             | C                  | ancel      |

COM4, Controllo PTT e CW per la prima radio:

| Config                                                           | gurer    |                                                         |            |                                |                                                      |                                                                                               |                                                                     |                                                                                                    |                |                              | ×      |
|------------------------------------------------------------------|----------|---------------------------------------------------------|------------|--------------------------------|------------------------------------------------------|-----------------------------------------------------------------------------------------------|---------------------------------------------------------------------|----------------------------------------------------------------------------------------------------|----------------|------------------------------|--------|
| Hardware Port COM6 COM4 COM8 COM10 None None None LPT1 LPT2 LPT3 | Function | Radio<br>Expert<br>None<br>None<br>None<br>None<br>None | Digital Mo | Other           ligi         C | Winkey W/Other C C C C C C C C C C C C C C C C C C C | Mode Control<br>Details<br>Set<br>Set<br>Set<br>Set<br>Set<br>Set<br>Set<br>Set<br>Set<br>Set | Antennas Com4 DTR (pin 4 CW PTT Delay 30 Allow WinKe Two Radic None | Score Reporting<br>Score Reporting<br>Score Reporting<br>Score Reporting<br>PTT<br>(msec)<br>ext interrupts<br>y<br>Protocol Foot<br>Norr | Broadcast Data | Audio<br>SO2R<br>F<br>1<br>L | WSJ +  |
|                                                                  |          |                                                         | ОК         |                                | Cancel                                               | ]                                                                                             | Help                                                                | Help                                                                                                    | [              | ок                           | Cancel |

COM8, sistema CAT per la seconda radio:

|                      | Functio | on Keys Digital | Modes  | Other     | Winkey       | Mode Control | Antennas                                              | Score                              | Reporting                       | Broadca                       | ast Data               | Audio              | WSJ               | •            |
|----------------------|---------|-----------------|--------|-----------|--------------|--------------|-------------------------------------------------------|------------------------------------|---------------------------------|-------------------------------|------------------------|--------------------|-------------------|--------------|
| Port                 |         | Radio           |        | Digi (    | CW/Other     | Details      |                                                       | 0                                  | S01V                            | ⊖ so:                         | 2V (                   | ) SO2              | ł                 |              |
| COM6                 | ~       | ExpertSDR       | ~      |           |              | Set          | Com8                                                  |                                    |                                 |                               |                        |                    |                   |              |
| COM4                 | ~       | None            | $\sim$ |           | $\checkmark$ | Set          | Speed                                                 |                                    | Parity                          |                               | DataBits               | S                  | top Bits          |              |
| COM8                 | ~       | ExpertSDR       | ~      |           |              | Set          | 38400                                                 | ~                                  | N                               | ~                             | 8                      | ~ 2                |                   | ~            |
| COM10                | ~       | None            | $\sim$ |           | $\checkmark$ | Set          | DTR (pin 4                                            | )                                  | RTS (pin                        | 7)                            | Г                      |                    | Radio I           | Vr           |
| Vone                 | ~       | None            | $\sim$ |           |              | Set          | Always Of                                             | ff ∽                               | Always (                        | )ff ∨                         |                        | 2                  |                   | ~            |
| lone                 | ~       | None            | ~      |           |              | Set          |                                                       |                                    |                                 | Enable B                      | oth Hardy              | F<br>vare & S      | Right W<br>Softwa | indo<br>re F |
| lone                 | ~       | None            | ~      |           |              | Set          |                                                       |                                    |                                 | PTT via R                     | Radio Com              | mand S             | SB Mod            | le           |
| lone                 | ~       | None            | ~      |           |              | Set          |                                                       | ext inter                          | rupts                           | PTT via F                     | Radio Com<br>Radio Com | imand C<br>imand D | w Mod<br>igital M | e<br>ode     |
|                      |         |                 |        | [         |              | Set          |                                                       |                                    |                                 |                               |                        |                    |                   |              |
| LPT1                 |         |                 |        |           |              | 001          |                                                       |                                    |                                 |                               |                        |                    |                   |              |
| LPT1<br>LPT2         |         |                 |        | [         |              | Set          |                                                       |                                    | None                            | witch (pir                    | 10)                    |                    |                   |              |
| LPT1<br>LPT2<br>LPT3 |         |                 |        | [         |              | Set          | Radio Pollin                                          | io Rate                            | None                            | witch (pir                    | ~                      |                    |                   |              |
| LPT1<br>LPT2<br>LPT3 |         |                 |        | [         |              | Set<br>Set   | Radio Pollin                                          | ng Rate<br>∽                       | None                            | witch (pir                    | ~                      |                    |                   |              |
| LPT1<br>LPT2<br>LPT3 |         |                 |        | <br>      |              | Set<br>Set   | Radio Pollin<br>Normal<br>Suggested F                 | ig Rate                            | None                            | witch (pir                    | ~                      |                    |                   |              |
| LPT1<br>LPT2<br>LPT3 |         |                 |        | <br>      |              | Set          | Radio Pollin<br>Normal<br>Suggested E<br>56700, N, 8, | ig Rate<br>×<br>Expert S<br>1, DTR | None<br>DR Settings<br>Always O | witch (pir<br>s:<br>ff, RTS=A | Always 0               | ff or CV           | / or PTT          | r            |
| LPT1<br>LPT2<br>LPT3 |         |                 |        | <br> <br> |              | Set<br>Set   | Radio Pollir<br>Normal<br>Suggested E<br>56700, N, 8, | ig Rate<br>×<br>Expert S<br>1, DTR | DR Settings<br>Always O         | s:<br>ff, RTS=4               | Always O               | ff or CV           | or PT             | r            |
| LPT1<br>LPT2<br>LPT3 |         |                 |        |           |              | Set          | Radio Pollir<br>Normal<br>Suggested E<br>56700, N, 8, | ng Rate<br>×<br>Expert S<br>1, DTR | DR Setting:<br>Always O         | s:<br>ff, RTS=4               | Always O               | ff or CV           | / or PT1          | r            |
| LPT1<br>LPT2<br>LPT3 |         |                 |        | 1         |              | Set          | Radio Pollir<br>Normal<br>Suggested E<br>56700, N, 8, | ng Rate<br>×<br>Expert S<br>1, DTR | DR Settings<br>Always O         | witch (pir<br>s:<br>ff, RTS=A | Always O               | ff or CV           | / or PTT          | r            |

COM10, Controllo PTT e CW per la seconda radio:

| ardware                                               | Functio                                                     | n Keys                                          | Digital Mo | des | Other                                                                                                    | Winkey      | Mode Control                                      | Antennas                                                     | Score Reporting                                     | Broadcast Data        | Audio | WSJ 1                       |
|-------------------------------------------------------|-------------------------------------------------------------|-------------------------------------------------|------------|-----|----------------------------------------------------------------------------------------------------|-------------|---------------------------------------------------|--------------------------------------------------------------|-----------------------------------------------------|-----------------------|-------|-----------------------------|
| Port<br>COM6<br>COM4<br>COM8<br>COM10<br>None<br>None | $ \\ \\ \\ \\ \\ \\ \\ \\ \\ \\ \\ \\ \\ \\ \\ \\ \\ \\ \\$ | Radio<br>Expert<br>None<br>None<br>None<br>None | SDR<br>SDR |     | Nigi         C           Image: Image of the second second seco | W/Other     | Details<br>Set<br>Set<br>Set<br>Set<br>Set<br>Set | Com10<br>DTR (pin<br>CW<br>PTT Delay<br>30<br>Allow<br>WinKe | 4) RTS (pi<br>PTT<br>(msec)<br>ext interrupts<br>ay | n 7)<br>V             | (     | Radio Nr<br>2<br>Right Wind |
| None<br>LPT1<br>LPT2<br>LPT3                          | ~                                                           | None                                            |            | ~   |                                                                                                    | ]<br>]<br>] | Set<br>Set<br>Set                                 | Two Radi                                                     | o Protocol Foot                                     | Switch (pin 6)<br>e v |       |                             |
|                                                       |                                                             |                                                 | ОК         |     | (                                                                                                    | Cancel      | 1                                                 | Help                                                         | Help                                                |                       | OK    | Cance                       |

*Creato con l'edizione personale di HelpNDoc: Generatore di documentazione gratuito di Qt Help* 

#### Impostazioni in ExpertSDR2

CAT per la prima radio:

SDC

|                                                                                                    |                                                                                          |                                       |                                            |                                                                        |                |            |           |                   |                      |                             | -     |   | × |
|----------------------------------------------------------------------------------------------------|------------------------------------------------------------------------------------------|---------------------------------------|--------------------------------------------|------------------------------------------------------------------------|----------------|------------|-----------|-------------------|----------------------|-----------------------------|-------|---|---|
| Device Sound card                                                                                                    | S 💂<br>VAC Display                                                                       | CAT                                   | Panel                                      | <b>P</b><br>Features                                                   | <br>ExpertSync | CW Skimmer | Shortcuts | 00<br>IQ Recorder | TCI                  | <b>Get</b><br>Spot settings |       |   |   |
| Protocol: ECATv1                                                                                                    | <b>-</b>                                                                                 |                                       |                                            |                                                                        |                |            |           |                   |                      |                             |       |   |   |
| Enable CAT     Port name:     Parity:     Data:     Stop bit:     Baud rate:     PTT line:     Key line:     Key line:     Enable SubRX co     Antenna switch co     Global volume co | COM5<br>None<br>8<br>1<br>38400<br>None<br>None<br>Introl (FR comme<br>control<br>introl | • • • • • • • • • • • • • • • • • • • | Enable I<br>Port na<br>Enable I<br>Port na | PTT<br>me: COM<br>DTR V<br>RTS Footswitch<br>me: COM<br>DTR R<br>RTS V | 13 🔻           | View log   |           |                   |                      |                             |       |   |   |
|                                                                                                    |                                                                                          |                                       |                                            |                                                                        | _              |            |           |                   | Global               | Default                     | Apply | 0 | ĸ |
|                                                                                                    |                                                                                          |                                       |                                            |                                                                        |                |            |           |                   |                      |                             |       |   |   |
| CAT per la secono                                                                                                    | da radio:                                                                                |                                       |                                            |                                                                        |                |            |           |                   |                      |                             |       |   |   |
| CAT per la secono                                                                                                    | da radio:                                                                                |                                       |                                            |                                                                        |                |            | 000       |                   | -                    |                             |       |   | × |
| CAT per la secono<br>© Options<br>())<br>Device Sound card                                                                                                    | da radio:                                                                                | CAT                                   | Panel                                      | Features                                                               | ExpertSync     | CW Skimmer | Shortcuts | Q<br>IQ Recorder  | <b>1</b><br><b>1</b> | <b>Spot settings</b>        | -     |   | × |
| CAT per la second<br>Options<br>() Options<br>()<br>Device Sound card<br>Protocol: ECATV1<br>()<br>RX 1 RX 2                                                                          | da radio:                                                                                | CAT                                   | Panel                                      | Features                                                               | ExpertSync     | CW Skimmer | Shortcuts | Q Recorder        | DJ JP                | GA<br>Spot settings         | -     |   | × |

Controllo PTT e CW:

Global Default

Apply

SDC

| 6 Options                                                                                                    |                                                                                                    |                                                                                                    |                               | - 🗆 X    |
|----------------------------------------------------------------------------------------------------|----------------------------------------------------------------------------------------------------|----------------------------------------------------------------------------------------------------|-------------------------------|----------|
| (i) Options<br>(ii) Options<br>Device: Sound card VAC Display<br>Device: SunSDR2<br>SDR Address: 192.168.16.200<br>SDR Port: 50001<br>Sample Rate: 78125 | CAT Panel Features Exper                                                                                                    | Ext Ctrl Expert                                                                                                    | IQ Recorder TCI Spot settings |          |
| Discover SDR Info Disable audio output Use wide RX filter Auto enable Use VHF LNA Use external reference                                                 | Enable Additional Key Port name: COM3  Dot: RTS Dash: DTF  Enable Secondary Key Port name: COM3  PTT line: RTS  Key line: DTR | Enable Additional Key Port name: COM3     Dash: DTR Dot: RTS     Dot: RTS     Port name: COM9     PTT line: RTS     Key line: DTR |                               |          |
|                                                                                                    |                                                                                                    |                                                                                                    | Giobal Default                | Apply OK |

*Creato con l'edizione personale di HelpNDoc: Editor di eBook completo* 

#### Collegamento di SDC a ExpertSDR2

La procedura per il collegamento di SDC a ExpertSDR2 descritta in Sezione TCI.

*Creato con l'edizione personale di HelpNDoc: Produrre una guida in linea per le applicazioni Qt* 

### Collegamento di N1MM a SDC-Telnet Server

Il programma SDC-Telnet Server ha un aggregatore che ti permetterà di raccogliere spot da diverse fonti e trasferirli al programma N1MM

*Creato con l'edizione personale di HelpNDoc: Generatore di documentazione completo* 

#### Impostazioni in SDC

Вок неServer SDC-Telnet введитеномерпортасервера7373 инажмит е "Inizio".

| SDC (Software Defined Connectors v 12 | .2117x64) [C:/Users/Yuri/LwSoft/comspider.ini]                                                                                                    | – 🗆 X                                                      |
|---------------------------------------|----------------------------------------------------------------------------------------------------|------------------------------------------------------------|
| Telnet Server SKM Server TCI Setup    |                                                                                                    | Save 🐋 🔪                                                   |
| Telnet Server [0]                     | Spots -> Panorama  Default and Bypass Mode Color                                                                                                    | Additional Windows and Programs                            |
| Stop                                  | Mult NewCty Color ()<br>New Brid NewBrid Color ()                                                                                                    | Use ActiSpot<br>Use BandMap for RX1<br>Use BandMap for RX2 |
| Port: 7373 📜 Log 🗌                    | Not Cfm         NotCfm Color         (1)           Dupe         Dupe Color         (1)           N1MM         127.0.0.1         12165 +         (1)         Log | 3 . Spot lifeTime (minute)                                 |
|                                       |                                                                                                    |                                                            |

#### Impostazioni in N1MM

Dal menu Finestra N1MM, fare clic su Telnet. Apparirà la finestra delle impostazioni "Telnet". Nella scheda "Cluster", fare clic sul pulsante "Modifica elenco". Nella riga libera, inserisci il nome "SDC" e nella colonna "URL" - 127.0.0.1:7373 e fare clic su "OK".

| :                                                  |               | Rec              | onnect                                  | - |
|----------------------------------------------------|---------------|------------------|-----------------------------------------|---|
| Clusters Bands/Modes Filters Spot Comment Br       | andPlans      |                  |                                         |   |
| Select from live Cluster List on website           |               | Options          |                                         |   |
|                                                    | V EU only     | Logon with       |                                         | 1 |
| Enable live Cluster List access and opt-in to data | a collection  | UI4LW            |                                         |   |
| - 07 -                                             |               | Automatically Lo | gon                                     |   |
| Salast from stared Cluster List on local disk      |               | Format for DXSp  | ider Cluster                            |   |
| Select from stored cluster List on local disk      |               | Show Telnet But  | tons                                    |   |
| LY2Z0-10                                           | ✓ Edit List   |                  |                                         |   |
|                                                    |               | 3 🖨 Cluster Keer | Alive Interval (minutes)                |   |
| - then -                                           | M Edit Telnet | List             |                                         |   |
| Selected Cluster                                   | File          |                  |                                         |   |
| Connect to LY2ZO-10                                |               | 1101             |                                         |   |
|                                                    | Cluster       | Name URI         |                                         |   |
|                                                    | WU3V          | WU               | V.DYNP.COM                              |   |
|                                                    | XEZAU         | XE2              | AU.URG                                  |   |
|                                                    | T VOLIX       | T V3             | LIX.UKG.VE.9000                         |   |
|                                                    | ZLZAU         | 7-10 212         | AUT.AIH.CX.9000                         |   |
|                                                    | DKGEWO        | 3 GD7            | 106.96.000-7200                         |   |
|                                                    | DK2EW         | A 217.           | 44 71 120-9000                          |   |
|                                                    | EA700         | 212.             | 6 72 249-9004                           |   |
|                                                    | DATORCE DATE  | 24.1             | 26 38 27:7300                           |   |
|                                                    | localoor      | t 127            | 0.0.1.7300                              |   |
|                                                    | RBN           | telne            | t reversebeacon net:7000                |   |
|                                                    | load tes      | t 24.2           | 36.135.46:7373                          |   |
|                                                    | NC7.I         | dxc              | nc7i.com:23                             |   |
|                                                    | SDC           | 127              | 0.0.1:7373                              |   |
|                                                    |               |                  | 7-7-1-1-1-1-1-1-1-1-1-1-1-1-1-1-1-1-1-1 |   |
|                                                    |               |                  |                                         |   |

Nel menu a discesa, seleziona "SDC" e fai clic su "Connetti a SDC":

| Select from live Cluster List on website                      | Options                                                       |
|---------------------------------------------------------------|---------------------------------------------------------------|
| V Ell only                                                    | Logon with                                                    |
| Enable live Cluster List access and opt-in to data collection | UT4LW                                                         |
| - or -<br>Select from stored Cluster List on local disk       | Automatically Logon                                           |
| SDC V Edit List                                               | Show Teinet Buttons     Gluster Keep Alive Interval (minutes) |
| Selected Cluster                                              |                                                               |

Il protocollo di connessione apparirà nella scheda "SDC" e il numero [1] apparirà nella finestra "SDC-Telnet Server" - questo è il numero di programmi collegati.

| Telnet - 🗆 🗙                                                                               |               |                   |                         |  |  |  |  |  |
|--------------------------------------------------------------------------------------------|---------------|-------------------|-------------------------|--|--|--|--|--|
| Туре:                                                                                      |               | Reconnect         | •                       |  |  |  |  |  |
| SDC Clusters Bands/Modes Filters Spot Comment BandPlans                                    |               |                   |                         |  |  |  |  |  |
| Connecting to: 127.0.0.1:7373> 127.0.0.1:7373                                              |               |                   |                         |  |  |  |  |  |
| Welcome to SDC Telnet Server                                                               |               |                   |                         |  |  |  |  |  |
| Please enter your callsign: SDC (Software Defined Connectors v 12.2117x64) [C:/Users/Yuri/ |               |                   |                         |  |  |  |  |  |
| UT4LW<br>Telnet Server SKM Server TCL Setup                                                |               |                   |                         |  |  |  |  |  |
| UI4LW de SDC Serv                                                                          | er >          | Telnet Server [1] | Spots -> Panorama       |  |  |  |  |  |
| DX de SKM1-#: 4                                                                            | 55083.8 XX9XX |                   | Default and Bypass Mode |  |  |  |  |  |
|                                                                                            |               |                   | Mult NewCty             |  |  |  |  |  |
|                                                                                            |               | Stop 🚅            | New Bnd NewBnd          |  |  |  |  |  |
|                                                                                            |               |                   | Not Cfm NotCfm          |  |  |  |  |  |
| <                                                                                          |               |                   | Dupe Dupe C             |  |  |  |  |  |
| BYE CONN                                                                                   | DVN           | Port: 7373        | Log N1MM 127.0.0.1      |  |  |  |  |  |
| Clear NE Yes DX                                                                            | NE only       | Default Profile:  | st-TCT_HED atra         |  |  |  |  |  |

Creato con l'edizione personale di HelpNDoc: Vantaggi di uno strumento di creazione della guida

### Aggiunta di cluster esterni nel server SDC-Telnet

Se necessario, aggiungi cluster esterni all'aggregatore:

🜀 SDC (Software Defined Connectors v 12.2117x64) [C:/Users/Yuri/LwSoft/comspider.ini] Save 📩 🚺 Telnet Server SKM Server TCI Setup Telnet Server [0] 📃 Spots -> Panorama Additional Windows and Programs Connect and Start SKM Server Default and Bypass Mode Color Use ActiSpot NewCty Color Use BandMap for RX1 Start Use BandMap for RX2 NotCfm Color Spot lifeTime (minute) Port: 7373 Log J. N1MM.ptcp 2 Default Profile: **T** N1MM Special Profile For 5MContest 3kTCI+RBN.ptcp Ŧ Callsign: UT4LW Start Spotters 🛃 Spotter A -🛃 Spotter B -🛃 to Srv 💽 to Pan Color 💽 to Srv 💽 to Pan Color Connect 🔩 Connect 🔩 : 8000 : 7000 Host: TELNET.REVERSEBEACON.NET Host: spider.ham-radio-deluxe.com Log Log Send: Send:

Creato con l'edizione personale di HelpNDoc: Vantaggi di uno strumento di creazione della guida

#### **Connessione al server SDC SKM**

Nella finestra di configurazione di SDC Telnet Server, seleziona la casella di controllo "Connetti e avvia SKM Server". Quando N1MM si connette a SDC, Telnet Server si connetterà automaticamente agli skimmer SKM-Server e li avvierà.

| SDC (Software Defined Connectors v 12 | .2117x64) [C:/Users/Yuri/LwSoft/comspider.ini]                      | - 🗆 X                                                |
|---------------------------------------|---------------------------------------------------------------------|------------------------------------------------------|
| Telnet Server SKM Server TCI Setup    |                                                                     | Save 🐋 🔌                                             |
| Telnet Server [0]                     | Spots -> Panorama  Default and Bypass Mode Color                    | Additional Windows and Programs                      |
| Stop 🛃                                | Mult     NewCty Color       New Bnd     NewBnd Color                | Use ActiSpot Use BandMap for RX1 Use BandMap for RX2 |
| Port: 7373 🔆 Log 🗌                    | Not Cfm Not Cfm Color ()<br>Dupe Dupe Color<br>N1MM 127.0.0.1 12165 | 3 ; Spot lifeTime (minute)                           |

*Creato con l'edizione personale di HelpNDoc: Generatore di documentazione gratuito per iPhone* 

#### **Configurazione del server SKM SDC**

Nella scheda SDC-SKM Server aprire (pulsante "+") due skimmer e configurarli. Salvare le impostazioni nel file

#### Profilo "N1MM".

| SDC (Software Defined Connectors v 12.2117x64) [C:/Users/Yuri/LwS                                                                          | oft/comspider.ini] — 🗆 🗙                                                                                                    |
|----------------------------------------------------------------------------------------------------|----------------------------------------------------------------------------------------------------|
| Telnet Server SKM Server TCI Setup                                                                                                    | Save 🐋 🚺                                                                                                    |
| Start SKM Server Profile: N1MM.pskm                                                                                                    |                                                                                                    |
| Only Test Stations / Test Abbreviation:                                                                                                    |                                                                                                    |
| Skimmer 1 CW                                                                                                    | Skimmer 2 CW                                                                                                    |
| Start Stop CN V                                                                                                    | Start Stop                                                                                                    |
| Setup Skimmer 1 X                                                                                                    | Setup Skimmer 2                                                                                                    |
| In External Window                                                                                                    | In External Window Staves On Ton                                                                                                    |
| Control type TCI Only                                                                                                    | Control type TCI Only                                                                                                    |
| TCI Client TCI Client 1                                                                                                    | TCI Client TCI Client 1                                                                                                    |
| Receiver Receiver 1                                                                                                    | Receiver Receiver 2                                                                                                    |
| Start Skimmer Only Mode of Transceiver                                                                                                    | Start Skimmer Only Mode of Transceiver                                                                                                    |
| Signal/Noise stations detect 3,00                                                                                                    | Signal/Noise stations detect 3,00 📜                                                                                                    |
| Spotter Name: SKM1-#                                                                                                    | Spotter Name: SKM2-#                                                                                                    |
| Offset for CW spot frequency (Hz): 0                                                                                                    | Offset for CW spot frequency (Hz): 0                                                                                                    |
| TCP Server                                                                                                    | TCP Server                                                                                                    |
| Enabled Lo= -                                                                                                    | Lo= -                                                                                                    |
| Port: 7701 - Fr = Log                                                                                                    | Port: 7702 - Fr= Log                                                                                                    |
| External Text Decoder Window:<br>Enable Click Function<br>Separate windows for VFOA and VFOB<br>Decode only VFOA<br>IQ - Band Plan control | External Text Decoder Window:<br>Enable Click Function<br>Separate windows for VFOA and VFOB<br>Decode only VFOA<br>IQ - Band Plan control |
| Sample Rate 🗹 Auto 48000 🔻                                                                                                    | Sample Rate 🗹 Auto 48000 🔻                                                                                                    |
| Spectrum via UDP Speed:                                                                                                    | Spectrum via UDP Speed:                                                                                                    |
| Host/Port 127.0.0.1 13064                                                                                                    | Host/Port 127.0.0.1 13064                                                                                                    |
| Name: ExpertSDR                                                                                                    | Name: ExpertSDR                                                                                                    |
| Pile-Up Mode kHz Up:                                                                                                    | Pile-Up Mode kHz Up: 1                                                                                                    |

Accendere il ricetrasmettitore in modalità ricevitore singolo e premere il pulsante SDC-SKM Server -> [Avvia SKM Server]. Assicurati che lo skimmer 1 funzioni, sintonizzati su una stazione, il testo della trasmissione CW dovrebbe apparire nel codice del decoder "A:".
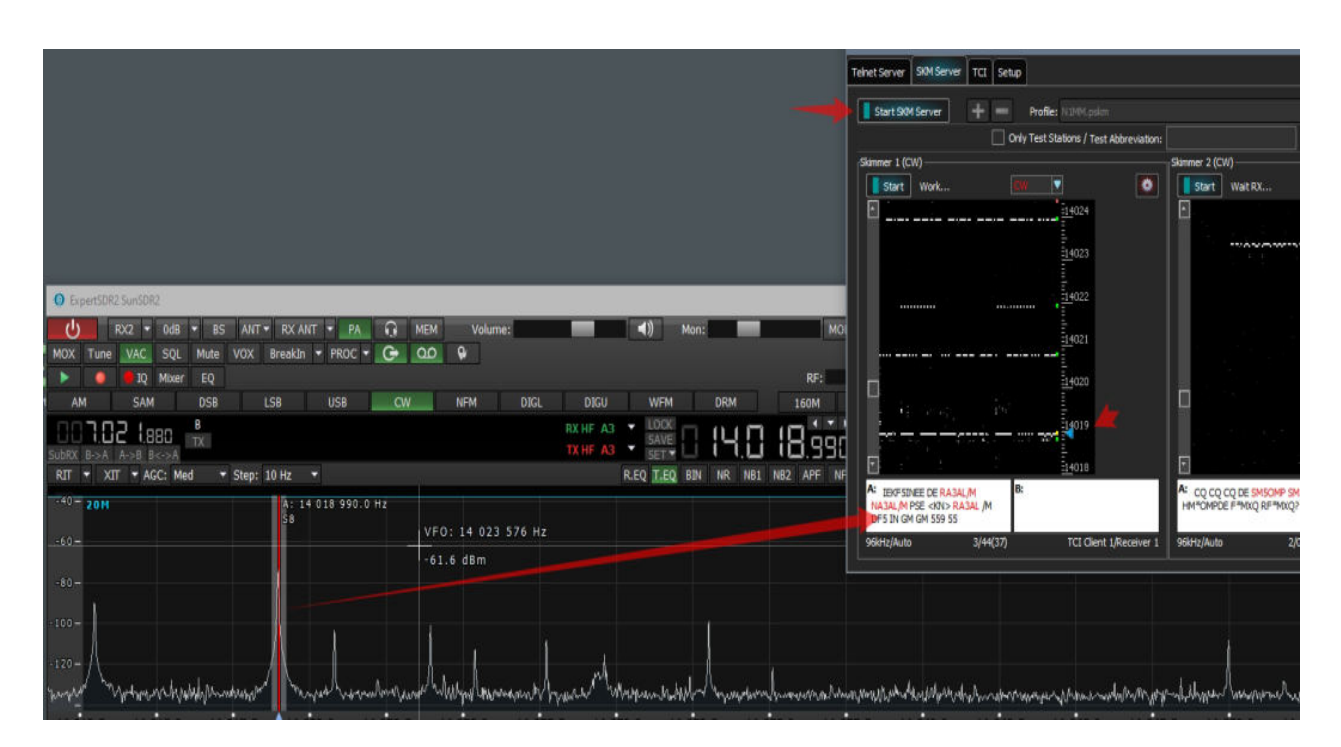

Prendi il decoder dalla lettera A o B e posizionalo in un posto conveniente per te.

| A                           | ESIN -> SR T                                          | >> R0 >> R >                | R RORTRO                           | EEF RO >>R >                 | > <n> ROT R</n>                                 | 10 -                     | t    | 8: MNFBGA | ADENOM | MALEX_URENSTIS | 9N F894Q | TH IS LED C | DEOL   |           |      | <br>0+  |      |     | <br>                 | +- :<br> |                                   |
|-----------------------------|-------------------------------------------------------|-----------------------------|------------------------------------|------------------------------|-------------------------------------------------|--------------------------|------|-----------|--------|----------------|----------|-------------|--------|-----------|------|---------|------|-----|----------------------|----------|-----------------------------------|
|                             | de F500 01 FER<br>«KN>* >> 0K0<br>>> 5 >> 69 >><br>>> | X >> DROMMI<br>"OP >> EO PI | A559559559<br>>>K>>_*U<br>!S>>V>>I | RRS T >> RST<br>>> C >> O >> | UKE RU RIDE<br>1 >> 569 >> 5<br>> R >> V >> I > | > 69<br>> C<br>•         |      |           | _      |                | _        |             | -      |           |      | 96kHz// | Nuto |     | 6/ <del>4</del> 9(3) | Ŋ        | 140<br>TC                         |
| BS ANT • RX ANT             | • PA                                                  | С мем                       | Volur                              | ne:                          |                                                 | (◄)                      | Mon: |           | 1      | MO             | N 👻      |             |        |           |      |         |      |     |                      |          | 10                                |
| te VOX BreakIn              | PROC -                                                | G ao                        |                                    |                              |                                                 |                          |      |           |        |                |          |             |        |           |      |         |      |     |                      |          |                                   |
| 5                           |                                                       |                             |                                    |                              |                                                 |                          |      |           |        | RF:            |          | _           | Drive: |           |      |         | une: |     |                      |          | Spee                              |
| SB LSB                      | US8                                                   | CW                          | NEM                                | DIGL                         | DIGU                                            | WFM                      |      | DRM       |        | 160M           | 80M      | 40M         | 30M    | 20M       | 17M  |         | 15M  | 12  | М                    | 10M      |                                   |
|                             |                                                       |                             |                                    |                              |                                                 | <ul> <li>LOOK</li> </ul> | m    | 0.0       | m      | 00111          | A        |             |        | -102.7dBm | -120 |         | 100  | -8  |                      | -60      | · · · · · · · · · · · · · · · · · |
|                             |                                                       |                             |                                    |                              |                                                 | SAVE                     | U.   | i Hi      | Li I   | 18.990         |          |             |        | S4        | 51   | 53      | 55   | \$7 | 59                   |          | +20                               |
| → Step: 10 Hz →             |                                                       |                             |                                    |                              |                                                 | R.EQ T.EC                | BIN  | NR N      | NB1 N  | 182 APE NE     | NF+ D    | SE          |        | 116385    |      |         |      | 50  | 100                  | 250 4    | 00 500                            |
| RX<br>18 990.0 Hz 8<br>55 3 | <b>X</b><br>: 14 019 99<br>5                          | 0.0 Hz                      |                                    |                              |                                                 |                          |      |           |        |                |          |             |        |           |      |         |      |     |                      |          |                                   |

<u>Dettagli dell'impostazione della finestra del deco</u>der. <u>Dettagli sulle impostazioni del server SKM.</u>

Non dimenticare che dopo aver modificato le impostazioni, devi salvarle nel tuo profilo.

Creato con l'edizione personale di HelpNDoc: Che cos'è uno strumento di creazione della guida?

### Trasferimento di spot nel panorama ExpertSDR2

Innanzitutto, assicurati che "Mostra punti" sia selezionato nelle impostazioni di ExpertSDR2:

| Options                                                                                                    |                                                                                                    |                                                           |                                                                                                    |
|----------------------------------------------------------------------------------------------------|----------------------------------------------------------------------------------------------------|-----------------------------------------------------------|----------------------------------------------------------------------------------------------------|
| Device Sound card VAC Display                                                                                                    | CAT Panel Features E                                                                                 | ExpertSync CW Skimmer                                     | Shortcuts IQ Recorder TCI                                                                                                    |
| Main Spectrum Waterfall C                                                                                                    | Grid Filter Background<br>Render mode                                                                | Indicators                                                | e                                                                                                    |
| Averaging type: Linear  Averaging num: 12                                                                                                    | ines<br>Line color:<br>Fill color:                                                                   | Save limits f                                             | or each band<br>for each band<br>r follows VFOA                                                                                             |
| Fil                                                                                                    | Il transparency:                                                                                     | Animation Animation Show cursor Show the dil Auto hide cu | r info<br>fference between VFOA and VFO<br>irsor                                                                                            |
|                                                                                                    |                                                                                                    | Show spots                                                | olit disable<br>cast HF bands                                                                                                    |
| ExpertSDR2 SunSDR2      RX2 • 0dB • BS ANT • RX ANT •      MOX Tune VAC SQL Mute VOX BreakIn • F      AM SAM DSB LSB USB CW NFM      AM SAM DSB LSB USB CW NFM      TX TX | PA Q MEM Volume:<br>PROC • G QO 9<br>RF: Drive:<br>DIGL DIGU WFM DRM 16<br>IG A3 V LOOK<br>SAVE      | Tune:<br>OM BOM 40M 30M 20M 17<br>117.5d                  | - □ ×<br>= A ⊖ Options About □<br>Speed: ▼<br>4 15M 12M 10M 6M 2M GEN<br>Bm -100 -80 -60 -40 -20 0                                          |
| SUDRO, B->A, A->B, B<->A<br>RIT + XIT + AGC: Med + Step: 10 Hz +<br>-60 -<br>-60 -<br>-80 -<br>-100 -                                                                     | R.EQ. T.EQ. BIN NR NB1 NB2<br>A: 14 013 890.0 Hz<br>A: 2 DK/00DARC DF400<br>EZ70L L2105A3<br>UA93K/1 | APF NF NF+ DSE 50 100<br>c c4spy R9H0                     | 51 53 53 57 59 +20 +40 +60 +60<br>250 400 500 650 800 1000 1200 User<br>: 15EC PAAVHE/P<br>ISECW IK7EPU                                     |
| -120-<br>Margumughternegenderungen Manneurssergen Markereller<br>14:000 14:005 14:010<br>1149x512 7% In HU:13.6V E1.1A                                                    | 39.0 °C                                                                                              | 14.025 14.030 VI                                          | миналал паляния Цариан Маларан радов<br>F0 <sup>14,035</sup> 39 323 Hz <sup>14,040</sup> 14.04<br>3:52 UTC Пн 07 Сентябрь 2020 15:08:52 LOC |

*Creato con l'edizione personale di HelpNDoc: Crea facilmente documenti di aiuto* 

#### Impostazioni in N1MM

Apri la finestra delle impostazioni di N1MM, la scheda "Dati di trasmissione", seleziona la casella di controllo "Spots":

| 🞇 Config                   | urer                                                        |                                                  |                                     |                                        |                                                  |                             |                                               |                                    |       | ×       |
|----------------------------|-------------------------------------------------------------|--------------------------------------------------|-------------------------------------|----------------------------------------|--------------------------------------------------|-----------------------------|-----------------------------------------------|------------------------------------|-------|---------|
|                            |                                                             |                                                  |                                     |                                        |                                                  |                             |                                               | 4                                  |       |         |
| Hardware                   | Function Keys                                               | Digital Modes                                    | Other                               | Winkey                                 | Mode Control                                     | Antennas                    | Score Reporting                               | Broadcast Data                     | Audio | WSJ 1 + |
| Select<br>Use 12<br>255 in | the type of data<br>27.0.0.1 for the lo<br>the low order oc | you wish to b<br>cal machine.<br>tet will broadd | roadcast,<br>Use 1206<br>ast to you | and the th<br>0 as the p<br>ir current | ie IP Address(es<br>ort unless the re<br>subnet. | and port(s)<br>ceiving appl | ) for the receiver(s<br>lication requires a c | s) of the data.<br>lifferent port. |       |         |
| Type of o                  | lata                                                        | IPA                                              | ldr:Port IP                         | Addr:Port                              |                                                  |                             |                                               |                                    |       |         |
| 🗌 Appli                    | ation Info                                                  | 127                                              | 0.0.1:120                           | 60                                     |                                                  |                             |                                               |                                    | ]     |         |
| Radio                      | Radio 127.0.0.1:12061                                       |                                                  |                                     |                                        |                                                  |                             |                                               |                                    |       |         |
| Conta                      | Contacts All Computers 127.0.0.1:12060                      |                                                  |                                     |                                        |                                                  |                             |                                               |                                    |       |         |
| Spots                      | i.                                                          | 127                                              | 0.0.1:120                           | 63 127.0.(                             | 0.1:12065                                        |                             |                                               |                                    | ]     |         |
| Rotor                      |                                                             | 127                                              | 0.0.1:120                           | 40                                     |                                                  |                             |                                               |                                    | ]     |         |
| Score                      | i -                                                         | 127                                              | 0.0.1:120                           | 60                                     |                                                  |                             |                                               |                                    | ]     |         |
| Exter                      | nal Callsign Looki                                          | up 127                                           | 0.0.1:120                           | 60                                     |                                                  |                             |                                               |                                    | ]     |         |
|                            |                                                             |                                                  |                                     |                                        |                                                  |                             |                                               |                                    |       |         |
|                            |                                                             |                                                  |                                     |                                        |                                                  |                             |                                               |                                    |       |         |
|                            |                                                             |                                                  |                                     |                                        |                                                  |                             |                                               |                                    |       |         |
|                            |                                                             | ок                                               |                                     | Cancel                                 |                                                  |                             | Help                                          |                                    |       |         |
|                            |                                                             |                                                  |                                     |                                        |                                                  |                             |                                               |                                    |       | 1       |

*Creato con l'edizione personale di HelpNDoc: Ambiente di creazione della guida gratuita* 

#### Impostazioni in SDC

#### Esistono due modi per trasmettere gli spot al panorama ExpertSDR2.

1 - Modalità senza elaborazione in N1MM (bypass). Con questo metodo, gli spot dagli skimmer, i cluster esterni (contrassegnati "to Pan") verranno raccolti nel sistema "Spots -> Panorama" e inviati al panorama del ricetrasmettitore. In questo caso, il colore delle macchie corrisponderà al colore specificato nell'impostazione spotter (cluster).

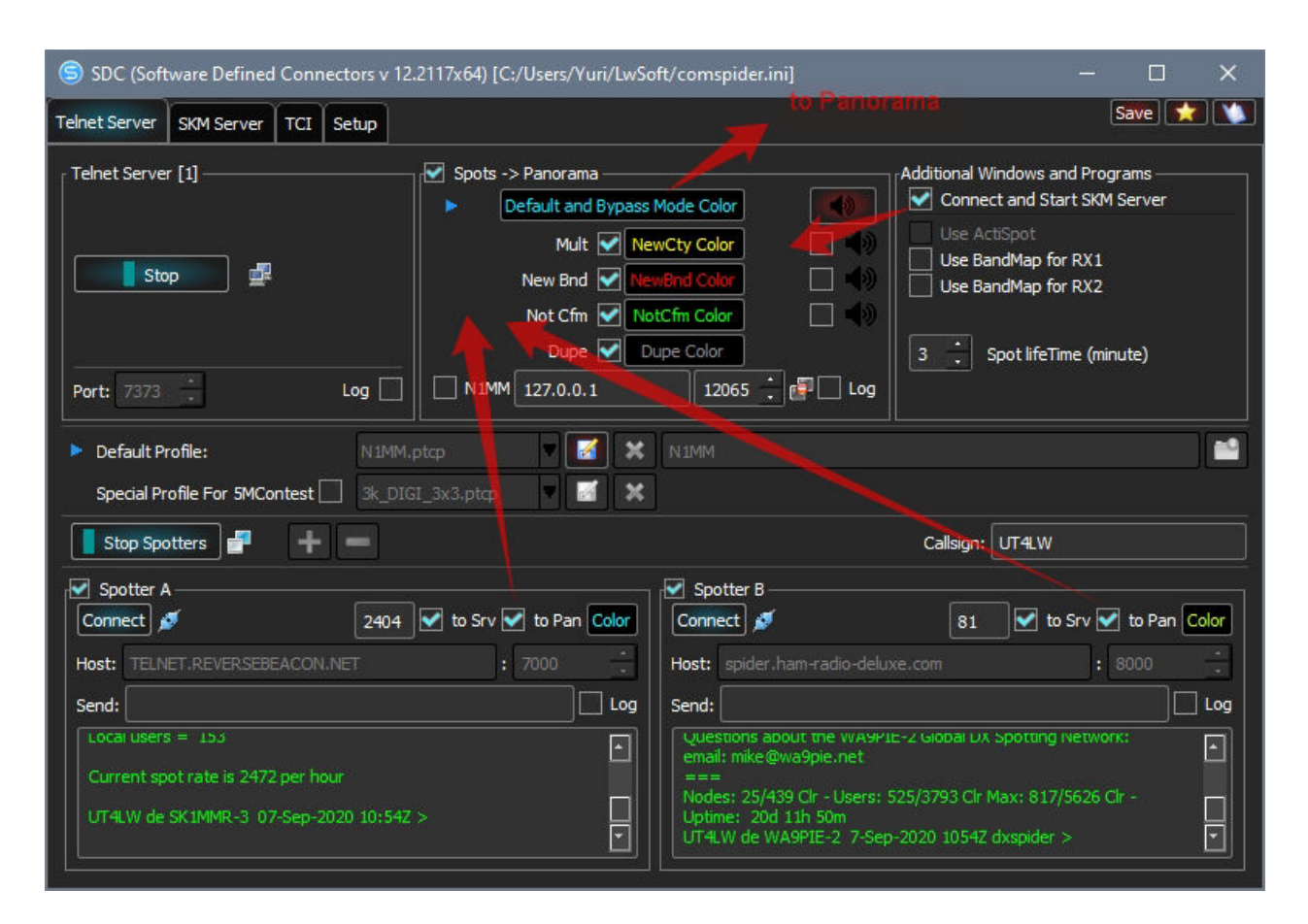

2 - Modalità con elaborazione in N1MM. Per fare ciò, è necessario l'indirizzo e il numero di porta in N1MM e selezionare la casella "N1MM". Se i parametri sono corretti e non ci sono restrizioni sul trasferimento dei dati da N1MM nelle impostazioni del computer, questa modalità si attiverà. In questo caso, appariranno 4 triangoli blu vicino ai segni "Mult ... Dupe": questo è il segno principale che la modalità sta funzionando. Se non vengono ricevuti dati da N1MM per 30 secondi, la modalità "bypass" si attiverà automaticamente.

Nella seconda modalità, i colori delle macchie nel panorama dipenderanno dalle impostazioni nella SDC, che puoi modificare. Inoltre, impostando le caselle di controllo "Mult" ... "Dupe", specifichi quali tipi di spot verranno visualizzati nel panorama. In questo caso, verranno visualizzati tutti i tipi di spot.

SDC (Software Defined Connectors v 12.2117x64) [C:/Users/Yuri/LwSoft/comspider.ini] Save 対 🚺 Telnet Server SKM Server TCI Setup Telnet Server [1] -🗹 Spots -> Panorama -Additional Windows and Programs Connect and Start SKM Server Default and Bypass Mode Color Mult 📝 NewCty Color Use BandMap for RX1 Stop New Bnd 🛃 N Use BandMap for RX2 Not Cfm 🗹 NotCfm Color **7** (1) Dupe 🗹 Dupe Color . 3 🕂 Spot lifeTime (minute) VIMM 127.0.0.1 🚽 🗌 Log Port: 7373 Log 📃 -0 1 × Default Profile: M x Special Profile For 5MContest 3k\_DIGI\_3x3,ptcp Callsign: UT4LW Stop Spotters 📑 + Spotter A Spotter B 2956 🛃 to Srv 🛃 to Pan Color 💽 to Srv 💽 to Pan Color Connect 💋 Connect 💋 106 Host: TELNET.REVERSEBEACON.NET Host: spider.ham-radio-deluxe.com : 8000 C Log Log Send: Send: Questions about the WASPIE-2 Global DX Spotting Network: email: mike@wa9pie.net Local users = 153 •  $\Box$ Nodes: 25/439 Clr - Users: 525/3793 Clr Max: 817/5626 Clr -Uptime: 20d 11h 50m UT4LW de WA9PIE-2 7-Sep-2020 1054Z dxspider > UT4LW de SK1MMR-3 07-Sep-2020 10:54Z > •

Creato con l'edizione personale di HelpNDoc: Crea facilmente eBook

## **Focus Helper**

Il sistema Focus Helper è progettato per restituire automaticamente il focus di input alla finestra N1MM in caso di smarrimento. Veder<u>e TCI per una descrizione dettagliata</u>

*Creato con l'edizione personale di HelpNDoc: Produttore di ePub gratuito* 

### Esempio di utilizzo di SKM Server senza un programma di registro null

SDC può essere utilizzato semplicemente per decodificare le stazioni CW e visualizzare i nominativi sul panorama del ricetrasmettitore.

Impostazioni in SDC:

| SDC (Software Defined Connectors v 10 | .321) [C:/Users/Yuri/LwSoft/comspider.ini] | - 🗆 🗙               |
|---------------------------------------|--------------------------------------------|---------------------|
| SKM Server TCI Setup                  |                                            | Save 🔀 🚺            |
|                                       |                                            |                     |
| Style Fusion                          | ✓ Set Font                                 | Russian Help file 🔻 |
| Set no-kill window                    |                                            |                     |
| Move to SysTray on Start or Minimized |                                            |                     |
| Use ProFile Manager                   |                                            |                     |
| Use COM Spider                        | Auto Start COM Spider                      |                     |
| Use Rig Syno                          | Auto Start RigSync                         |                     |
| Use Telnet Server                     | Auto Start Telnet Server                   |                     |
| Use SKM Server                        | Auto Start SKM Server                      |                     |
| Use Audio Channel Client              | t Auto Connect Audio Channels              |                     |
| Use Remote Server                     | Auto Start Remote Server                   |                     |
| Use Audio Mixer                       | Auto Start Mixer                           |                     |
| Use PA Control                        | Auto Start PA Control                      |                     |
| Use TCI                               |                                            |                     |
|                                       |                                            |                     |
|                                       |                                            |                     |
|                                       |                                            |                     |
|                                       |                                            |                     |
|                                       |                                            |                     |
|                                       |                                            |                     |
|                                       |                                            |                     |
|                                       |                                            |                     |
|                                       |                                            |                     |
|                                       |                                            |                     |
|                                       |                                            |                     |
|                                       |                                            |                     |
|                                       |                                            |                     |

| SDC (So                                                                                                    | oftware Defined Conne                                                                             | ctors v 10.321) [C:/Users/Yuri/LwSoft/comspider.ini] | o x      |
|----------------------------------------------------------------------------------------------------|---------------------------------------------------------------------------------------------------|------------------------------------------------------|----------|
| SKM Server                                                                                                    | TCI Setup                                                                                         |                                                      | Save 🔀 🚺 |
| + -                                                                                                    |                                                                                                   |                                                      |          |
| TCI Client 1                                                                                                    |                                                                                                   |                                                      | <br>     |
| Connect                                                                                                    | *                                                                                                 | Work                                                 |          |
| Name                                                                                                    | TCI Client 1                                                                                      |                                                      |          |
| Host                                                                                                    | Localhost                                                                                         | Port 40001                                           |          |
| ✓ Log                                                                                                    |                                                                                                   |                                                      |          |
| rit_offset<br>rit_offset<br>xit_offset<br>xit_offset<br>audio_st<br>audio_st<br>iq_sampl<br>iq_start:<br>✓ Callba | :0,0;<br>:1,0;<br>:1,0;<br>:1,0;<br>op:0;<br>op:1;<br>erate:96000;<br>0;<br>ack TCI-Connect mode. | ▼<br>Port: 😪 40000 ♀                                 |          |
|                                                                                                    |                                                                                                   |                                                      |          |
|                                                                                                    |                                                                                                   |                                                      |          |

| SDC (Soft   | ware Defin | ned Co                     | nnectors v 10.7     | 3x64) [C:/U                   | sers/Yuri/L            | wSoft/coms    | -          |         |
|-------------|------------|----------------------------|---------------------|-------------------------------|------------------------|---------------|------------|---------|
| ProFile Mgr | Telnet Se  | erver                      | SKM Server          | PA TC                         | I Setup                |               | S          | ave 🔀 🚺 |
| Start SKM   | Server     | +                          | Profile: 4k         | -2Skm_TCI                     | .pskm                  | - 🗙 🛃         |            | <b></b> |
|             | With       | Abbre                      | eviation Test Only: | :                             |                        |               |            | Ø 🔮     |
| Skimmer 1   |            |                            |                     |                               |                        |               |            |         |
| Start       |            |                            |                     | Status: Sto                   | p                      |               |            |         |
| -           |            |                            | ら Se                | tup Skimn                     | ier 1                  |               | ×          |         |
| -           |            |                            | In                  | External W                    | indow                  | Stavs On      | 182<br>Top |         |
|             |            |                            | • )81               |                               |                        |               |            |         |
|             |            | TCI Client C3 TCI Client 1 |                     |                               |                        |               | •          |         |
|             |            |                            | Receiv              | /er                           |                        | Receiver 1    | • )80      |         |
|             |            |                            | Spotte              | er Name: 🛛                    | W1-#                   |               | )79        |         |
|             |            |                            | ТС                  | CP Server                     |                        |               | _          |         |
|             |            |                            |                     | Enabled                       | Stop Whe               | en Disconnect | )78        |         |
|             |            |                            | Port                | t: []                         | 701                    | *<br>*        | )77        |         |
|             |            |                            | Extern              | nal Text Dec<br>nable Click F | oder Windo<br>unction  | w:            | )76        |         |
|             |            |                            | )75                 |                               |                        |               |            |         |
|             |            |                            | ✓ IQ                | Q - Band Pla                  | n <mark>control</mark> |               | )74        |         |
| *           |            |                            |                     |                               |                        |               | -          |         |

Impostazioni nel programma ExpertSDR2:

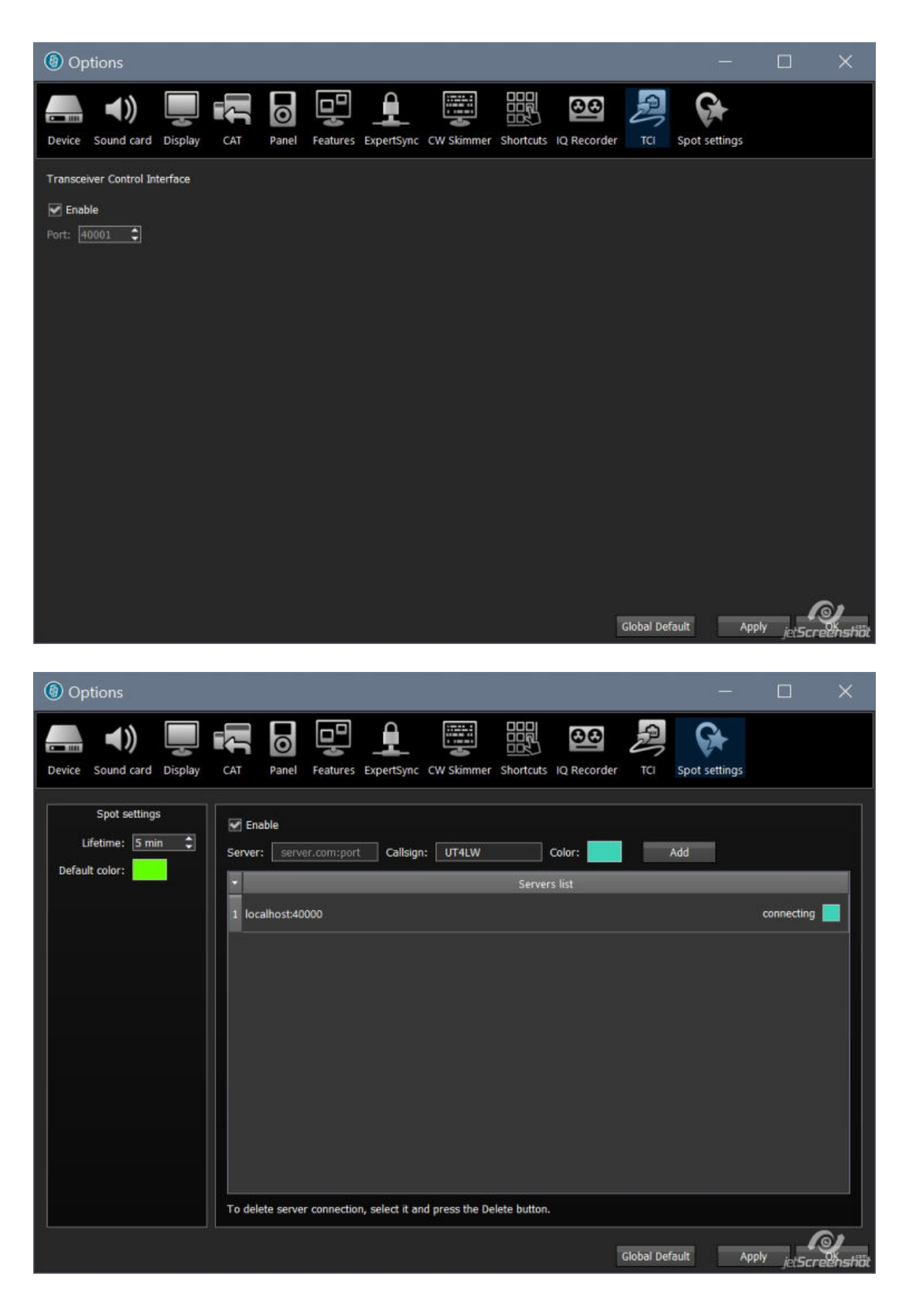

*Creato con l'edizione personale di HelpNDoc: EBook gratuito e generatore di documentazione* 

# Avvio del programma SDC (Windows)

| выполни    | 116                            |                                     |                        |                |
|------------|--------------------------------|-------------------------------------|------------------------|----------------|
|            | Введите имя г<br>Интернета, ко | программы, папк<br>оторые требуется | и, докумен<br>открыть. | та или ресурса |
| Открыть:   | shell:startup                  |                                     | 2000 <b>1</b> 92,82800 | ~              |
| <u>T</u> b |                                |                                     |                        |                |
|            |                                | ок от                               | гмена                  | Обзор          |
|            |                                |                                     |                        |                |

Premere i pulsanti Windows + R, nella finestra "Esegui", digitare "shell: startup" e fare clic su Ok:

La cartella Avvio si aprirà. Copia il collegamento SDC al suo interno.

| айл Главная Под                                                                                                    | целиться Вид                   |                                              |                                |               |                                 |                            |                                                                   | 10 |
|----------------------------------------------------------------------------------------------------|--------------------------------|----------------------------------------------|--------------------------------|---------------|---------------------------------|----------------------------|-------------------------------------------------------------------|----|
| 🖈 Крепить на панели Копир<br>ыктрого доступа<br>Бул                                                                                                    | овать Вставить<br>фер обмена   | Переместить Копировать<br>5 * 5 *<br>Упоряди | Удалить Перенменовать<br>очить | Новая Создать | Свойства<br>Свойства<br>Открыта | крыть -<br>менить<br>ирнал | Выделить все<br>Снять выделение<br>Обратить выделение<br>Выделить |    |
|                                                                                                    | ndows > AppData > Roaming > Mi | icrosoft > Windows > Глав                    | ное меню 🔸 Программы           | » Автозагруз  | ка                              | 0                          | , Поиск: Автозагрузка                                             |    |
| <ul> <li>Быстрый доступ</li> <li>Рабочий стол *</li> <li>Загрузки *</li> <li>Документы *</li> <li>Изображения *</li> <li>arr</li> <li>Cabrillo</li> <li>LwSoft</li> <li>Projects</li> </ul> | Имя<br>SDCx64                  | Дата измен<br>24.03.2018                     | нения Тип<br>21:57 Ярлык       |               | Размер<br>1 КБ                  |                            |                                                                   |    |

Impostazioni del programma

| SDC          | (Software Defined Connectors v 12.21b3 | 2x64) [C:/Users/Yur                  | i/LwSoft/co   | mspider.ini]        |           | - 🗆 X    |
|--------------|----------------------------------------|--------------------------------------|---------------|---------------------|-----------|----------|
| ProFile N    | Ngr Telnet Server SKM Server P         | SWR TCI                              | Setup         |                     |           | Save 🙀 🔌 |
| <b>6</b> L L |                                        | Cation                               |               |                     |           |          |
| Style        |                                        | Set For                              | n.            | Russian Help file * |           |          |
|              | Set no-kill window                     |                                      |               |                     |           |          |
|              | Move to SysTray on Start or Minimized  |                                      |               | SDC Site            | SDC Group |          |
|              | Use ProFile Manager 🔽                  |                                      |               | Registration        | UT4LW     | ]        |
|              | Use COM Spider                         | Auto Start COM                       | Spider        |                     |           |          |
|              | Use Rig Sync                           | Auto Start RigSy                     | nc            |                     |           |          |
|              | Use Telnet Server 🗸                    | Auto Start Telne                     | t Server      |                     |           |          |
|              | Use SKM Server 🗸                       | Auto Start SKM S                     | Server        |                     |           |          |
|              | Use Audio Channel Client               | Auto Connect Au                      | udio Channel: |                     |           |          |
|              | Use Remote Server                      | Auto Start Remo                      | te Server     |                     |           |          |
|              | Use Audio Mixer                        | Auto Start Mixer                     |               |                     |           |          |
|              | Use Audio Scope                        | Auto Start Audio                     | Scope         |                     |           |          |
|              | Use PA Control 🗸                       | <ul> <li>Auto Start PA Co</li> </ul> | ontrol        |                     |           |          |
|              | Use SWR Meter 🗸                        |                                      |               |                     |           |          |
|              | Use TCI 🗸                              |                                      |               |                     |           |          |
|              |                                        |                                      |               |                     |           |          |
|              |                                        |                                      |               |                     |           |          |
|              |                                        |                                      |               |                     |           |          |
|              |                                        |                                      |               |                     |           |          |
|              |                                        |                                      |               |                     |           |          |
|              |                                        |                                      |               |                     |           |          |
|              |                                        |                                      |               |                     |           |          |
|              |                                        |                                      |               |                     |           |          |

Stile: lo stile di visualizzazione.

Imposta finestra no-kill: il programma non si chiuderà quando si fa clic sulla chiusura X della finestra. La finestra del programma verrà ridotta a icona nella barra delle applicazioni.

Passa a SysTray su Avvio automatico o Ridotto a icona: all'avvio, non aprire la finestra del programma, non mostrare l'icona nella barra delle applicazioni. Per aprire la finestra del programma e chiuderla, ci sarà un'icona nel vassoio.

Le restanti impostazioni riguardano la visualizzazione dell'interfaccia dei sottosistemi corrispondenti del programma SDC e il loro avvio automatico.

Creato con l'edizione personale di HelpNDoc: EPub gratuito e generatore di documentazione

# Stile

Selezione dello stile Fusion:

| SDC (     | Software Defined Co    | nnectors v 10.   | 73x64)       | [C:/Users | s/Yuri/Lw   | Soft/coms   | -         |             | ×        |
|-----------|------------------------|------------------|--------------|-----------|-------------|-------------|-----------|-------------|----------|
| ProFile M | gr Telnet Server       | SKM Server       | PA           | TCI       | Setup       |             |           | Save        |          |
|           |                        |                  |              |           |             |             |           |             |          |
| Style     | Fusion                 | -                | •            |           | Set Font    |             | Russian H | lelp file 🔻 |          |
|           | Set                    | no-kill window   | <b>v</b>     |           |             |             |           |             |          |
| 1         | Move to SysTray on Sta | art or Minimized | $\checkmark$ |           |             |             |           |             |          |
|           | Use I                  | ProFile Manager  | <b>v</b>     |           |             |             | Regis     | tration     | T4LW     |
|           | ι                      | Jse COM Spider   |              | Auto Sta  | rt COM Sp   | oider       |           |             |          |
|           |                        | Use Rig Sync     |              | Auto Sta  | rt RigSync  | 2           |           |             |          |
|           | Us                     | e Telnet Server  | <b>v v</b>   | Auto Sta  | rt Telnet S | Server      |           |             |          |
|           | 3                      | Use SKM Server   | <b>v v</b>   | Auto Sta  | rt SKM Sei  | rver        |           |             |          |
|           | Use Audio              | Channel Client   |              | Auto Cor  | nnect Aud   | io Channels |           |             |          |
|           | Use                    | Remote Server    |              | Auto Sta  | rt Remote   | Server      |           |             |          |
|           | ι                      | Jse Audio Mixer  |              | Auto Sta  | rt Mixer    |             |           | G           | 0        |
|           |                        | Lise PA Control  | JJ           | Auto Sta  | rt PA Con   | trol        |           | ीविंग       | aanshick |

La scelta dello stile "Notte":

| SDC (S      | oftware Define  | d Connector     | s v 1( | ).73x | 64) [C:/ | Users/Yuri/LwSoft   | t/coms | . –          |        | >       | <      |
|-------------|-----------------|-----------------|--------|-------|----------|---------------------|--------|--------------|--------|---------|--------|
| ProFile Mgr | Telnet Server   | SKM Server      | PA     | TCI   | Setup    |                     |        |              | Save   |         | V      |
|             |                 |                 |        |       |          |                     |        |              |        |         |        |
| Style Ni    | ght Style       |                 |        |       |          | Set Font            |        | Russian Help | file 🔻 |         |        |
|             |                 | Set no-kill w   | indow  |       |          |                     |        |              |        |         |        |
| Мо          | ve to SysTray o | n Start or Mini | mized  |       |          |                     |        |              |        |         |        |
|             | į               | Use ProFile Ma  | inager | •     |          |                     |        | Registrati   | on     | UT4L    |        |
|             |                 | Use COM S       | Spider | · 🗆 🗆 | Auto !   | Start COM Spider    |        |              |        |         |        |
|             |                 | Use Rig         | y Sync | : 🗆 🗆 | Auto !   | Start RigSync       |        |              |        |         |        |
|             |                 | Use Telnet S    | Server | . 🗹 🛛 | Auto !   | Start Telnet Server |        |              |        |         |        |
|             |                 | Use SKM S       | Server | •     | Auto 🛛   | Start SKM Server    |        |              |        |         |        |
|             | Use A           | udio Channel    | Client | : 🗆 🗆 | Auto     | Connect Audio Cha   | nnels  |              |        |         |        |
|             |                 | Use Remote S    | Server | - 🗆 🗆 | Auto :   | Start Remote Serve  | r      |              |        |         |        |
|             |                 | Use Audio       | Mixer  | - 🗆 🗆 | Auto :   | Start Mixer         |        |              |        |         |        |
|             |                 | Use PA C        | ontrol |       | Auto :   | Start PA Control    |        |              |        | ~       |        |
|             |                 | Us              | e TCI  |       |          |                     |        |              |        | $\odot$ | a.toma |
|             |                 |                 |        |       |          |                     |        |              | jets   | creens  | shot   |

*Creato con l'edizione personale di HelpNDoc: Crea guida HTML, DOC, PDF e stampa manuali da 1 singolo fonte* 

La registrazione del programma non è un prerequisito per il suo

utilizzo. Dopo la registrazione, avrai le seguenti opportunità:

- È possibile utilizzare SKM Server insieme a radio SDR che non supportano l'interfaccia TCI.

- È possibile ricevere automaticamente nuovi aggiornamenti del programma in modalità manuale e automatica.

Sostieni il progetto su Sito <u>web della DSC</u> con qualsiasi importo a tua disposizione e riceverai una chiave elettronica. Oppure contattare l'autore del programma ai recapiti indicati sulSito <u>web della DSC</u>.

| 🗐 sda    | C (Softw | are Defined Co                  | nnector | rs v 12.211 | 7x64) [C:/Users/Yu | uri/LwSoft/comspider.ini] — 🗆 🗙 |
|----------|----------|---------------------------------|---------|-------------|--------------------|---------------------------------|
| Telnet S | Server   | SKM Server                      | TCI     | Setup       |                    | Save 🔀                          |
|          |          |                                 |         |             |                    | Russian Help file 🔻             |
| Style:   | Fusion   |                                 | •       |             | Set Font           | SDC Site SDC Group              |
|          |          | Set no <mark>-kill windo</mark> | w 🗸     |             |                    | Pok Callsign: UT4LW             |
|          | Move to  | o SysTray on Sta                | art 🗸   |             |                    | Key:                            |

Creato con l'edizione personale di HelpNDoc: Generatore di aiuto completo

Aggiornamenti del programma

Nuove versioni del programma sono disponibili su Sito web della DSC nella sezione Download.

Se il tuo programma è registrato, puoi ricevere e installare gli aggiornamenti del programma senza visitare il sito:

| Felnet S | Server           | SKM Server                                                                                                    | TCI                                                                      | Setup                                                                                                    | Save                                                                                                    |
|----------|------------------|----------------------------------------------------------------------------------------------------|--------------------------------------------------------------------------|----------------------------------------------------------------------------------------------------|----------------------------------------------------------------------------------------------------|
| Style:   | Fusion<br>Move t | Set no-kill windo<br>o SysTray on Sta<br>se ProFile Manage                                                                                     | vv V<br>rt V<br>er □                                                     | Set Font                                                                                                    | Russian Help file   Russian Help file  Russian Help file  Callsign: UT4LW  Check for new version at startup SDC  Check for new version at startup SDC  Check for new version at startup SDC |
|          | Use Ai           | Use Rig Syr<br>Use Telnet Serve<br>Use SKM Serve<br>Idio Channel Clier<br>Use Remote Serve<br>Use Audio Mixe<br>Use Audio Scop<br>Use PA Contr | nc    <br>er ✔  <br>er ✔  <br>er    <br>er    <br>er    <br>er    <br>er | <ul> <li>Auto Start RigSync</li> <li>Auto Start Telnet Server</li> <li>Auto Start SKM Server</li> <li>Auto Start SKM Server</li> <li>Auto Connect Audio Channels</li> <li>Auto Start Remote Server</li> <li>Auto Start Mixer</li> <li>Auto Start Audio Scope</li> <li>Auto Start PA Control</li> </ul> | Check New Version Latest version installation log: New version not found!                                                                                                    |
|          |                  | Use T(                                                                                                    | <b>V</b> II                                                              |                                                                                                    |                                                                                                    |

Gli aggiornamenti verranno scaricati nella cartella LwSoft / Download dell'utente e prima dell'installazione riceverai una richiesta per questa procedura.

Un esempio di una richiesta di aggiornamento manuale. Rilevata versione beta 12.2118:

| Style:       Fusion       ▼       Set Font       SDC Site       SDC Group         Set no-kill window       ✓       Nove to SysTray on Start       ✓       Registration       Callsign:       UT4LW         Use ProFile Manager       ✓       Use COM Spider       Auto Start COM Spider       ✓       Check for new version at startup SDC         Use COM Spider       Auto Start COM Spider       ✓       Check Beta Version       ✓       ✓       Check Beta Version         Use Rig Sync       Auto Start Teinet Server       ✓       Auto Start Teinet Server       ✓       Check Beta Version       East version installation log:        East Version installation log:        East Version installation log:        East: 12:21164_setup.exe       East: 12:21164_setup.exe       East: 12:21164_setup.exe       East: 12:21164_setup.exe       East: 12:21164_setup.exe       East: 12:21164_setup.exe       East: 12:2116(01/09/2020)       East: 12:2116(01/09/2020)       East: 12:2118(01/09/2020)       East: 12:2118(01/09/2020)       East: 12:2118(01/09/2020)       East: 12:2118(01/09/2020)       East: 12:2118(01/09/2020)       East: 12:2118(01/09/2020)       East: 12:2118(01/09/2020)       East: 12:2118(01/09/2020)       East: 12:2118(01/09/2020)       East: 12:2118(01/09/2020)       East: 12:2118(01/09/2020)       East: 12:2118(01/09/2020)       East: 12:2118(01/09/2020)       East: 1 | ProFile Mgr | Telnet Server SKM Server                                                                   | PA TCI                                   | Setup | Save 🔀 🚺                                                                                          |  |  |
|----------------------------------------------------------------------------------------------------|-------------|--------------------------------------------------------------------------------------------|------------------------------------------|-------|---------------------------------------------------------------------------------------------------|--|--|
| Use COM Spider       Auto Start COM Spider         Use Rig Sync       Auto Start RigSync         Use Telnet Server       ✓ Auto Start Telnet Server         Use SKM Server       ✓ Auto Start SKM Server         Use Audio Channel Client       Auto Start Remote Server         Use Audio Mixer       Auto Start Mixer         Use Audio Mixer       Auto Start Audio Scope         Use PA Control ✓ ✓ Auto Start PA Control       ✓ Auto Start PA Control         Use SWR Meter       Use SWR Meter         Use TCI ✓       ✓                                                                                                    | Style: Fu   | sion                                                                                       | Set Font                                 | ]     | SDC Site SDC Group  Registration Callsign: UT4LW  Check for new version at startup SDC            |  |  |
| Use Telnet Server       ✓ Auto Start Telnet Server         Use SKM Server       ✓ Auto Start SKM Server         Use Audio Channel Client       Auto Connect Audio Channels         Use Remote Server       Auto Start Remote Server         Use Audio Mixer       Auto Start Mixer         Use Audio Scope       Auto Start Audio Scope         Use PA Control       ✓ Auto Start PA Control         Use TCI       ✓                                                                                                    |             | Use COM Spider 📃 🗌 Aut                                                                     | o Start COM Spide<br>o Start RigSync     | r     | ✓ Check Beta Version       ✓ Check Beta Version       ☑ Cancel       SDC_12.21       64_setup.exe |  |  |
| Use Addio Channel Client       Addio Connect Addio Channels         Use Remote Server       Auto Start Remote Server         Use Audio Mixer       Auto Start Mixer         Use Audio Scope       Auto Start Audio Scope         Use PA Control       ✓         Use SWR Meter       Use TCI                                                                                                    |             | Use Telnet Server 🗹 🗸 Auto Start Telnet Server<br>Use SKM Server 🗸 🗸 Auto Start SKM Server |                                          |       | Latest version installation log:<br>Date: 15:35 07/09/2020<br>Beta: 12.2118 (01/09/2020)          |  |  |
| Use Audio Scope Auto Start Audio Scope Use PA Control Use SWR Meter Use TCI                                                                                                    | U:          | Use Remote Server                                                                          | o Start Remote Se<br>o Start Mixer       | rver  | Details:<br>Change CW Skimmer, RIG Sync and other system SDC                                      |  |  |
| Use SWR Meter                                                                                                    |             | Use Audio Scope Aut<br>Use PA Control 🗸 🗸 Aut                                              | o Start Audio Scop<br>o Start PA Control | e     |                                                                                                   |  |  |
|                                                                                                    |             | Use SWR Meter                                                                              |                                          |       |                                                                                                   |  |  |

*Creato con l'edizione personale di HelpNDoc: Crea facilmente documenti della Guida di CHM*